PLUTO-OLT spol. s r.o.

# NEMExpress program pro oceňování nemovitostí

Uživatelská příručka platná od verze 2.2.14

červen 2024

| <ol> <li>Instalace programu</li> <li>Instalace programu pro více uživatelů</li> </ol> |           |
|---------------------------------------------------------------------------------------|-----------|
| 1.2 Instalace programu pro více uživatelů                                             |           |
|                                                                                       | 6         |
| 1.3 Nastavení základních uživatelských dat                                            | 7         |
| 1.3.1 Nastavení základních uživateľských dat – při více uživatelích                   | 8         |
| 1.4 Správce licencí a prodloužení licence (metodiky)                                  |           |
| 1.5 Upozornění na možné problémy při manipulaci se systémovým datem.                  | 9         |
| 1.6 Automatická kontrola verze programu, automatická aktualizace                      | 9         |
| 1.7 Zjištění verze programu NEMExpress                                                |           |
| 1.8 Nelze spustit aktualizaci (instalaci) - spustit jako správce                      |           |
| 1.9 Aktualizace programu z internetových stránek                                      |           |
| 2 Základní práce s daty a nástroji programu NEMExpress                                | 12        |
| 2.1 Základní popis programu NEMExpress                                                |           |
| 2.2 Popis jednotlivých karet (formulářů) programu NEMExpress                          |           |
| 2.3 Možnosti zadávání dat do formulářů                                                | 14        |
| 2.3.1 Přepínače                                                                       | 14        |
| 2.3.2 Zaškrtávací políčka                                                             | 14        |
| 2.3.3 Rozbalovací nabídka                                                             | 14        |
| 2.3.4 Řádkový editor                                                                  | 14        |
| 2.3.5 Vkládání čísel                                                                  |           |
| 2.3.6 Vkládání data                                                                   | 15        |
| 2.3.7 Seznamy a Přehledy                                                              |           |
| 2.3.8 Vkládání a kopírování do seznamu a přehledu, změna pořadí v seznam              | u16       |
| 2.3.9 Mazání řádku v seznamech a přehledech                                           |           |
| 2.3.10 Textový editor                                                                 |           |
| 2.3.11 Úprava textu v rámci textového editoru, kopírování, přesunutí                  | 16        |
| 2.3.12 Změna fontu textu na výchozí – problém příliš velkého *.PDF                    |           |
| 2.4 Základní nástroje programu NEMExpress                                             |           |
| 2.4.1 Zásobník textů                                                                  | 18        |
| 2.4.7 Kalkulačka                                                                      | 19        |
| 2.4.3 Lexikon měst a obcí                                                             | 19        |
| 2.4.4 Elektronická pošta                                                              | 20        |
| 2.4.5 Vzdálená pomoc                                                                  | 20        |
| 2.4.6 iPodatelna                                                                      | 21        |
| 2.4.7 Databáze porovnatelných nemovitostí (DPN)                                       | 22        |
| 2.4.8 Správa certifikátů a možnosti internetu dílčí návody                            | 23        |
| 2.4.9 Nastavení přihlášení do aplikace Nahlížení do katastru nemovitostí              | 23        |
| 3 Základní kroky při zpracování odhadu                                                |           |
| 3.1 Založení nového odhadu, jeho uložení, záložní konje                               |           |
| 3 1 1 Záložní kopie - obnovení při poškození souboru * pos                            | 24        |
| 3.1.2 Otevírání existujícího odhadu v rámci programu NEMExpress                       | 25        |
| 313 Nastavení možností pro ukládání                                                   | 25        |
| 314 Zrušení zadávání iména souboru při vytvoření                                      | 25        |
| 3.2. Znracování ocenění                                                               | 26        |
| 3.2.1 Volba metodiky                                                                  | 26        |
| 3.2.2 Uživatelsky definovaná metodika                                                 | 26        |
| 3.2.3 Způsoby číslování odhadů                                                        |           |
| 3.2.4 Typ výstupu, předmět a typ ocenění, volba použít v ocenění                      | 28        |
|                                                                                       |           |
| <b>3.3</b> Odeslání odhadu do banky                                                   |           |
| <ul> <li>3.3 Odeslání odhadu do banky</li></ul>                                       | <b>29</b> |

| 2      | 3.3.3          | Problém s odesláním na iPodatelnu                                          | 31              |
|--------|----------------|----------------------------------------------------------------------------|-----------------|
| 2      | 3.3.4          | Problém odesílání způsobený uloženým neplatným certifikátem                | 32              |
| 2      | 3.3.5          | Výstupní PDF soubor je příliš velký                                        | 32              |
| 3.4    | Typ            | y výstupních dokumentů                                                     | 33              |
| 3.5    | Upi            | ravení výstupu před exportem do PDF pro odeslání do banky                  | 33              |
| 4      | Popis          | jednotlivých karet                                                         | 34              |
| 4.1    | Kai            | rta Titulní strana                                                         | 34              |
| 4.2    | Kai            | rta Identifikace nemovité věci - kromě České spořitelny                    | 35              |
| 4      | 4.2.1          | Vlastníci - FO, PO, SJM                                                    | 36              |
| 4      | 4.2.2          | Zadávání cizinců                                                           | 38              |
| 4      | 4.2.3          | Stavby                                                                     | 38              |
| 4      | 4.2.4          | Pozemky                                                                    | 40              |
| 2      | 4.2.5          | Jednotky                                                                   | 41              |
| 2      | 4.2.6          | Použít v ocenění (např. u obecních pozemků, které nejsou součástí ocenění) | 41              |
| 4      | 4.2.7          | Celkové ověření                                                            | 42              |
| 4      | 4.2.8          | Stavba součástí pozemku vs. stavba stojí na pozemku                        | 42              |
| 4      | 1.2.9          | Načítání údajů z katastru nemovitostí                                      | 43              |
| 4      | 4.2.10         | Příklad č. 1: rodinný dům s č.p. a s vedlejší stavbou bez č.p./č.e         | 44              |
| 4      | 4.2.11         | Příklad č. 2: rodinný dům s č.p., pozemek ve dvojí číselné řadě            | 45              |
| 2      | 4.2.12         | Příklad č. 3: rozestavěná stavba (případně dosud nezahájená výstavba)      | 46              |
| 4      | 4.2.13         | Příklad č. 4: Jednotka - standardní případ                                 | 47              |
| 4      | 4.2.14         | Příklad č. 5: bytová jednotka - dům, pozemek, jednotka na různých LV       | 48              |
| 2      | 4.2.15         | Příklad č. 6: bytová jednotka - dům, pozemek, jednotka na různých LV, p    | pozemek         |
| 1      | iení pře       | dmětem ocenění (je ve vlastnictví třetí osoby)                             | 50              |
| 4      | 1.2.16         | Příklad č. /: bytová jednotka - 2 jednotky na různých LV, dům s pozen      | nkem na         |
| S      | stejnem        | $\mathbb{L}^{\vee}$                                                        | 52              |
| 4      | +.2.1/         | Priklad c. 8: rozestavena jednotka - dosud nezapsana v KN                  | 54              |
| 4      | +.2.18         | Priklad č. 9: pravo stavby - ruzni vlastnici pozemku a prava stavby        |                 |
| 4      | +.2.19         | Priklad č. 10. pravo stavby - stejny vlastnik pozemku i prava stavby       | <i>31</i><br>50 |
| 12     | +.2.20<br>Kar  | rta Identifikace nemevité věci pro Funkční celky. České snež               |                 |
| 4.3    | <b>Kai</b>     | Automotické nežíténí z DÍIIAN                                              | 59<br>50        |
| -      | +.3.1          | Vkládání XML souboru                                                       |                 |
| _      | +.3.2          | Nastavení do rizik z načteného XMI                                         | 00<br>60        |
| _      | 131            | Definování funkčního celku                                                 | 00              |
| _      | 135            | Konečné ověření identifikace nemovitostí                                   | 01<br>62        |
| 2      | 136            | Definování funkčního celku jednotek vč pozemku ve vlastnictví např         | obce -          |
| t      | ))<br>vříklady | 763                                                                        |                 |
| 1<br>2 | 4.3.7          | Stávající stav se změnou v katastru nemovitostí                            | 65              |
| 4      | 1.3.8          | Definování funkčního celku pro budoucí stav                                | 66              |
| 2      | 1.3.9          | Definování funkčního celku nezapsané jednotky v již existujícím domě       | 67              |
| 4      | 4.3.10         | Změna v budoucím stavu - vlastnický podíl                                  | 67              |
| 2      | 4.3.11         | Změna v budoucím stavu - odstranění nemovitosti                            | 68              |
| 4      | 4.3.12         | Změna v budoucím stavu - přidání nové nemovitosti                          | 68              |
| 4      | 4.3.13         | Budoucí stav - Přidání pozemku                                             | 69              |
| 2      | 4.3.14         | Budoucí stav - Přidání stavby                                              | 69              |
| 4      | 4.3.15         | Budoucí stav - odstranění stavby, která je součástí pozemku                | 70              |
| 4      | 4.3.16         | Budoucí stav - Přidání jednotky                                            | 71              |
| 4      | 4.3.17         | Budoucí stav - Přidání práva stavby                                        | 71              |
| 4      | 4.3.18         | Přidání nemovitosti ze současného stavu                                    | 71              |
| 4      | 4.3.19         | Konečné ověření identifikace nemovitosti pro budoucí stav                  | 71              |
| 4      | 4.3.20         | Odstranění budoucí identifikace                                            | 72              |

| 4.3.21   | Závěrečné upozornění                                                       | 72           |
|----------|----------------------------------------------------------------------------|--------------|
| 4.3.22   | Příklad č. 1: dům s č.p. a stavba bez č.p./č.e., které jsou součástí pozen | nků73        |
| 4.3.23   | Příklad č. 2: dům s č.p., který není součástí pozemku                      | 74           |
| 4.3.24   | Příklad č. 3: jednotka - standardní případ - dům i pozemek na stejném      | LV75         |
| 4.3.25   | Příklad č. 4: jednotka - jednotka, dům a pozemek na různých LV             | 76           |
| 4.3.26   | Příklad č. 5: jednotka - jednotka, dům a pozemek na různých LV, po         | zemek cizího |
| vlastníl | ka, který není předmětem ocenění                                           | 77           |
| 4.3.27   | Příklad č. 6: rozestavěná stavba (např. dosud nezahájená výstavba)         | 78           |
| 4.3.28   | Příklad č. 7: rozestavěná stavba (dosud nezahájená), pozemek dle GP        | 79           |
| 4.3.29   | Příklad č. 8: rozestavěná jednotka v rozestavěném domě, nezapsané v        | KN80         |
| 4.3.30   | Příklad č. 9: rozestavěná jednotka, zapsaná v KN                           |              |
| 4.3.31   | Příklad č. 10: právo stavby - pro budoucí RD                               |              |
| 4.3.32   | Příklad č. 11: právo stavby - pro RD zapsaný v KN                          |              |
| 4.3.33   | Příklad č. 12: Pozemek dle geometrického plánu                             |              |
| 4.3.34   | Příklad č. 13: Odstranění stavby, která je součástí pozemku (aby by        | vlo možné na |
| tomto r  | pozemku umístit nově vznikající stavbu)                                    |              |
| 4.4 Int  | eraktivní katastrální mapa                                                 |              |
| 4.5 Ka   | rta Nález a místopis                                                       |              |
| 4.6 Ka   | rta Rizika                                                                 |              |
| 4.6.1    | Povodňová mapa NEMO Report                                                 |              |
| 4.6.2    | Podmínky vhodnosti zástavy - Česká spořitelna                              |              |
| 4.7 Ka   | rta Věcná hodnota (Věcná hodnota - stávající / budoucí stav)               |              |
| 4.7.1    | České stavební standardy - cenové ukazatele                                | 93           |
| 4.7.2    | Zatřídění stavby: Zatřídění jednotky                                       | 93           |
| 473      | Vvhavení                                                                   | 94           |
| 4.7.4    | Rozestavěnost a bourací práce                                              | 95           |
| 475      | Popis                                                                      | 95           |
| 476      | Energetická náročnost stavby – metodika ČS                                 | 95           |
| 477      | Načtení místností ze souboru CSV                                           | 95           |
| 4.8 Ka   | rta Přehled jednotek                                                       |              |
| 4.9 Ka   | rta Pozemky                                                                |              |
| 4.9.1    | Zijštění jednotkové ceny pozemků porovnávacím způsobem                     |              |
| 4.9.2    | Změna vlastnického podílu u oceňovaných pozemků                            | 98           |
| 4.9.3    | Ostatní stavby s cenovým vlivem (věcná hodnota ostatních staveb)           | 98           |
| 4.10 Ka  | rta Porovnávací metoda                                                     |              |
| 4.10.1   | Indexová metoda                                                            | 100          |
| 4.10.2   | Analýza možných kombinací pomocí " <i>Použít</i> "                         |              |
| 4.10.3   | Variační koeficient                                                        |              |
| 4.10.4   | Načítání nemovitostí z internetových realitních serverů                    |              |
| 4.10.5   | Načítání nemovitostí z databáze VALUO                                      | 103          |
| 4.10.6   | Databáze porovnatelných nemovitostí (DPN)                                  | 105          |
| 4.11 Ka  | rta Analýza tržního nájemného                                              |              |
| 4.12 Ka  | rta Výnosová metoda                                                        |              |
| 4.12.1   | Časté problémy s výpočtem výposové metody                                  | 106          |
| 413 Ka   | rta Posouzení nákladů                                                      | 107          |
| 4.13.1   | Posouzení nákladů - novostavba ve výstavbě                                 | 107          |
| 4 13 2   | Posouzení nákladů - rekonstrukce                                           | 110          |
| 4.13.2   | Posouzení nákladů - rekonstrukce - Hypotéka pro budoucnost - ČS            | 113          |
| 4.14 Ka  | rta Rekanitulace                                                           | 114          |
| 4 14 1   | Podmínky vhodnosti zástavy                                                 | 115          |
| 4.14.2   | Cenové ukazatele                                                           | 115          |
| 4.15 Ka  | rta Podklady a přílohy                                                     |              |
|          | $\mathbf{r} = \mathbf{r} + \mathbf{r}$                                     |              |

| 4.15.1   | Vkládání příloh PDF, aby byly součástí odhadu               | 116 |
|----------|-------------------------------------------------------------|-----|
| 4.15.2   | Fotodokumentace                                             | 117 |
| 4.15.3   | Grafický editor                                             | 117 |
| 4.15.4   | Drag & Drop                                                 | 117 |
| 4.15.5   | Načtení náhledu kopie katastrální mapy a mapy oblasti       | 118 |
| 4.15.6   | Vložení nemovitostní karty                                  | 119 |
| 4.15.7   | Změna pořadí listů v příloze                                | 120 |
| 4.16 Ka  | rta Dohlídky                                                |     |
| 4.16.1   | Změna rozpočtu v dohlídce                                   | 122 |
| 4.16.2   | Dohlídky k odhadům ze starších verzí programu               | 122 |
| 4.16.3   | Vygenerování výstupu dohlídky                               | 123 |
| 4.16.4   | Dohlídka pro novostavbu ve výstavbě - postup výpočtu        | 123 |
| 4.16.5   | Dohlídka pro rekonstrukci - postup výpočtu                  | 124 |
| 4.17 Zal | ožení samostatného protokolu – Nový protokol                |     |
| 4.17.1   | Výběr typu protokolu - zpráva vs. protokol o stavu výstavby |     |
| 4.18 Inf | ormace k některým typům ocenění                             |     |
| 4.18.1   | Právo stavby                                                | 129 |
| 4.18.2   | Komerční objekty, Skupina (2 a více)                        | 129 |
| 4.18.3   | Developerský projekt                                        | 131 |
| 5 Konta  | kty                                                         | 141 |
|          |                                                             |     |

# 1. Instalace a aktualizace programu NEMExpress

# 1.1 Instalace programu

Instalační soubor programu NEMExpress je možné stáhnout z webových stránek *www.pluto.cz* v sekci "*Ke stažení*", kde je odkaz "*Stáhnout aktuální verzi NEMExpress*".

Je možno použít i přímo odkaz <u>https://www.pluto.cz/nemexpress-all-ke-stazeni/</u>, kde kromě odkazu na instalaci aktuální verze programu, jsou i odkazy na stažení aktuální verze manuálu, různých návodů a instalací historických programů řady **NEMExpress pro bankovní účely**.

Po spuštění instalačního souboru se objeví okno pro zadání *instalačního klíče* (registrační kód), kterým se aktivují jednotlivé metodiky bank, které je uživatel oprávněn používat včetně základních uživatelských dat.

Při zakoupení programu bývá instalační klíč zaslán e-mailem. Při pozdějších instalacích programu (např. na nový počítač) Vám bude instalační klíč sdělen telefonicky nebo e-mailem.

Kontakt:

Telefon: 273 134 900 E-mail: mail@pluto.cz

V rámci dalších kroků bude dotaz na umístění, kam má být program instalován, a programovou skupinu. Standardně je nastavena cesta "C:\Program Files (x86)\Pluto-Olt software". Doporučujeme tato základní nastavení neměnit. Na závěr je potřeba kliknout na tlačítko "Dokončit" a instalace je hotova. Na ploše se objeví ikona programu s názvem *NEMExpress*.

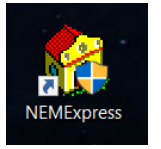

## 1.2 Instalace programu pro více uživatelů

V případě potřeby instalace programu pro více uživatelů na jednom počítači, například když je odhadce u některých bank veden jako fyzická osoba a u jiných jako právnická osoba, je možné mít nainstalováno více licencí.

Nejprve se provede instalace programu pro prvního uživatele (např. instalační klíč pro fyzickou osobu). Následně se provede znovu instalace, ale tentokrát pro druhého uživatele (např. instalační klíč pro právnickou osobu). Instalace probíhá standardně, pouze s tím rozdílem, že se objeví okno s hlášením, že program je již nainstalován pro jiného uživatele.

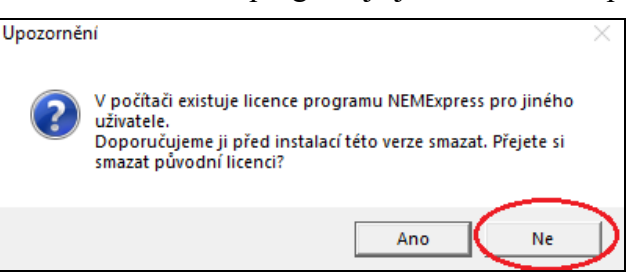

V tomto okamžiku je nutné kliknout na tlačítko **NE** (**nedojde ke** smazání původní licence a bude tak přidaná další licence) a následně se dokončí instalace programu.

Při spouštění programu se vždy ukáže tabulka s nabídkou uživatelů, kteří jsou k dispozici. Po kliknutí na vybraného uživatele dojde ke spuštění programu.

Pokud mají uživatelé rozdílné uživatelské informace (adresa, kontakty, koncesní listina), je potřeba provést <u>bod č. 1.3.1</u> a následně jednotlivé informace vyplnit.

## 1.3 Nastavení základních uživatelských dat

Po nainstalování programu je potřeba zkontrolovat a případně doplnit uživatelské informace. V menu se klikne na *Volby* a následně na *Nastavení*.

Uživatelské informace se nachází na záložce *Uživatel*. Je potřeba případně doplnit adresu (včetně kolonky "Město v 6. pádě" - například "V Praze") a koncesní listinu a další údaje, pokud mají být uvedené v odhadu na titulní straně (např. telefon, e-mail). Vyplněné údaje je potřeba uložit kliknutím na tlačítko "OK".

| 💔 Nastavení                                                                                                    | -             |            | ×     |
|----------------------------------------------------------------------------------------------------|---------------|------------|-------|
| Program Uživatel Adresáře Stránka Nastavení bank Tisk Výpočet Komunikace Internetové služby Uživatelská metodika                                                                                                    |               |            |       |
| Odhadce                                                                                                    |               |            |       |
| Titul: Jméno: Příjmení:                                                                                                    |               |            |       |
| Společnost:                                                                                                    |               |            |       |
| Ulice: Paříkova č. p.: 910 č. o.: 9                                                                                                    |               |            |       |
| PSČ: 190 0C Město: Praha 9 - Vysočany Město v 6. pádě: V Praze                                                                                                    |               |            |       |
| Pohlaví: Muž 💌                                                                                                    |               |            |       |
| Telefonní číslo (pokud se má uvádět v posudku):                                                                                                    |               |            |       |
| E-mail:                                                                                                    |               |            |       |
| IČ: DIČ:                                                                                                    |               |            |       |
| Licenční číslo klienta: S-3301                                                                                                    |               |            |       |
|                                                                                                    |               |            |       |
| Znalecká doložka                                                                                                    |               |            |       |
|                                                                                                    | 22 - 1 - 23 - | 1 • 24 • • | •25 • |
|                                                                                                    |               |            |       |
|                                                                                                    |               |            |       |
|                                                                                                    |               |            |       |
| Kanagan ( listing                                                                                                    |               |            |       |
| $\Box_{1} = \sqrt{2} \cdot 1 \cdot 1 \cdot 1 \cdot 2 \cdot 1 \cdot 3 \cdot 1 \cdot 4 \cdot 1 \cdot 5 \cdot 1 \cdot 6 \cdot 1 \cdot 7 \cdot 1 \cdot 8 \cdot 1 \cdot 9 \cdot 1 \cdot 10 \cdot 111 \cdot 112 \cdot 1 \cdot 13 \cdot 114 \cdot 1315 \cdot 116 \cdot 17 \cdot 18 \cdot 19 \cdot 120 \cdot 121 \cdot 10 \cdot 111 \cdot 112 \cdot 113 \cdot 114 \cdot 1315 \cdot 116 \cdot 117 \cdot 118 \cdot 119 \cdot 120 \cdot 121 \cdot 10 \cdot 111 \cdot 112 \cdot 111 \cdot 112 \cdot 112 \cdot 112 $ | 1.22.1.23.    | 1.24.1     | .25.  |
| *** koncesní listina *****                                                                                                    |               |            |       |
|                                                                                                    |               |            |       |
|                                                                                                    |               |            |       |
|                                                                                                    |               |            |       |
| 🗸 Ok 🔀 Zrušit 🔗 Nastavit původní hodnoty                                                                                                    |               |            |       |

Zobrazené "Licenční číslo klienta" je informace, pod jaký číslem je uživatel evidován v databázi společnosti PLUTO-OLT s.r.o.

Na záložce *Nastavení bank* jsou zobrazeny metodiky, pro které jsou platné licence. U každé je uvedeno osobní číslo odhadce dané banky, tj. pod jakým číslem je v dané bance evidován. V případě skupiny ČSOB se jedná o identifikátor odhadce, pod kterým je evidován na iPodatelně.

Dále je zde možné pomocí tlačítka "..." vybrat certifikát pro digitální podpis a následně zavřít kliknutím na *OK*. Při generování výstupu pro odeslání odhadu do banky již pak není potřeba jej vybírat. Vymazání vybraného certifikátu se provede červeným křížkem.

| 💔 Nastavení                                                                                                    |          |
|----------------------------------------------------------------------------------------------------|----------|
| Program Uživatel Adresáře Stránka Nastavení bank Tisk Výpočet Komunikace Internetové služby Uživatelská metodika |          |
| Skupina České spořitelny                                                                                         |          |
| Osobní číslo odhadce: 999                                                                                        |          |
| Skunina ČSOB a ČSOB Hypoteční banka                                                                              |          |
| Identifikátor odhadce: 777                                                                                       | $\frown$ |
| Digitální certifikát pro podpis odhadu:                                                                          |          |
|                                                                                                    |          |
| Osobní číslo: 1000                                                                                               |          |
| Digitální certifikát pro podpis odhadu:                                                                          | 🗙        |
| Adresa webové služby ePodatelny:                                                                                 |          |

## 1.3.1 Nastavení základních uživatelských dat – při více uživatelích

V případě instalace programu *pro více uživatelů* je potřeba nastavit uživatelská data pro jednotlivé uživatele. Nejprve je nutné na záložce *Program* zaškrtnout "*Při více uživatelských licencích použít oddělená uživatelská data*", aby se jednotlivé údaje uložily pro každý profil samostatně.

Po vyplnění a uložení nastavení je potřeba program vypnout a znovu spustit. Při spouštění se vybere další uživatel, pro kterého je program nainstalován. Opět se v nastavení provede předchozí postup a vše se uloží kliknutím na tlačítko "OK".

| 😚 Nastavení                                                                                                    | _ | Х |
|----------------------------------------------------------------------------------------------------|---|---|
| Program Uživatel Adresáře Stránka Nastavení bank Tisk Výpočet Komunikace Internetové služby Uživatelská metodika                                                                                                    |   |   |
| Editory         I Používat oddělovač tisíců v editorech čísel         I Smazat obsah jednořádkových editorů před začátkem editace         I Automatický horní index za metry         I Automaticky zaměňovat uvozovky za oblé                                                                                                    |   |   |
| Program         Vzhled:       NemExpress ▼         Měřítko zobrazení zadávacích formulářů:       100 % ▼         IV Při spuštění programu obnovovat poslední stav programu         Při více uživatelských licencích použít oddělená uživatelská data         IV Při startu programu automaticky zjišťovat, je-li k dispozici aktualizace         IV Automatické ukládání posudku       Vyžadovat zadání jména souboru ihned při vytvoření         Interval automatického ukládání souboru:       5,00       (v minutách)         Počet naposledy otevřených odhadů (1 až 20):       5       (zobrazení v menu Soubor) |   |   |
| Ostatní<br>Počet konstrukcí automaticky pamatovaných Editorem vybavení (0 až 20): 10<br>Rozlišení ukládaných fotografií (v dpi): 150<br>Kvalita ukládaných fotografií s JPEG kompresí (0 až 100 %): 50<br>Kvalita exportovaných fotografií do PDF: 50 % ▼                                                                                                    |   |   |

# 1.4 Správce licencí a prodloužení licence (metodiky)

Správce licencí slouží pro souhrnné informace o uživatelích a jejich aktivních licencí. Nachází se v menu *Volby - Správce licencí*. V levém panelu jsou zobrazeni jednotliví uživatelé, pro které je program nainstalovaný. V pravé části okna jsou podrobné informace o jejich platných licencích. Pokud daná metodika (licence) není zakoupená, je šedivá a není u ní uvedena platnost od - do. Při vypršení licence je vidět původní platnost od - do, ale už není na výběr. Prodloužení metodiky (licence) se provádí pomocí vložení nového licenčního kódu do polí,

Prodloužení metodíky (licence) se provádí pomocí vložení noveho licenčního kodu d které se nachází v dolní části správce licencí.

| Vložit licenční kód |        |        |                |            |                      |
|---------------------|--------|--------|----------------|------------|----------------------|
| Licenční kód:       |        | -      | -              | -          | 🖹 Zkopírovat ze schr |
|                     | $\sim$ | Aktivo | vat vložený li | cenční kód |                      |

Tento licenční kód je zaslán e-mailem, a je možné jej zkopírovat a následně pomocí tlačítka "*Zkopírovat ze schránky*" vložit do kolonek bez nutnosti přepisování. Po vyplnění kolonek se aktivuje tlačítko "*Aktivovat vložený licenční kód*", kterým je nutné vložení potvrdit a následně program zavřít.

# 1.5 Upozornění na možné problémy při manipulaci se systémovým datem

Pro kontrolu platnosti licencí si program NEMExpress kontroluje, zda nedošlo k nestandardní manipulaci s datem v počítači, zejména nezměnilo-li se datum na nějaké starší. Pokud k tomu došlo, program může tuto operaci vyhodnotit jako pokus o obejití vypršení platné licence, a může tak dojít k zablokování platnosti licence, přičemž nepomůže ani vrácení data na původní hodnotu.

Pokud po změně data v počítači dojde k zablokování platnosti licence, lze problém napravit v *menu - Volby - Správce licenci*, kde se klikne na tlačítko "*Obnovit licenční datum*". Zobrazí se dialog s postupem pro obnovu licenčního data a *Časová značka*. Ta je potřeba pro vygenerování *Certifikátu o reálném čase*, pomocí kterého lze program odblokovat.

Pro získání *Certifikátu o reálném čase* je nutné nás kontaktovat na: Telefon: 603 158 975, 273 134 900 E-mail: nemexpress@pluto.cz, mail@pluto.cz

## 1.6 Automatická kontrola verze programu, automatická aktualizace

Pro tuto funkci je nutné být připojen k internetu v okamžiku spouštění programu. Při každém spuštění se program dotazuje serveru, zda není k dispozici aktualizace programu.

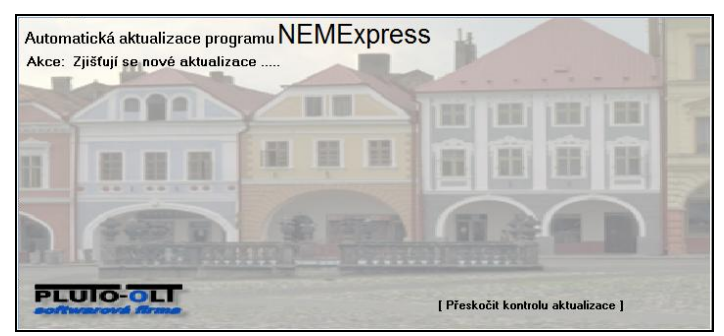

Pokud je nalezena nová verze programu, nabídne ji uživateli ke stažení a nainstalování. Je důležité provádět aktualizace programu, protože každá nová verze obsahuje jednak změny v rámci požadavků bank a jednak i opravy zjištěných chyb a problémů. Pro kontrolu je možné sledovat webové stránky <u>https://www.pluto.cz/nemexpress-all-ke-stazeni/</u>.

Pokud je nalezena nová verze programu, objeví se okno s informací ohledně čísla stávající verze programu a čísla nové verze. Dále je v okně uvedeno, jaké změny byly provedeny. V dolní části okna jsou standardně tři tlačítka.

Tlačítko *Stáhnout a provést aktualizaci* provede stažení souboru ze serveru a instalaci aktualizace. Po dokončení se spustí program.

Tlačítko *Pouze stáhnout aktualizaci* provede stažení aktualizace na pozadí během spuštěného programu. Bude připravena k použití při dalším spuštění programu, kdy v okně s informací o nové verzi bude tlačítko *Provést aktualizaci*.

Tlačítko Spustit program provede spuštění programu bez ohledu na aktualizaci.

# 1.7 Zjištění verze programu NEMExpress

Číslo verze je v programu zobrazeno na více místech. Jednak je informace o verzi zobrazena v záhlaví programu:

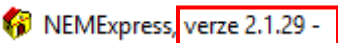

a jednak v menu Nápověda - O aplikaci NEMExpress:

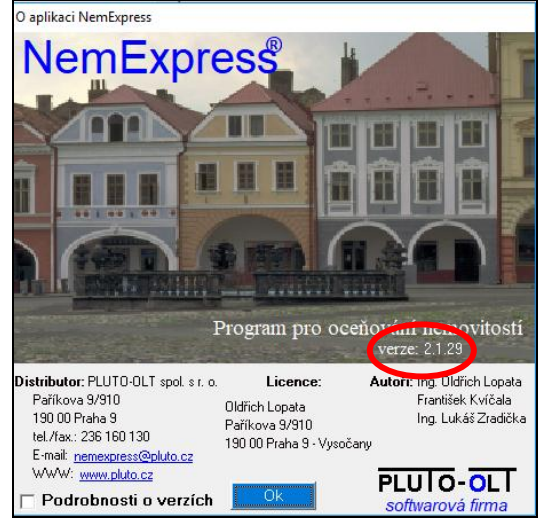

# 1.8 Nelze spustit aktualizaci (instalaci) - spustit jako správce

Někdy se stane, že nelze spustit aktualizaci (instalaci) a objeví se hlášení, že chybí oprávnění.

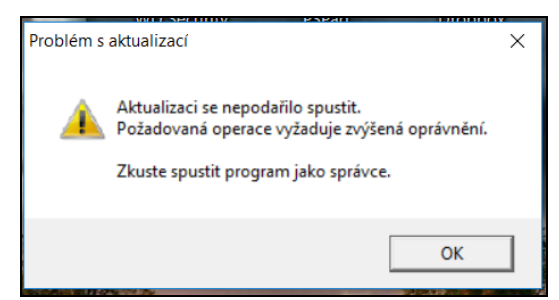

Na ikonu programu se klikne pravým tlačítkem myši a z plovoucí nabídky se vybere "*Spustit jako správce*". Následně proběhne instalace, či aktualizace, standardním způsobem.

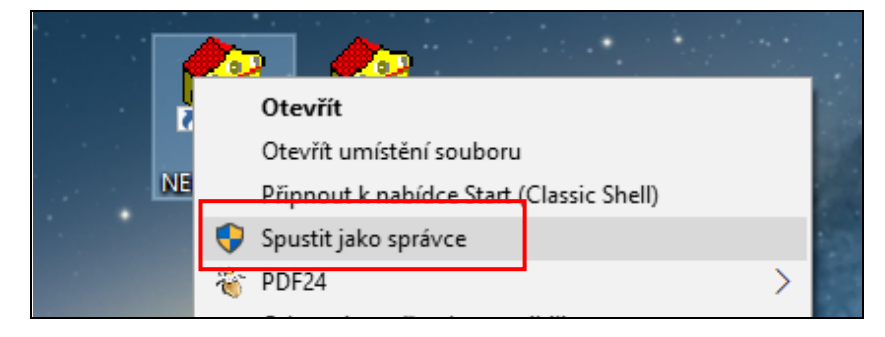

## 1.9 Aktualizace programu z internetových stránek

Aktualizaci programu je možné provést i "manuálně" z webových stránek <u>https://www.pluto.cz/ke-stazeni/</u>.

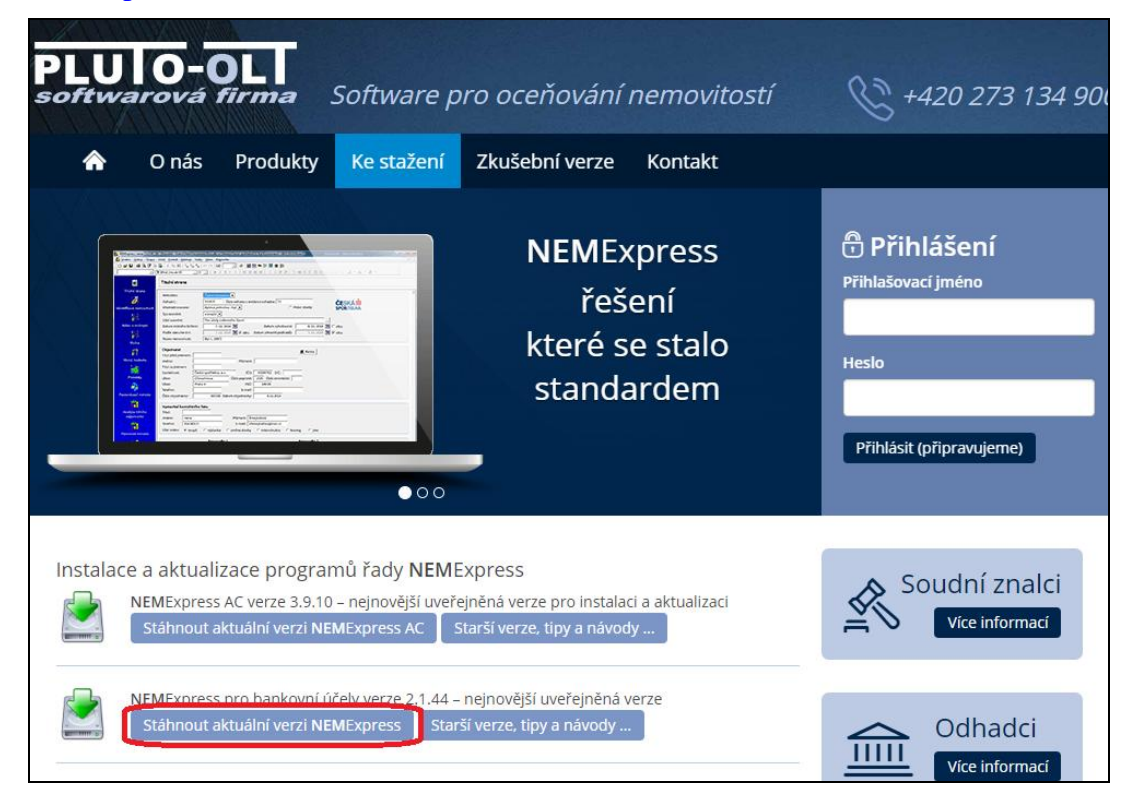

Tento postup se používá v případech, kdy nejde provést automatickou aktualizaci při spuštění programu nebo je potřeba program přeinstalovat a též při nové instalaci programu na počítač (např. při pořízení nového počítače).

Po stažení a spuštění se v okně vybere varianta "Kompletní aktualizace programu" a klikne se na tlačítko Aktualizovat.

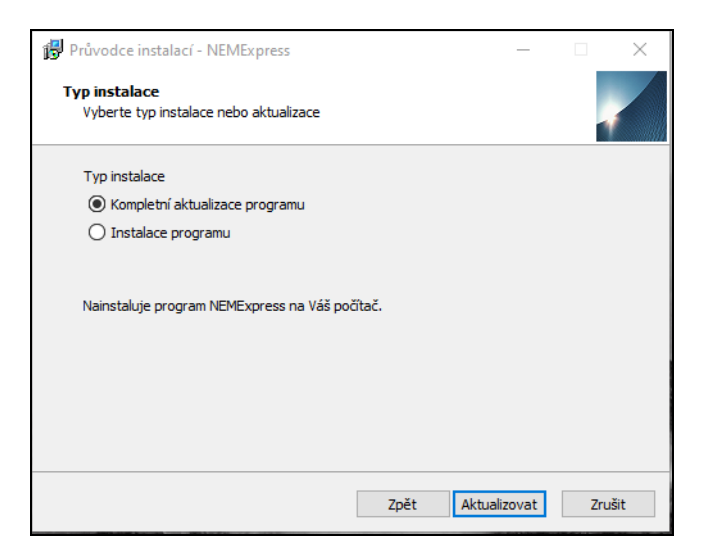

# Při instalaci na nový počítač je vždy potřeba mít aktuální instalační klíč (registrační kód), který bude sdělen telefonicky, nebo zaslán e-mailem.

Instalační soubor je též možné z internetových stránek stáhnout na přenosné zařízení (např. flash disk) a z tohoto přenosného zařízení jej následně spustit na jiném počítači pro aktualizaci (instalaci) programu.

# 2 Základní práce s daty a nástroji programu NEMExpress

# 2.1 Základní popis programu NEMExpress

Program NEMExpress má jedno hlavní okno, ve kterém může být otevřeno několik dalších oken - odhadů. Každé takové okno (obsahující daný odhad) může být maximalizované, normální nebo minimalizované a je možné mezi nimi přepínat pomocí nabídky *Okno* v rámci menu.

Zavření okna je možné kliknutím na ikonu křížku v pravém horním rohu okna. Pokud je okno (např. odhad) v maximalizovaném stavu, jsou bezprostředně pod sebou dvě ikony křížku pro zavření. Horní ikona zavře celý program, dolní ikona zavře aktuální okno (např. odhad).

|                                                                                            | záhlaví pro                                           | ogramu                                     |                                           |                               |                |                                                      |   |
|--------------------------------------------------------------------------------------------|-------------------------------------------------------|--------------------------------------------|-------------------------------------------|-------------------------------|----------------|------------------------------------------------------|---|
|                                                                                            | — mer                                                 | 111                                        | panel nás                                 | trojů                         | – prace        | ovní plocha                                          |   |
| NEMExpress, vy ze 2.1.61 beta     Soubor V stup Úpravy     D    D    D    D    D    D    D | Posudek - Nepojmenovaný 11 Vložit Formát Nástroje obb | y Okno Nápověda<br>  ∽ ⇔   ⊠               | • []] 📴 📕 ]]3<br>=   = = = # #   🛇 == = = | € th th ⊞ ⊞ ⊞ <b>⊞  ∠ · ▲</b> | * <u>ð</u> i * | _                                                    |   |
|                                                                                            | Titulní strana                                        |                                            |                                           |                               |                |                                                      |   |
| Titulní strana                                                                             | Metodika:<br>Odhad č.:                                | Raiffeisen bank<br>Číslo odhadu v evidenci | i odhadce:                                | Raiffeis                      | en             |                                                      | 1 |
| Identifikace nemovité věci                                                                 | Předmět ocenění:<br>Typ ocenění:                      | Rodinný dům - bez nebytových prosto        | or ▼<br>□ Právo stavby                    |                               |                |                                                      |   |
| Nález a místopis                                                                           | Účel ocenění:<br>Za přítomnosti:                      |                                            |                                           |                               |                |                                                      |   |
| S1 ?<br>Bizika                                                                             | Název nemovité věci:<br>Datum místního šetření:       | 31                                         | Datum vyhotovení:                         | tto                           |                |                                                      |   |
| ត                                                                                          | Podle stavu ke dni:                                   | dtto Datu                                  | ım převzetí podkladů:                     | 31 dtto                       |                |                                                      |   |
| Věcná hodnota                                                                              | Objednatel<br>Titul před jménem:                      |                                            | <u>.</u>                                  | Banka                         |                |                                                      |   |
| Pozemky                                                                                    | Jmeno:<br>Titul za jménem:                            | Phjmeni:                                   |                                           |                               |                |                                                      |   |
| <b>A</b>                                                                                   | Ulice:                                                | Číslo popisné:                             | Číslo orientační:                         |                               |                |                                                      |   |
| Porovnávací metoda                                                                         | Telefon:                                              | E-mail:                                    |                                           |                               |                |                                                      |   |
| <b>7e</b><br>Výnosová metoda                                                               | Cislo objednavky:                                     | Datum objednavky:                          | 21                                        |                               |                |                                                      |   |
| 62                                                                                         | Objednatel: Klient 💌                                  |                                            |                                           |                               |                |                                                      |   |
| Rekapitulace                                                                               | ~                                                     | Fotografie 1                               | Foto                                      | grafie 2                      |                |                                                      |   |
|                                                                                            |                                                       | Wines - 0 Ki                               |                                           | Para – 0 Ki                   | 7.             | aB / 11B = 0.00 m <sup>2</sup> / 0.00 m <sup>2</sup> | • |
| WY CER. = U KC                                                                             | PH = 0 KC                                             | Vynos = 0 Kc                               |                                           | repto. = 0 KC                 | 20             | pr / or = 0,00 ms / 0,00 ms                          |   |

stavový řádek

Okno programu je rozděleno na dvě části - levý modrý pruh, který obsahuje nabídku jednotlivých *karet (formulářů)* a pravá část, kde se zobrazuje obsah vybrané karty (formuláře) pro vyplnění. Na spodním okraji je *stavový řádek*, kde se ukazují základní výsledky (výsledky jednotlivých oceňovacích metod, celkové plochy, stanovená obvyklá cena či NHZP).

V rámci jednotlivých karet (formulářů) se dále mohou vyskytovat *záložky*, které umožňují uspořádat související položky do skupin (např. záložky ve věcné hodnotě: zatřídění stavby, vybavení, popis), mezi kterými je možné přepínat. Záložka, která je aktivní, má zabarvený název.

Nabídka levého modrého pruhu se přizpůsobuje podle předmětu a typu ocenění a podle zvolené banky (metodiky).

# 2.2 Popis jednotlivých karet (formulářů) programu NEMExpress

#### Titulní strana

obsahuje základní údaje o odhadu, objednavateli a fotografie pro titulní stranu odhadu, případně další údaje v závislosti na vybrané bance (metodice)

#### Identifikace nemovité věci

katastrální údaje oceňovaných objektů, validace těchto dat v katastru nemovitostí

Nález a místopis

- obsahuje položky pro popis polohy stavby, pozemku a okolí, základní údaje o stavu posuzované nemovité věci, zajištění přístupu, informace o pronájmu a celkový popis

#### Rizika

obsahuje soupis rizik, která se mohou vyskytovat

#### Přehled jednotek

- zobrazí se při ocenění bytového domu či polyfunkčního objektu
- slouží pro vyplnění jednotek v objektu bez ohledu na to, zda je objekt na jednotky rozdělen (možnost zadat manuálně nebo v návaznosti na identifikaci nemovitostí)

#### Věcná hodnota

- při rekonstrukci jsou k dispozici samostatné formuláře pro stávající a budoucí stav
- obsahuje zatřídění a údaje potřebné pro výpočet věcné hodnoty stavby (jednotky)

#### Pozemky

- obsahuje položky pro popis a ocenění pozemků
- umožňuje zadat případné ostatní stavby, které mají vliv na cenu

#### Porovnávací metoda

- při rekonstrukci jsou k dispozici samostatné formuláře pro stávající a budoucí stav (volitelné - možnost zrušení zaškrtnutí "Použít v ocenění")
- obsahuje tabulku jednotlivých koeficientů (faktorů) použitých pro srovnání, kterou je možné upravovat dle aktuální potřeby, a seznam zadaných srovnávacích

#### Analýza tržního nájemného

obsahuje tabulky pro provedení analýz trhu za účelem stanovení obvyklých nájmů v dané lokalitě pro oceňované prostory, které lze následně přenést do výnosové metody

#### Výnosová metoda

- při rekonstrukci jsou k dispozici samostatné formuláře pro stávající a budoucí stav (volitelné - možnost zrušení zaškrtnutí "Použít v ocenění")
- obsahuje zatřídění a údaje potřebné pro výpočet výnosové hodnoty

#### Posouzení nákladů

posouzení nákladů od klienta a odhadovaných odhadcem, potřebné komentáře

#### Rekapitulace

- při ocenění v rekonstrukci nebo novostavby ve výstavbě se v rámci formuláře zobrazují výsledky pro stávající i budoucí stav
- obsahuje rekapitulaci výsledků jednotlivých použitých metod, pole pro vyplnění obvyklé ceny a komentář ke stanovení obvyklé ceny, možnost vyjádření ke kupní ceně, vhodnosti zástavy, silných a slabých stran oceňovaného objektu a případně cenové ukazatele (přepočet na jednotkovou cenu započitatelné plochy)

#### Podklady a přílohy

 obsahuje seznam podkladů použitých pro zpracování a příloh, které se přikládají k odhadu v elektronické podobě

#### Dohlídky

- obsahuje seznam zpracovaných protokolů o stavu stavby

## 2.3 Možnosti zadávání dat do formulářů

V rámci jednotlivých formulářů se zadávají potřebná data pro popisy a výpočty.

## 2.3.1 Přepínače

Slouží k výběru pouze jedné z možností. Výběr z alternativ se provádí kliknutím myší na požadovanou variantu. Volbu je možné provést i z klávesnice pomocí tabelátoru nebo kurzorových kláves a stiskem kláves Enter nebo mezerníku.

- O Nemovitost není řádně zapsána v katastru nemovitostí
- Nemovitost je řádně zapsána v katastru nemovitostí
- O Skutečné užívání stavby je v rozporu s její kolaudací
- Skutečné užívání stavby není v rozporu s její kolaudací

#### 2.3.2 Zaškrtávací políčka

Slouží k výběru více možností. Zaškrtnutí se provede kliknutím myši na okénko nebo zvýrazněním položky pomocí kurzorových kláves a stisknutím klávesy Enter nebo mezerníku.

| Využití:   | 🔽 bydlení     | 🗌 pronájem        | 🗌 podnikání    | 🔲 bydl. a podnik |
|------------|---------------|-------------------|----------------|------------------|
| Okolí:     | 🔽 bytová zóna | 🔲 průmyslová zóna | 🔲 nákupní zóna | 🔲 ostatní        |
| Ing. sítě: | 🔽 / 🔽 voda    | 🔽 / 🗌 kanalizace  | □ / □ plyn     | 🗹 / 🗌 elektro    |

#### 2.3.3 Rozbalovací nabídka

Tato forma seznamu má vedle pole s popisem jedné z variant rozbalovací šipku. Po kliknutí levým tlačítkem myši na tuto šipku se celý rozbalí seznam variant. Požadovaná varianta se vybere kliknutím myši. V případě použití klávesnice se kurzorovými šipkami případně tabelátorem najede na seznam a stisknutím klávesy Enter se seznam rozbalí. Pohyb v rámci seznamu je opět kurzorovými šipkami a vybraná varianta se potvrdí klávesou Enter.

| stáv | stávající 💌            |  |  |  |  |  |
|------|------------------------|--|--|--|--|--|
|      | stávající              |  |  |  |  |  |
|      | novostavba ve výstavbě |  |  |  |  |  |
|      | v rekonstrukci         |  |  |  |  |  |
|      |                        |  |  |  |  |  |

## 2.3.4 Řádkový editor

Slouží pro zadávání krátkých textů, jako jsou názvy, čísla, výpočty apod. Rozlišuje se aktivní stav a editační stav.

| Datum vyhotovení: | 1.1.2016 | Datum vyhotovení: | 1.1.2016 |
|-------------------|----------|-------------------|----------|
| aktivní stav      |          | editační          | í stav   |

Pokud je řádkový editor pouze aktivní, je zvýrazněn odlišnou barvou (modrou) než okolní text, není v něm kurzor a na editor se pohlíží jako na celek, tj. při stisku klávesy *Delete* se smaže celý obsah v poli.

V editačním stavu se pracuje s obsahem řádkového editoru. Pole není zabarvené a bliká v něm kurzor. Editaci zahájíte například tak, že do něj kliknete levým tlačítkem myši. Při stisku klávesy *Delete* se v tomto případě smaže jen jeden znak v místě, kde je umístěn kurzor.

Editaci je možné ukončit stiskem klávesy *Enter* nebo prostým přechodem k jiné položce. Pokud je obsah položky neúplný nebo chybný, je zobrazeno chybové hlášení. V takovém případě nemůže být editace položky ukončena, dokud není obsah správně zadaný. Pokud se v takovém případě stiskne klávesa *ESC*, provedené změny v editoru se zruší.

#### 2.3.5 Vkládání čísel

V programu se rozlišují editory pro zadání čísel a editory pro zadání matematického výrazu.

Editory pro zadání čísel slouží hlavně pro vkládání čísel (například stáří). Číslo tvoří posloupnost cifer, která nesmí obsahovat jiné znaky (kromě mezer). Pokud se nejedná o celé číslo, je možné jako desetinné znaménko použít tečku nebo čárku. Všude, kde se očekává číslo, může být zadán i matematický výraz, který bude po ukončení editace vyhodnocen, tj. v editoru zůstane výsledné číslo.

Editory pro zadání matematického výrazu slouží hlavně pro zadání a uchování celého matematického výrazu, například pro výpočet obestavěného prostoru. Samozřejmě i do tohoto editoru je možné zadat přímo číslo.

| 10*8 | = 80.00 |
|------|---------|
| 80   | = 80.00 |

Editory pro zadání výrazu se od ostatních odlišují tím, že jsou následovány rovnítkem a výslednou hodnotou. Pokud je editor prázdný nebo výpočet je matematicky chybný, zobrazují se místo výsledné hodnoty tři otazníky.

#### 2.3.6 Vkládání data

Datum je třeba zadávat ve tvaru DD.MM.RRRR, kde DD je den, MM je číslo měsíce a RRRR je rok. Datum nesmí obsahovat mezery.

Správně zadané datum:

| 1.1.2016   |
|------------|
| 01.01.2016 |

#### 2.3.7 Seznamy a Přehledy

Většina objektů se může v programu vyskytovat v libovolném množství. Pro zadávání takových údajů program využívá seznamy a přehledy.

Pro zadávání jednodušších údajů se používají *seznamy*, kdy se údaj vypisuje přímo do editačních polí na jednom řádku. Seznam je tvořen jednotlivými řádkovými editory.

| Seznam podlaží                   |               |       |                  |         |
|----------------------------------|---------------|-------|------------------|---------|
| Тур                              | Název podlaží | Výška | Zastavěná plocha | m2      |
| :                                | 1. NP         | 3,00  | 10*8             | = 80.00 |
| :                                | zastřešení    | 2,70  | 80               | = 80.00 |
| Poklepáním přidáte další položky |               |       |                  |         |

Pro komplikovanější údaje se pak používají *přehledy*. U přehledů jsou zobrazeny pouze vybrané údaje a zadávání údajů se provádí v samostatném okně.

| Číslo  | Název                        | Počet stran |
|--------|------------------------------|-------------|
| 0 🔍 1. | Výpis z katastru nemovitostí | 1           |
| 0 🔍 2. | Kopie katastrální mapy       | 1           |
| 3.     | Vložte další objekt          |             |

Počet položek v seznamech a přehledech není omezen. Přidávání dalších položek se vždy realizuje prostřednictvím tlačítka "*Poklepáním přidáte další položky* ...", nebo "*Vložte další objekt* ...".

#### 2.3.8 Vkládání a kopírování do seznamu a přehledu, změna pořadí v seznamu

Pokud je potřeba mezi dvě položky vložit další, stačí zvýraznit položku (1x kliknout myší) a stisknout klávesu INSERT. Následně se provede zkopírování zvýrazněné položky. U této nově vložené položky se pak dle potřeby změní obsah.

Pokud je potřeba změnit pořadí v již vytvořeném seznamu (např. v seznamu skupiny jednotek prohodit pořadí jednotek), stačí kliknout na danou položku, aby byla zvýrazněná a následně na ni znovu kliknout pravým tlačítkem myši. Z nabídky se vybere varianta *Vyjmout objekt* a daný řádek zmizí (bude uložen v paměti schránky). Následně je potřeba kliknout na řádek, nad kterým se má položka vložit. Na takto zvýrazněný řádek se znovu klikne pravým tlačítkem myši a z nabídky se vybere *Vložit objekt*.

Obdobným postupem je možné **kopírovat řádek seznamu mezi odhady** (např. srovnatelnou nemovitost). Ve zdrojovém odhadu se klikne na daný řádek, aby byl zvýrazněný a následně se na něj klikne pravým tlačítkem myši. Z nabídky se vybere *Kopírovat objekt* (bude uložen v paměti schránky). V cílovém odhadu se do již existujícího seznamu klikne pravým tlačítkem myši a z nabídky se vybere *Vložit objekt*.

#### 2.3.9 Mazání řádku v seznamech a přehledech

Pokud je potřeba nějaký řádek smazat, je nutné, aby řádkový editor byl zabarvený v aktivním stavu (1x kliknout myší). Následně po stisku kláves CTRL + DELETE dojde ke smazání celého řádku.

## 2.3.10 Textový editor

Textový editor programu je vzhledově i funkčně přizpůsoben pro práci s textem jako například volba písma, formátování odstavců, kontrola pravopisu apod.

Místopis: charakteristika obce, poloha nemovitosti v obci Oceňovaný <u>rodinný dům</u> se nachází v městské části *Praha 10* na východním okraji Hlavního města Prahy. V lokalitě je **kompletni** občanská <mark>vybavenost.</mark>

## 2.3.11 Úprava textu v rámci textového editoru, kopírování, přesunutí

Pro úpravu textu je vždy nutné ho vybrat, tj. zvýraznit. *Blok* lze označiť dvěma způsoby - myší a klávesnicí.

Vyznačení bloku myší se provede tak, že levým tlačítkem myši klikneme na místo, kde chceme, aby blok začínal. Zatímco levé tlačítko myši držíme stisknuté, přejedeme část textu, kterou chceme označit. Až budeme s výběrem textu spokojeni, tlačítko myši uvolníme.

Při označování bloku pomocí klávesnice nastavíme kurzor pomocí kurzorových kláves na požadované místo začátku bloku. Potom stiskneme klávesu SHIFT, a zatímco ji držíme, pohybujeme opět pomocí kurzorových kláves kurzorem až na místo, kde blok končí (na tomto místě klávesu SHIFT uvolníme). K pohybu kurzoru můžeme použít i klávesy END, HOME, PAGE UP, PAGE DOWN.

Takto označený blok textu můžeme upravovat - například jej můžeme smazat pomocí klávesy DELETE, BACKSPACE, můžeme změnit formát písma v rámci celého bloku, můžeme jej zkopírovat nebo přesunout na jiné místo.

Kopírování části textu:

- označit text do bloku 1.
- 2. zvolit funkci kopírovat
- 3. nastavit kurzor na nové místo a zvolit vložit (možné opakovaně na různá místa)

Přesunutí (vyjmutí) části textu:

- 1. označit text do bloku
- 2. zvolit funkci *vyjmout* (text na původním místě nezůstane)
- nastavit kurzor na nové místo a zvolit vložit 3.

Pro kopírování a přesunutí je možno použít různé způsoby provedení:

| kombinací kláves $CTRL + C$                        |
|----------------------------------------------------|
| v menu Úpravy - Kopírovat                          |
| ikona 🗎                                            |
| pravým tlačítkem myši a z nabídky vybrat Kopírovat |
|                                                    |
| kombinací kláves CTRL + X                          |
| v menu Úpravy - Vyjmout                            |
| -                                                  |

ikona 👗 pravým tlačítkem myši a z nabídky vybrat Vyjmout

|         | kombinací kláves CTRL + V                              |
|---------|--------------------------------------------------------|
|         | v menu <i>Úpravy</i> - <i>Vložit</i>                   |
| Vlozeni | ikona 🛍                                                |
|         | pravým tlačítkem myši a z nabídky vybrat <i>Vložit</i> |

Kopírování části textu pomocí přetažení myší v rámci textového editoru:

Označíme text do bloku, na zvýrazněný blok klikneme levým tlačítkem myši a za současného držení levého tlačítka myši a klávesy CTRL popojedeme kurzorem na nové místo pro vložení textu. Během posunu myši se tvar šipky změní na šipku s obdélníkem, což naznačuje, že je ke kurzoru připojen text. Přesuneme na místo, kam chceme text vložit a pustíme tlačítko myši.

Přesunutí (vyjmutí) části textu pomocí přetažení myší v rámci textového editoru:

Označíme text do bloku, na zvýrazněný blok klikneme levým tlačítkem myši a za současného držení levého tlačítka myši popojedeme kurzorem na nové místo pro vložení textu. Během posunu myši se tvar šipky změní na šipku s obdélníkem, což naznačuje, že je ke kurzoru připojen text. Přesuneme na místo, kam chceme text vložit a pustíme tlačítko myši.

## 2.3.12 Změna fontu textu na výchozí – problém příliš velkého \*.PDF

V programu NEMExpress je výchozím písmem font ARIAL. Pokud se texty do odhadu vkládají například kopírováním z internetu nebo z jiných dokumentů, může dojít ke změně výchozího písma na cizí font, který nemusí být programem plně podporován. Pro tento případ existuje klávesová kombinace CTRL+M.

Klikne se myší do textového pole (nejlépe na konec textu) a stiskne se kombinace kláves CTRL+M. V rámci celého textového editoru se nastaví výchozí font a parametry (velikost, řádkování).

# 2.4 Základní nástroje programu NEMExpress

## 2.4.1 Zásobník textů

V rámci oceňování se mohou často opakovat některé texty například pro lokality či komentáře k použitým metodám apod. V rámci programu NEMExpress je pro tyto potřeby k dispozici zásobník textů, kam je možné si uložit libovolné množství textů, které je pak možné vložit dle potřeby do textového editoru. Celkový přehled vložených textů je v *Editoru zásobníku textů* v menu *Nástroje*, kde je možné provádět i jednotlivé úpravy textů.

Aby byla zajištěna větší přehlednost, je zásobník textů rozdělen na část:

Globální - dostupná z každého textového editoru

Lokální - dostupná pouze pro konkrétní textový editor

Pro snadnou práci se zásobníkem textů jsou v panelu nástrojů k dispozici ikony pro kopírování do zásobníku, vyjmutí do zásobníku a vložení ze zásobníku.

| Kopírování do<br>zásobníku | ikona<br>kombinací kláves <i>SHIFT</i> + <i>CTRL</i> + <i>C</i>          |
|----------------------------|--------------------------------------------------------------------------|
| Vyjmutí do zásobníku       | ikona<br>kombinací kláves <i>SHIFT</i> + <i>CTRL</i> + <i>X</i>          |
| Vložení ze zásobníku       | ikona <b>u</b><br>kombinací kláves <i>SHIFT</i> + <i>CTRL</i> + <i>V</i> |

Pokud je v odhadu text, který se často používá, tak se označí do bloku a klikne se na ikonu pro kopírování do zásobníku (případně pro vyjmutí do zásobníku). Otevře se dialogové okno, kde se zadá název ukládaného textu (pro jednoznačnou identifikaci obsahu textu) a vybere se lokální nebo globální zásobník pro uložení.

| 😚 Zásobník textů                 | – 🗆 X                           |
|----------------------------------|---------------------------------|
| Popis: komentář riziko povodeň   |                                 |
| Zkratka:                         |                                 |
| » Přidat do globálního zásobníku | » Přidat do lokálního zásobníku |
| Globální:                        | Lokální: Jiný                   |
|                                  | komentář riziko                 |

Pro vložení požadovaného textu do nového odhadu pak stačí kliknout do konkrétního textového editoru a následně na ikonu pro vložení ze zásobníku. V případě lokálního zásobníku se nabídnou texty pro tento konkrétní textový editor, v případě globálního zásobníku se nabídnou všechny texty, které jsou v tomto typu zásobníku k dispozici.

Vložené texty lze editovat v editoru zásobníku textu, který se vyvolá v menu - Nástroje - Editor zásobníku textů. V levé části je zobrazena stromová struktura uložených textů

seřazených podle názvu textového editoru, kde byly vytvořeny. Pro úpravu je potřeba najít ten konkrétní textový editor a kliknutím na ikonu "+" se rozbalí nabídka vložených textů. Výběrem konkrétního názvu se v pravém okně zobrazí text. Ten je možné si podle potřeby upravit a následně uložit kliknutí na ikonu

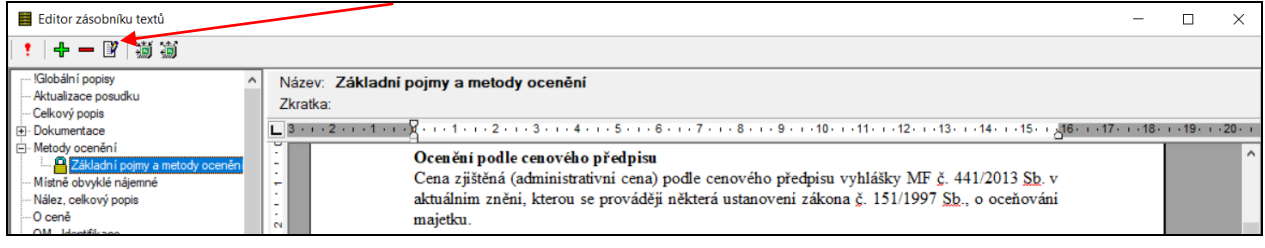

## 2.4.2 Kalkulačka

V rámci nabídky menu *Nástroje* a současně i na panelu nástrojů je k dispozici kalkulačka. Na výběr je varianta standardní nebo stavařská. V rámci stavařské verze jsou uvedeny výpočty základních geometrických těles a objemů střech.

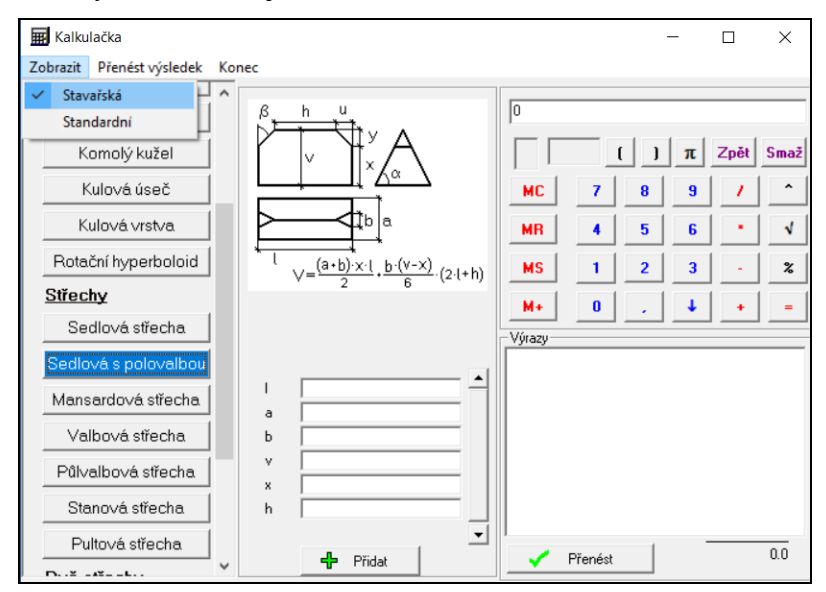

## 2.4.3 Lexikon měst a obcí

V rámci lexikonu je možné pro každou obec zjistit podrobnější informace například ohledně částí obce, počtu obyvatel, katastrálních území (informace ohledně vybavení obce jsou pouze orientační, některá vydání lexikonu tyto údaje neuváděly). Lexikon vydává každý rok Český statistický úřad. Platnost lexikonu je uvedena v horní části formuláře a je možné zpětně procházet jednotlivá vydání.

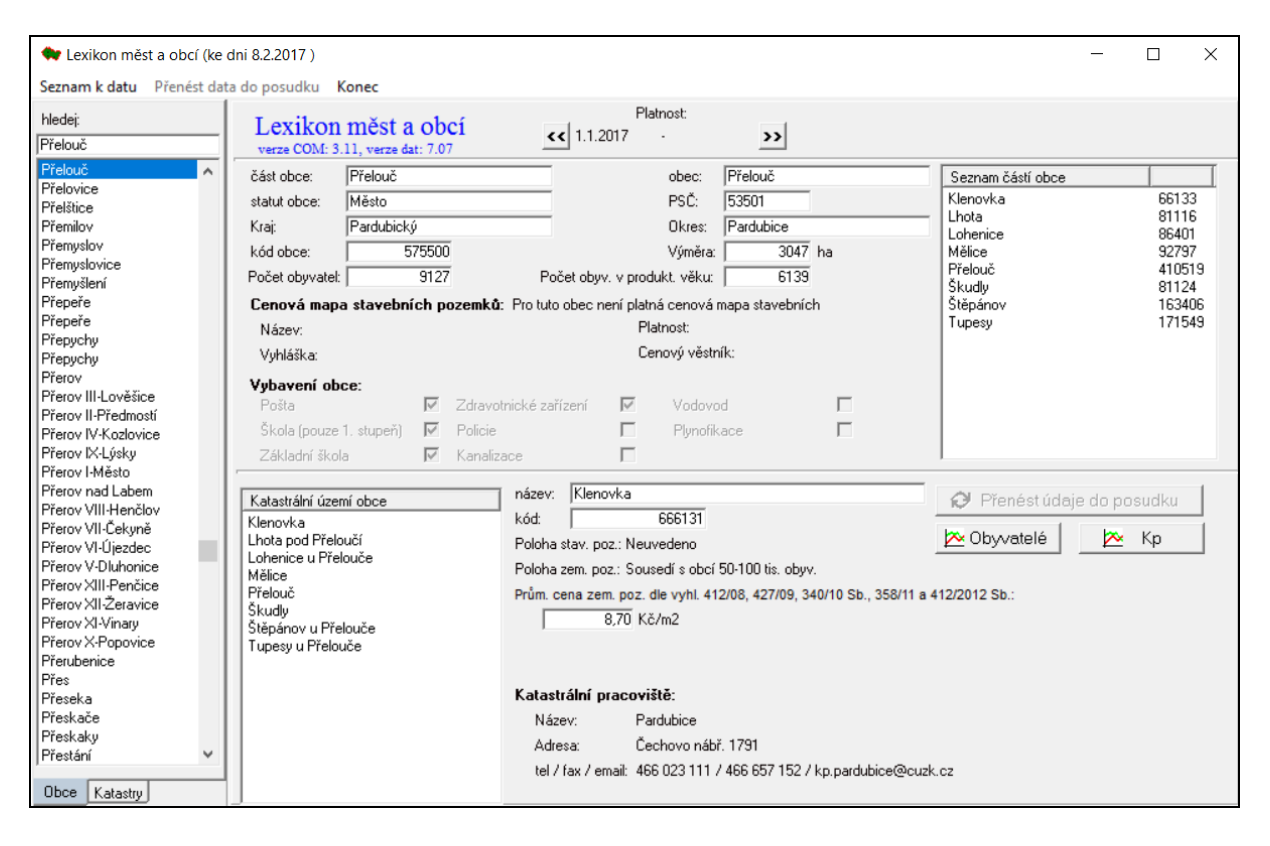

## 2.4.4 Elektronická pošta

Pro zrychlení komunikace mezi společností PLUTO-OLT s.r.o. a uživateli programu NEMExpress je v nabídce menu *Nástroje* k dispozici *Elektronická pošta* pro spojení pomocí emailu. Po kliknutí na tento nástroj se automaticky vygeneruje e-mail, ve kterém je již v příloze přiložen odhad, který je v daném okamžiku otevřen, a současně je přednastavena e-mailová adresa. Stačí do e-mailu popsat problém a dát odeslat.

## 2.4.5 Vzdálená pomoc

Vzdálená pomoc slouží k možnosti propojení Vašeho počítače s našimi techniky přes internet. Po kliknutí na tuto volbu v menu *Nástroje* se objeví dialog, ve kterém je zobrazeno ID a heslo pro toto konkrétní připojení. Při následném telefonickém rozhovoru pak po sdělení těchto dvou údajů je možné se připojit na Váš počítač a opravit případné problémy s programem. Toto *ID a heslo se generuje automaticky pro každé připojení* pro zvýšení bezpečnosti Vašeho počítače. Nemůže tedy dojít k žádnému následnému zneužití Vašeho počítače nebo Vašich dat bez Vašeho vědomí.

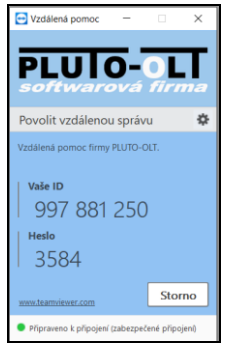

## 2.4.6 iPodatelna

V případě metodiky skupiny ČSOB probíhá odevzdání odhadu odesláním na iPodatelnu. Pro kontrolu odeslaného ocenění, zda je přijato nebo odmítnuto, je v menu *Nástroje* k dispozici *iPodatelna*.

Po kliknutí se otevře okno, kde je přehled zaslaných ocenění a u každého je uveden datum a stav podání.

| Pořadové číslo | Čís  | lo posudku | Objednatel           | Datum podání         | Stav podání |   |
|----------------|------|------------|----------------------|----------------------|-------------|---|
| × 1582         | Ţ.   | f sympty   | at he de rete        | 11.1.2023            | Odmitnuto   | · |
| 1583           |      | 44. C. A.  | 3949-11-18           | 11.1.2023            | Prevzato    |   |
| 1584           | 80   | an tarafa  | 67673                | 19.1.2023            | KValidaci   |   |
| Aktualiz       | ovat | Zobrazit:  | 🛭 vše 🔿 poslední týc | den 🔿 poslední měsíc | Zavřít      |   |

Je zde možnost si zobrazovat celkový přehled všech podání nebo pouze výběr za poslední týden nebo poslední měsíc.

Celý přehled podání lze aktualizovat kliknutím na tlačítko "*Aktualizovat*". Případně lze aktualizovat pouze vybrané podání kliknutím na něj pravým tlačítkem myši a vybráním nabídky "*Aktualizovat*".

| × 1582                   | 314/23/0 |
|--------------------------|----------|
| ✓158 Aktualizovat        | /0       |
| 158 Zjistit důvod odmítr | nutí 18  |

Pokud je podání odmítnuto, tak kliknutím pravým tlačítkem myši na podání se zobrazí nabídka a vybráním "*Zjistit důvod odmítnutí*" se zobrazí zdůvodnění iPodatelny. Toto zdůvodnění je posíláno též e-mailem.

Symbol "vykřičník" značí, že na iPodatelně nedošlo ani k převzetí, ale ani k odmítnutí. Pokud do 24 hodin po aktualizování nedojde ke změně, je potřeba zkusit odhad znovu odeslat. Po úspěšném odeslání je vhodné *podání s vykřičníky* odstranit, aby se zobrazovaly pouze přijatá nebo odmítnutá podání. Při každém spuštění nástroje iPodatelny se totiž program NEMExpress snaží tato podání aktualizovat.

V případě *podání s vykřičníkem* je možnost kontroly přímo na portálu iPodatelny, zda náhodou nedošlo k úspěšnému převzetí a program NEMExpress pouze neobdržel vadnou informaci.

Pro přihlášení do iPodatelny je potřeba ve webovém prohlížeči do řádku adresy zadat <u>https://ipodatelna.hypotecnibanka.cz</u>. Po výběru certifikátu dojde k přihlášení do portálu iPodatelny, kde je možné napřímo zkontrolovat stav podání.

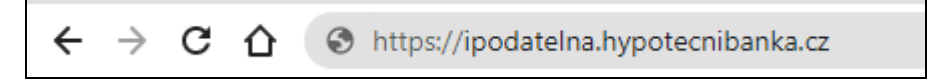

## 2.4.7 Databáze porovnatelných nemovitostí (DPN)

V programu je možnost si vytvořit vlastní lokální databázi DPN, tj. databázi porovnatelných nemovitostí. Tato databáze se ukládá na disk počítače, na kterém je nainstalován program NEMExpress.

Po kliknutí v menu - Nástroje - Databáze porovnatelných nemovitostí (DPN) se zobrazí formulář "Databáze porovnatelných nemovitých věcí", v jehož spodní části je tlačítko "Přidat novou nemovitost do databáze".

Kliknutím na něj se zobrazí formulář "*Detailní informace o srovnatelné nemovité věci*", který umožňuje vyplnit podrobné informace k objektu pro jeho další použití v porovnávací metodě. Kliknutím na tlačítko "*Přidat tuto nemovitost do databáze porovnatelných nemovitostí*" dojde k jejímu uložení.

| 😚 Detailní informace o srovnatelné nemovité věci                                                                                                    | _ | × |
|----------------------------------------------------------------------------------------------------|---|---|
| Zatřídění Další informace   Fotografie (veřejné)   Fotografie (soukromé)   Popis   Poznámky (netisknou se s kartou)                                                                                                    |   |   |
| Název nemovité věci:       Typ nemovité věci:       Zdroj ceny:       Neuvedeno          Adresa nemovité věci       Zdroj ceny:       Neuvedeno                                                                                                    |   | • |
| Kraj:       Neuvedeno ▼         Okres:       Neuvedeno ▼         Obec:       Neuvedeno ▼         Ulice:       Image: Comparison Comparison C |   |   |
| Výměry       Technický popis         Obestavěný prostor       0       m3         Zastavěná plocha 1. NP:       0       m2         Výměra pozemku:       0       m2         Započitatelná plocha:       0,00       m2         Plocha zahrady:       0,00       m2         Podlahová plocha obytná / nebytová:       0       /       0         Počet podlaží podzemních / nadzemních:       /       0       m2         Počet jednotek bytových / nebytových:       /       0       m2                                                                                                    |   |   |
| Rekonstrukce:          Celková rekonstrukce          dílčí          střecha          fasáda, zateplení          okna, dveře          rekonstrukce v interiéru domu         Poslední celková rekonstrukce v roce:         Poslední dílčí rekonstrukce v roce:                                                                                                    |   | • |
| Je     Přidat tuto nemovitost do databáze porovnatelných nemovitostí     Zavřít                                                                                                    |   |   |

#### Přidání z karty Porovnávací metoda

Další možnosti je uložení vybrané srovnatelné nemovité věci, která byla použita v porovnávací metodě. V detailu srovnatelné nemovité věci (zobrazení po kliknutí na ikonu "Upravit") se u dolního okraje zobrazuje tlačítko "*Zobrazit kompletní detail nemovité věci*". Zobrazí se výše zobrazený formulář, který je možné dovyplnit a následně uložit do DPN pomocí tlačítka "*Přidat tuto nemovitou věc do databáze porovnatelných nemovitých věci (DPN)*".

## 2.4.8 Správa certifikátů a možnosti internetu, dílčí návody

Vzhledem k tomu, že v současné době jsou mezi uživateli na počítačích všechny operační systémy od Windows XP po Windows 11 a ty se vzájemně liší ohledně nastavení, tak pro usnadnění byl do menu Nápověda přidán přímý odkaz na Správu certifikátů a Možnosti internetu.

| Nápověda                                                                                                    |                                                                                                    |  |
|----------------------------------------------------------------------------------------------------|----------------------------------------------------------------------------------------------------|--|
| ,                                                                                                    | ▶■№<br>□津津 ◇■居居的的田田田                                                                                                    |  |
| Návody<br>Q aplikaci NEMExpress<br>eisen bank<br>Číslo odhadu v evidenci odhad<br>nný dům - bez nebytových prostor ▼<br>ající ▼ | Nastavení emailového klienta<br>Zaregistrování certifikátu pro CS<br>Nastavení českých fontů Windows 8<br>Nastavení českých fontů Windows 10<br>Posouzení nákladů<br>Identifikace nemovitostí ČS<br>Identifikace nemovitostí<br>Zpracování dohlídky |  |
|                                                                                                    | Da <u>t</u> abáze Valuo                                                                                                    |  |

Kliknutím na *Správa certifikátů* se objeví okno se zaregistrovanými certifikáty na daném počítači. Tento nástroj slouží ke kontrole, zda se jej podařilo správně zaregistrovat. Správně zaregistrovaný certifikát je zobrazen na záložce *Osobní*.

Kliknutím na *Možnosti internetu* se objeví okno přímo na záložce *Upřesnit*. Toto okno se používá pro kontrolu parametrů *Zabezpečení* pro odesílání odhadů na iPodatelnu.

V sekci *Návody* jsou k dispozici dílčí kapitoly z manuálu pro komplikovanější případy (např. k posouzení nákladů, k vyplnění identifikace atd.) a popisy specifických nastavení v programu.

## 2.4.9 Nastavení přihlášení do aplikace Nahlížení do katastru nemovitostí

Pro využívání načítání dat z katastru nemovitostí - načtení LV v Identifikaci nemovité věci - je potřeba zvolit způsob přihlašování. Výchozí volbou je zadávání CAPTCHA ověření, tj. opsání kódu při načítání údajů.

Změna nastavení se provádí v menu - Volby - Nastavení - Internetové služby.

| 😚 Nastavení                                       |                                                                        |  |  |
|---------------------------------------------------|------------------------------------------------------------------------|--|--|
| Program Uživatel Adres                            | sáře Stránka Nastavení bank Tisk Výpočet Komunikace Internetové služby |  |  |
| Přenášení dat z realiti<br>✓ Přenést název z vybr | <b>ních portálů</b><br>raného inzerátu                                 |  |  |
| Nastavení přihlášení o                            | do aplikace Nahlížení do katastru nemovitostí                          |  |  |
| Způsob přihlašování:                              | přihlásit Vaším účtem pro přístup do Dálkového přístupu 💌              |  |  |
| Přihlašovací jméno:                               | bez přihlášení, nutné zadávat CAPTCHA ověření                          |  |  |
| Heslo:                                            | přihlásit Vaším účtem pro přístup do Dálkového přístupu                |  |  |
|                                                   | přihlásit přes Národní bod pro identifikaci a autentizaci (eldentita)  |  |  |

Pokud byla provedena registrace do služeb *Dálkového přístupu*, doporučujeme zvolit tuto variantu a vyplnit přihlašovací údaje k účtu Dálkového přístupu. Načítání požadovaných údajů z katastru nemovitostí se pak provádí bez nutnosti někam se přihlašovat nebo něco přepisovat.

# 3 Základní kroky při zpracování odhadu

# 3.1 Založení nového odhadu, jeho uložení, záložní kopie

Vytvoření odhadu se provede kliknutím na ikonu *Nový odhad* na panelu nástrojů nebo v menu lze zvolit nabídku *Soubor - Nový odhad*.

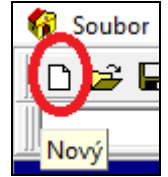

Program následně vyzve k zadání názvu odhadu (soubor bude mít příponu \*.POS) a vybrání místa, kam bude odhad uložen. Uložení je možné do předem nastavené výchozí cesty, nebo je možné změnit místo uložení kliknutím na tlačítko "*Změnit aktuální cestu pro uložení nového souboru*" a následně nastavit nové místo pro uložení tohoto odhadu.

| Založit nový soubor                                                                                                    | Х |
|----------------------------------------------------------------------------------------------------|---|
| <b>Zadejte název nového souboru</b><br>V režimu automatického ukládádní je nutné vždy zadat název pro nově vytvářený soubor !<br>Výchozí cestu a název souboru je možné změnit v menu Volby / Nastavení - na kartě Adresáře |   |
| Seznam naposledy zpracovávaných souborů:                                                                                                    |   |
| 1. 24-16-csob.pos                                                                                                    | - |
| 2. 24-16-csob.rtf                                                                                                    |   |
| Výchozí cesta: 📄 Změnit aktuální cestu pro uložení nového souboru                                                                                                    |   |
| C:\Users\Capaliniova\Documents\Posudky a Odhady\                                                                                                    |   |
| Název souboru:                                                                                                    |   |
| V Ok X Zrušit                                                                                                    |   |

Tento postup je zvolen z důvodu snížení rizika ztráty dat (např. výpadkem proudu). Program nyní provádí v nastaveném časovém intervalu bezpečnostní zálohu všech rozpracovaných odhadů do samostatného adresáře. Pokud dojde k nekorektnímu ukončení činnosti programu, dokáže program sám obnovit rozpracovaný odhad. Je však nutné, aby odhad byl předtím uložen pod svým názvem.

#### 3.1.1 Záložní kopie - obnovení při poškození souboru \*.pos

Současně s vytvořením souboru s příponou \*.POS se automaticky vytváří záložní kopie s příponou \*.BAK a ukládá se do stejného adresáře. **Pokud dojde k poškození souboru \*.POS, tak je možné použít tento záložní soubor.** 

V menu *Soubor* se vybere volba *Otevřít*. Následně v okně *Otevřít soubor* se zvolí daný adresář, kde je uložený odhad, v dolní části okna se z rozbalovací nabídky vybere varianta *Záložní soubory programu NemExpress (\*.bak)* a vybraný záložní soubor se dá otevřít. Tento soubor je pak potřeba uložit s příponou \*.POS kliknutím v menu *Soubor - Uložit jako ....* 

| Název<br>souboru: |                                                                                                 | Otevřít |
|-------------------|-------------------------------------------------------------------------------------------------|---------|
| Soubory typu:     | Posudky a odhady programu NemExpress (*.pos)                                                    | Zrušit  |
|                   | Posudky a odhady programu NemExpress (*.pos)<br>Textové dokumenty (*.tf)<br>Fotografie, obrázky |         |
|                   | Zalozni soubory programu NemExpress (".bak)                                                     |         |

## 3.1.2 Otevírání existujícího odhadu v rámci programu NEMExpress

Již uložený odhad je možné otevřít v menu Soubor - Otevřít nebo ikonou na panelu nástrojů.

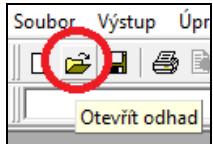

Stejně tak je možné využít **nabídku naposledy otevřených odhadů**, která se nachází v menu *Soubor*. Počet naposledy otevřených odhadů je možné nastavit v menu *Volby - Nastavení -* karta *Program*, a je možné volit v rozmezí od 1 - 20 odhadů. Po změně je potřeba potvrdit kliknutím na *OK* a zavřít program. Změna nastavení se provede po novém spuštění programu.

| Program                                                                              |
|--------------------------------------------------------------------------------------|
| Vzhled: NemExpress 💌                                                                 |
| Měřítko zobrazení zadávacích formulářů: 100 % 💌                                      |
| 🔽 Při spuštění programu obnovovat poslední stav programu                             |
| Při více uživatelských licencích použít oddělená uživatelská data                    |
| Při startu programu automaticky zjišťovat, je-li k dispozici aktualizace             |
| 🔽 Automatické ukládání posudku 🛛 🗖 Vyžadovat zadání jména souboru ihned při vytvořen |
| Interval automatického ukládání souboru: 5.00 (v minutách)                           |
| Počet naposledy otevřených odhadů (1 až 20): 5 (zobrazení v menu Soubor              |
|                                                                                      |

#### 3.1.3 Nastavení možností pro ukládání

Interval automatického ukládání souboru je nastaven na 5 minut. Změnu intervalu automatického ukládání je možné provést v menu *Volby - Nastavení -* karta *Program*.

Výchozí cesty pro ukládání a načítání odhadů jsou nastaveny v menu Volby - Nastavení - karta Adresáře. Pokud uvedené cesty nevyhovují, je možné je přenastavit pomocí tlačítek "Výběr adresáře".

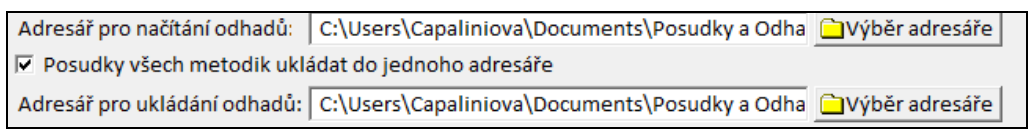

## 3.1.4 Zrušení zadávání jména souboru při vytvoření

V menu *Volby - Nastavení -* karta *Program* je možné vypnout požadavek na pojmenování odhadu okamžitě při jeho založení. Stačí zrušit zaškrtnutí u "*Vyžadovat zadání jména souboru ihned po vytvoření*". V takovém případě však, pokud odhad nebude následně uložen, může v případě problému dojít ke ztrátě dat.

| Program                                         |                                                    |
|-------------------------------------------------|----------------------------------------------------|
| Vzhled: NemExpress 💌                            |                                                    |
| Měřítko zobrazení zadávacích formulářů: 100 %   | 6 <b>-</b>                                         |
| 🔽 Při spuštění programu obnovovat poslední sta  | v programu                                         |
| Při více uživatelských licencích použít odděler | á uživatelská data                                 |
| Při startu programu automaticky zjišťovat, je-  | i k dispozici aktualizace                          |
| Automatické ukládání posudku                    | Vyžadovat zadání jména souboru ihned při vytvoření |
| Interval automatického ukládání souboru:        | 5,00 (v minutách)                                  |
| Počet naposledy otevřených odhadů (1 až 20):    | 5 (zobrazení v menu Soubor)                        |

# 3.2 Zpracování ocenění

#### 3.2.1 Volba metodiky

Program NEMExpess je společný pro všechny bankovní ústavy, které předtím měly samostatné programy řady NEMExpress, přičemž každým rokem dochází k rozšiřování nabídky metodik.

Jako první krok po založení odhadu je zapotřebí zvolit správnou metodiku, ve které je požadavek ocenění vypracovat.

| Titulní strana          |                                                            |                                                       |
|-------------------------|------------------------------------------------------------|-------------------------------------------------------|
| Metodika:               | ČSOB (Retail) 💌 🙃 ČSOB H                                   | lypoteční 🔿 ČSOB stavební spořitelna                  |
| Odhad č.:               | Skupina České spořitelny                                   | hci odhadce:                                          |
| Vypracovat odhad jako:  | Skupina ČSOB                                               | ČSOB (Retail) Hypoteční                               |
| Předmět ocenění:        | Skupina Raiffeisen bank<br>Skupina Wüstenrot (nyní Moneta) | ČSOB komerční nemovitosti<br>ČSOB stavební spořitelna |
| Typ ocenění:            | Max banka                                                  | Pravo stavby                                          |
| Účel ocenění:           | mBank                                                      |                                                       |
| Za přítomnosti:         | Skupina MONETA Money Bank                                  |                                                       |
| Název nemovité věci:    | Sberbank CZ                                                |                                                       |
| Datum místního šetření: | Oberbank AG                                                | Datum vyhotovení: 🔄 🛐 🔽 dtto                          |
| Podle stavu ke dni:     | AirBank                                                    | tum převzetí podkladů: 🛛 🔄 🚮 🦵 dtto                   |
|                         | Ceska komora odnadcu majetku                               |                                                       |
| Objednatel              | Banka Creditas                                             | 👷 Banka                                               |

Nabídka aktivních metodik se upravuje podle oprávnění každého uživatele.

## 3.2.2 Uživatelsky definovaná metodika

K dispozici i univerzální metodika "*Uživatelsky definovaná*". Jedná se o metodiku pro tržní oceňování, kterou je možno použít pro notáře a pro bankovní ústavy, které nemají vlastní program pro oceňování (pokud to umožňuje).

V menu *Volby - Nastavení -* karta *Uživatelská metodika* je možno zadat název banky, logo, email pro elektronické zaslání a naskenované razítko s podpisem (to se automaticky vloží na titulní stranu).

| 😚 Nastavení          | Alerain do destruction and a second |                  |                |                    |                      |
|----------------------|-------------------------------------|------------------|----------------|--------------------|----------------------|
| Program Uživatel A   | dresáře Stránka Nastavení           | bank Tisk Výpod  | čet Komunikace | Internetové služby | Uživatelská metodika |
| Nastavení uživatels  | sky definované metodiky             |                  |                |                    |                      |
| Název metodiky:      | Zadejte název banky                 |                  |                |                    |                      |
| Elektronická adresa: |                                     |                  |                |                    |                      |
| Logo metodiky:       | 2                                   | Podpis, razítko: | 2              |                    |                      |
|                      |                                     |                  |                |                    |                      |
|                      |                                     |                  | <b></b>        |                    |                      |
|                      | <b>a</b>                            |                  |                |                    |                      |
|                      |                                     |                  |                |                    |                      |
|                      |                                     |                  |                |                    |                      |
|                      | X                                   |                  | ×              |                    |                      |

## 3.2.3 Způsoby číslování odhadů

Některé banky mají svůj vlastní systém číslování odhadů (vlastní číselné řady) a s tím se váže i různý způsob vyplňování kolonky pro číslo odhadu přímo v programu. Při číslování odhadů jsou povoleny pouze číslice a případně znak /.

| Česká spořitelna                     | - vyplňuje se pouze pořadové číslo odhadu            |
|--------------------------------------|------------------------------------------------------|
| Stavební spořitelna České spořitelny | - celý tvar čísla se sestaví automaticky při výstupu |
| Erste bank                           | ve tvaru číslo odhadce / pořadové číslo odhadu / rok |
| Waldviertler Sparkasse Bank AG       |                                                      |
| ČSOB stavební spořitelna             |                                                      |
| Moneta stavební spořitelna           |                                                      |
| Max banka                            |                                                      |
| mBank                                |                                                      |
| Banka Creditas                       |                                                      |

Česká spořitelna - znalecký posudek - nutno vyplnit celé číslo posudku

skupina ČSOB

vyplňuje se celé číslo odhadu ve tvaru číslo odhadce / rok / pořadové číslo odhadu (999/99/999)

| Raiffeisen bank                     | <ul> <li>nutno vyplnit celé číslo odhadu</li> </ul> |
|-------------------------------------|-----------------------------------------------------|
| MONETA Money Bank                   |                                                     |
| Oberbank AG                         |                                                     |
| AirBank                             |                                                     |
| Česká komora odhadců majetku        |                                                     |
| Uživatelsky definovaná              |                                                     |
|                                     |                                                     |
| Raiffeisen stavební spořitelna RSTS | - nutno vvplnit celé číslo odhadu                   |

| Raiffeisen stavebni sporitelna RSTS - nutno vyplnit cele čislo odhadu |                                                                                 |  |  |
|-----------------------------------------------------------------------|---------------------------------------------------------------------------------|--|--|
|                                                                       | - v případě opravy se přidává - $O$ s pořadovým<br>číslem (naně $O$ 1)          |  |  |
|                                                                       | <ul> <li>v případě dodatku se přidává -D s pořadovým číslem (napřD1)</li> </ul> |  |  |
|                                                                       |                                                                                 |  |  |

## **3.2.4** Typ výstupu, předmět a typ ocenění, volba použít v ocenění Typ výstupu

Dle zákona č. 151/1997 ve znění č. 237/2020 a pozdějších je potřeba rozlišovat, zda se jedná o *odhad tržní hodnoty* nebo *odhad obvyklé ceny*. O obvyklou cenu se jedná pouze v tom případě, že splňuje §2 odst. 2 , tj. obvyklá cena se určí porovnáním ze sjednaných cen.

| Vypracovat odhad jako: | Odhad tržní hodnoty 💌 |
|------------------------|-----------------------|
| Předmět ocenění:       | Odhad obvyklé ceny to |
| Typ ocenění:           | Odhad tržní hodnoty   |

#### Předmět ocenění

Položkou *Předmět ocenění* se volí základní zatřídění nemovité věci, která je hlavním předmětem ocenění. Nabídka se liší podle vybrané metodiky (banky) a dále zda je nabídka základní nebo rozšířená o komerční objekty (mezi komerční objekty patří i ocenění skupin více než 3 objektů).

| Předmět ocenění:      |     | Rodinný dům - bez nebytových prostor | • |
|-----------------------|-----|--------------------------------------|---|
| Typ ocenění:          |     | Rodinný dům                          | • |
| líčel ocenění:        |     | Bytová jednotka                      |   |
| ocer oceneni.         |     | Nebytový prostor                     | • |
| Název nemovítě věcí:  |     | Objekt pro individuální rekreaci     | • |
| Datum místního šetřer | ní: | Jednoduchá stavba                    |   |
| Podle stavu ke dni:   | 1   | Pozemek pro rezidenční výstavbu      |   |
| Foule stavu ke uni.   |     | Skupina (2 a více)                   |   |
|                       |     | Bytový dům                           |   |
| Objednatel            |     | Polyfunkční objekt                   | • |
| Titul před jménem:    |     | Hala (provozní objekt)               |   |
| Jméno:                |     | Areál                                |   |
| Titul za jménem:      |     | Objekt služeb a občanské vybavenosti |   |
| Společnost:           |     | Objekt pro spol. ubyt. a rekreaci    |   |
|                       |     | Pozemek pro komerční výstavbu        | • |
| Ulice:                |     | Pozemky ostatní                      | • |
| Obec:                 |     | Developerský projekt                 | • |
| Telefon:              |     | Ostatní                              |   |

#### Typ ocenění

Položka *Typ ocenění* může nabývat tří hodnot (stávající, novostavba ve výstavbě, v rekonstrukci), v případě metodiky skupiny ČSOB pěti hodnot (stávající, novostavba ve výstavbě, novostavba dokončená, v celkové rekonstrukci, s probíhajícími změnami) a v případě ocenění pozemků dvou hodnot (současný stav, současný a budoucí stav). Podle této položky se řídí, zda se bude stanovovat obvyklá cena pro současný stav nebo obvyklá cena pro současný a budoucí stav (v případě České spořitelny se stanovuje NHZP).

Pokud je vybrána hodnota "**novostavba ve výstavbě**" či "novostavba dokončená", provádí se ocenění pro budoucí stav, přičemž na kartě *Věcná hodnota* na záložce *Vybavení* se vyplní rozestavěnost stavby ke dni místního šetření.

Pokud je vybrána hodnota "**v rekonstrukci**", "**v celkové rekonstrukci**" nebo "**s probíhajícími změnami**", lze v programu vyhodnotit dva nezávislé stavy - *stávající a budoucí stav* pro věcnou hodnotu, porovnávací metodu a výnosovou metodu.

#### Použít v ocenění

Jelikož ne vždy je potřeba provádět všechny nabízené metody - například výnosovou metodu, nebo provádět porovnávací metodu pro stávající i budoucí stav, je na tyto karty umístěna možnost "*Použít v ocenění*". Pokud na danou kartu není v průběhu vypracování kliknuto, je výchozí stav bez zaškrtnutí. Pokud se na danou kartu klikne, nabídka se zaškrtne a pokud není cílem metodu použít, je nutné toto zaškrtnutí zrušit.

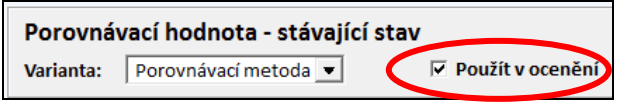

## 3.3 Odeslání odhadu do banky

Odeslání odhadu se řídí dle metodiky dané banky. Některé banky mají své vlastní produkty pro odeslání odhadu. V případě skupiny ČSOB se jedná o *iPodatelnu*, v případě ČSOB stavební spořitelna se jedná o *e-podatelnu*, v případě České spořitelny se výstupní soubor nahrává do systému *REV (Partner24)*. U ostatních bank se odhad odesílá elektronickou poštou (e-mail), případně se nahrává do uložiště (Raiffeisen bank).

Pro odeslání odhadů elektronickou poštou je zapotřebí mít poštovního klienta (např. Microsoft Outlook či Thunderbird), kde jsou nastaveny poštovní účty, které slouží pro běžné odesílání a přijímání elektronické pošty. Případně mít nastaveného *Interního poštovního klienta v rámci programu NEMExpress*.

## 3.3.1 Varianty odesílání odhadů dle jednotlivých bank

Odeslání, případně vygenerování výstupu, se provádí v menu z nabídky *Výstup*. Při tomto kroku jsou vygenerovány soubory, které jsou již pojmenované přesně podle požadavků jednotlivých bank. Pro úspěšné odeslání a zpracování v bankách je nutné tyto názvy neměnit.

| skupina Česká spořitelna                                           | <ul> <li>program vygeneruje výstupní soubor *.ZIP</li> <li>tento soubor se pak nahraje do systému REV</li> </ul>                                                                                              |  |  |  |
|--------------------------------------------------------------------|----------------------------------------------------------------------------------------------------|--|--|--|
|                                                                    | - tento soubor se par namaje do systemu KEV                                                                                                    |  |  |  |
| skupina ČSOB                                                       | <ul> <li>- z programu se odhad odesílá přímo na iPodatelnu</li> <li>- program odesílá soubory *.PDF a *.XML</li> <li>- podepisování dig. certifikátem</li> <li>POZOR: certifikát musí být komerční</li> </ul> |  |  |  |
| ČCOD ( 1 ( Y) 1                                                    | 11 1 1 /1/ ×/ 1 . 1                                                                                                    |  |  |  |
| CSOB stavební spořítelna                                           | <ul> <li>- z programu se odhad odesíla přímo na e-podatelnu</li> <li>- program odesílá soubory *.PDF a *.XML</li> <li>- podepisování dig. certifikátem (ideálně komerční)</li> </ul>                          |  |  |  |
|                                                                    |                                                                                                    |  |  |  |
| Raiffeisen bank<br>Raiffeisen stavební spořitelna                  | <ul> <li>odesílání e-mailem - program odesílá soubory</li> <li>*.PDF a *.XML</li> <li>nahrání do uložiště - ve Výstupu samostatně vygenerovat *.PDF a *.XML</li> </ul>                                        |  |  |  |
|                                                                    |                                                                                                    |  |  |  |
| Moneta stavební spořitelna<br>(dříve Wüstenrot)                    | <ul> <li>- z programu se odhad odesílá e-mailem</li> <li>- program odesílá soubor *.PWE</li> <li>- podepisování dig. certifikátem</li> </ul>                                                                  |  |  |  |
|                                                                    |                                                                                                    |  |  |  |
| mBank                                                              | <ul> <li>- z programu se odhad odesílá e-mailem</li> <li>- program odesílá soubor *.ZIP, který obsahuje</li> <li>*.PDF a *.XML</li> <li>- podepisování dig. certifikátem</li> </ul>                           |  |  |  |
|                                                                    |                                                                                                    |  |  |  |
| Max banka<br>Oberbank AG<br>Equa bank<br>AirBank<br>Banka Creditas | <ul> <li>- z programu se odhad odesílá e-mailem</li> <li>- program odesílá soubory *.PDF a *.XML</li> </ul>                                                                                                   |  |  |  |
|                                                                    |                                                                                                    |  |  |  |
| MONETA Money Bank                                                  | <ul> <li>program vygeneruje soubory *.PDF a *.XML</li> <li>tyto soubory se pak nahrají do datového skladu</li> </ul>                                                                                          |  |  |  |

- podepisování dig. certifikátem

## 3.3.2 Nastavení interního klienta elektronické pošty

Pokud odhadce nevyužívá žádný program pro elektronickou poštu (např. MS Outlook, Mozilla Thunderbird apod.) a pro přístup do své e-mailové schránky využívá přímo webové rozhraní (např. na www.seznam.cz), je možné pro odesílání odhadů přímo z programu NEMExpress využívat **interního klienta elektronické pošty**.

V menu Volby se klikne na Nastavení a vybere se záložka Komunikace. Zde se v rozbalovací nabídce vybere varianta interního emailového klienta (pro odesílání přes Seznam, Centrum, Google, ...).

| 🌾 Nastavení                                                    |                                                            |
|----------------------------------------------------------------|------------------------------------------------------------|
| Program Uživatel Adresáře Stránka Nastavení bank Tisk          | Výpočet Komunikace Internetové služby Uživatelská metodika |
| E-mailová pošta                                                |                                                            |
| Pro odesílání e-mailové pošty používat: interního emailového k | klienta (pro odesílání přes Seznam, Centrum, Google,) 💌    |
| Doménové jméno mého poštovního serv výchozí emailový progra    | am ve Vašem počítači (Outlook, Thunderbird,)               |
| Zobrazované jméno odesílatele: PLUTO interniho emailového kli  | enta (pro odesilání přes Seznam, Centrum, Google,)         |
| Vaše adresa elektronické pošty: nemexpress                     | @seznam.cz  ▼ Kopie zprávy do mé e-mailové schránky        |
| Heslo k e-mailové schránce: ********                           | 🔽 zobrazit heslo                                           |

Z nabídky se vybere *Doménové jméno mého poštovního serveru*, například seznam.cz, volny.cz apod. podle toho, od jakého poskytovatele je e-mail (to, co je za zavináčem).

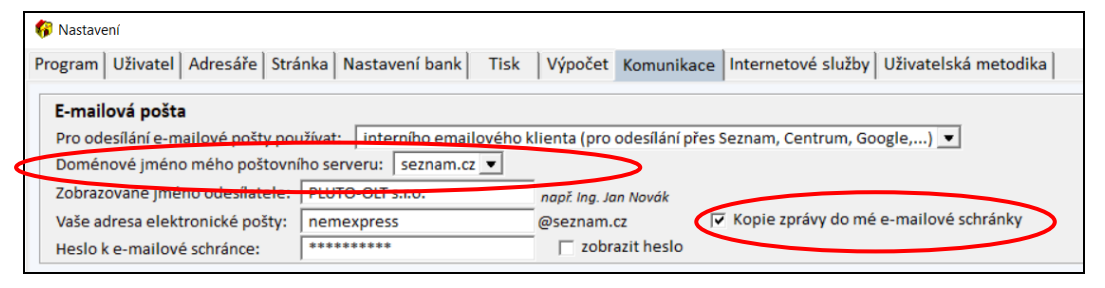

Další údaje se týkají přímo Vašeho účtu.

Zobrazované jméno odesílatele: zobrazuje se u e-mailů, např. Vaše jméno a příjmení

*Vaše adresa elektronické pošty*: e-mailová adresa Vašeho účtu (např. nemexpress@seznam.cz), přičemž se vyplní pouze část před zavináčem.

Je možné zaškrtnou "*Kopie zprávy do mé e-mailové schránky*", čímž kopie každého zaslaného e-mailu do banky bude též zaslána na zadanou adresu.

Heslo: heslo k Vašemu účtu. Pro lepší zadávání je zde možnost zaškrtnout "zobrazit heslo".

V případě, že se jedná o e-mailový server, který není uvedený v nabídce, vybere se *jiný e-mailový server*. V tomto případě je potřeba vyplnit přesné nastavení SMTP serveru poskytovatele Vaší emailové schránky. Tyto informace jsou většinou k dispozici na internetových stránkách většiny poskytovatelů. Následně se klikne na OK a nastavení se uloží.

## 3.3.3 Problém s odesláním na iPodatelnu

Problém s odesláním na iPodatelnu může být způsoben více důvody:

#### 1) iPodatelna je neaktivní

Kontrola pomocí přímého přihlášení přes webové rozhraní zadáním internetové adresy <u>https://ipodatelna.hypotecnibanka.cz</u>. Pokud se nepodaří přihlášení, tak iPodatelna v daný okamžik nefunguje. Zde je možné též přímo kontrolovat stav jednotlivých podání.

#### 2) Certifikát není platný nebo je špatně nainstalovaný

V programu NEMExpess v menu Nápověda přímý odkaz na správu certifikátů.

| Nápověda |                   |    |
|----------|-------------------|----|
| Nápově   | da pro NemExpress | F1 |
| Správa o | ertifikátů        |    |
| Možnos   | ti internetu      |    |
| O aplika | ci NEMExpress     |    |

Kliknutím na *Správa certifikátů* se objeví okno se zaregistrovanými certifikáty na daném počítači. Je nutné, aby certifikát byl zobrazen na záložce *Osobní* a dále je potřeba zkontrolovat datum platnosti certifikátu, zda náhodou není prošlý.

|           |           |                                                     | Certifikáty                                                   |                          |                    |
|-----------|-----------|-----------------------------------------------------|---------------------------------------------------------------|--------------------------|--------------------|
| Zamýšleny | ý účel:   | <vše< th=""><th>&gt;</th><th></th><th>3</th></vše<> | >                                                             |                          | 3                  |
| Osobní    | Ostatní u | živatelé                                            | Zprostředkující certifikační autority                         | Důvěryhodné kořer        | nové ce 💶          |
| Vysta     | veno pro  | -17                                                 | Vystavitel                                                    | Datum uk                 | Popisný n          |
|           |           |                                                     | I.CA Qualified 2 CA/RSA 02/2016<br>I.CA Public CA/RSA 07/2015 | 21.11.2017<br>21.11.2017 | <Žádný><br><Žádný> |

#### 3) Není komerční certifikát, ale došlo k prodloužení kvalifikovaného

Pro odesílání odhadů na iPodatelnu je zapotřebí, aby se jednalo o **komerční certifikát** (v případě certifikátu ICA). Kvalifikovaný certifikát ICA nyní slouží pouze pro podpisy e-mail a dokumentů.

|           |           |                                             | Certifikáty                           |                             |
|-----------|-----------|---------------------------------------------|---------------------------------------|-----------------------------|
| Zamýšleny | ý účel:   | <vše< th=""><th>•&gt;</th><th>~</th></vše<> | •>                                    | ~                           |
| Osobní    | Ostatní u | živatelé                                    | Zprostředkující certifikační autority | Důvěryhodné kořenové ce 🔹 🕨 |
| Vysta     | veno pro  |                                             | Vystavitel                            | Datum uk Popisný n          |
|           |           |                                             | I.CA Oualified 2 CA/RSA 02/2016       | 21.11.2017 <Žádný>          |
| -         |           |                                             | I.CA Public CA/RSA 07/2015            | 21.11.2017 <Žádný>          |

#### 4) Kontrola zabezpečení

V *Nápovědě* je varianta *Možnosti internetu*. Zde na záložce *Upřesnit* je potřeba sjet až na položku *Zabezpečení* a zkontrolovat, zda jsou níže uvedené položky správně zaškrtnuté.

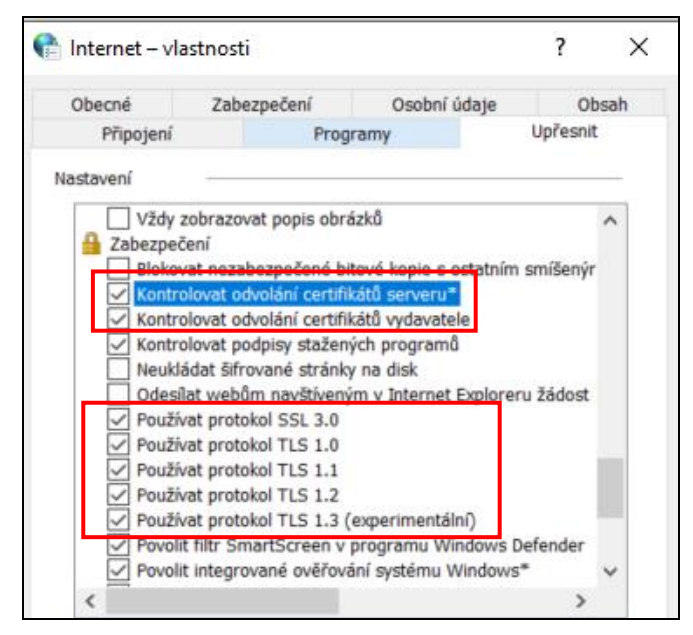

## 3.3.4 Problém odesílání způsobený uloženým neplatným certifikátem

V menu *Volby - Nastavení -* na záložce *Nastavení bank* je uložen původní certifikát, který již má prošlou platnost. Je nutné kliknout na tlačítko "...", vybrat aktuálně platný certifikát a zavřít kliknutím na *OK*. Případně pomocí tlačítka s křížkem nastavený certifikát vymazat.

| Skupina Hypoteční banka a ČSOB          |   |
|-----------------------------------------|---|
| Identifikátor odhadce: 777              |   |
| Digitální certifikát pro podpis odhadu: | 🗙 |
|                                         |   |

## 3.3.5 Výstupní PDF soubor je příliš velký

Jedná se o případ, kdy do textového pole v odhadu byl zkopírován text z jiného programu nebo internetu (např. popis srovnatelné nemovitosti). Pokud se nejedná o standardní font, ukládá se do výstupního souboru PDF i knihovna daného fontu. Je potřeba na konci každého zkopírovaného textu stisknout **kombinaci kláves CTRL** + **M**. Tím se nastaví výchozí font. Pak teprve znovu vygenerovat výstup pro odeslání. PDF soubor by již měl mít běžnou velikost.

## 3.4 Typy výstupních dokumentů

V rámci menu je nabídka Výstup, v níž se nachází možnosti pro práci s výstupním souborem odhadu.

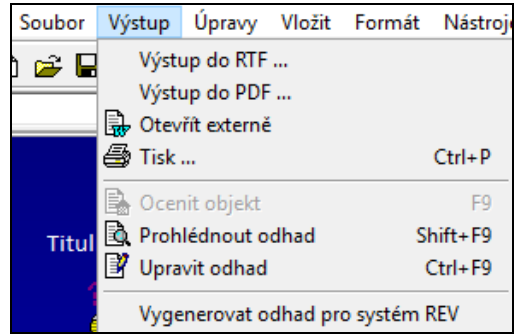

Volbou *Výstup do RTF* se vygeneruje soubor \*.rtf, který se automaticky uloží na stejné místo, kde je uložený i odhad \*.pos. Tento soubor \*.rtf je možné otevřít v jakémkoli textovém editoru (například MS WORD) a dále s ním pracovat, vytisknout apod. Vzhledem k tomu, že výstupní soubor \*.rtf má často po úpravách příliš velkou velikost, je doporučeno jej nejprve uložit do formátu \*.doc nebo \*.docx (pro MS WORD) a následně jej upravovat.

Volbou *Výstup do PDF* se vygeneruje soubor \*.pdf, který se automaticky uloží na stejné místo, kde je uložený i odhad \*.pos.

Volbou *Otevřít externě* se zobrazí okno pro výběr místa uložení, do kterého se uloží soubor \*.rtf a automaticky se otevře například v MS WORD (pokud je výchozí textový editor). Následně je možné s ním pracovat jako při variantě *Výstup do RTF*.

Volbou *Prohlédnout odhad* se zobrazí výstupní soubor přímo v textovém editoru, který je součástí programu NEMExpress. Při této variantě nelze výstupní soubor editovat. Je možné jej uložit ve formátu \*.rtf (a následně jej otevřít např. v MS WORD a dál s ním pracovat), případně ho vytisknout.

Volbou *Upravit odhad* se zobrazí výstupní soubor přímo v textovém editoru, který je součástí programu NEMExpress. Oproti předchozí variantě lze v tomto případě obsah editovat. Je možné jej uložit ve formátu \*.rtf (a následně jej otevřít např. v MS WORD a dál s ním pracovat), případně ho vytisknout.

Možnost *Výstup do XML* se zobrazuje u bank, kdy se jednotlivé výstupní soubory (\*.pdf a \*.xml) nahrávají do uložiště. Je možné tak samostatně vygenerovat \*.xml.

## 3.5 Upravení výstupu před exportem do PDF pro odeslání do banky

Někdy se stane, že je potřeba mírně upravit výstup odhadu před finálním generováním PDF pro odeslání do banky. Např. v případě Reiffaisenbank se do zástavní smlouvy kopíruje znění předmětu ocenění z odhadu, který je automaticky sestavován programem. V komplikovanějších případech se může stát, že vygenerovaný předmět ocenění neodpovídá skutečnosti a je nutné ho upravit tak, aby se PDF vygenerovalo z takto upraveného výstupu.

V tomto případě se použije volba *Upravit odhad*. Výstupní soubor se zobrazí v textovém editoru, který je součástí programu NEMExpress. Následně se například upraví znění předmětu ocenění. Po úpravě textu se rovnou klikne na *Výstup - Odeslat odhad e-mailem*. Soubor PDF, který se odesílá do banky, se tak vytvoří z takto upraveného výstupu. Po odeslání si upravený výstup dejte uložit do RTF a teprve pak jej zavřete.

# 4 Popis jednotlivých karet

## 4.1 Karta Titulní strana

Tato karta obsahuje základní informace, které se uvádí na titulní straně výstupu odhadu. Jsou zde uvedeny informace týkající se odhadu (volba metodiky, číslo odhadu atd.) a objednavatele a případně další kolonky, které jsou specifické pro jednotlivé banky (například v případě České spořitelny se jedná o vystavitele kontaktního listu, v případě ČSOB Hypoteční banky výběr pobočky apod.).

| Titulní strana                                                                                                    |                                                                                                    |               |
|----------------------------------------------------------------------------------------------------|----------------------------------------------------------------------------------------------------|---------------|
| Metodika:                                                                                                    | Raiffeisen bank                                                                                               |               |
| Odhad č.:                                                                                                    | Císlo odhadu v evidenci odhadce:                                                                              | Kainteisen    |
| Vypracovat odhad jako:                                                                                                    | Odhad tržní hodnoty 💌                                                                                         | BANK          |
| Předmět ocenění:                                                                                                    | Rodinný dům - bez nebytových prostor 💌                                                                        |               |
| Typ ocenění:                                                                                                    | stávající 💌 🔽 Právo stavby                                                                                    | /             |
| Účel ocenění:                                                                                                    |                                                                                                    |               |
| Za přítomnosti:                                                                                                    |                                                                                                    |               |
| Název nemovité věci:                                                                                                    |                                                                                                    |               |
| Datum místního šetření:                                                                                                    | Datum vyhotovení:                                                                                             | 🛐 🗖 dtto      |
| Podle stavu ke dni:                                                                                                    | 🔄 🔄 🖂 🖂 🔄 🔄 🔄 🔄 🔄                                                                                             | 31 dtto       |
| Titul před jménem:<br>Jméno:<br>Titul za jménem:<br>Společnost:<br>Ulice:<br>Obec:<br>Telefon:<br>Číslo objednávky:<br>Pobočka: | Příjmení:<br>IČO: DIČ: DIČ:<br>Číslo popisné: Číslo orientační:<br>PSČ:<br>E-mail:<br>Datum objednávky:<br>31 |               |
| Objednatel: Klient 💌                                                                                                    | Fotografie 1                                                                                                  | -otografie 2  |
|                                                                                                    |                                                                                                    |               |
| PH - 0 Kč                                                                                                    | Výnos – 0 Kč                                                                                                  | Repro. = 0 Kč |

Na závěr se vkládají dvě fotografie oceňovaného objektu, které budou na titulní straně výstupu.

Pro práci s fotografiemi slouží 7 ikon po levé straně: otevřít ze souboru (vložit obrázek), uložit do souboru (uložení obrázku z programu), upravit (otevře se editor fotografií), naskenovat (skenování přímo do programu), vložit ze schránky (vložení obrázku získaného například pomocí funkce Print Screen nebo zkopírováním do schránky), orámovat (orámování obrázku), odstranit (smaže obrázek).

# 4.2 Karta Identifikace nemovité věci - kromě České spořitelny

Karta *Identifikace nemovité věci* slouží k přesnému popisu oceňovaných nemovitých věcí podle katastrální specifikace. Údaje na tuto kartu se zadávají dle výpisů z katastru nemovitostí. Všechny údaje (pokud jsou v katastru evidovány) se ověřují vůči katastru nemovitostí.

V katastru nemovitostí se stavby kontrolují podle č.p. nebo č.e. a části obce, vlastníci podle RČ nebo IČO a parcely podle parcelního čísla a katastrálního území.

Nejprve je potřeba zvolit, zda se jedná o jedno LV, více LV v jednom katastrálním území nebo více LV v různých katastrálních území. Tato volba má následně vliv na rozložení a validaci dat.

<u>Poznámka:</u> V případě ocenění 1 jednotky, která se nachází v domě zapsaném na stejném LV jako pozemek, je možné použít variantu "Na jednom LV".

```
Nemovitosti jsou zapsány: 💿 Na jednom LV 🔗 Na více LV v jednom k.ú 🔗 Na více LV v různých k.ú
```

Vyplní se číslo listu vlastnictví a dále se uvedou požadované informace o zatřídění do katastrálního území (nejrychlejším způsobem je přímo zadáním kódu katastrálního území do kolonky "*Kód kú:*") včetně ulice, čísla orientačního a PSČ.

Následně se postupně vyplňuje seznam vlastníků, staveb, pozemků a případně jednotek či práva stavby.

V rámci jednotlivých předmětů ocenění se vyskytují čtyři verze formuláře. 1) pro většinu objektů:

| VLASTNÍCI<br>Legenda: FO - Fyzická osoba,<br>BPS - Budova přídat | PO - Právnická osoba, SJM - Sp<br>ného spoluvlastnictví, JPS - Jed          | olečné jmění manželů, PPS - F<br>notka přídatného spoluvlastr | Parcela přídatného<br>nictví, PSPS - Právo | spoluvlastnictví<br>stavby přídatného spoluvlas | stnictví       |          |         |  |  |
|------------------------------------------------------------------|-----------------------------------------------------------------------------|---------------------------------------------------------------|--------------------------------------------|-------------------------------------------------|----------------|----------|---------|--|--|
| Typ RČ / IČO                                                     | / IČO Jméno a příjmení / Název Adresa Vlastnický / VP jmenov Ověřeno Detail |                                                               |                                            |                                                 |                |          |         |  |  |
| Přidat dalšího vlastníka                                         |                                                                             |                                                               |                                            |                                                 |                |          |         |  |  |
|                                                                  |                                                                             |                                                               |                                            |                                                 |                |          |         |  |  |
| STAVBY<br>Poznámka: v případě budov, k                           | xteré mají více částí (vchodů) je                                           | nutno do položky Číslo budo                                   | vy zadat všechny č                         | ásti budovy. Lze použít zápis                   | 123,124,125,12 | 5 nebo 1 | 23-126. |  |  |
| Část obce                                                        |                                                                             | Typ stavb                                                     | Y                                          | Číslo budovy                                    | Použít Ové     | iřeno    | Detail  |  |  |
| Přidat další stavbu                                              |                                                                             |                                                               |                                            |                                                 |                |          |         |  |  |
|                                                                  |                                                                             |                                                               |                                            |                                                 |                |          |         |  |  |
| PRÁVA STAVBY                                                     |                                                                             |                                                               |                                            |                                                 |                |          |         |  |  |
| K poze                                                           | Úč                                                                          | ely práva stavby                                              |                                            | Konec platnosti                                 | Použít Ové     | iřeno    | Detail  |  |  |
| Přidat další právo stavby                                        |                                                                             |                                                               |                                            |                                                 |                |          |         |  |  |
|                                                                  |                                                                             |                                                               |                                            |                                                 |                |          |         |  |  |
| POZEMKY                                                          |                                                                             |                                                               |                                            |                                                 |                |          |         |  |  |
| Parcelní PČ podd I                                               | PČ díl Druh číslování                                                       | Původ pozemku                                                 | Výměra                                     | Druh pozemku                                    | Použít Ově     | řeno     | Detail  |  |  |
| Přidat další pozemek                                             |                                                                             |                                                               |                                            |                                                 |                |          |         |  |  |

#### 2) pro jednotky:

| VLASTNÍCI                                                                                                    |                            |                              |                      |                            |                 |             |          |  |
|----------------------------------------------------------------------------------------------------|----------------------------|------------------------------|----------------------|----------------------------|-----------------|-------------|----------|--|
| Legenda: FO - Fyzická osoba, PO - Právnická osoba, SJM - Společné jmění manželů, PPS - Parcela přídatného spoluvlastnictví |                            |                              |                      |                            |                 |             |          |  |
| BPS - Budova přídatného sp                                                                                                 | oluvlastnictví, JPS - Jed  | notka přídatného spoluvlastr | nictví, PSPS - Právo | o stavby přídatného spol   | uvlastnictví    |             |          |  |
| Typ RČ/IČO                                                                                                    | Iméno a příjmení / N       | ázev A                       | dresa                | Vlastnický … /             | VP jmenov       | Ověřeno     | Detail   |  |
| Přidat dalšího vlastníka                                                                                                   |                            |                              |                      | · · · · · ·                |                 |             |          |  |
| 1                                                                                                    |                            |                              |                      |                            |                 |             |          |  |
| STAVBY                                                                                                    |                            |                              |                      |                            |                 |             |          |  |
| Číslo LV:                                                                                                    |                            |                              |                      |                            |                 |             |          |  |
| Poznámka: v případě budov, které ma                                                                                        | ají více částí (vchodů) je | nutno do položky Číslo budo  | vy zadat všechny i   | části budovy. Lze použít z | ápis 123,124,12 | 25,126 nebo | 123-126. |  |
| Část obso                                                                                                    |                            | Tup staub                    |                      | Číslo hudovy               | Boužít          | Ověřene     | Dotail   |  |
|                                                                                                    |                            | Typ stavb                    | Ŷ                    | CISIO DUUOVy               | POUZIC          | Overeno     | Detail   |  |
| Pridat dalsi stavbu                                                                                                    |                            |                              |                      |                            |                 |             |          |  |
|                                                                                                    |                            |                              |                      |                            |                 |             |          |  |
| JEDNOTKY                                                                                                    |                            |                              |                      |                            |                 |             |          |  |
| Číslo LV:                                                                                                    |                            |                              |                      |                            |                 |             |          |  |
| Jednotka v budově                                                                                                    | Č. p. Čís                  | lo jednotky Spoluvlast       | / SP jmenov          | . Způsob využití           | Použít          | Ověřeno     | Detail   |  |
| Přidat další jednotku                                                                                                    |                            |                              |                      |                            |                 |             |          |  |
| 74                                                                                                    |                            |                              |                      |                            |                 |             |          |  |
| POZEMKY                                                                                                    |                            |                              |                      |                            |                 |             |          |  |
| Číslo LV:                                                                                                    | Г                          | dtto stavba                  |                      |                            |                 |             |          |  |
| Parcelní PČ podd PČ díl                                                                                                    | Druh číslování             | Původ pozemku                | Výměra               | Druh pozemku               | Použít          | Ověřeno     | Detail   |  |
| Přidat další pozemek                                                                                                    |                            |                              |                      |                            |                 |             |          |  |
|                                                                                                    |                            |                              |                      |                            |                 |             |          |  |

#### 3) pro polyfunkční objekt:

| <b>VLASTNÍCI</b><br>Legenda: FO - Fyzická osoba, PO<br>BPS - Budova přídatnéh | - Právnická osoba, SJM - Sp<br>o spoluvlastnictví, JPS - Jed               | polečné jmění manželů, PPS - P<br>Inotka přídatného spoluvlastn | arcela přídatného<br>ictví, PSPS - Právo | o spoluvlastnictví<br>stavby přídatného spoluv | lastnictví    |             |          |
|-------------------------------------------------------------------------------|----------------------------------------------------------------------------|-----------------------------------------------------------------|------------------------------------------|------------------------------------------------|---------------|-------------|----------|
| Typ RČ / IČO                                                                  | D Jméno a příjmení / Název Adresa Vlastnický … / VP jmenov… Ověřeno Detail |                                                                 |                                          |                                                |               |             |          |
| Přidat dalšího vlastníka                                                      |                                                                            |                                                                 |                                          |                                                |               |             |          |
|                                                                               |                                                                            |                                                                 |                                          |                                                |               |             |          |
| <b>STAVBY</b><br>Poznámka: v případě budov, kter                              | é mají více částí (vchodů) je                                              | e nutno do položky Číslo budo                                   | vy zadat všechny č                       | ásti budovy. Lze použít záp                    | is 123,124,12 | 25,126 nebo | 123-126. |
| Část obce                                                                     |                                                                            | Typ stavby                                                      | 1                                        | Číslo budovy                                   | Použít        | Ověřeno     | Detail   |
| Přidat další stavbu                                                           |                                                                            |                                                                 |                                          |                                                |               |             |          |
|                                                                               |                                                                            |                                                                 |                                          |                                                |               |             |          |
| JEDNOTKY                                                                      |                                                                            |                                                                 |                                          |                                                |               |             |          |
| Jednotka v budově                                                             | Č. p. Čí                                                                   | slo jednotky Spoluvlast                                         | / SP jmenov                              | Způsob využití                                 | Použít        | Ověřeno     | Detail   |
| Přidat další jednotku                                                         |                                                                            |                                                                 |                                          |                                                |               |             |          |
|                                                                               |                                                                            |                                                                 |                                          |                                                |               |             |          |
| POZEMKY                                                                       |                                                                            |                                                                 |                                          |                                                |               |             |          |
| Parcelní PČ podd PČ                                                           | díl Druh číslování                                                         | Původ pozemku                                                   | Výměra                                   | Druh pozemku                                   | Použít        | Ověřeno     | Detail   |
| Přidat další pozemek                                                          |                                                                            |                                                                 |                                          |                                                |               |             |          |

## 4.2.1 Vlastníci - FO, PO, SJM

Při vyplnění konkrétního vlastníka se nejprve vybere varianta "*Typ*". Kromě uvedených případů se na listu vlastnictví ještě může vyskytovat typ "MCP". Tento typ (např. u manželství uzavíraných v cizině) je ekvivalent k "SJM".

Pro každého vlastníka se vyplní rodné číslo, případně IČO (podle vybraného typu) a vyplní se vlastnický podíl na oceňované nemovité věci. Takto vyplněný záznam se ověří kliknutím na tlačítko "*Ověřit v KN*". Pokud ověření proběhne v pořádku, doplní se automaticky všechny zbývající kolonky pro vlastníka.

V případě typů, které se vážou k přídatnému spoluvlastnictví, je potřeba vyplnit požadované údaje na kartě, která se objeví po kliknutí na tlačítko "*Detail*". Pokud uvedené informace ještě nejsou v katastru nemovitostí evidovány, tak se použije manuální režim (zaškrtnutím možnosti "*Zadat údaje manuálně*").
V průběhu ověřování může dojít i k nejednoznačnosti, kdy jednomu identifikátoru odpovídá v databázi katastru nemovitostí více záznamů (např. Hlavní město Praha i Národní výbor hl. m. Prahy). V takovém případě program nabídne všechny možnosti pro daný identifikátor a je potřeba zvolit správnou verzi, kterou je potřeba potvrdit tlačítkem OK.

#### <u>Zadávání SJM</u>

Obdobný postup je i v případě typu "MCP". Zadávání údajů se provádí na kartě "LV-Vlastník", která se objeví po kliknutí na tlačítko "*Detail*". Zde se vyplní obě rodná čísla a případně se uvede vlastnický podíl na dané nemovité věci. Vyplnění rodných čísel musí být ve stejném pořadí, jak to je evidované v katastru nemovitostí, tj. manžel - manželka.

| 🖗 LV - Vlastník                                                                                                    | —       |   | $\times$ |
|----------------------------------------------------------------------------------------------------|---------|---|----------|
| Typ vlastníka: SJM 💌<br>Rodné číslo: Vlastníký podíl: 1 / 1                                                                               |         |   |          |
| Název SJM:           Titul:           Jméno:           Příjmení:           Ulice č.p./č.o.           Obec:           PSČ:           Stát: | PSČ:    | / |          |
| CVěřeno CK Zadat údaje m CVěřeno CK Ověřit                                                                                                | anuálně |   |          |

Pokud se provádí zadávání v manuálním režimu (zaškrtnutí možnosti "Zadat údaje manuálně"), **je nutné vyplnit kolonku "Název SJM"** (např. *SJM Novák Jan a Nováková Jana*). Obsah této kolonky se pak přenáší na titulní stranu výsledného odhadu.

#### Zadávání dosud neevidovaných osob

Pokud daný vlastník ještě v katastru nemovitostí není evidovaný, tak se vyplnění provede v manuálním režimu na kartě "LV-Vlastník", která se objeví po kliknutí na tlačítko "*Detail*".

| Ověřeno | Detail          |             |
|---------|-----------------|-------------|
|         | Detail          | Ověřit v KN |
|         | $ \rightarrow $ |             |

Zde je potřeba zaškrtnou možnost "*Zadat údaje manuálně*" a následně vyplnit všechny požadované kolonky. Vyplněné kolonky se však v takovém případě neověřují vůči katastru nemovitostí.

| 🚱 LV - Vlastník                                                                              | -                    |                  | × |
|----------------------------------------------------------------------------------------------|----------------------|------------------|---|
| Typ vlastníka: FO ▼<br>Rodné číslo:<br>Vlastnický podíl: 1 / 1                               |                      |                  |   |
| Títul:       Jméno:       Příjmení:       Ulice č.p./č.o.       Obec:       PSČ:       Stát: |                      |                  |   |
| CVěřeno Věřeno V Zadat údá                                                                   | aje manuálně<br>čřít | $\triangleright$ |   |

#### 4.2.2 Zadávání cizinců

V případě cizinců, kteří nemají vydané rodné číslo, je potřeba provést vyplnění v manuálním režimu (tlačítko "*Detail*" a zaškrtnou možnost "*Zadat údaje manuálně*"). Do kolonky pro rodné číslo se vyplní 6 číslic, které se cizincům v ČR přiděluje, a doplní se ostatní požadované údaje.

#### ČSOB Hypoteční banka

Pokud cizinec nemá přidělené identifikační číslo, nebo iPodatelna zadané číslo odmítá akceptovat, vyplní se do kolonky pro rodné číslo "090909/9999".

#### 4.2.3 Stavby

Stavby evidované v katastru nemovitostí jsou identifikovány částí obce, kterou je potřeba vybrat z nabídky "Část obce", a číslem popisným či evidenčním.

Ne vždy je část obce shodná s katastrálním územím. "*Část obce*" je na listu vlastnictví uvedena v části B přímo u dané stavby (např. katastrální území je Vysoké Mýto, ale část obce je Litomyšlské Předměstí).

| VYPIS Z KATA                                                    | STRU NEN   | OVITOSTI   | 13.35.02                  |                          |         |
|-----------------------------------------------------------------|------------|------------|---------------------------|--------------------------|---------|
| Vlastniství domu s jednetkomi u                                 | iy k data  | nodlo ráko | $\frac{10.00.02}{72/100}$ | A ch                     |         |
| Okres: CZ0534 Ústí pad Orlici                                   | ушегенушт  | Obec:      | 581186 Vyso               | vé Mýto                  |         |
| Kat území: 788228 Vysoká Mýto                                   | Liet vi    | aetnictvi: | 4032                      | aco ny co                |         |
| Water azemi. 700220 vysoke Myto                                 | ku uodonu  | u jodná čí |                           |                          |         |
| V kat. uzemi jsou pozem                                         | ky vedeny  | v jedne ci | seine raue                |                          | De dé l |
| A Vlastnik, jiny opravneny                                      |            |            | ldentirikato              | <i>r</i> 1               | Poall   |
| viastnicke pravo                                                |            |            |                           |                          |         |
|                                                                 |            |            |                           |                          |         |
|                                                                 |            |            |                           |                          |         |
|                                                                 |            |            |                           |                          |         |
|                                                                 |            |            |                           |                          |         |
|                                                                 |            |            |                           |                          |         |
|                                                                 |            |            |                           |                          |         |
|                                                                 |            |            |                           |                          |         |
|                                                                 |            |            |                           |                          |         |
|                                                                 |            |            |                           |                          |         |
|                                                                 |            |            |                           |                          |         |
|                                                                 |            |            |                           |                          |         |
|                                                                 |            |            |                           |                          |         |
| Som - sporeche jmeni manzeru                                    |            |            |                           |                          |         |
| B Nemovitosti                                                   |            |            |                           |                          |         |
| Pozemky                                                         |            |            |                           |                          |         |
| Parcela Výměra[m2] Druh pozemku                                 |            | Způsob vy  | ružití Zpi                | isob ochrany             |         |
| 1553 182 zastavěná plo                                          | cha a      |            | roz                       | zsáhlé chráněr           | né      |
| nadvo <u>ri</u><br>Na pozemku stojí stavba <b>Litomvělské I</b> | ředměsti   | č n 529    | 530 byt dŵ                | emi                      |         |
| 1554 194 zastavěná plo                                          | aba a      | C.p. 525,  | sso, byc.uu               | "<br>zeáhlá chráněr      | né      |
| nádvoří                                                         |            |            | úze                       | emí                      | 10      |
| Na pozemku stojí stavba <b>(Litomyšlské H</b>                   | ?ředměstí, | č.p. 529,  | 530, byt.dů               | n                        |         |
| Stavhy                                                          |            |            |                           |                          |         |
| Typ starl                                                       |            |            |                           |                          |         |
| Část obce, č. budovy Způsob využití                             | Na parce.  | le         | Způsob od                 | chranv                   |         |
|                                                                 |            |            | -1                        | 2                        |         |
| Litomyšlské Předměstí byt.dům                                   | 1553       |            | rozsáhlé                  | chráněné územ            | ní      |
| c.p. 524, 530                                                   | 1554       |            | -                         |                          |         |
| č p /                                                           |            |            | Panalečných               | 'odil na<br>částech Podí | 1       |
| č.jednotky Způsob využití                                       | na LV      | iednotky   | domu a                    | pozemku jedn             | iotce   |
| 529/1 byt                                                       | 4687       | byt.z.     | 1                         | 36/1000                  |         |

#### U stavby se následně z rozbalovacího menu vybere správná část obce:

|   | S                                                                                                    | STAVBY               |   |                          |   |              |        |                         |        |         |
|---|----------------------------------------------------------------------------------------------------|----------------------|---|--------------------------|---|--------------|--------|-------------------------|--------|---------|
|   | Poznámka: v případě budov, které mají více částí (vchodů) je nutno do položky Číslo budovy zadat všechny části budovy. Lze použít zápis 123,124,125,126 nebo 123-126. |                      |   |                          |   |              |        |                         |        |         |
|   | 1                                                                                                    | Část obce            |   | Typ stavby               |   | Číslo budovy | Použít | Ověřeno                 | Detail |         |
| U | 1                                                                                                    | Litomyšlské Předměst | • | Budova s číslem popisným | - | 529,530      |        | $\overline{\mathbb{M}}$ | Detail | Ověřeno |
|   |                                                                                                    | Pridat daisi stavbu  |   |                          |   |              |        |                         |        |         |

#### Stavba s více čísly popisnými

Vyskytují se případy, kdy budova má více čísel popisných (rozhodující je zápis v KN). V takovém případě se do kolonky "Číslo budovy" vypíšou všechna čísla popisná, například ve formátu "2690-2699,2701".

| Poznámka: v případě budov, které mají více částí (vchodů) je nutno do položky Číslo budovy zadat všechny části budovy. Lze použít zápis 123,124,125,126 nebo 123-126. |                            |                        |                         |                      |        |         |  |  |
|----------------------------------------------------------------------------------------------------|----------------------------|------------------------|-------------------------|----------------------|--------|---------|--|--|
| Část obce                                                                                                    | Typ stavby                 | Číslo budovy           | Použít                  | Ověřeno              | Detail |         |  |  |
| Záběhlice 🔹                                                                                                    | Budova s číslem popisným 🗨 | 2690,2691,2692,2693,26 | $\overline{\mathbf{v}}$ | $\overline{{\bf v}}$ | Detail | Ověřeno |  |  |
| Přidat další stavbu                                                                                                    |                            |                        |                         |                      |        |         |  |  |

V případě budovy s více čísly popisnými je v katastru nemovitostí tato budova evidovaná pod vybraným jedním číslem popisným. Například výše uvedená budova je v katastru nemovitostí vedená pod č.p. 2701.

| Jednotka v budově                  | Č. p. | Číslo jednotky | Spoluvlast | / | SP jmenov | Způsob využití | Použít | Ověřeno | Detail |         |
|------------------------------------|-------|----------------|------------|---|-----------|----------------|--------|---------|--------|---------|
| Záběhlice, č.p. 2701, LV bez čí: 💌 | 2699  | 1              | 721        | 7 | 150 657   | Byt            | ~      | <u></u> | Detail | Ověřeno |
| Přidat další jednotku              |       |                |            |   |           |                |        |         |        |         |

Pro každou stavbu je volí "Typ stavby".

| Budova s číslem popisným                    |
|---------------------------------------------|
| Budova s číslem evidenčním                  |
| Budova bez čísla popisného nebo evidenčního |
| Rozestavěná budova                          |
| Budova s rozestavěnými jednotkami           |

V případě typu "*Budova bez čísla popisného nebo evidenčního*" je potřeba kliknout na tlačítko "*Detail*", zde doplnit údaje (způsob využití a pozemek, na kterém se nachází) a klinout na tlačítko "Ověřit". Pokud ověření proběhne v pořádku, změní se text tlačítka na "Ověřeno".

| Část obce: Újezd nad Lesy 🔻                                                                                             |                                                                             |
|----------------------------------------------------------------------------------------------------|-----------------------------------------------------------------------------|
| Rudova je zapsána v KN                                                                                                  |                                                                             |
| Typ budovy: Budova bez čísla 💌                                                                                          |                                                                             |
| Způsob využití:   Garáž<br>Dočasná stavba                                                                               |                                                                             |
| Stavba je součástí pozemku<br>(Hodnota se nastavuje automaticky na základě aut.<br>Budova na pozemcích                  | ověření nebo při celkovém oveření LV) Přidat pozemek                        |
| Stavba je součástí pozemku<br>(Hodnota se nastavuje automaticky na základě aut.<br>Budova na pozemcích<br>2503, LV 9274 | ověření nebo při celkovém oveření LV)<br>Přidat pozemek                     |
| Stavba je součástí pozemku<br>(Hodnota se nastavuje automaticky na základě aut.<br>Budova na pozemcích<br>2503, LV 9274 | ověření nebo při celkovém oveření LV) Přidat pozemek D Zadat údaje manuálně |

#### Rozestavěná stavba

V případě typu "*Rozestavěná budova*" a "*Budova s rozestavěnými jednotkami*" je též potřeba kliknout na tlačítko "*Detail*". V tomto případě se však používá *manuální režim*, kdy se zaškrtne "*Zadat údaje manuálně*".

Většinou se jedná o stavby, které ještě nejsou v katastru nemovitostí zapsány, a proto je nutné zrušit zaškrtnutí "*Budova je zapsána v KN*". Zobrazí se kolonka "*Pomocná identifikace*", do které je potřeba uvést jednoduchý popis stavby. Následně se vyplní i ostatní požadované údaje (způsob využití a pozemek, na kterém se bude nacházet). Vzhledem k tomu, že stavba ještě v katastru není evidována, neprovádí se tedy ověření a tlačítko není aktivní.

| 😚 LV - Stavba                                         |                                     |
|-------------------------------------------------------|-------------------------------------|
| Část obce: Újezd nad Lesy 💌                           |                                     |
| 🔽 Budova je zapsána v KN                              |                                     |
| Pomocná identifikace: budoucí stavba                  |                                     |
| Typ budovy: Rozestavěná budova 💌                      |                                     |
|                                                       |                                     |
| Způsob využití: 🛛 Rodinný dům 💌                       |                                     |
| 🔲 Dočasná stavba                                      |                                     |
| Stavba není součástí pozemku ani práva st             | tavby                               |
| (Hodnota se nastavuje automatický na zaklade aut. ové | ereni nebo pri čelkovem overeni LV) |
| Budova na pozemcích                                   | Přidat pozemek                      |
| 2503, LV 9274                                         |                                     |
|                                                       |                                     |
|                                                       | $\frown$                            |
| Použít v ocenění 🗖 Ověřeno                            | ✓ Zadat údaje manuálně              |
|                                                       |                                     |
| V UK                                                  | Ne Ovent                            |

### 4.2.4 Pozemky

Pozemky jsou identifikovány katastrálním územím a parcelním číslem (PČ kmen / PČ poddělení).

Do kolonky pro identifikaci se vyplní parcelní číslo a záznam se ověří kliknutím na tlačítko "*Ověřit v KN*". Pokud ověření proběhne v pořádku, doplní se automaticky všechny zbývající kolonky a text tlačítka na "*Nahlížení do KN*".

| 2504 | 1 | / 1 | Pozemková parcela | Parcela KN | 462 | zahrada                  | ~                       | Detail | Nahlížení do KN |
|------|---|-----|-------------------|------------|-----|--------------------------|-------------------------|--------|-----------------|
| 2503 | 1 | /   | Pozemková parcela | Parcela KN | 64  | zastavěná plocha a nádvo | $\overline{\mathbf{v}}$ | Detail | Nahlížení do KN |

Číslování pozemků v daném katastrálním území může být v *jedné číselné řadě* nebo ve *dvojí číselné řadě* (řady pro stavební a pozemkové parcely). Může se tedy stát, že se zobrazí tabulka s výběrem pro dané parcelní číslo, zda se jedná o stavební parcelu nebo pozemkovou parcelu. Je potřeba vybrat správný typ a potvrdit tlačítkem OK. Pokud se zvolí špatný typ parcely, nedojde k úspěšnému ověření (ve většině případů se objeví hlášení, že uvedené nemovitosti jsou vedeny na více LV).

#### Identifikace pozemku z geometrického plánu

Pokud se jedná o pozemek, který je zatím vedený pouze v geometrickém plánu, je potřeba kliknout na tlačítko "Detail". V tomto případě se používá manuální režim, kdy se zaškrtne "Zadat údaje manuálně". Na kartě "LV-Pozemek" se vyplní požadované údaje (všechny tyto údaje jsou uvedeny v geometrickém plánu). Protože pouze dochází k oddělení z již existujícího pozemku, tak zůstává zaškrtnuto "Pozemek je zapsán v KN".

# 4.2.5 Jednotky

Jednotka je identifikována odkazem na budovu, ve které se nachází a číslem jednotky (skládá se z čísla popisného a pořadového čísla jednotky v domě).

V případě jednotek se mohou vyskytovat dva typy podílů:

- u vlastníků je "*vlastnický podíl*", který se váže na oceňovanou jednotku, např. pokud jednotku vlastní dva vlastníci, tak se vyplní "*1/2*", tj. každý má vlastnický podíl ve výši 1/2 na jednotce.

obdobně je možné tento podíl použít při více listech vlastnictví, kdy se na kartě "List vlastnictví" vyplní pouze vlastník a pozemek (případně i stavba) a u vlastníka se vyplní "128/1000", tj. vlastnický podíl ve výši 128/1000 na pozemku (případě i na společných částech domu).

- u jednotek je "*spoluvlastnický podíl*", který se váže ke společným částem domu a pozemku, např. jednotka má spoluvlastnický podíl na společných částech domu a pozemku ve výši 128/1000, tak je u jednotky v kolonce "*spoluvlastnický podíl*" vyplněno "128/1000".

Pokud jsou rozdílné spoluvlastnické podíly na společných částech domu a na pozemku, je možné oba podíly zadat v detailu jednotky (pomocí tlačítka "*Detail*") zrušením zaškrtnutí "*dtto*" a následně se vyplní druhý spoluvlastnický podíl.

| Číslo vchodu / číslo jednotky: 2699 / 1      |       |                |
|----------------------------------------------|-------|----------------|
| Spoluvlastnický podíl na spol. částech domu: | 721 / | 150 657        |
| Spoluvlastnický podíl na pozemku:            | 721 / | 350 065 🔽 dtto |
|                                              |       |                |

Vyplněný spoluvlastnický podíl není ověřován v katastru nemovitostí.

#### Způsoby vyplnění identifikace:

1) Nejčastější případ - ocenění 1 jednotky - 2 listy vlastnictví, kdy na 1. LV je evidován bytový dům a pozemek a na 2. LV je evidovaná jednotka. V tomto případě je možné využít variantu "Na jednom LV" a vše vyplnit do jednoho formuláře.

2) Pokud je oceňovaných jednotek více, nebo když například na 1. LV je evidován bytový dům, pozemek je evidován na 2. LV a jednotka je na 3. LV je potřeba použít variantu "Na více LV v jednom k.ú." nebo "Na více LV v různých k.ú.". Identifikace se v takovém případě musí vyplňovat po jednotlivých listech vlastnictví přesně, jak to je v katastru nemovitostí evidováno.

# **4.2.6** Použít v ocenění (např. u obecních pozemků, které nejsou součástí ocenění)

U všech vyplněných staveb, pozemků, jednotek a práv staveb je automaticky zaškrtnuto "*Použít*" (v detailu je "*Použít v ocenění*"), což znamená, že daná nemovitá věc je předmětem ocenění.

Pokud daná nemovitá věc nemá být oceněna (např. pozemek pod domem je obecní), ale je nutné ji uvést pro celkovou identifikaci, je možné toto zaškrtnutí zrušit a nemovitá věc nebude vstupovat do ocenění.

| POZEMKY              |        |                   |               |        |                        | /  |          |   |                         |        |                 |
|----------------------|--------|-------------------|---------------|--------|------------------------|----|----------|---|-------------------------|--------|-----------------|
| Parcelní PČ podd     | PČ díl | Druh číslování    | Původ pozemku | Výměra | Druh pozemku           |    | Použít   | 9 | /ěřeno                  | Detail |                 |
| 2 /                  |        | Pozemková parcela | Parcela KN    | 529    | zastavěná plocha a nác | 10 | ◄        |   | $\overline{\mathbb{M}}$ | Detail | Nahlížení do KN |
| Přidat další pozemek |        |                   |               |        |                        |    | $\smile$ | _ |                         |        |                 |

### 4.2.7 Celkové ověření

Po zadání jednotlivých vlastníků, staveb a pozemků, případně práva stavby, je zapotřebí ověřit i celou kartu Identifikace nemovitosti pomocí tlačítka "*Ověřit v katastru nemovitostí*" (tlačítko se zelenočervenou šipkou). Pokud dojde k úspěšnému celkovému ověření, změní se text tlačítka na "*Úspěšně ověřeno v katastru nemovitostí*" se zelenou fajfkou.

Tato operace ověří všechny dílčí záznamy, a zkontroluje vzájemné vazby mezi jednotlivými záznamy (například zda souhlasí vazba domu č.p. s pozemek v zadané části obce).

Pokud by nedošlo k úspěšnému vzájemnému ověření, tak se objeví hlášení, že *nemovitosti jsou evidovány na více listech vlastnictví* (např. dům č.p. 1 se může vyskytovat ve všech částech dané obce, ale prováže se pouze s jediným pozemek, tj. pokud pro dům se nastaví špatná část obce, tak nedojde k ověření, protože se jedná o odlišný list vlastnictví).

Pokud nejde celkové ověření, tak to znamená, že údaje nejsou vyplněné správně. Je nutné najít danou chybu a nesnažit se celkové ověření obcházet například tak, že se údaje vedené v katastru nemovitostí (a tudíž by měli jít ověřit) zadají v manuálním režimu.

V případě některých bank zůstává jednou již úspěšně ověřená identifikace trvale ověřena, ale například v případě ČSOB Hypoteční banky je nutné po každém otevření odhadu znovu celkově ověřit.

#### 4.2.8 Stavba součástí pozemku vs. stavba stojí na pozemku

Dle nové občanského zákoníku č. 89/2012 Sb. je stavba součástí pozemku.

V případě staveb zkolaudovaných před účinností tohoto zákona se v současné době vyskytují dva stavy. Pokud to právní stav umožňoval, tak došlo ke sloučení a stavba se stala automaticky součástí pozemku. Pokud to právní stav neumožňuje (například různá právní omezení, rozdílní vlastníci, bytové domy rozdělené na jednotky apod.), tak stále zůstává stav, kdy se stavba nachází na pozemku.

To, zda je součástí pozemku nebo se nachází na pozemku, je dáno zápisem v katastru nemovitostí a na listu vlastnictví je tato informace uvedena v části B.

| B Nemovitosti                           |                                                                                                    |                |                |
|-----------------------------------------|----------------------------------------------------------------------------------------------------|----------------|----------------|
| Pozemky<br>Parcela                      | Výměra[m2] Druh pozemku                                                                               | Způsob využití | Způsob ochrany |
| st. 1210<br>Součástí je<br>Stavba stoji | 95 zastavěná plocha a<br>nádvoří<br>stavba: Zeleneč, č.p. 992, rod.dům<br>i na pozemku p.č.: St. 1210 |                |                |
|                                         |                                                                                                    |                |                |
| B Nemovitosti                           |                                                                                                    |                |                |
| Pozemky                                 |                                                                                                    |                |                |
| Parcela                                 | Výměra[m2] Druh pozemku                                                                               | Způsob využití | Způsob ochrany |
| st. 733                                 | 91 zastavěná plocha a                                                                                 |                |                |

|            |            | nádvoří         |        |      |          |      |    |
|------------|------------|-----------------|--------|------|----------|------|----|
| Na pozemku | stojí stav | ba: Hovorčovice | , č.p. | 572, | rod.dům, | LV 8 | 99 |

# 4.2.9 Načítání údajů z katastru nemovitostí

Pro usnadnění práce je na kartě *Identifikace nemovité věci* přidáno tlačítko "*Přidat LV z nahlížení do KN*".

Po vyplnění čísla LV a katastrální specifikace je možné kliknout na toto tlačítko a objeví se dialogové okno s přednastavenými údaji a tlačítkem "*Načíst list vlastnictví* ..." pro zahájení načítání. Načítají se pouze pozemky, stavby, jednotky a práva stavby.

|                                    |                     | <b>₽</b> v          | 'ložit LV z nahlížení do | KN |
|------------------------------------|---------------------|---------------------|--------------------------|----|
| Kód krajov                         | C7010               |                     |                          |    |
| 🖗 Načtení dat z nahlížení do KN    |                     | - 🗆                 | ×                        |    |
|                                    |                     |                     | ^                        |    |
| Načíst list vlastnictví z nahlíže  | ní do katastru nem  | ovitostí            |                          |    |
| Kód katastrálního území:           | 793264              |                     |                          |    |
| List vlastnictví:                  | 2985                |                     |                          |    |
| Bt Načíst list vlastnictví         |                     |                     |                          |    |
|                                    |                     |                     | v                        |    |
| dnotka přídatného spoluvlastnictví | DSDS - Drávo stavby | nčídatného snoluvla | astnich/                 |    |

#### <u>Ověření pro přístup k údajům v KN</u>

Po zahájení načítání se program přihlásí na stránky ČUZK a pro získání údajů je potřeba provést ověření: zadáním CAPTCHA, přihlášení přes eldentitu nebo pomocí vlastního účtu pro Dálkový přístup. Volba způsobu ověření se provádí v *Nastavení (menu - Volby)* na záložce *Internetové služby*. Výchozím stavem je ověření pomocí CAPTCHA.

| 😚 Nastavení                                     |                                                                        |
|-------------------------------------------------|------------------------------------------------------------------------|
| Program Uživatel Adre                           | sáře Stránka Nastavení bank Tisk Výpočet Komunikace Internetové služby |
| Přenášení dat z realit<br>✓ Přenést název z vyb | <b>ních portálů</b><br>raného inzerátu                                 |
| Nastavení přihlášení                            | do aplikace Nahlížení do katastru nemovitostí                          |
| Způsob přihlašování:                            | přihlásit Vaším účtem pro přístup do Dálkového přístupu 💌              |
| Přihlašovací jméno:                             | bez přihlášení, nutné zadávat CAPTCHA ověření                          |
| Heslo:                                          | přihlásit Vaším účtem pro přístup do Dálkového přístupu                |
|                                                 | přihlásit přes Národní bod pro identifikaci a autentizaci (eldentita)  |

#### Načítání dat pro jednotky

Jako první se v tomto případě doporučuje načíst LV pro jednotku a program NEMExpress se následně zeptá, zda má načíst i LV domu a pozemku, které jsou uvedeny na LV jednotky.

## 4.2.10 Příklad č. 1: rodinný dům s č.p. a s vedlejší stavbou bez č.p./č.e.

Rodinný dům č.p. 1198 na pozemku p.č. 2504/2, s pozemky p.č. 2504/2, 2504/1, 2503, stavba bez č.p./č.e. (bazén) na pozemku p.č. 2503, vše na LV č. 9274, k.ú. Újezd nad Lesy (773778).

|                                             | RČ / IČO        |           | Jméno a příjmení / N                   | ázev A                        | dresa              | Vlastnický … / VP             | jmenov     | Ověřeno                   | Detail   |                 |
|---------------------------------------------|-----------------|-----------|----------------------------------------|-------------------------------|--------------------|-------------------------------|------------|---------------------------|----------|-----------------|
| FO 🔻                                        |                 | ху        |                                        | ,                             |                    | 1 /                           | 1          | Γ                         | Detail   |                 |
| Přidat dalšího vlastnika                    |                 |           |                                        |                               |                    |                               |            |                           |          |                 |
|                                             |                 |           |                                        |                               |                    |                               |            |                           |          |                 |
| <b>STAVBY</b><br>Poznámka: v                | v případě budov | , které m | ají více částí (vchodů) je             | e nutno do položky Číslo budo | vy zadat všechny č | ásti budovy. Lze použít zápis | 123,124,12 | 25,126 nebo               | 123-126. |                 |
| Část obce                                   | 2               |           |                                        | Typ stavb                     | y                  | Číslo budovy                  | Použít     | Ověřeno                   | Detail   |                 |
| Újezd nad                                   | Lesy            |           | •                                      | Budova s číslem popisnýn      | n 💌                | 1198                          | ~          | $\overline{ } \checkmark$ | Detail   | Ověřeno         |
| Újezd nad                                   | Lesy            |           | <b>•</b>                               | Budova bez čísla              | •                  |                               | •          | $\overline{\checkmark}$   | Detail   | Ověřeno         |
| Přidat další stavbu                         |                 |           |                                        |                               |                    |                               |            |                           |          |                 |
|                                             |                 |           |                                        |                               |                    |                               |            |                           |          |                 |
| PRÁVA ST                                    | AVBY            |           |                                        |                               |                    |                               |            |                           |          |                 |
| K poze                                      |                 |           | Ú                                      | čely práva stavby             |                    | Konec platnosti               | Použít     | Ověřeno                   | Detail   |                 |
| Přidat dalš                                 | ší právo stavb  | v         |                                        |                               |                    |                               |            |                           |          |                 |
|                                             |                 |           |                                        |                               |                    |                               |            |                           |          |                 |
|                                             |                 | ×         |                                        |                               | 1 1                |                               |            | 1                         |          |                 |
| POZEMKY                                     | PC podd         | PC díl    | Druh číslování                         | Původ pozemku                 | Výměra             | Druh pozemku                  | Použít     | Ověřeno                   | Detail   |                 |
| POZEMKY<br>Parcelní                         |                 |           | Pozemková parcela                      | Parcela KN                    | 200                | zastavěná plocha a nádvo      |            |                           | Detail   | Nahlížení do KN |
| POZEMKY<br>Parcelní<br>2504                 | / 2             |           |                                        | Parcela KN                    | 462                | zahrada                       | <b>V</b>   | V                         | Detail   | Nahlížení do KN |
| POZEMKY<br>Parcelní<br>2504<br>2504         | / 2<br>/ 1      |           | Pozemková parcela                      | ji dicela kiv                 |                    |                               |            |                           |          |                 |
| POZEMKY<br>Parcelní<br>2504<br>2504<br>2503 | / 2<br>/ 1<br>/ |           | Pozemková parcela<br>Pozemková parcela | Parcela KN                    | 64                 | zastavěná plocha a nádvo      | <b>v</b>   |                           | Detail   | Nahlížení do KN |

V případě **stavby bez č.p./č.e.** je vyplnění provedeno v detailu (tlačítko "*Detail*"). Pomocí tlačítka "*Přidat pozemek*" se vybere pozemek, na kterém se daný objekt nachází (je potřeba již mít pozemky vyplněné a ověřené) a dále se vybere způsob využití.

| 😚 LV - Stavba       |                                                                      |
|---------------------|----------------------------------------------------------------------|
| Část obce: Úje      | zd nad Lesy 💌                                                        |
| 🖂 Budova je za      | psána v KN                                                           |
| Typ budovy:         | Budova bez čísla 💌                                                   |
|                     |                                                                      |
| Způsob využití:     | Jiná stavba 💌                                                        |
| 🗍 Dočasná stav      | vba                                                                  |
| Stavba je součá     | stí pozemku                                                          |
| (Hodnota se nastavu | je automaticky na základě aut. ověření nebo při celkovém oveření LV) |
| Budova na poz       | emcích Přidat pozemek                                                |
| 2503, LV 9274       |                                                                      |
|                     |                                                                      |
|                     |                                                                      |
|                     |                                                                      |
| I Použít v o        | ocenēni 🔽 Ovēřeno 🔽 Zadat údaje manuálně                             |
| ✓ 0                 | K 🔗 Ověřeno                                                          |

### 4.2.11 Příklad č. 2: rodinný dům s č.p., pozemek ve dvojí číselné řadě

Dům s č.p. 11 na pozemku p.č. St. 13 a pozemky p.č. St. 13 a 32 (zahrada), vše na LV č. 5001, k.ú. Vidlatá Seč (781 690).

|           | RČ/I          | io          | Jméno a příjmení / N        | ázev         | Ac                 | dresa            | Vlastnický … / VP              | jmenov                  | Ověřeno                     | Detail   |                |
|-----------|---------------|-------------|-----------------------------|--------------|--------------------|------------------|--------------------------------|-------------------------|-----------------------------|----------|----------------|
| FO 🔻      | í —           | x y         | 1                           |              | ,                  |                  | 1 /                            | 1                       |                             | Detail   |                |
| vřidat da | alšího vlast  | nika        |                             |              |                    |                  |                                |                         | 1                           |          |                |
|           |               |             |                             |              |                    |                  |                                |                         |                             |          |                |
| TAVBY     |               |             |                             |              | . w. ¥/            |                  | ×                              |                         |                             |          |                |
| oznámka   | : v případě l | udov, které | maji vice částí (vchodů) je | e nutno do p | oložky Cislo budov | vy zadat všechny | části budovy. Lze použit zápis | 123,124,1               | 25,126 nebo                 | 123-126. |                |
| Část ob   | ce            |             |                             |              | Typ stavby         |                  | Číslo budovy                   | Použít                  | Ověřeno                     | Detail   |                |
| Vidlatá S | Seč           |             | •                           | Budova s     | číslem popisným    | •                | • 11                           | ~                       | $\overline{  \checkmark  }$ | Detail   | Ověřeno        |
| Přidat de | alší stavbu   |             |                             |              |                    |                  |                                |                         |                             |          |                |
|           |               |             |                             |              |                    |                  |                                |                         |                             |          |                |
| RÁVA S    | TAVBY         |             |                             |              |                    |                  |                                |                         |                             |          |                |
| (poze     |               |             | Ú                           | čely práva   | stavby             |                  | Konec platnosti                | Použít                  | Ověřeno                     | Detail   |                |
| Přidat do | alší právo s  | avby        |                             |              |                    |                  |                                |                         | ·                           |          |                |
|           |               |             |                             |              |                    |                  |                                |                         |                             |          |                |
| OZEM      | (Y            |             |                             |              |                    |                  |                                |                         |                             |          |                |
| Parcelní. | PČ po         | ld PČ d     | íl Druh číslování           | Pů           | vod pozemku        | Výměra           | Druh pozemku                   | Použít                  | Ověřeno                     | Detail   |                |
| 13        | 1             |             | Stavební parcela            | Parce        | la KN              | 1 074            | zastavěná plocha a nádvo       | •                       | 2                           | Detail   | Nahlížení do H |
|           | 1             |             | Pozemková parcela           | Parce        | la KN              | 959              | zahrada                        | $\overline{\mathbf{v}}$ | <u>I</u>                    | Detail   | Nahlížení do H |
| 2         |               |             |                             |              |                    |                  |                                |                         |                             |          |                |

V tomto případě jsou v daném katastrálním území **pozemky vedeny ve dvou číselnách řadách**, tj. pozemek p.č. 32 je jak stavební parcela (zastavěná plocha a nádvoří), tak pozemková parcela (zahrada). Je nutné správně vybrat dle výpisu z KN a potvrdit tlačítkem OK.

| 😚 Získ                                                             | ávání úda | ijů v kata | stru nemovitostí |           |                |              |                   |                 |
|--------------------------------------------------------------------|-----------|------------|------------------|-----------|----------------|--------------|-------------------|-----------------|
| Probíhá získávání údajů z katastru nemovitostí Položka 1/1         |           |            |                  |           |                |              | Položka 1/1       |                 |
| Došlo k nejednoznačné identifikaci parcely v katastru nemovitostí. |           |            |                  |           |                |              |                   |                 |
| Vybert                                                             | e ze zob  | razenéh    | io seznamu pa    | rcelu a s | tiskněte OK. P | okud neodpo  | vídá žádný záznam | stiskněte Další |
| PČ k                                                               | PČ po     | PČ díl     | Výměra           | Турр      | Typ číslování  | Druh pozemku | Způsob využití    |                 |
| 32                                                                 |           |            | 319              | Parce     | Stavební p     | zastavěná pl |                   |                 |
| 32                                                                 |           |            | 959              | Parce     | Pozemková      | zahrada      |                   |                 |
|                                                                    |           |            |                  |           |                |              |                   |                 |
|                                                                    |           |            |                  |           |                |              |                   |                 |
|                                                                    |           |            |                  |           |                |              |                   |                 |
|                                                                    |           |            |                  |           |                |              |                   |                 |
|                                                                    |           |            | 🗸 ОК             |           |                |              | 🔺 Zrušit          |                 |

Pokud by byla vybrána špatná varianta, k úspěšnému ověření by nedošlo.

| 😚 Získávání údajů v katastru nemovitostí                                                |                                       |  |  |  |  |
|-----------------------------------------------------------------------------------------|---------------------------------------|--|--|--|--|
| Probíhá získávání údajů z katastru r                                                    | nemovitostí                           |  |  |  |  |
| Při validaci nemovitostí v katastru nemov                                               | ritostí došlo k následujícím potížím: |  |  |  |  |
| 5001: Nemovitosti zadané na tomto I V isou v katastru nemovitostí evidované na více I V |                                       |  |  |  |  |
|                                                                                         |                                       |  |  |  |  |
|                                                                                         |                                       |  |  |  |  |
|                                                                                         |                                       |  |  |  |  |
|                                                                                         |                                       |  |  |  |  |
|                                                                                         | 🗸 ок                                  |  |  |  |  |

#### 4.2.12 Příklad č. 3: rozestavěná stavba (případně dosud nezahájená výstavba)

Rozestavěná stavba na pozemku p.č. St. 717, pozemky p.č. St. 717, 2001/2, vše na LV č. 5001, k.ú. Vysoké nad Jizerou (788309). I když případně stavba domu ještě nezačala, je ocenění prováděno na budoucí stav, proto musí být stavba uvedena jako rozestavěná.

| VLASTNÍCI<br>Legenda: FO - Fyzick<br>BPS - Budo | á osoba, PO - F<br>va přídatného s | Právnická osoba, SJM - Sp<br>spoluvlastnictví, JPS - Jed                   | polečné jmění manželů, PPS - F<br>Inotka přídatného spoluvlastr | Parcela přídatného<br>nictví, PSPS - Právo | o spoluvlastnictví<br>o stavby přídatného spoluvla: | stnictví                |                         |          |                 |  |  |
|-------------------------------------------------|------------------------------------|----------------------------------------------------------------------------|-----------------------------------------------------------------|--------------------------------------------|-----------------------------------------------------|-------------------------|-------------------------|----------|-----------------|--|--|
| Typ RČ                                          | IČO                                | O Jméno a příjmení / Název Adresa Vlastnický … / VP jmenov… Ověřeno Detail |                                                                 |                                            |                                                     |                         |                         |          |                 |  |  |
| FO V                                            | xy                                 |                                                                            |                                                                 |                                            |                                                     | 1                       |                         | Detail   |                 |  |  |
| Přidat dalšího vlastníka                        |                                    |                                                                            |                                                                 |                                            |                                                     |                         |                         |          |                 |  |  |
|                                                 |                                    |                                                                            |                                                                 |                                            |                                                     |                         |                         |          |                 |  |  |
| STAVBY                                          |                                    |                                                                            |                                                                 |                                            | ····                                                |                         |                         |          |                 |  |  |
| Poznámka: v připad                              | budov, které r                     | naji vice části (vchodů) je                                                | e nutno do položky Cislo budo                                   | vy zadat všechny                           | části budovy. Lze použit zápis                      | 123,124,12              | 25,126 nebo             | 123-126. |                 |  |  |
| Část obce                                       |                                    |                                                                            | Typ stavb                                                       | y                                          | Číslo budovy                                        | Použít                  | Ověřeno                 | Detail   | <u> </u>        |  |  |
| Vysoké nad Jizer                                | ou                                 | ▼                                                                          | Rozestavěná budova                                              | •                                          |                                                     | $\overline{\mathbf{v}}$ |                         | Detail   |                 |  |  |
| Přidat další stavbu                             |                                    |                                                                            |                                                                 |                                            |                                                     |                         |                         |          |                 |  |  |
|                                                 |                                    |                                                                            |                                                                 |                                            |                                                     |                         |                         |          |                 |  |  |
| PRÁVA STAVBY                                    |                                    |                                                                            |                                                                 |                                            |                                                     |                         |                         |          |                 |  |  |
| K poze                                          |                                    | Ú                                                                          | čely práva stavby                                               |                                            | Konec platnosti                                     | Použít                  | Ověřeno                 | Detail   |                 |  |  |
| Přidat další právo                              | stavby                             |                                                                            |                                                                 |                                            |                                                     |                         |                         |          |                 |  |  |
|                                                 |                                    |                                                                            |                                                                 |                                            |                                                     |                         |                         |          |                 |  |  |
| POZEMKY                                         |                                    |                                                                            |                                                                 |                                            |                                                     |                         |                         |          |                 |  |  |
| Parcelní PČ p                                   | odd PČ díl                         | Druh číslování                                                             | Původ pozemku                                                   | Výměra                                     | Druh pozemku                                        | Použít                  | Ověřeno                 | Detail   |                 |  |  |
| 717 /                                           |                                    | Stavební parcela                                                           | Parcela KN                                                      | 91                                         | zastavěná plocha a nádvo                            | <b>v</b>                | $\overline{\mathbb{V}}$ | Detail   | Nahlížení do KN |  |  |
| 2001 / 2                                        |                                    | Pozemková parcela                                                          | Parcela KN                                                      | 720                                        | trvalý travní porost                                | <b>V</b>                | $\overline{\mathbb{M}}$ | Detail   | Nahlížení do KN |  |  |
| Přidat další pozer                              | ek                                 |                                                                            |                                                                 |                                            |                                                     |                         |                         |          |                 |  |  |
|                                                 |                                    |                                                                            |                                                                 |                                            |                                                     |                         |                         |          |                 |  |  |
|                                                 |                                    |                                                                            | 🔰 Úspěšně ov                                                    | věřeno v katastru                          | ı nemovitostí                                       |                         |                         |          |                 |  |  |

Jelikož rozestavěná stavba ještě není v katastru nemovitostí evidována, provede se vyplnění v detailu (tlačítko "*Detail*") **pomocnou identifikací** - je potřeba zaškrtnout "*Zadat údaje manuálně*", zrušit zaškrtnutí "*Budova je zapsána v KN*" a vyplnit pole "*Pomocná identifikace*".

| 😚 LV - Stavba -                                                                         |
|-----------------------------------------------------------------------------------------|
| Část obce: Vysoké nad Jizerou 🔻                                                         |
| 🔽 Budova je zapsána v KN                                                                |
| Pomocná identifikace: budoucí RD                                                        |
| Typ budovy: Rozestavěná budova 💌                                                        |
|                                                                                         |
| Způsob využití: 🛛 Rodinný dům 💌                                                         |
| 🔽 Dočasná stavba                                                                        |
| Stavba je součástí pozemku                                                              |
| (Hodnota se nastavuje automaticky na základě aut. ověření nebo pří čelkovém ověření LV) |
| Budova na pozemcích Přidat pozemek                                                      |
| St. 717, LV 5001                                                                        |
|                                                                                         |
|                                                                                         |
|                                                                                         |
| Použít v ocenění Ověřeno Zadat údaje manuálně                                           |
| 🗸 OK 😥 Ověřit                                                                           |

Pomocí tlačítka "*Přidat pozemek*" se vybere pozemek, na kterém se daný objekt nachází (je potřeba již mít pozemky vyplněné a ověřené) a dále se vybere způsob využití.

### 4.2.13 Příklad č. 4: Jednotka - standardní případ

Jednotka č. 529/3 v domě č.p. 529, 530 na pozemcích p.č. 1553, 1554, spoluvlastnický podíl na společných částech domu a pozemcích ve výši 128/1000, k.ú. Vysoké Mýto (788228), část obce Litomyšlské Předměstí, jednotka vedena na LV č. 5001, dům a pozemky na LV č. 4032.

|                                 | 4                                |                                       |                     |                               |                         |             |          |                 |
|---------------------------------|----------------------------------|---------------------------------------|---------------------|-------------------------------|-------------------------|-------------|----------|-----------------|
| Typ RČ / IČO                    | Jméno a příjmení / N             | lázev A                               | dresa               | Vlastnický … / VP j           | menov                   | Ověřeno     | Detail   |                 |
| FO 💌                            | ХУ                               | ,                                     |                     | 1 /                           | 1                       |             | Detail   |                 |
| Přidat dalšího vlastníka        |                                  |                                       |                     |                               |                         |             |          |                 |
|                                 |                                  |                                       |                     |                               |                         |             |          |                 |
| STAVBY                          |                                  |                                       |                     |                               |                         |             |          |                 |
| Číslo LV: 4032                  |                                  |                                       |                     |                               |                         |             |          |                 |
| Poznámka: v případě budov,      | které mají více částí (vchodů) j | e nutno do položky Číslo budo         | vy zadat všechny či | ásti budovy. Lze použít zápis | 123,124,13              | 25,126 nebo | 123-126. |                 |
| Část obce                       |                                  | Typ stavby                            | /                   | Číslo budovy                  | Použít                  | Ověřeno     | Detail   |                 |
| Litomyšlské Předměstí           | •                                | Budova s číslem popisným              | ו <b>י</b>          | 529,530                       | ~                       | V           | Detail   | Ověřeno         |
| Přidat další stavbu             |                                  |                                       |                     |                               |                         |             |          |                 |
| ,                               |                                  |                                       |                     |                               |                         |             |          |                 |
| JEDNOTKY                        |                                  |                                       |                     |                               |                         |             |          |                 |
| Číslo LV: 5001                  |                                  |                                       |                     |                               |                         |             |          |                 |
| Jednotka v budově               | Č. p. Čí                         | slo jednotky Spoluvlast               | / SP imenov         | Způsob využití                | Použít                  | Ověřeno     | Detail   |                 |
| Litomyšlské Předměstí, d        | 5.p. 5: - 529 3                  | 128                                   | / 1000              | Bvt                           | V                       |             | Detail   | Ověřeno         |
| Přidat další jednotku           | nere:leze                        |                                       | / 12000             | 1271                          | -                       | -           |          |                 |
| <u>I nade dalorjedno dalo n</u> |                                  |                                       |                     |                               |                         |             |          |                 |
| POZEMKY                         |                                  |                                       |                     |                               |                         |             |          |                 |
| Číslo LV: 4032                  |                                  | 🗸 dtto stavba                         |                     |                               |                         |             |          |                 |
| Parcelní PČ podd                | PČ díl Druh číslování            | Původ pozemku                         | Výměra              | Druh pozemku                  | Použít                  | Ověřeno     | Detail   |                 |
| 1553 /                          | Pozemková parcela                | Parcela KN                            | 182 2               | zastavěná plocha a nádvo      | ~                       | V           | Detail   | Nahlížení do KN |
| 1554 /                          | Pozemková parcela                | Parcela KN                            | 194 2               | zastavěná plocha a nádvo      | $\overline{\mathbf{v}}$ |             | Detail   | Nahlížení do KN |
| Přidat další pozemek            |                                  | · · · · · · · · · · · · · · · · · · · | · · · ·             |                               |                         |             |          |                 |
| 1                               |                                  |                                       |                     |                               |                         |             |          |                 |
|                                 |                                  | Úspošno ov                            | ořono v katastru    | nomovitostí                   |                         |             |          |                 |
|                                 |                                  | - Ospesne ov                          | ereno v katastru    | nemovitosti                   |                         |             |          |                 |

Jedná se o nejčastější případ, kdy stavba a pozemek jsou na jednom listu vlastnictví a jednotka na druhém listu vlastnictví. Pro tento případ je možné použít speciální formulář pro variantu "*Na jednom LV*".

#### Poznámka:

Pokud bude předmětem ocenění více jednotek, je potřeba zvolit variantu "na více LV v jednom k.ú." a rozepsat vše po jednotlivých listech vlastnictví. Tj. na 1. LV bude zapsána stavba a pozemek (za předpokladu, že stavba i pozemek jsou na stejném LV) a na 2. LV budou vyplněny pouze jednotky.

# 4.2.14 Příklad č. 5: bytová jednotka - dům, pozemek, jednotka na různých LV

Jednotka č. 974/1 v domě č.p. 974 na pozemku p.č. 761/3, spoluvlastnický podíl na společných částech domu a pozemku ve výši 383/102200, k.ú. Mařatice (772925), část obce Uherské Hradiště, jednotka vedena na LV č. 4437, dům na LV č. 4249, pozemek na LV č. 4972.

V tomto případě je potřeba zvolit variantu "Na více LV v jednom k.ú.".

|   | Nemovi   | té věci jso | u zapsány:     | 🔿 Na jednom LV | Na více LV v | / jednom k.ú | 🔿 Na ví     | íce LV v různých | n k.ú.   | 🗳 Vložit LV z XML souboru |                   |   |  |
|---|----------|-------------|----------------|----------------|--------------|--------------|-------------|------------------|----------|---------------------------|-------------------|---|--|
| _ |          |             |                |                |              |              |             |                  |          |                           |                   | 1 |  |
| K | iraj:    |             | Zlínský 💌      |                | Kód kraje:   |              | CZ072       |                  |          | 🦉 Přidat LV               | z nahlížení do KN |   |  |
| C | kres:    |             | Uherské Hra    | diště 💌        | Kód okres    | J:           | CZ0722      |                  |          |                           |                   |   |  |
| C | bec:     |             | Uherské Hra    | diště 💌        | Kód obce:    |              | 592 005     | Počet obyvat     | tel:     | 25 215                    |                   |   |  |
| к | atastrál | ní území:   | Mařatice 💌     | ]              | Kód kú:      |              | 772 925     | Demografick      | ý vývoj: | stagnace                  |                   |   |  |
| U | llice:   |             |                |                | č.o:         | PSČ:         |             |                  |          | 68601                     |                   |   |  |
|   | Seznan   | n LV        |                |                |              |              |             |                  |          |                           |                   |   |  |
|   | Poř. č.  | Číslo LV    |                | Kraj           | Okres        |              | Obec        |                  | Katastr  | ální území                | Ověřeno v KN      |   |  |
|   | 1.       | 4249        |                | Zlínský        | Uherské      | Hradiště     | Uherské     | Hradiště         | Mařati   | e                         | ano               |   |  |
|   | 2.       | 4972        |                | Zlínský        | Uherské      | Hradiště     | Uherské     | Hradiště         | Mařati   | e                         | ano               |   |  |
|   | 3.       | 4437        |                | Zlínský        | Uherské      | Hradiště     | Uherské     | Hradiště         | Mařati   | ce                        | ano               |   |  |
|   | 4.       | Vložte da   | lší list vlast |                |              |              |             |                  |          |                           |                   |   |  |
|   |          |             |                |                |              |              |             |                  |          |                           |                   |   |  |
|   |          |             |                |                |              | Úspěšně ově  | ěřeno v kat | tastru nemovit   | ostí     |                           |                   |   |  |

#### Vyplnění pro stavbu:

| 🚱 List vlastni                | ctví                                                  |                          |                                         |                       |                                      |                          |                                        |                                          |         |               |                           |       |
|-------------------------------|-------------------------------------------------------|--------------------------|-----------------------------------------|-----------------------|--------------------------------------|--------------------------|----------------------------------------|------------------------------------------|---------|---------------|---------------------------|-------|
| Číslo LV:                     | 4249                                                  |                          |                                         |                       |                                      |                          |                                        |                                          |         |               |                           |       |
| VLASTNÍC<br>Legenda: FO<br>BP | <b>Cl</b><br>) - Fyzická osoba,<br>28 - Budova přídat | PO - Právn<br>ného spolu | iická osoba, SJM<br>uvlastnictví, JPS - | - Společr<br>Jednotka | ié jmění manželů<br>a přídatného spo | i, PPS - Pa<br>Iuvlastni | rcela přídatného<br>ctví, PSPS - Právo | spoluvlastnictví<br>stavby přídatného st | poluvl  | lastnictví    |                           |       |
| Тур                           | RČ / IČO                                              | Jm                       | éno a příjmení ,                        | / Název               |                                      | Ad                       | resa                                   | Vlastnický                               | / v     | P jmenov      | Ověřeno                   | Det   |
| FO 💌                          |                                                       | xγ                       |                                         |                       | ,                                    |                          |                                        | 1                                        | 1       | 1             | Г                         | Det   |
| Přidat dal                    | šiho vlastnika                                        |                          |                                         |                       |                                      |                          |                                        |                                          |         |               |                           |       |
| STAVBY<br>Poznámka:           | v případě budov, k                                    | které mají v             | více částí (vchodů                      | ג) je nutn            | o do položky Čís                     | lo budov                 | y zadat všechny či                     | ásti budovy. Lze použ                    | ít zápi | is 123,124,12 | 25,126 nebo               | 123-: |
| Část obce                     | e                                                     |                          |                                         |                       | Тур                                  | o stavby                 |                                        | Číslo budov                              | у       | Použít        | Ověřeno                   | Det   |
| Uherské I                     | Hradiště                                              |                          |                                         | - Bud                 | ova s číslem po                      | opisným                  | <b>T</b>                               | 974                                      |         | <b>v</b>      | $\overline{  \checkmark}$ | Def   |
| Přidat dal                    | lší stavbu                                            |                          |                                         |                       |                                      |                          |                                        |                                          |         |               |                           |       |
| JEDNOTK                       | Y                                                     |                          |                                         |                       |                                      |                          |                                        |                                          |         |               |                           |       |
| Jednotka                      | v budově                                              |                          | Č. p.                                   | Číslo je              | dnotky Spolu                         | vlast                    | / SP jmenov                            | Způsob využ                              | ití     | Použít        | Ověřeno                   | De    |
| Přidat dal                    | ší jednotku                                           |                          |                                         |                       |                                      |                          |                                        |                                          |         |               |                           |       |
| POZEMK                        | Y                                                     |                          |                                         |                       |                                      |                          |                                        |                                          |         |               |                           |       |
| Parcelní                      | PČ podd                                               | PČ díl                   | Druh číslová                            | ní                    | Původ poze                           | mku                      | Výměra                                 | Druh pozemk                              | u       | Použít        | Ověřeno                   | De    |
| Přidat dal                    | ší pozemek                                            |                          |                                         |                       |                                      |                          |                                        |                                          |         |               |                           |       |
|                               |                                                       |                          |                                         |                       |                                      | 1                        |                                        |                                          |         |               |                           | 1     |

# Vyplnění pro pozemek:

| 😚 List vlastn                | ictví                                                      |                                       |                                   |                                                 |                       |                                       |                                     |                |         |            |             |         |
|------------------------------|------------------------------------------------------------|---------------------------------------|-----------------------------------|-------------------------------------------------|-----------------------|---------------------------------------|-------------------------------------|----------------|---------|------------|-------------|---------|
| Číslo LV:                    | 4972                                                       |                                       |                                   |                                                 |                       |                                       |                                     |                |         |            |             |         |
| VLASTNÍ<br>Legenda: FC<br>Bl | <b>Cl</b><br>D - Fyzická osoba, PC<br>PS - Budova přídatné | O - Právnická oso<br>ho spoluvlastnic | ba, SJM - Spo<br>tví, JPS - Jedni | lečné jmění manželů, l<br>otka přídatného spolu | PPS - Pai<br>vlastnic | rcela přídatného<br>tví, PSPS - Právo | o spoluvlastnic<br>o stavby přídati | tví<br>ného sp | oluvlas | stnictví   | 📿 Zkopíro   | ovat vl |
| Тур                          | RČ / IČO                                                   | Jméno a pi                            | říjmení / Náz                     | zev                                             | Adı                   | resa                                  | Vlastni                             | cký            | / VP    | jmenov     | Ověřeno     | Deta    |
| FO 💌                         | <                                                          | ху                                    |                                   | ,                                               |                       |                                       | 1                                   |                | /       | 1          |             | Deta    |
| Přidat da                    | lšího vlastníka                                            |                                       |                                   |                                                 |                       |                                       |                                     |                |         |            |             |         |
| STAVBY<br>Poznámka:          | v případě budov, kte                                       | eré mají více části                   | í (vchodů) je r                   | nutno do položky Číslo                          | budovy                | zadat všechny č                       | ásti budovy. Lz                     | ze použí       | t zápis | 123,124,12 | 25,126 nebo | 123-12  |
| Část obc                     | e                                                          |                                       |                                   | Тур                                             | stavby                |                                       | Číslo                               | budovy         | /       | Použít     | Ověřeno     | Deta    |
| Přidat da                    | lší stavbu                                                 |                                       |                                   |                                                 |                       |                                       |                                     |                |         |            |             |         |
| JEDNOTK                      | Y                                                          |                                       |                                   |                                                 |                       |                                       |                                     |                |         |            |             |         |
| Jednotka                     | a v budově                                                 | Č.                                    | p. Číslo                          | o jednotky Spoluvl                              | ast /                 | SP jmenov                             | Způsol                              | b využi        | tí      | Použít     | Ověřeno     | Deta    |
| Přidat da                    | lší jednotku                                               |                                       |                                   |                                                 |                       |                                       |                                     |                |         |            |             |         |
| POZEMK                       | Y                                                          |                                       |                                   |                                                 |                       |                                       |                                     |                |         |            |             |         |
| Parcelní                     | PČ podd PČ                                                 | č díl 🛛 Druh                          | číslování                         | Původ pozem                                     | ku                    | Výměra                                | Druh po                             | ozemku         | ı       | Použít     | Ověřeno     | Deta    |
| 761                          | / 3                                                        | Stavební                              | parcela                           | Parcela KN                                      |                       | 1 716                                 | zastavěná pl                        | ocha a         | nádvc   | ~          |             | Deta    |
| Přidat da                    | lší pozemek                                                |                                       |                                   |                                                 |                       |                                       |                                     |                |         |            |             |         |
|                              |                                                            | ✓                                     | ОК                                |                                                 |                       |                                       | 🗸 Úspěš                             | ně ově         | řeno v  | katastru   | nemovitos   | tí      |

# Vyplnění pro jednotku:

| 🐉 List vlastni                | ictví                                                 |                       |                                          |                       |                          |                                       |             |                                    |                         |                      |       |                               |             |      |
|-------------------------------|-------------------------------------------------------|-----------------------|------------------------------------------|-----------------------|--------------------------|---------------------------------------|-------------|------------------------------------|-------------------------|----------------------|-------|-------------------------------|-------------|------|
| Číslo LV:                     | 4437                                                  |                       |                                          |                       |                          |                                       |             |                                    |                         |                      |       |                               |             |      |
| VLASTNÍC<br>Legenda: FC<br>BI | <b>Cl</b><br>D - Fyzická osoba,<br>PS - Budova přídat | PO - Práv<br>mého spo | nická osoba, SJM<br>luvlastnictví, JPS · | - Společ<br>- Jednotk | né jmění r<br>a přídatne | nanželů, PPS - Pa<br>ého spoluvlastni | arco<br>ctv | ela přídatného<br>íí, PSPS - Právo | spoluvlas<br>stavby pří | tnictví<br>datného s | pol   | uvlastnictví                  | 💙 Zkopír    | ovat |
| Тур                           | RČ / IČO                                              | Jn                    | néno a příjmení                          | / Název               | /                        | Ad                                    | lre         | sa                                 | Vlas                    | tnický               | 1     | VP jmenov                     | Ověřeno     | De   |
| FO 💌                          |                                                       | ху                    |                                          |                       | ,                        |                                       | _           |                                    |                         | 1                    | 1     | 1                             |             | De   |
| Přidat da                     | lšího vlastnika                                       |                       |                                          |                       |                          |                                       |             |                                    |                         |                      |       |                               |             |      |
| STAVBY<br>Poznámka:           | v případě budov, l                                    | které maji            | í více částí (vchod                      | ů) je nutr            | no do pol                | ožky Číslo budov                      | y za        | adat všechny č                     | ásti budov              | y. Lze pou           | žít z | ápis 123,124,12               | 25,126 nebo | 123  |
| Část obc                      | e                                                     |                       |                                          |                       |                          | Typ stavby                            |             |                                    | Čís                     | lo budov             | vy    | Použít                        | Ověřeno     | D    |
| JEDNOTK                       | SI Stavbu                                             |                       |                                          |                       |                          |                                       |             |                                    |                         |                      |       |                               |             |      |
| Jednotka                      | a v budově                                            |                       | Č. p.                                    | Číslo je              | ednotky                  | Spoluvlast                            | /           | SP jmenov                          | Způ                     | sob využ             | źití  | Použít                        | Ověřeno     | D    |
| Uherské I                     | Hradiště, č.p. 97                                     | 4, LV 👻               | 974                                      | 1                     |                          | 383                                   | /           | 102 200                            | Byt                     |                      | _     | <b>V</b>                      | <b>V</b>    | D    |
| Přidat da                     | lší jednotku                                          |                       |                                          |                       |                          |                                       |             |                                    |                         |                      |       |                               |             |      |
| POZEMK                        | Y                                                     |                       |                                          |                       |                          |                                       |             |                                    |                         |                      |       |                               |             |      |
| Parcelní                      | . PČ podd                                             | PČ díl                | Druh číslová                             | iní                   | Půvo                     | d pozemku                             |             | Výměra                             | Druh                    | pozemk               | cu    | Použít                        | Ověřeno     | D    |
| Přidat da                     | lší pozemek                                           |                       |                                          |                       |                          |                                       |             |                                    |                         |                      |       |                               |             |      |
|                               |                                                       |                       | ×                                        | ОК                    |                          |                                       |             |                                    | 🗸 Úsp                   | ěšně ov              | ěře   | no <mark>v k</mark> atastru i | nemovitos   | tí   |

# 4.2.15 Příklad č. 6: bytová jednotka - dům, pozemek, jednotka na různých LV, pozemek není předmětem ocenění (je ve vlastnictví třetí osoby)

Jednotka č. 974/1 v domě č.p. 974 na pozemku p.č. 761/3, spoluvlastnický podíl na společných částech domu ve výši 383/102200, k.ú. Mařatice (772925), část obce Uherské Hradiště, jednotka vedena na LV č. 4437, dům na LV č. 4249, pozemek na LV č. 4972.

| Nemovito    | sti jsou zapsány:     | O Na jednom LV | • Na více LV v jedn | iom k.ú  | 🔿 Na ví     | ce LV v různy | ých k.ú     | Vložit   |              |  |
|-------------|-----------------------|----------------|---------------------|----------|-------------|---------------|-------------|----------|--------------|--|
|             |                       |                |                     |          |             |               |             |          |              |  |
| Kraj:       | Zlínský               | •              | Kód kraje:          |          | CZ072       |               |             |          |              |  |
| Okres:      | Uherske               | é Hradiště 💌   | Kód okresu:         |          | CZ0722      |               |             |          |              |  |
| Obec:       | Uherske               | é Hradiště 💌   | Kód obce:           |          | 592 005     | Počet oby     | vatel:      | 25 287   | 7            |  |
| Katastrální | území: Mařatio        | e 🔻            | Kód kú:             |          | 772 925     | Demografi     | ický vývoj: | stagnace |              |  |
| Ulice:      |                       |                | č.o:                |          |             | PSČ:          |             | 68601    |              |  |
|             | ,                     |                |                     | ,        |             |               |             | ,        |              |  |
| Seznam L    | V                     |                |                     |          |             |               |             |          |              |  |
| Poř. č. Či  | íslo LV               | Kraj           | Okres               |          | Obec        |               | Katastrál   | ní území | Ověřeno v KN |  |
| 1. 42       | 249                   | Zlínský        | Uherské Hradi       | ště      | Uherské H   | radiště       | Mařatice    |          | ano          |  |
| 2. 49       | 972                   | Zlínský        | Uherské Hradi       | ště      | Uherské H   | radiště       | Mařatice    |          | ano          |  |
| 3. 44       | 437                   | Zlínský        | Uherské Hradi       | ště      | Uherské H   | radiště       | Mařatice    |          | ano          |  |
| 4. V        | 'ložte další list vla | is             |                     |          |             |               |             |          |              |  |
| J           |                       |                |                     |          |             |               |             |          |              |  |
|             |                       |                |                     |          |             |               |             |          |              |  |
|             |                       |                | 📝 Úsj               | pěšně ov | ěřeno v kat | tastru nemo   | vitostí     |          |              |  |

#### Vyplnění pro stavbu:

| 🖗 List vlastnictví                                                                                                    |                                                       |                                                          |                                              |                |                         |          | - 0     |
|----------------------------------------------------------------------------------------------------|-------------------------------------------------------|----------------------------------------------------------|----------------------------------------------|----------------|-------------------------|----------|---------|
| Číslo LV: 4249                                                                                                    |                                                       |                                                          |                                              |                |                         |          |         |
| VLASTNÍCI<br>Legenda: FO - Fyzická osoba, PO - Právnická osoba, SJM - S<br>BPS - Budova přídatného spoluvlastnictví, JPS - Je | polečné jmění manželů, Pl<br>dnotka přídatného spoluv | PS - Parcela přídatného s<br>rlastnictví, PSPS - Právo s | spoluvlastnictví<br>stavby přídatného spoluv | lastnictví     |                         |          |         |
| Typ RČ / IČO Jméno a příjmení / I                                                                                             | lázev                                                 | Adresa                                                   | Vlastnický / V                               | /P jmenov      | Ověřeno                 | Detail   |         |
| FO 💌 🛛 🗴 y                                                                                                    | ,                                                     |                                                          | 383 /                                        | 102 200        |                         | Detail   |         |
| Přidat dalšího vlastníka                                                                                                    |                                                       |                                                          |                                              |                |                         |          |         |
| STAVBY<br>Poznámka: v případě budov, které mají více částí (vchodů)                                                           | e nutno do položky Číslo I                            | budovy zadat všechny čá                                  | sti budovy. Lze použít záp                   | ois 123,124,12 | 5,126 nebo              | 123-126. |         |
| Část obce                                                                                                    | Typ st                                                | tavby                                                    | Číslo budovy                                 | Použít         | Ověřeno                 | Detail   |         |
| Uherské Hradiště 🔹 💌                                                                                                    | Budova s číslem popi                                  | sným 🔹                                                   | 974                                          |                | $\overline{\mathbf{v}}$ | Detail   | Ověřeno |
| Přidat další stavbu                                                                                                    |                                                       |                                                          |                                              |                |                         |          |         |
| JEDNOTKY                                                                                                    |                                                       |                                                          |                                              |                |                         |          |         |
| Jednotka v budově Č. p. Č                                                                                                    | íslo jednotky Spoluvla                                | st / SP jmenov                                           | Způsob využití                               | Použít         | Ověřeno                 | Detail   |         |
| Přidat další jednotku                                                                                                    |                                                       |                                                          |                                              |                |                         |          |         |
|                                                                                                    |                                                       |                                                          |                                              |                |                         |          |         |
| РОΖЕМКҮ                                                                                                    |                                                       |                                                          |                                              |                |                         |          |         |
| Parcelní PČ podd PČ díl Druh číslování                                                                                        | Původ pozemk                                          | u Výměra                                                 | Druh pozemku                                 | Použít         | Ověřeno                 | Detail   |         |
| Přidat další pozemek                                                                                                    |                                                       |                                                          |                                              |                |                         |          |         |
|                                                                                                    |                                                       |                                                          |                                              |                |                         |          |         |
| o                                                                                                    | ĸ                                                     |                                                          | 🗸 Úspěšně ověřene                            | o v katastru r | nemovitost              | í        |         |

# Vyplnění pro pozemek:

Pozemek **není předmětem ocenění** (např. je ve vlastnictví obce), tak je potřeba zrušit zaškrtnutí "Použít".

| 🖗 List vlastnictví                                |                             |                               |                     |                          |                   |                         |       |
|---------------------------------------------------|-----------------------------|-------------------------------|---------------------|--------------------------|-------------------|-------------------------|-------|
| Číslo LV: 4972                                    |                             |                               |                     |                          |                   |                         |       |
| VLASTNÍCI                                         | Právnická ocoba, SIM - Sr   | položné imění manžolů DDS - I | arcala přídatného   | spoluvlastniství         |                   | 👌 Zkopírov              | vat v |
| BPS - Budova přídatného                           | spoluvlastnictví, JPS - Jed | notka přídatného spoluvlastr  | ictví, PSPS - Právo | stavby přídatného spo    | oluvlastnictví    |                         |       |
| Typ RČ / IČO                                      | Jméno a příjmení / N        | lázev A                       | dresa               | Vlastnický               | / VP jmenov       | Ověřeno                 | De    |
| FO 🔹                                              | b                           | ,                             |                     | 1                        | / 1               |                         | De    |
| Přidat dalšího vlastníka                          |                             |                               |                     |                          |                   |                         |       |
|                                                   |                             |                               |                     |                          |                   |                         |       |
| <b>STAVBY</b><br>Poznámka: v případě budov, které | mají více částí (vchodů) je | e nutno do položky Číslo budo | vy zadat všechny d  | části budovy. Lze použít | t zápis 123,124,1 | 25,126 nebo 1           | .23-  |
| Část obce                                         |                             | Typ stavb                     | /                   | Číslo budovy             | / Použít          | Ověřeno                 | De    |
| Přidat další stavbu                               |                             |                               |                     |                          |                   |                         |       |
|                                                   |                             |                               |                     |                          |                   |                         |       |
| JEDNOTKY                                          |                             |                               |                     |                          |                   |                         |       |
| Jednotka v budově                                 | Č. p. Čí                    | slo jednotky Spoluvlast       | / SP jmenov         | . Způsob využit          | tí Použít         | Ověřeno                 | De    |
| Přidat další jednotku                             |                             |                               |                     |                          |                   |                         |       |
|                                                   |                             |                               |                     |                          |                   |                         |       |
| POZEMKY                                           |                             |                               |                     |                          | _                 |                         |       |
| Parcelní PČ podd PČ dí                            | l Druh číslování            | Původ pozemku                 | Výměra              | Druh pozemku             | ı Použít          | Ověřeno                 | De    |
| 761 / 3                                           | Stavební parcela            | Parcela KN                    | 1 716               | zastavěná plocha a r     | nádvo 🗖           | $\overline{\mathbf{V}}$ | De    |
| Přidat další pozemek                              |                             |                               |                     |                          | $\smile$          |                         |       |
|                                                   |                             |                               |                     |                          |                   |                         |       |
|                                                   | 🗸 ок                        | (                             |                     | 🗸 Úspěšně ověi           | řeno v katastru   | nemovitostí             |       |

# Vyplnění pro jednotku:

| 😚 List vlastni                | ctví                                                    |                             |                                                                                                    |                                  |                                 |                   |                                         |                    |                                  |         |              |             |             | -                  |      |
|-------------------------------|---------------------------------------------------------|-----------------------------|----------------------------------------------------------------------------------------------------|----------------------------------|---------------------------------|-------------------|-----------------------------------------|--------------------|----------------------------------|---------|--------------|-------------|-------------|--------------------|------|
| Číslo LV:                     | 4437                                                    |                             |                                                                                                    |                                  |                                 |                   |                                         |                    |                                  |         |              |             |             |                    |      |
| VLASTNÍC<br>Legenda: FO<br>BP | <b>)</b><br>) - Fyzická osoba, I<br>'S - Budova přídati | PO - Právnie<br>ného spoluv | cká osoba, SJM<br>rlastnictví, JPS -                                                                                                    | - Společné jmě<br>Jednotka přída | ní manželů, PF<br>tného spoluvi | PS - Pa<br>lastni | arcela přídatného<br>ctví, PSPS - Právo | o spolu<br>o stavb | ivlastnictví<br>y přídatného spo | pluvlas | stnictví     | 😥 Zkopír    | ovat vlastr | iíky z předchozího | D LV |
| Тур                           | RČ / IČO                                                | Jmé                         | no a příjmení                                                                                                    | / Název                          |                                 | Ad                | Iresa                                   |                    | Vlastnický 🛛                     | / VP j  | jmenov       | Ověřeno     | Detail      |                    |      |
| FO 🔻                          |                                                         | ху                          |                                                                                                    |                                  | ,                               |                   |                                         |                    | 1 /                              | /       | 1            |             | Detail      |                    |      |
| Přidat dal                    | šiho vlastnika                                          |                             |                                                                                                    |                                  |                                 |                   |                                         |                    |                                  |         |              |             |             |                    |      |
|                               |                                                         |                             |                                                                                                    |                                  |                                 |                   |                                         |                    |                                  |         |              |             |             |                    |      |
| STAVBY<br>Poznámka:           | v případě budov, k                                      | teré mají ví                | ce částí (vchodi                                                                                                    | ů) je nutno do p                 | oložky Číslo b                  | oudov             | y zadat všechny o                       | části bu           | udovy. Lze použít                | zápis   | 123,124,12   | 25,126 nebo | 123-126.    |                    |      |
| Část obce                     | e                                                       |                             |                                                                                                    |                                  | Typ st                          | avby              |                                         |                    | Číslo budovy                     |         | Použít       | Ověřeno     | Detail      |                    |      |
| Přidat dal                    | lší stavbu                                              |                             |                                                                                                    |                                  |                                 |                   |                                         |                    |                                  |         |              |             |             |                    |      |
|                               |                                                         |                             |                                                                                                    |                                  |                                 |                   |                                         |                    |                                  |         |              |             |             |                    |      |
| JEDNOTK                       | Y                                                       |                             |                                                                                                    |                                  |                                 |                   |                                         |                    |                                  |         |              |             |             |                    |      |
| Jednotka                      | v budově                                                |                             | Č. p.                                                                                                    | Číslo jednotl                    | y Spoluvla                      | st                | / SP jmenov                             |                    | Způsob využit                    | í       | Použít       | Ověřeno     | Detail      |                    |      |
| Uherské H                     | Iradiště, č.p. 974                                      | 1, LV 💌 9                   | 74                                                                                                    | 1                                | 383                             |                   | / 10 200                                | Byt                |                                  |         | ~            | <b>V</b>    | Detail      | Ověřeno            |      |
| Přidat dal                    | ší jednotku                                             |                             |                                                                                                    |                                  |                                 |                   |                                         |                    |                                  |         |              |             |             |                    |      |
|                               |                                                         |                             |                                                                                                    |                                  |                                 |                   |                                         |                    |                                  |         |              |             |             |                    |      |
| POZEMK                        | r                                                       |                             |                                                                                                    |                                  |                                 |                   |                                         |                    |                                  |         |              |             |             |                    |      |
| Parcelní                      | PČ podd F                                               | PČ díl                      | Druh číslová                                                                                                    | ní Pů                            | vod pozemk                      | u                 | Výměra                                  | [                  | Druh pozemku                     |         | Použít       | Ověřeno     | Detail      |                    |      |
| Přidat dal                    | ší pozemek                                              |                             |                                                                                                    |                                  |                                 |                   |                                         |                    |                                  |         |              |             |             |                    |      |
|                               |                                                         |                             |                                                                                                    |                                  |                                 |                   |                                         |                    |                                  |         |              |             |             |                    |      |
|                               |                                                         |                             | <ul> <li>Image: A second second s</li></ul> | ок                               |                                 |                   |                                         | <                  | Úspěšně ověř                     | eno v   | r katastru i | nemovitos   | tí          |                    |      |

# 4.2.16 Příklad č. 7: bytová jednotka - 2 jednotky na různých LV, dům s pozemkem na stejném LV

Jednotka č. 4419/16 v domě č.p. 4419 na pozemku p.č. 4408/44 včetně spoluvlastnického podílu 653/36624 je evidovaná na LV č. 18284. Jednotka č. 4419/61 v domě č.p. 4419 na pozemku p.č. 4408/44 včetně spoluvlastnického podílu 176/36624 je evidovaná na LV č. 15113. Bytový dům v části obce Poruba a pozemek jsou evidované na LV č. 14940. Vše v k.ú. Poruba-sever (715221), obec Ostrava.

| Nemo    | vité věci jso | u zapsány:     | 🔿 Na jednom LV 🛛 🕥 🕯 | Na více LV v jed | nom k.ú   | C Na vío   | ce LV v různých | k.ú.     | 🗳 Vložit LV | / z XML souboru   | Ĕ |
|---------|---------------|----------------|----------------------|------------------|-----------|------------|-----------------|----------|-------------|-------------------|---|
| Krait   |               | Moravskosle    | ský 💌                | Kód kraie:       |           | C7080      |                 |          | Přidat LV   | z nahlížení do KN |   |
| Okres:  |               | Ostrava-měst   | to 💌                 | Kód okresu:      |           | CZ0806     |                 |          |             |                   |   |
| Obec:   |               | Ostrava 💌      | _                    | Kód obce:        |           | 554 821    | Počet obyvat    | el:      | 290 450     |                   |   |
| Katastr | ální území:   | Poruba-sever   | r 💌                  | Kód kú:          |           | 715 221    | Demografický    | ý vývoj: | stagnace    |                   |   |
| Ulice:  |               | Slavíkova      |                      | č.o:             |           | 30         | PSČ:            |          | 708 00      |                   |   |
|         |               |                |                      |                  |           |            |                 |          |             |                   |   |
| Sezna   | m LV          |                |                      |                  |           |            |                 |          |             |                   |   |
| Poř. č  | . Číslo LV    |                | Kraj                 | Okres            |           | Obec       |                 | Katastr  | ální území  | Ověřeno v KN      |   |
| 1.      | 14940         |                | Moravskoslezský      | Ostrava-měst     | to        | Ostrava    |                 | Poruba   | -sever      | ano               |   |
| 2.      | 18284         |                | Moravskoslezský      | Ostrava-měst     | to        | Ostrava    |                 | Poruba   | -sever      | ano               |   |
| 3.      | 15113         |                | Moravskoslezský      | Ostrava-měst     | to        | Ostrava    |                 | Poruba   | -sever      | ano               |   |
| 4.      | Vložte da     | lší list vlast |                      |                  |           |            |                 |          |             |                   |   |
|         |               |                |                      |                  |           |            |                 |          |             |                   |   |
|         |               |                |                      |                  |           |            |                 |          |             |                   |   |
|         |               |                |                      | Úsp              | pěšně ově | řeno v kat | astru nemovito  | ostí     |             |                   |   |

#### Vyplnění pro stavbu:

| List vlastnictví                                                            |                                                                  |                                                                 |                                            |                                                 |            |                   |          | - C             |
|-----------------------------------------------------------------------------|------------------------------------------------------------------|-----------------------------------------------------------------|--------------------------------------------|-------------------------------------------------|------------|-------------------|----------|-----------------|
| íslo LV: 14940                                                              |                                                                  |                                                                 |                                            |                                                 |            |                   |          |                 |
| <b>VLASTNÍCI</b><br>Legenda: FO - Fyzická osoba, P<br>BPS - Budova přídatni | O - Právnická osoba, SJM - Sp<br>ého spoluvlastnictví, JPS - Jed | iolečné jmění manželů, PPS - F<br>Inotka přídatného spoluvlastr | Parcela přídatného<br>nictví, PSPS - Právo | spoluvlastnictví<br>stavby přídatného spoluvlas | stnictví   |                   |          |                 |
| Typ RČ/IČO                                                                  | Jméno a příjmení / N                                             | ázev A                                                          | Adresa                                     | Vlastnický / VP j                               | menov      | Ověřeno           | Detail   |                 |
| FO 🔹                                                                        | ху                                                               | ,                                                               |                                            | 1 /                                             | 1          |                   | Detail   |                 |
| Přidat dalšího vlastníka                                                    |                                                                  |                                                                 |                                            |                                                 |            |                   |          |                 |
|                                                                             |                                                                  |                                                                 |                                            |                                                 |            |                   |          |                 |
| STAVBY<br>Poznámka: v případě budov, kto                                    | eré mají více částí (vchodů) je                                  | nutno do položky Číslo budo                                     | ovy zadat všechny čá                       | isti budovy. Lze použít zápis :                 | 123,124,12 | 25,126 nebo       | 123-126. | 1               |
| Část obce                                                                   |                                                                  | Typ stavb                                                       | y                                          | Číslo budovy                                    | Použít     | Ověřeno           | Detail   |                 |
| Poruba                                                                      | •                                                                | Budova s číslem popisnýn                                        | m 🔹                                        | 4419                                            | ~          | $\overline{\vee}$ | Detail   | Ověřeno         |
| Přidat další stavbu                                                         |                                                                  |                                                                 |                                            |                                                 |            |                   |          |                 |
| JEDNOTKY                                                                    |                                                                  |                                                                 |                                            |                                                 |            |                   |          |                 |
| Jednotka v budově                                                           | Č. p. Čís                                                        | slo jednotky Spoluvlast                                         | . / SP jmenov                              | Způsob využití                                  | Použít     | Ověřeno           | Detail   |                 |
| Přidat další jednotku                                                       |                                                                  |                                                                 |                                            |                                                 |            |                   |          |                 |
|                                                                             |                                                                  |                                                                 |                                            |                                                 |            |                   |          |                 |
| POZEMKY                                                                     |                                                                  |                                                                 |                                            |                                                 |            |                   |          |                 |
| Parcelní PČ podd P                                                          | Č díl Druh číslování                                             | Původ pozemku                                                   | Výměra                                     | Druh pozemku                                    | Použít     | Ověřeno           | Detail   |                 |
| 4408 / 44                                                                   | Pozemková parcela                                                | Parcela KN                                                      | 482 z                                      | astavěná plocha a nádvc                         | <b>V</b>   | 2                 | Detail   | Nahlížení do KN |
| Přidat další pozemek                                                        |                                                                  |                                                                 |                                            |                                                 |            |                   |          |                 |
|                                                                             |                                                                  |                                                                 |                                            |                                                 |            |                   |          |                 |
|                                                                             |                                                                  |                                                                 |                                            |                                                 |            |                   |          |                 |

# Vyplnění pro jednotku č. 4419/16:

| List vlastnictví         | ſ                                  |                       |                                        |                                                            |                                       |               |                                          |                             |                 |       |                |             |            | _                 |          |
|--------------------------|------------------------------------|-----------------------|----------------------------------------|------------------------------------------------------------|---------------------------------------|---------------|------------------------------------------|-----------------------------|-----------------|-------|----------------|-------------|------------|-------------------|----------|
| íslo LV:                 | 18284                              |                       |                                        |                                                            |                                       |               |                                          |                             |                 |       |                |             |            |                   |          |
|                          |                                    |                       |                                        |                                                            |                                       |               |                                          |                             |                 |       |                |             | 0          | Obdélníkový v     | /střižek |
| VLASTNÍCI                |                                    |                       |                                        |                                                            |                                       |               |                                          |                             |                 |       |                | 💓 Zkopír    | ovat vlast | níky z předchozíh | o LV     |
| Legenda: FO - F<br>BPS - | Fyzická osoba, I<br>Budova přídatr | PO - Práv<br>ného spo | nická osoba, SJM<br>luvlastnictví, JPS | <ul> <li>Společné jměn</li> <li>Jednotka přídat</li> </ul> | ií manželů, PPS -<br>tného spoluvlast | Pare<br>tnict | cela přídatného s<br>ví, PSPS - Právo st | poluvlastni<br>tavby přídat | ctví<br>tného : | spol  | uvlastnictví   |             |            |                   |          |
| Тур                      | RČ / IČO                           | Jn                    | néno a příjmení                        | / Název                                                    |                                       | Adre          | esa                                      | Vlastn                      | ický            | . /   | VP jmenov      | Ověřeno     | Detail     |                   |          |
| FO 🔹                     |                                    | ху                    |                                        | ,                                                          |                                       |               |                                          | 1                           | 1               | 1     | 1              |             | Detail     |                   |          |
| Přidat dalšíh            | o vlastníka                        |                       |                                        |                                                            |                                       |               |                                          |                             |                 |       |                |             |            |                   |          |
|                          |                                    |                       |                                        |                                                            |                                       |               |                                          |                             |                 |       |                |             |            |                   |          |
| STAVBY                   |                                    |                       |                                        | ••••                                                       | . v. ž                                |               |                                          |                             |                 | × /.  | ,              |             |            |                   |          |
| Poznamka: v p            | ripade budov, k                    | tere maji             | vice casti (vchod                      | u) je nutno do po                                          | olozky Cislo bud                      | ovy :         | zadat vsechny cas                        | sti budovy. L               | ze pou          | zit z | apis 123,124,1 | 25,126 nebo | 123-126.   | 1                 |          |
| Cást obce                |                                    |                       |                                        |                                                            | Typ stavt                             | у             |                                          | Císlo                       | budo            | vy    | Použít         | Ověřeno     | Detail     |                   |          |
| Přidat další s           | stavbu                             |                       |                                        |                                                            |                                       |               |                                          |                             |                 |       |                |             |            |                   |          |
|                          |                                    |                       |                                        |                                                            |                                       |               |                                          |                             |                 |       |                |             |            |                   |          |
| JEDNOTKY                 |                                    |                       |                                        |                                                            |                                       |               |                                          |                             |                 |       |                |             |            |                   |          |
| Jednotka v l             | budově                             |                       | Č. p.                                  | Číslo jednotk                                              | y Spoluvlast                          | . /           | SP jmenov                                | Způso                       | b vyu           | žití  | Použít         | Ověřeno     | Detail     |                   |          |
| Poruba, č.p.             | 4419, LV 1494                      | • 0                   | 4419                                   | 16                                                         | 653                                   | 1             | 36 624                                   | Byt                         |                 |       | <b>v</b>       | <u></u>     | Detail     | Ověřeno           | )        |
| Přidat další j           | ednotku                            |                       |                                        |                                                            |                                       |               |                                          |                             |                 |       |                |             |            |                   |          |
|                          |                                    |                       |                                        |                                                            |                                       |               |                                          |                             |                 |       |                |             |            |                   |          |
| POZEMKY                  |                                    |                       |                                        |                                                            |                                       |               |                                          |                             |                 |       |                |             |            |                   |          |
| Parcelní                 | PČ podd                            | nç qu                 | Drub číslová                           | iní Dův                                                    | od nozemku                            | 1             | Výměra                                   | Drub p                      | ozem            | au    | Použít         | Ověřeno     | Detail     | 1                 |          |
| Dřidat další r           |                                    | c un                  | bruncisiove                            |                                                            | ou pozeniku                           |               | vyniciu                                  | brunp                       | ozenn           | (u    | 100210         | overeno     | Detail     |                   |          |
| Prior duisi p            | ozemek                             |                       |                                        |                                                            |                                       | _             |                                          |                             |                 | _     |                |             |            |                   |          |
|                          |                                    |                       |                                        |                                                            | 1                                     |               |                                          |                             |                 |       |                |             | 1          |                   |          |
|                          |                                    |                       | ×                                      | ОК                                                         |                                       |               |                                          | 🗸 Úspěš                     | śně ov          | ěře   | no v katastru  | nemovitos   | tí         |                   |          |
|                          |                                    |                       |                                        |                                                            |                                       |               |                                          |                             |                 |       |                |             |            |                   |          |

# Vyplnění pro jednotku č. 4419/61:

| 😚 List vlastnictví                                                                                                    |            |                   |                    |                  |         |                 |        |                        |              |                   |          | -       |   |
|----------------------------------------------------------------------------------------------------|------------|-------------------|--------------------|------------------|---------|-----------------|--------|------------------------|--------------|-------------------|----------|---------|---|
| Číslo LV: 15113                                                                                                    |            |                   |                    |                  |         |                 |        |                        |              |                   |          |         |   |
| Obdělníkový výstřižek                                                                                                    |            |                   |                    |                  |         |                 |        |                        |              |                   |          |         |   |
| VLASTNÍCI                                                                                                    |            |                   |                    |                  |         |                 |        |                        |              |                   |          |         |   |
| Legenda: FO - Fyzická osoba, PO - Právnická osoba, SJM - Společné jmění manželů, PPS - Parcela přídatného spoluvlastnictví<br>BPS - Budova přídatného spoluvlastnictví, JPS - Jednotka přídatného spoluvlastnictví, PSPS - Právo stavby přídatného spoluvlastnictví |            |                   |                    |                  |         |                 |        |                        |              |                   |          |         |   |
| Typ         RČ / IČO         Jméno a příjmení / Název         Adresa         Vlastnický / VP jmenov         Ověřeno         Detail                                                                                                    |            |                   |                    |                  |         |                 |        |                        |              |                   |          |         |   |
| FO 👻                                                                                                    | ху         |                   | ,                  |                  | -       |                 | _      |                        | 1            |                   | Detail   |         | 1 |
| Přidat dalšího vlastníka                                                                                                    |            |                   |                    |                  |         |                 |        |                        |              |                   |          |         |   |
|                                                                                                    |            |                   |                    |                  |         |                 |        |                        |              |                   |          |         |   |
| STAVBY                                                                                                    |            |                   |                    |                  |         |                 |        |                        |              |                   |          |         |   |
| Poznámka: v případě budov, kt                                                                                                    | eré mají v | íce částí (vchodů | i) je nutno do pol | ožky Číslo budov | vy z    | zadat všechny č | ásti b | oudovy. Lze použít záp | is 123,124,1 | 25,126 nebo       | 123-126. |         |   |
| Část obce                                                                                                    |            |                   |                    | Typ stavby       | /       |                 |        | Číslo budovy           | Použít       | Ověřeno           | Detail   |         |   |
| Přidat další stavbu                                                                                                    |            |                   |                    |                  |         |                 |        |                        |              |                   |          |         |   |
|                                                                                                    |            |                   |                    |                  |         |                 |        |                        |              |                   |          |         |   |
| JEDNOTKY                                                                                                    |            |                   |                    |                  |         |                 |        |                        |              |                   |          |         |   |
| Jednotka v budově                                                                                                    |            | Č. p.             | Číslo jednotky     | Spoluvlast       | 1       | SP jmenov       |        | Způsob využití         | Použít       | Ověřeno           | Detail   |         |   |
| Poruba, č.p. 4419, LV 14940                                                                                                    | ) 🔻        | 1419              | 61                 | 176              | /       | 36 624          | Jin    | ý nebytový prostor     |              | $\overline{\lor}$ | Detail   | Ověřeno |   |
| Přidat další jednotku                                                                                                    |            |                   |                    |                  |         |                 |        |                        |              |                   |          |         |   |
|                                                                                                    |            |                   |                    |                  |         |                 |        |                        |              |                   |          |         |   |
| POZEMKY                                                                                                    |            |                   |                    |                  |         |                 |        |                        |              |                   |          |         |   |
| Parcelní PČ podd P                                                                                                    | Č díl 🛛    | Druh číslová      | ní Půvo            | od pozemku       | <b></b> | Výměra          |        | Druh pozemku           | Použít       | Ověřeno           | Detail   |         | _ |
| Přidat další pozemek                                                                                                    |            |                   |                    |                  |         |                 |        |                        |              |                   |          |         |   |
|                                                                                                    |            |                   |                    |                  |         |                 |        |                        |              |                   |          |         |   |
|                                                                                                    |            | 1                 | ок                 |                  |         |                 | 1      | Úspěšně ověřeno        | v katastru   | nemovitos         | tí       |         |   |
|                                                                                                    |            | •                 |                    |                  |         |                 | -      | ospesne overene        | - natustru   |                   | ····     |         |   |

### 4.2.17 Příklad č. 8: rozestavěná jednotka - dosud nezapsaná v KN

Bytový dům ani jednotky dosud nejsou zapsány v katastru nemovitostí, pozemek p.č. 2621/23 na LV č. 1644, k.ú. Kobylisy (730475).

| Kraj:                                                                                                    | Hl.m. Praha        | 1                        | Kód kraje:         | CZ010                    |              |                      |                  |             |          |                 |  |  |
|----------------------------------------------------------------------------------------------------|--------------------|--------------------------|--------------------|--------------------------|--------------|----------------------|------------------|-------------|----------|-----------------|--|--|
| Okres:                                                                                                    | HI.m. Praha        | 1                        | Kód okresu:        | CZ0100                   |              |                      |                  |             |          |                 |  |  |
| Obec:                                                                                                    | Praha 🔻            | _                        | Kód obce:          | 554 782                  | Počet ol     | byvatel:             | 1 259 079        |             |          |                 |  |  |
| Katastrální území:                                                                                                    | Kobylisy 💌         |                          | Kód kú:            | 730 475                  | Demogr       | afický vývoj: st     | agnace           | _           |          |                 |  |  |
| Ulice:                                                                                                    |                    |                          | č.o:               |                          | PSČ:         |                      |                  |             |          |                 |  |  |
|                                                                                                    |                    |                          |                    |                          |              |                      |                  |             |          |                 |  |  |
| VLASTNÍCI<br>Legenda: FO - Fyzická osoba, PO - Právnická osoba, SJM - Společné jmění manželů, PPS - Parcela přídatného spoluvlastnictví                                                                                                    |                    |                          |                    |                          |              |                      |                  |             |          |                 |  |  |
| Legenda: +U - Fyzicka osoba, YU - Fravnicka osoba, SIM - Společné jméni manželů, PPS - Parcela přídatného spoluvlastnictvi<br>BPS - Budova přídatného spoluvlastnictví, JPS - Jednotka přídatného spoluvlastnictví, PSPS - Právo stavby přídatného spoluvlastnictví |                    |                          |                    |                          |              |                      |                  |             |          |                 |  |  |
| Typ RČ,                                                                                                    | l O ĴI             | méno a příjmení / N      | lázev              | Adresa                   |              | Vlastnický /         | VP jmenov        | Ověřeno     | Detail   |                 |  |  |
| FO 💌                                                                                                    | хy                 |                          | ,                  |                          |              | 1 /                  | 1                |             | Detail   |                 |  |  |
| Přidat dalšího vla                                                                                                    | stníka             |                          |                    |                          |              |                      |                  |             |          |                 |  |  |
| ,                                                                                                    |                    |                          |                    |                          |              |                      |                  |             |          |                 |  |  |
| STAVBY                                                                                                    |                    |                          |                    |                          |              |                      |                  |             |          |                 |  |  |
| Číslo LV:                                                                                                    | 1664               |                          |                    |                          |              |                      |                  |             |          |                 |  |  |
| Poznámka: v případ                                                                                                    | ě budov, které maj | jí více částí (vchodů) j | e nutno do položky | / Číslo budovy zadat vše | chny části l | oudovy. Lze použít : | zápis 123,124,13 | 25,126 nebo | 123-126. |                 |  |  |
| Část obce                                                                                                    |                    |                          |                    | Typ stavby               |              | Číslo budovy         | Použít           | Ověřeno     | Detail   |                 |  |  |
| Kobylisy                                                                                                    |                    | •                        | Budova s rozest    | tavěnými jednotkami      | -            |                      | <u> </u>         |             | Detail   |                 |  |  |
| Přidat další stavb                                                                                                    | ou                 |                          |                    |                          |              |                      |                  |             |          |                 |  |  |
|                                                                                                    |                    |                          |                    |                          |              |                      |                  |             |          | ,               |  |  |
| JEDNOTKY                                                                                                    |                    |                          |                    |                          |              |                      |                  |             |          |                 |  |  |
| Číslo LV:                                                                                                    | 1664               |                          |                    |                          |              |                      |                  |             |          |                 |  |  |
| Jednotka v budo                                                                                                    | vě                 | Č. p. Čí                 | íslo jednotky Sp   | oluvlast / SP ime        | nov          | Způsob využití       | Použít           | Ověřeno     | Detail   |                 |  |  |
| Kobylisy JV 166                                                                                                    | 4 🗸                |                          | 1                  | / 1                      | Byt          | +                    |                  | <u></u>     | Detail   |                 |  |  |
| Přidat další jedno                                                                                                    | tku                | , ,                      | 1.                 | 7 ]±                     | 109          |                      |                  |             | betan    |                 |  |  |
| 1 nauc duisi jeune                                                                                                    |                    |                          |                    |                          |              |                      |                  |             |          |                 |  |  |
| POZEMKY                                                                                                    |                    |                          |                    |                          |              |                      |                  |             |          |                 |  |  |
| Číslo LV:                                                                                                    | 1664               | r                        | dtto stavba        |                          |              |                      |                  |             |          |                 |  |  |
| Barcolní DČ r                                                                                                    | odd Dčdíl          | Drub číslování           |                    | ozomku Výměr             |              | Drub pozomku         | Boužít           | Ověřene     | Dotail   |                 |  |  |
| 2621 / 22                                                                                                    |                    | Pozemková parcolo        | Parcela KN         | vymen                    | 462 7acto    | věná plocha a p      | ádyr 🔽           |             | Detail   | Nahlížení do KN |  |  |
| Děidat dalčí sozos                                                                                                    | nok                | r ozenikova parcela      | JParceid KN        | 1                        | HUZ JZaSta   | avena procila a fi   |                  | 14          | Detail   | Natilizen do KN |  |  |
| Pridat daisi pozer                                                                                                    | nek                |                          |                    |                          |              |                      |                  |             |          |                 |  |  |
|                                                                                                    |                    |                          | r                  |                          |              |                      |                  |             |          |                 |  |  |
|                                                                                                    |                    |                          | Ú 🗸 Ú              | lspěšně ověřeno v kat    | astru nen    | novitostí            |                  |             |          |                 |  |  |

#### Vyplnění pro stavbu:

Identifikaci je potřeba provést manuálně pomocnou identifikací. V detailu (pomocí tlačítka "*Detail*") se zaškrtne "*Zadat údaje manuálně*" a zruší se zaškrtnutí u "*Budova je zapsána v KN*". Vyplní se kolonka "*Pomocná identifikace*", zvolí se způsob využití a pomocí tlačítka "Přidat pozemek" se vybere pozemek, na kterém se bude stavba nacházet (je potřeba jej mít již předtím vyplněný a ověřený).

| 🚱 LV - Stavba                                       |
|-----------------------------------------------------|
| Část obcer Kobylisy =                               |
| 🗆 Budova je zapsána v KN                            |
| Pomocná identifikace: bytový dům "A" dle projektu   |
| Typ budovy: Budova s rozestavěnými jednotkami 💌     |
|                                                     |
| Způsob využití: 🛛 Bytový dům 💌                      |
| 🗖 Dočasná stavba                                    |
| Stavba není součástí pozemku ani práva stavby       |
|                                                     |
| Budova na pozemcich Pridat pozemek                  |
| 2621/23, LV 1664                                    |
|                                                     |
|                                                     |
| 🔽 Použít v ocenění 🗌 Ověřeno 🔽 Zadat údaje manuálně |
| 🗸 ОК                                                |

Vyplnění pro jednotku:

Identifikaci je potřeba provést manuálně pomocnou identifikací. V detailu (pomocí tlačítka "*Detail*") se zaškrtne "*Zadat údaje manuálně*" a zruší se zaškrtnutí u "*Jednotka je zapsána v KN*". Vyplní se kolonka "*Pomocná identifikace*", zvolí se typ jednotky a způsob využití. Pokud je již znám spoluvlastnický podíl, např. je již vyhotoveno prohlášení vlastníka, je možné zadat i daný spoluvlastnický podíl.

| 🈚 LV - Jednotka                                                                             | <u>- 🗆 ×</u> |
|---------------------------------------------------------------------------------------------|--------------|
| Jednotka <del>v budově: Kobylisy, ,</del> LV 1664 ▼<br>□ Jednotka je zapsána v KN           | <u> </u>     |
| Pomocná identifikace: budoucí s č. A41 (dle projektu)                                       |              |
| Cisto vchodu / číslo jedpotky: /                                                            |              |
| Spoluvlastnický podíl na spol. částech domu: 1 / 1                                          |              |
| Spoluvlastnický podíl na pozemku: 1 / 1                                                     | 🗹 dtto       |
| Typ jednotky:     Jednotka vymezená podle občanského zákoníku       Způsob využití:     Byt |              |
| ✓ Použít v ocenění     □ Ověřeno     ✓ Zadat údaje manuál       ✓ OK     ② Ověřit           |              |

#### 4.2.18 Příklad č. 9: právo stavby - různí vlastníci pozemku a práva stavby

V současné době je častým případem, kde developerská výstavba například řadových rodinných domů probíhá na základě práva stavby na pozemcích, které jsou jiného vlastníka.

Pokud se ocenění provádí v tomto období, tak jsou k dispozici dvě LV - na LV č. 4956 jsou pozemky p.č. 201/21 a 201/240 a na LV č. 5654 je zapsáno právo stavby k pozemku p.č. 201/21, vše v k.ú. Černý Most.

Pro vyplnění se použije varianta "Na více LV v jednom k.ú.", a vše se rozepíše podle jednotlivých listů vlastnictví. V případě LV práva stavby se navíc vyplní i stavba, která vyhovuje danému právu stavby, přičemž zadání stavby je manuálně pomocnou identifikací.

| Listulastaistu                                                                                                    |                                                                                                    |                                                                                                    |                                                                                                    |                                                                             |                                                                                                    |                                                     |                      |                                                                                            |                 |
|----------------------------------------------------------------------------------------------------|----------------------------------------------------------------------------------------------------|----------------------------------------------------------------------------------------------------|----------------------------------------------------------------------------------------------------|-----------------------------------------------------------------------------|----------------------------------------------------------------------------------------------------|-----------------------------------------------------|----------------------|--------------------------------------------------------------------------------------------|-----------------|
| List viastnictvi                                                                                                    |                                                                                                    |                                                                                                    |                                                                                                    |                                                                             |                                                                                                    |                                                     |                      |                                                                                            | - 0             |
| Číslo LV:                                                                                                    | 4956                                                                                                    |                                                                                                    |                                                                                                    |                                                                             |                                                                                                    |                                                     |                      |                                                                                            |                 |
|                                                                                                    |                                                                                                    |                                                                                                    |                                                                                                    |                                                                             |                                                                                                    |                                                     |                      |                                                                                            |                 |
| VLASTNÍCI<br>Legenda: EQ - Evzick                                                                                                    | á osoba PO - Pr                                                                                                    | rávnická osoba, SIM - Spol                                                                                                    | ečné imění manželů PPS - F                                                                                                    | Parcela přídatnéh                                                           | o spoluvlastnictví                                                                                              |                                                     |                      |                                                                                            |                 |
| BPS - Budo                                                                                                    | va přídatného s                                                                                                    | poluvlastnictví, JPS - Jedno                                                                                                    | otka přídatného spoluvlastr                                                                                                    | nictví, PSPS - Práv                                                         | o stavby přídatného spoluvla                                                                                    | astnictví                                           |                      |                                                                                            |                 |
| Typ RČ/                                                                                                    | / IČO                                                                                                    | Jméno a příjmení / Náz                                                                                                    | ev A                                                                                                    | dresa                                                                       | Vlastnický … / VF                                                                                               | jmenov                                              | Ověřeno              | Detail                                                                                     |                 |
| FO 🔹                                                                                                    | xу                                                                                                    |                                                                                                    | ,                                                                                                    |                                                                             | 1 /                                                                                                    | 1                                                   |                      | Detail                                                                                     |                 |
| Přidat dalšího vla                                                                                                    | stníka                                                                                                    |                                                                                                    |                                                                                                    |                                                                             |                                                                                                    |                                                     |                      |                                                                                            |                 |
|                                                                                                    |                                                                                                    |                                                                                                    |                                                                                                    |                                                                             |                                                                                                    |                                                     |                      |                                                                                            |                 |
| STAVBY<br>Poznámka: v případ                                                                                                    | ě budov, které m                                                                                                    | aií více částí (vchodů) ie n                                                                                                    | utno do položky Číslo budo                                                                                                    | vy zadat všechny                                                            | části budovy. Lze použít zápi:                                                                                  | s 123.124.12                                        | 25.126 nebo          | 123-126.                                                                                   |                 |
| Část obce                                                                                                    |                                                                                                    |                                                                                                    | Typ stayb                                                                                                    | v                                                                           | Číslo budovy                                                                                                    | Použít                                              | Ověřeno              | Detail                                                                                     | [               |
| Přidat další stavb                                                                                                    | u                                                                                                    |                                                                                                    | Typ Starts                                                                                                    | Y                                                                           | cisio sudovy                                                                                                    | TOULIC                                              | overeno              | betan                                                                                      | 1               |
| 1                                                                                                    |                                                                                                    |                                                                                                    |                                                                                                    |                                                                             |                                                                                                    |                                                     |                      |                                                                                            |                 |
| PRÁVA STAVBY                                                                                                    |                                                                                                    |                                                                                                    |                                                                                                    |                                                                             |                                                                                                    |                                                     |                      |                                                                                            |                 |
| K poze                                                                                                    |                                                                                                    | Úče                                                                                                    | ly práva stavby                                                                                                    |                                                                             | Konec platnosti                                                                                                 | Použít                                              | Ověřeno              | Detail                                                                                     |                 |
| Přidat další právo                                                                                                    | stavby                                                                                                    |                                                                                                    |                                                                                                    |                                                                             |                                                                                                    |                                                     |                      |                                                                                            |                 |
|                                                                                                    |                                                                                                    |                                                                                                    |                                                                                                    |                                                                             |                                                                                                    |                                                     |                      |                                                                                            |                 |
| POZEMKY                                                                                                    |                                                                                                    |                                                                                                    |                                                                                                    |                                                                             |                                                                                                    |                                                     |                      |                                                                                            |                 |
| Parcelní PČ p                                                                                                    | odd PČ díl                                                                                                    | Druh číslování                                                                                                    | Původ pozemku                                                                                                    | Výměra                                                                      | Druh pozemku                                                                                                    | Použít                                              | Ověřeno              | Detail                                                                                     |                 |
| 201 / 24                                                                                                    |                                                                                                    | Dozomková porcola                                                                                                    | Parcela KN                                                                                                    | 122                                                                         | zastavěná plocha a pády                                                                                         |                                                     |                      | Detail                                                                                     | Nahlížení do KN |
| 1201 / 121                                                                                                    |                                                                                                    | prozenikova parcela                                                                                                    | I di cela kita                                                                                                    | 1 132                                                                       | Jzastavena procha a nauv                                                                                        |                                                     |                      | Detail                                                                                     |                 |
| 201 / 21                                                                                                    |                                                                                                    | Pozemková parcela                                                                                                    | Parcela KN                                                                                                    | 63                                                                          | ostatní plocha                                                                                                  | <b>N</b>                                            | ,<br>I₹              | Detail                                                                                     | Nahlížení do KN |
| 201 / 21<br>201 / 240<br>Přidat další pozen                                                                                                    | nek                                                                                                    | Pozemková parcela                                                                                                    | Parcela KN                                                                                                    | 63                                                                          | ostatní plocha                                                                                                  | 7                                                   | V                    | Detail                                                                                     | Nahlížení do KN |
| 201 / 21<br>201 / 240<br>Přidat další pozen                                                                                                    | nek                                                                                                    | Pozemková parcela                                                                                                    | Parcela KN                                                                                                    | 63                                                                          | ostatní plocha                                                                                                  |                                                     |                      | Detail                                                                                     | Nahlížení do KN |
| 201 / 21<br> 201 / 240<br>Přidat další pozen                                                                                                    | nek                                                                                                    | Pozemková parcela                                                                                                    | Parcela KN                                                                                                    | 63                                                                          | ostatní plocha                                                                                                  | v katastru                                          | nemovitos            | Detail                                                                                     | Nahlížení do KN |
| 201 / 21<br>201 / 240<br>Přidat další pozen                                                                                                    | nek                                                                                                    | Pozemková parcela                                                                                                    | Parcela KN                                                                                                    | 63                                                                          | Ostatní plocha                                                                                                  | v katastru                                          | nemovitos            | Detail                                                                                     | Nahlížení do KN |
| 201 / 21<br>201 / 240<br>Přidat další pozen                                                                                                    | nek                                                                                                    | Pozemková parcela                                                                                                    | Parcela KN                                                                                                    | 63                                                                          | Ostatní plocha                                                                                                  | v katastru                                          | nemovitos            | Detail                                                                                     | Nahlížení do KN |
| 201 / 21<br>201 / 240<br>Přidat další pozen                                                                                                    | nek                                                                                                    | Pozemková parcela                                                                                                    | Parcela KN                                                                                                    | 63                                                                          | Ostatní plocha                                                                                                  | v katastru                                          | nemovitos            | Detail                                                                                     | Nahlížení do KN |
| 201 / 21<br>201 / 240<br>Přidat další pozer                                                                                                    | 5654                                                                                                    | Pozemková parcela                                                                                                    | Parcela KN                                                                                                    | 63                                                                          | ostatní plocha                                                                                                  | v katastru                                          | nemovitos            | Detail                                                                                     | Nahlížení do KN |
| Přidat další pozer                                                                                                    | 5654                                                                                                    | Pozemková parcela                                                                                                    | Parcela KN                                                                                                    | 63                                                                          | ostatní plocha                                                                                                  | v katastru                                          | nemovitos            | Detail                                                                                     | Nahlížení do KN |
| List vlastnictví     Číslo LV:     VLASTNÍCI     Lesedu 50. 5 seja                                                                                                    | 5654                                                                                                    | Pozemková parcela Pozemková parcela OK                                                                                                    | Parcela KN                                                                                                    |                                                                             | ostatní plocha                                                                                                  | v katastru                                          | nemovitos            | Detail                                                                                     | Nahlížení do KN |
| List vlastnictví     Číslo LV:     VLASTNÍCI Legenda: FO - Fyzic BPS - Bud                                                                                                    | 5654                                                                                                    | Pozemková parcela<br>Pozemková parcela<br>V OK<br>Právnická osoba, SIM - Spo<br>spoluvlastnictví, JPS - Jedn                                                                              | Parcela KN                                                                                                    | Parcela přídatnéh                                                           | ostatní plocha<br>v Úspěšně ověřeno<br>o spoluvlastnictví<br>o stavby přídatného spoluvla                       | v katastru                                          | nemovitos            | Detail                                                                                     | Nahlížení do KN |
| List vlastnictví     Číslo LV:     VLASTNÍCI Legenda: FO - Fyzic     BPS - Bud     Typ     RČ                                                                                                    | 5654<br>  5654<br>  5654<br>  5654                                                                                                    | Pozemková parcela<br>Pozemková parcela<br>V OK<br>Právnická osoba, SJM - Spo<br>spoluvlastnictví, JPS - Jedn<br>Jméno a příjmení / Ná                                                     | Ječela KN                                                                                                    | Parcela přídatnéh<br>nictví, PSPS - Práv                                    | ospoluvlastnictví<br>ostavby přídatného spoluvla                                                                | v katastru<br>stnictví<br>jmenov                    | nemovitos<br>Ověřeno | Detail                                                                                     | Nahlížení do KN |
| Image: Control of the second second | 5654<br>ká osoba, PO - F<br>lova přídatného :<br>/ IČO                                                                                                    | Pozemková parcela<br>Pozemková parcela<br>V OK<br>Právnická osoba, SJM - Spo<br>spoluvlastnictví, JPS - Jedn<br>Jméno a příjmení / Ná                                                     | lečné jmění manželů, PPS - f<br>otka přídatného spoluvlastr<br>zev A                                                                                       | Parcela přídatnéh<br>nictví, PSPS - Práv                                    | o spoluvlastnictví<br>o stavby přídatného spoluvla<br>Vlastnický … / VP                                         | v katastru<br>stnictví<br>jmenov                    | nemovitos<br>Ověřeno | Detail<br>Detail                                                                           | Nahlížení do KN |
| List vlastnictví     Číslo LV:     VLASTNÍCI Legenda: FO - Fyzic     BPS - Bud     Typ RČ     FO - I     Přidat dalšiho vla                                                                                                    | 5654<br>5654<br>ká osoba, PO - F<br>lova přídatného :<br>7 IČO                                                                                                    | Pozemková parcela<br>Pozemková parcela<br>OK<br>Právnická osoba, SJM - Spo<br>spoluvlastnictví, JPS - Jedn<br>Jméno a příjmení / Ná                                                       | lečné jmění manželů, PPS - f<br>otka přídatného spoluvlastr<br>zev A                                                                                       | Parcela přídatnéh<br>nictví, PSPS - Práv                                    | o spoluvlastnictví<br>o stavby přídatného spoluvla<br>Vlastnický / VP                                           | v katastru<br>stnictví<br>jmenov                    | nemovitos            | Detail Detail Detail                                                                       | Nahlížení do KN |
| List vlastnictví     Číslo LV:     VLASTNÍCI Legenda: FO - Fyzic     BPS - Bud     Typ RČ     FO - I     Přidat dalšího vla                                                                                                    | 5654<br>5654<br>ká osoba, PO - F<br>ova přídatného :<br>7 IČO a<br>astníka                                                                                                    | Pozemková parcela<br>Pozemková parcela<br>OK<br>OK<br>Právnická osoba, SJM - Spo<br>spoluvlastnictví, JPS - Jedn<br>Jméno a příjmení / Ná                                                 | lečné jmění manželů, PPS - f<br>otka přídatného spoluvlastr<br>zev A                                                                                       | Parcela přídatnéh<br>nictví, PSPS - Práv                                    | o spoluvlastnictví<br>o stavby přídatného spoluvla<br>Vlastnický / VP                                           | v katastru<br>stnictví<br>jmenov                    | Ověřeno              | Detail Detail Detail                                                                       | Nahlížení do KN |
| List vlastnictví     Číslo LV:     VLASTNÍCI Legenda: FO - Fyzic     BPS - Bud     Typ RČ     FO - I     Přidat dalšího vli      STAVBY     Poznámka: v nřína                                                                                                    | 5654<br>(5654<br>(xá osoba, PO - F<br>(xá osoba, PO - F                                                                                                    | Pozemková parcela<br>Pozemková parcela<br>Pozemková parcela<br>OK<br>Právnická osoba, SIM - Spo<br>spoluvlastnictví, JPS - Jedn<br>Jméno a příjmení / Ná<br>mají více částí (vrhodů) i a  | Parcela KN  Parcela KN  lečné jmění manželů, PPS - F otka přídatného spoluvlastr zev A  p                                                                  | Parcela přídatnéh<br>nictví, PSPS - Práv<br>kdresa                          | ospoluvlastnictví<br>ostavby přídatného spoluvla<br>Vlastnický // VP                                            | v katastru<br>stnictví<br>jmenov                    | Ověřeno              | Detail<br>Detail                                                                           | Nahlížení do KN |
| List vlastnictví     Číslo LV:     VLASTNÍCI Legenda: FO - Fyzic     BPS - Bud     Typ RČ     FO - I     Přidat dalšího vli      STAVBY     Poznámka: v přípa     Část obce                                                                                                    | s654                                                                                                    | Pozemková parcela<br>Pozemková parcela<br>Pozemková parcela<br>OK<br>Právnická osoba, SIM - Spo<br>spoluvlastnictví, JPS - Jedn<br>Jméno a příjmení / Ná<br>mají vice částí (vchodů) je r | Parcela KN  Parcela KN  lečné jmění manželů, PPS - f otka přídatného spoluvlastr zev A  p  utno do položky Číslo budo                                      | Parcela přídatnéh<br>nictví, PSPS - Práv<br>(dresa                          | o spoluvlastnictví<br>o stavby přídatného spoluvla<br>Vlastnický // VP                                          | v katastru<br>stnictví<br>jmenov<br>1               | Ověřeno              | Detail Detail Detail Detail Detail                                                         | Nahlížení do KN |
| List vlastnictví  List vlastnictví  List vlastnictví  Císlo LV:  VLASTNÍCI Legenda: FO - Fyzic BPS - Bud Typ RČ FO FO Přidat dalšího vli  STAVBY Poznámka: v přípa Část obce Část obce                                                                                                    | S654<br>S654<br>S654 | Pozemková parcela Pozemková parcela Pozemková parcela OK Právnická osoba, SIM - Spo spoluvlastnictví, JPS - Jedn Jméno a příjmení / Ná mají vice částí (vchodů) je r                      | Parcela KN  Parcela KN  lečné jmění manželů, PPS - f otka přídatného spoluvlastr zev A  p  hutno do položky Číslo budo Typ stavb  Budova s číslem ponienýr | Parcela přídatnéh<br>nictví, PSPS - Práv<br>(dresa<br>vy zadat všechny<br>y | o spoluvlastnictví<br>o stavby přídatného spoluvla<br>Vlastnický // VP<br>1 /<br>části budovy. Lze použít zápis | v katastru<br>stnictví<br>jmenov<br>1<br>123,124,12 | Ověřeno              | Detail Detail Detail Detail Detail Detail Detail Detail Detail Detail Detail Detail Detail | Nahlížení do KN |

| PRÁVA STAVBY              |                |               |        |                 |           |          |        |         |
|---------------------------|----------------|---------------|--------|-----------------|-----------|----------|--------|---------|
| K poze                    | Účely          | práva stavby  |        | Konec platnosti | Použít    | Ověřeno  | Detail |         |
| 201 / 21 2                |                |               |        | 30.12.2018      | ~         | V        | Detail | Ověřeno |
| Přidat další právo stavby |                |               |        |                 |           |          |        |         |
|                           |                |               |        |                 |           |          |        |         |
| POZEMKY                   |                |               |        |                 |           |          |        |         |
| Parcelní PČ podd PČ díl   | Druh číslování | Původ pozemku | Výměra | Druh pozemku    | Použít    | Ověřeno  | Detail |         |
| Přidat další pozemek      |                |               |        |                 |           |          |        |         |
|                           |                |               |        |                 |           |          |        |         |
|                           | / OK           |               |        |                 | katastruu | emovitos | +f     |         |

#### 4.2.19 Příklad č. 10: právo stavby - stejný vlastník pozemku i práva stavby

V případě následného prodeje (pokračování příkladu č. 7) přejde vlastnictví pozemků i práva stavby na kupujícího a následně po uplynutí doby dojde ke sloučení.

Pozemky p.č. 201/21 a 201/240 v k.ú. Černý Most, právo stavby k pozemku p.č. 201/21, v rámci něhož je postaven rodinný dům č.p. 600, nyní již vše na LV č. 5888.

| VLASTNÍC<br>Legenda: FO<br>BP                                                                                                    | VLASTNÍCI<br>Legenda: FO - Fyzická osoba, PO - Právnická osoba, SJM - Společné jmění manželů, PPS - Parcela přídatného spoluvlastnictví<br>BPS - Budova přídatného spoluvlastnictví, JPS - Jednotka přídatného spoluvlastnictví, PSPS - Právo stavby přídatného spoluvlastnictví |         |                       |                          |                   |                          |        |                         |        |                 |  |  |  |  |
|----------------------------------------------------------------------------------------------------|----------------------------------------------------------------------------------------------------|---------|-----------------------|--------------------------|-------------------|--------------------------|--------|-------------------------|--------|-----------------|--|--|--|--|
| Тур                                                                                                    | RČ / IČO                                                                                                    |         | Jméno a příjmení / Na | ázev A                   | dresa             | Vlastnický … / VP        | jmenov | Ověřeno                 | Detail |                 |  |  |  |  |
| FO 🖵                                                                                                    |                                                                                                    | a b     |                       | ,                        |                   | 1 /                      | 1      |                         | Detail |                 |  |  |  |  |
| Přidat dalšího vlastníka                                                                                                    |                                                                                                    |         |                       |                          |                   |                          |        |                         |        |                 |  |  |  |  |
| STAVBY<br>Poznámka: v případě budov, které mají více částí (vchodů) je nutno do položky Číslo budovy zadat všechny části budovy. Lze použít zápis 123,124,125,126 nebo 123-126. |                                                                                                    |         |                       |                          |                   |                          |        |                         |        |                 |  |  |  |  |
| Část obce                                                                                                    | Část obce Typ stavby Číslo budovy Použít Ověřeno Detail                                                                                                    |         |                       |                          |                   |                          |        |                         |        |                 |  |  |  |  |
| Černý Mo                                                                                                    | st                                                                                                    |         | -                     | Budova s číslem popisnýr | n 🔻               | 600                      |        | $\overline{\mathbf{v}}$ | Detail | Ověřeno         |  |  |  |  |
| Přidat dal                                                                                                    | ší stavbu                                                                                                    |         |                       |                          |                   |                          |        |                         |        |                 |  |  |  |  |
| PRÁVA ST                                                                                                    | PRÁVA STAVBY                                                                                                    |         |                       |                          |                   |                          |        |                         |        |                 |  |  |  |  |
| 201                                                                                                    | / 21                                                                                                    | rodinny | ý dům                 |                          |                   | 30.12.2018               |        |                         | Detail | Ověřeno         |  |  |  |  |
| Přidat dal                                                                                                    | ší právo stavb                                                                                                    | v       | Gam                   |                          |                   | ) SUILLEUIS              |        | -                       | betan  |                 |  |  |  |  |
|                                                                                                    |                                                                                                    | ,       |                       |                          |                   |                          |        |                         |        |                 |  |  |  |  |
| POZEMKY                                                                                                    | (                                                                                                    |         |                       |                          |                   |                          |        |                         |        |                 |  |  |  |  |
| Parcelní                                                                                                    | PČ podd                                                                                                    | PČ díl  | Druh číslování        | Původ pozemku            | Výměra            | Druh pozemku             | Použít | Ověřeno                 | Detail |                 |  |  |  |  |
| 201                                                                                                    | / 21                                                                                                    |         | Pozemková parcela     | Parcela KN               | 132               | zastavěná plocha a nádvo | ~      | 2                       | Detail | Nahlížení do KN |  |  |  |  |
| 201                                                                                                    | / 240                                                                                                    |         | Pozemková parcela     | Parcela KN               | 63                | ostatní plocha           | ~      |                         | Detail | Nahlížení do KN |  |  |  |  |
| Přidat dal                                                                                                    | ší pozemek                                                                                                    |         |                       |                          |                   |                          |        |                         |        |                 |  |  |  |  |
|                                                                                                    |                                                                                                    |         |                       |                          |                   |                          |        |                         |        |                 |  |  |  |  |
|                                                                                                    |                                                                                                    |         |                       | Úspěšně ov               | věřeno v katastru | ı nemovitostí            |        |                         |        |                 |  |  |  |  |

# 4.2.20 Příklad č. 11: pozemek dle geometrického plánu

Dle GP vzniká nový pozemek p.č. 676/555, který je oddělen z původní parcely č. 676/408 na LV č. 2810 v k.ú. Zličín (793264). Nově vznikající pozemek p.č. 676/555 bude mít plochu 500 m<sup>2</sup>.

| VLASTNÍC<br>Legenda: FO<br>BP | VLASTNÍCI<br>Legenda: FO - Fyzická osoba, PO - Právnická osoba, SJM - Společné jmění manželů, PPS - Parcela přídatného spoluvlastnictví<br>BPS - Budova přídatného spoluvlastnictví, JPS - Jednotka přídatného spoluvlastnictví, PSPS - Právo stavby přídatného spoluvlastnictví |        |                        |           |             |                  |       |                 |       |                   |         |        |  |  |
|-------------------------------|----------------------------------------------------------------------------------------------------|--------|------------------------|-----------|-------------|------------------|-------|-----------------|-------|-------------------|---------|--------|--|--|
| Тур                           | RČ / IČO                                                                                                    |        | Jméno a příjmení / Náz | zev       | A           | dresa            |       | Vlastnický /    | VP jm | enov              | Ověřeno | Detail |  |  |
| FO 👻                          |                                                                                                    | ху     |                        |           | ,           |                  |       | 1 /             |       | 1                 |         | Detail |  |  |
| Přidat dalš                   | Přidat dalšího vlastníka                                                                                                    |        |                        |           |             |                  |       |                 |       |                   |         |        |  |  |
|                               |                                                                                                    |        |                        |           |             |                  |       |                 |       |                   |         |        |  |  |
| STAVBY<br>Poznámka: v         | STAVBY<br>Poznámka: v případě budov, které mají více částí (vchodů) je nutno do položky Číslo budovy zadat všechny části budovy. Lze použít zápis 123,124,125,126 nebo 123-126.                                                                                                  |        |                        |           |             |                  |       |                 |       |                   |         |        |  |  |
| Část obce                     | Část obce     Typ stavby     Číslo budovy     Použít     Ověřeno     Detail                                                                                                    |        |                        |           |             |                  |       |                 |       |                   |         |        |  |  |
| Přidat dal                    | ší stavbu                                                                                                    |        |                        |           |             |                  |       |                 |       |                   |         |        |  |  |
|                               |                                                                                                    |        |                        |           |             |                  |       |                 |       |                   |         |        |  |  |
| PRÁVA ST                      | AVBY                                                                                                    |        |                        |           |             |                  |       |                 |       |                   |         |        |  |  |
| K poze                        |                                                                                                    |        | Úče                    | ly práva: | stavby      |                  | 1     | Konec platnosti |       | Použít            | Ověřeno | Detail |  |  |
| Přidat dal                    | ší právo stavb                                                                                                    | v      |                        |           |             |                  |       |                 |       |                   |         |        |  |  |
|                               |                                                                                                    |        |                        |           |             |                  |       |                 |       |                   |         |        |  |  |
| POZEMKY                       | 1                                                                                                    |        |                        |           |             |                  |       |                 |       |                   |         |        |  |  |
| Parcelní                      | PČ podd                                                                                                    | PČ díl | Druh číslování         | Pů        | vod pozemku | Výměra           |       | Druh pozemku    | F     | Použít            | Ověřeno | Detail |  |  |
| 676                           | / 555                                                                                                    |        | Pozemková parcela      | Parce     | la KN       | 500              | orná  | půda            | _     | $\overline{\lor}$ |         | Detail |  |  |
| Přidat dalš                   | ší pozemek                                                                                                    |        |                        |           |             |                  |       |                 |       |                   |         |        |  |  |
|                               |                                                                                                    |        |                        |           |             |                  |       |                 |       |                   |         |        |  |  |
|                               |                                                                                                    |        |                        |           | Úspěšně ov  | ěřeno v katastru | ı nem | novitostí       |       |                   |         |        |  |  |

Pozemek se v tomto případě vyplní manuálním zadáním pomocí tlačítka "*Detail*", kde se zaškrtne "*Zadat údaje manuálně*".

| Parcelní číslo:   | 676        | / 555 díl                          |
|-------------------|------------|------------------------------------|
| 🔽 Pozemek je za   | apsán v KN | N                                  |
|                   |            |                                    |
| Typ parcely:      | Parcela I  | KN 💌                               |
| Druh číslování:   | Pozemk     | ová parcela 💌                      |
| Druh pozemku:     | orná půc   | da 💌                               |
| Způsob využití po | zemku:     | Neuvedeno 💌                        |
| Způsob určení vý  | měry:      | Ze souřadnic v S-JSTK 💌            |
| Výměra:           |            | 500 m2                             |
| Na pozemku bud    | ova:       | Není 💌                             |
| 🔲 Stavba je sou   | částí poze | mku                                |
|                   |            |                                    |
| Použít v oce      | enění      | 🔽 Ověřeno 🤇 🔽 Zadat údaje manuálně |

Zde se vyplní všechny údaje podle geometrického plánu, přičemž se ponechá zaškrtnuto "Pozemek je zapsán v KN", jelikož původní pozemek, ze kterého nový bude oddělen, je v KN zapsán.

# 4.3 Karta Identifikace nemovité věci pro Funkční celky - Česká spoř.

Metodika pro Českou spořitelnu a Stavební spořitelnu České spořitelny obsahuje odlišný způsob vyplňování karty *Identifikace nemovité věci*. Do té se nevkládají jednotlivé údaje o nemovitostech, ale vkládají se celé listy vlastnictví ve formátu XML.

XML soubory poskytuje Česká spořitelna prostřednictvím systému Partner24 (REV). V rámci zakázky v systému Partner24 (REV) jsou k dispozici LV ve formátu PDF a XML, které je potřeba stáhnout a uložit na disk v počítači.

| Číslo ocenění<br>Název<br>Stav<br>Číslo KÚ<br>Číslo LV<br>Adresa<br>Typ nemovitosti<br>Typ ocenění |                                                             |                      |
|----------------------------------------------------------------------------------------------------|-------------------------------------------------------------|----------------------|
| Ocenit vše na LV                                                                                   |                                                             |                      |
| Nemovitosti                                                                                        |                                                             |                      |
| Obec                                                                                               | Popis                                                       | Тур                  |
| Ostrava, Ostrava-mêsto                                                                             | Budova bez čísla popisného a evidenčního, číslo jednotky 14 | Jednotka             |
|                                                                                                    |                                                             |                      |
| Listy vlastnictvi z katastru                                                                       |                                                             |                      |
| Katastrální území                                                                                  | Čislo LV                                                    |                      |
| 714585                                                                                             | 6296                                                        | Aktualizovat PDF XML |
| 714585                                                                                             | 6295                                                        | Aktualizovat PDF XML |
|                                                                                                    |                                                             | Přidat LV            |

Pokud nějaké LV chybí, je potřeba si o něj zažádat kliknutím na tlačítko "*Přidat LV*", kde se následně vyplní číslo katastrálního území a číslo LV.

Při problémech s XML soubory je k dispozici Helpline P24, tel. 956 772 277 (volba 9).

#### 4.3.1 Automatické načítání z RÚIAN

Ulici, číslo orientační a PSČ si program doplňuje sám při závěrečné kontrole identifikace nemovitostí. Při této kontrole dojde k připojení do databáze RÚIAN a k načtení těchto údajů. Současně se načítá i kód adresního místa pozemku.

Pokud je předmětem funkčního celku nemovitá **věc, která ještě není zapsaná v katastru nemovitostí** a tudíž i v RÚIAN, je možné zaškrtnou "*Nastavit manuálně*" a požadované údaje vyplnit ručně. V tomto případě se kód adresního místa nevyplňuje.

| Identifikace funk<br>Adresa funkčního o | κčního celku<br>elku |               | G       | Vložit LV z XML sou | iboru 🚔 | Načíst LV z WSDP do KN |
|-----------------------------------------|----------------------|---------------|---------|---------------------|---------|------------------------|
| Kraj:                                   | Hl.m.Praha           | Kód kraje:    | CZ0110  |                     |         |                        |
| Okres:                                  | Hl.m.Praha           | Kód okresu:   | CZ011   | Počet obyvatel:     |         |                        |
| Obec:                                   | Praha                | Kód obce:     | 110 050 | Demografický vývoj: |         |                        |
| Katastrální území:                      | Běchovice            | Kód kú:       | 601 527 | PSČ:                |         |                        |
| Ulice:                                  |                      | Kód adresního | místa:  | Číslo orientační:   |         | 🔲 Nastavit manuálně    |

Výše uvedené manuální nastavení se provede i v případě, kdy pozemek není součástí funkčního celku (např. vlastníkem je třetí osoba). I v tomto případě není možné převzít tyto údaje z databáze RUIAN.

## 4.3.2 Vkládání XML souboru

Jednotlivé XML soubory se postupně vkládají pomocí tlačítka "*Vložit LV z XML souboru*", případně kliknutím na řádek "*Vložte další LV z XML* ..." v seznamu vložených listů vlastnictví. Obě možnosti jsou rovnocenné.

| Identifikace fun                                       | kčního celku                                                                                                    |                    |                   |              |                      | Vložit LV z XML so | uboru      | 🎽 Načíst LV z WS                         | DP do KN   |  |  |
|--------------------------------------------------------|----------------------------------------------------------------------------------------------------|--------------------|-------------------|--------------|----------------------|--------------------|------------|------------------------------------------|------------|--|--|
| Kraj:                                                  | Jihomoravský                                                                                                    |                    | Kód               | raje:        | CZ064                |                    |            |                                          |            |  |  |
| Okres:                                                 | Břeclav                                                                                                    |                    | Kód               | okresu:      | CZ0644               | Počet obyvatel:    | 3          | 538                                      |            |  |  |
| Obec:                                                  | Valtice                                                                                                    |                    | Kód               | bce:         | 584 975              | Demografický vývoj | : stagnace |                                          |            |  |  |
| Katastrální území:                                     | Úvaly u Valtic                                                                                                    |                    | Kód               | (ú:          | 776 688              | PSČ:               | 69142      |                                          |            |  |  |
| Ulice:                                                 | Valtice                                                                                                    |                    | Kód a             | dresního i   | místa: 75842211      | Číslo orientační:  |            | Nastavit                                 | t manuálně |  |  |
| Seznam vložených<br>Poř. c. Číslo LV<br>1. Vložte dalš | i listů vlastnictv                                                                                                    | r <b>í</b><br>Kraj |                   | Okres        |                      | Obec               | Z          | obrazit katastrální<br>Katastrální území | тари       |  |  |
| ∏ Ner <del>egistrované r</del>                         | 1.       Viozte dalsi LV z XML         Neregistrované nemovité Veci <ul> <li>Umožnit zadat změnu v katastru nemovitostí             </li> <li>Přehled nemovitostí ve funkčním celku         </li> </ul> |                    |                   |              |                      |                    |            |                                          |            |  |  |
|                                                        |                                                                                                    | ø                  | Zkontrolovat ider | ntifikaci ne | emovitostí a aktuali | zovat ocenění      |            |                                          |            |  |  |

V dialogovém okně se vybere dříve uložený XML soubor a klikne se na "otevřít".

| 😚 Otevřít XML soubor s elektronickým LV      |                    | ×               |          |   |
|----------------------------------------------|--------------------|-----------------|----------|---|
| Oblast hledání: 📃 XML 💌                      | ← 🗈 💣 💷 ▼          |                 |          |   |
| Název                                        | Datum změny        | Тур             | Velikost | ^ |
| orig_lv_xml_405_618063                       | 13. 9. 2017 14:11  | Dokument ve for | 14 kł    |   |
| orig_lv_xml_760_600288                       | 10. 8. 2017 20:56  | Dokument ve for | 143 kł   |   |
| orig_lv_xml_760_600288z                      | 19. 10. 2017 14:48 | Dokument ve for | 116 kł   |   |
| orig_lv_xml_779_600288                       | 10. 8. 2017 20:56  | Dokument ve for | 13 kł    |   |
| orig_lv_xml_882_664821                       | 10. 8. 2017 20:56  | Dokument ve for | 28 kł    | ~ |
| <                                            |                    |                 | >        |   |
| Název orig_lv_xml_760_600288z                |                    |                 | Otevřít  |   |
| Soubory typu: XML soubory s elektronickým LV |                    | •               | Zrušit   |   |

Program vložený XML soubor zpracuje a zobrazí ve formátu, který je podobný tištěné verzi výpisu z katastru nemovitostí.

#### 4.3.3 Nastavení do rizik z načteného XML

V nahraném XML v části B1 a C jsou zobrazena věcná práva sloužící ve prospěch nemovitostí nebo naopak zatěžující nemovitosti uvedených v části B.

U věcných břemen a zástavních práv se zobrazuje tlačítko "*Nastavit do rizik*". Stiskem tohoto tlačítka dojde na kartě *Rizika* k zaškrtnutí odpovídajícího rizika s doplněním komentáře s bližší informací.

```
B1 Věcná práva sloužící ve prospěch nemovitostí v části B

Věcné břemeno (podle listiny)

umistění osobního výtahu

Oprávnění pro

Jednotky: 1129/2, 1129/3, 1129/2, 1129/3

Povinnost k

Parcely: 429/2, 429/2, 429/6, 429/6
```

# 4.3.4 Definování funkčního celku

Po vložení XML souboru se zobrazí náhled LV, na kterém se vyznačí nemovitosti, které jsou součástí oceňovaného funkčního celku. K tomu slouží zaškrtávací políčka v levém krajním sloupci.

Pro rychlejší definování funkčního celku je možné použít 4 tlačítka pro hromadné označování (označit všechny vlastníky, zrušit označení všech vlastníků, označit všechny nemovitosti, zrušit označení všech nemovitostí).

| List vlastnictví                                                                                                    |                                                                                 |                  |                            |                                   | _ 0 |
|----------------------------------------------------------------------------------------------------|---------------------------------------------------------------------------------|------------------|----------------------------|-----------------------------------|-----|
|                                                                                                    |                                                                                 |                  |                            |                                   |     |
|                                                                                                    | VÝPIS Z KATAS                                                                   | TRU NEMOVITOST   | Í                          |                                   |     |
|                                                                                                    | prokazujici stav evi                                                            | dovaný k datu    | 04.03.2017 1               | 3:35:02                           |     |
|                                                                                                    | Okres: CZ0512 Jablonec nad Nisou                                                |                  | Obec:                      | 563528 Albrechtice v Jizerských   |     |
| Katastrálni                                                                                                    | územi: 600288 Albrechtice v Jizerských                                          | horách List      | lastnictvi:                | 760                               |     |
|                                                                                                    | V kat. území jsou pozemky vedeny ve dvou                                        | číselných řad    | ách (St. = si              | tavebni parcela)                  |     |
| Visetník                                                                                                    | tind and man                                                                    | M Omažitu        | čachov vlastniky           | 70.5:t označaní všach vlastníků   |     |
| Dastnické pr                                                                                                    | jiny opravneny                                                                  | - Conacity       | secriny viastniky          |                                   |     |
| Zástavce                                                                                                    | Jméno/Název                                                                     |                  | Identifikát                | or Podil                          |     |
| •                                                                                                    | Jiří Zelenka, Ing., Pod vinici 1432/11                                          | , 14300 Praha    | 560822/0405                | 5887/180933                       |     |
| 5                                                                                                    | Štěpán Vejražka, Donská 937, 46311 Lib                                          | erec             | 710317/2780                | 3203/180933                       |     |
| •                                                                                                    | SJM Pantúček Jaroslav Ing. a Pantůčkov<br>Ing., Věžická 2446, 19300 Praha       | á Miroslava      | 600203/1244<br>705613/0664 | 8329/180933                       |     |
| 5                                                                                                    | SJM Hrnčíř Bohumil Ing. CSc. a Hrnčířo<br>Ing., Fričova 2502/7a, 12000 Praha    | vá Terézia       | 520529/381<br>525609/319   | 5770/180933                       |     |
| 5                                                                                                    | Czech Export Agency s.r.o., Na Vrškách<br>Zlatniky-Hodkovice                    | 286, 25241       | 60466405                   | 5738/180933                       |     |
| <b>v</b>                                                                                                    | SJM Korbel Aleš Ing. a Korbelová Věra<br>bratranců Veverkových 2475/28, 19300 P | Ing.,<br>Taha    | 721217/0240                | 0 8461/180933<br>5                |     |
| Nemovitost                                                                                                    | 11                                                                              | 🖸 Označit všechn | y nemovitosti              | Zrušit označení všech nemovitosti |     |
| ozenky                                                                                                    |                                                                                 |                  |                            |                                   |     |
| unkčni celek                                                                                                    | r Parcela Výměra [m2] Druh pozemku                                              |                  | Způsob využ                | iti Způsob ochrany                |     |
| 5                                                                                                    | St. 86/2 671 zastavěná plo                                                      | ocha a nádvoří   |                            |                                   |     |
|                                                                                                    | Na pozemku stoli stavba: Albrechtice s                                          | . Jizerských h   | prách, č.p. 7              | 8. byt.dim                        |     |
| <b>F</b>                                                                                                    | 347/3 174 trvalý travní                                                         | i porost         |                            | -, -, -,                          |     |
|                                                                                                    |                                                                                 |                  |                            |                                   |     |
| Stavoy                                                                                                    | Typ stavby,                                                                     |                  |                            |                                   |     |
| Funkini celek                                                                                                    | c část obce, čislo budovy Způsob vyul                                           | biti Na          | parcele                    | Způsob ochrany                    |     |
| 4                                                                                                    | Albrechtice v Jizerských Bytový dům<br>horách, č.p. 78                          | St.              | 86/2                       |                                   |     |
| B1 Jiné prés                                                                                                    | 78                                                                              |                  |                            |                                   |     |
| lez zápisu                                                                                                    |                                                                                 |                  |                            |                                   |     |
| C Omezeni vl                                                                                                    | lastnického práva                                                               |                  |                            |                                   |     |
| dez zápisu                                                                                                    | *                                                                               |                  |                            |                                   |     |
| CALCULATION OF A DESCRIPTION OF A DESCRIPTION OF<br>A DESCRIPTION OF A DESCRIPTION OF A DESCRI |                                                                                 |                  |                            |                                   |     |

Po volbě dílčích nemovitostí, které náleží do funkčního celku, je potřeba zavřít formulář s náhledem LV (křížkem v pravém horním rohu okna nebo tlačítkem OK v dolní části formuláře).

Rozsáhlé listy vlastnictví jsou zobrazeny po stránkách po 50 dílčích nemovitostech. Přechod mezi stránkami se provádí navigačními tlačítky v horní části formuláře.

| Stránka: << 1/9 | »                                                                                     |
|-----------------|---------------------------------------------------------------------------------------|
|                 | VÝPIS Z KATASTRU NEMOVITOSTÍ<br>prokazující stav evidovaný k datu 04.03.2017 13:35:02 |

| Identifikace fun<br>Adresa funkčního  | kčního celku<br><sub>celku</sub> |              |              |                | E        | Vložit LV z XML sou | boru  | <b>#</b> | Načíst LV z WSDP do KN |
|---------------------------------------|----------------------------------|--------------|--------------|----------------|----------|---------------------|-------|----------|------------------------|
| Kraj:                                 | Jihomoravský                     |              | –<br>Kód kra | aje:           | CZ064    |                     |       |          |                        |
| Okres:                                | Břeclav                          |              | Kód ok       | resu:          | CZ0644   | Počet obyvatel:     |       | 3 538    |                        |
| Obec:                                 | Valtice                          |              | Kód ob       | ce:            | 584 975  | Demografický vývoj: | stagn | ace      |                        |
| Katastrální území:                    | Úvaly u Valtic                   |              | –<br>Kód kú  | :              | 776 688  | PSČ:                | 69142 |          |                        |
| Ulice:                                | Valtice                          |              | <br>Kód ad   | resního místa: | 75842211 | Číslo orientační:   |       |          | 🗌 🔲 Nastavit manuálně  |
| Seznam vloženýci                      | n listů vlastnict                | ví           |              |                |          |                     | ×     | Zobra    | azit katastrální mapu  |
| Poř. č. Číslo LV                      |                                  | Kraj         |              | Okres          |          | Obec                |       | Katast   | trální území           |
| 1. 1058                               |                                  | Jihomoravský |              | Břeclav        |          | Valtice             |       | Úvaly    | u Valtic               |
| <ol><li>Vložte dalš</li></ol>         | í LV z XML                       |              |              |                |          |                     |       |          |                        |
| 🗆 Neregistrované nemovité věci        |                                  |              |              |                |          |                     |       |          |                        |
| Přehled nemovitostí ve funkčním celku |                                  |              |              |                |          |                     |       |          |                        |

Tlačítko "*Přehled nemovitostí ve funkčním celku*" slouží k zobrazení přehledného náhledu o všech dílčích nemovitostech zahrnutých do funkčního celku.

| funkčního celku         |                                                                                                    |                                                                                                    |                                                                                                    |                                                                                                    |
|-------------------------|----------------------------------------------------------------------------------------------------|----------------------------------------------------------------------------------------------------|----------------------------------------------------------------------------------------------------|----------------------------------------------------------------------------------------------------|
| ení funkčního cel       | ku                                                                                                    |                                                                                                    |                                                                                                    |                                                                                                    |
| osti ve funkčním        | celku                                                                                                    |                                                                                                    |                                                                                                    |                                                                                                    |
|                         |                                                                                                    |                                                                                                    |                                                                                                    |                                                                                                    |
| Parcela Vým             | ěra [m2]                                                                                                    | Druh pozemku                                                                                                    | Způsob využití                                                                                                    | Vlastnický podíl                                                                                                    |
| 57/7<br>Na pozemku stoj | 6<br>í stavba:                                                                                                    | zastavěná plocha a nádvoří<br>Úvaly, č.p. 96, rod.dům                                                                                                    |                                                                                                    | 1 / 1                                                                                                    |
|                         |                                                                                                    |                                                                                                    |                                                                                                    |                                                                                                    |
| 98                      | 89                                                                                                    | zastavěná plocha a nádvoří                                                                                                    |                                                                                                    | 1 / 1                                                                                                    |
| Součástí je sta         | vba:                                                                                                    | Úvaly, č.p. 96, rod.dům                                                                                                    |                                                                                                    |                                                                                                    |
| 99                      | 290                                                                                                    | zahrada                                                                                                    |                                                                                                    | 1 / 1                                                                                                    |
| 100                     | 198                                                                                                    | ostatní plocha                                                                                                    | jiná plocha                                                                                                    | 1 / 1                                                                                                    |
|                         | funkčního celku<br>ení funkčního cel<br>osti ve funkčním<br>Parcela Vým<br>57/7<br>Na pozemku stoj<br>98<br>Součásti je sta<br>99<br>100 | funkčního celku<br>ení funkčního celku<br>osti ve funkčním celku<br>Parcela Výměra [m2]<br>57/7 6<br>Na pozemku stojí stavba:<br>98 89<br>Součástí je stavba:<br>99 290<br>100 198 | funkčního celku<br>ení funkčního celku<br>osti ve funkčním celku<br>Parcela Výměra [m2] Druh pozemku<br>57/7 6 zastavěná plocha a nádvoří<br>Na pozemku stojí stavba: Úvaly, č.p. 96, rod.dům<br>98 89 zastavěná plocha a nádvoří<br>Součástí je stavba: Úvaly, č.p. 96, rod.dům<br>99 290 zahrada<br>100 198 ostatní plocha | funkčního celku         parcela       Výměra [m2]       Druh pozemku       Způsob využití         57/7       6       zastavěná plocha a nádvoří         Na pozemku stoji stavba:       Úvaly, č.p. 96, rod.dům         98       89       zastavěná plocha a nádvoří         Součásti je stavba:       Úvaly, č.p. 96, rod.dům         99       290       zahrada         100       198       ostatní plocha       jiná plocha |

#### Neregistrované nemovitosti

Pod seznamem vložených listů vlastnictví je zaškrtávací políčko "*Neregistrované nemovité věci*". Po jeho zaškrtnutí se objeví seznam pro stavby, které se v katastru nemovitostí neevidují jako např. vinný sklep.

**POZOR:** Tento seznam *neregistrovaných nemovitých věci* není určen pro nemovitosti, které podléhají evidenci v katastru nemovitosti, ale které v něm zatím nejsou evidovány. Tzn. sem nepatří budoucí plánované nebo rozestavěné stavby rodinných domů, jednotek apod.

#### 4.3.5 Konečné ověření identifikace nemovitostí

Kliknutím na tlačítko "Zkontrolovat identifikaci nemovitosti a aktualizovat ocenění" program provede poslední kontrolu. Pokud nalezne nějaký problém, uvědomí o tom uživatele chybovou hláškou. Pokud vše proběhne bez problémů, aktualizují se navazující data dále v ocenění a korektní stav je indikován změnou ikony v tlačítku.

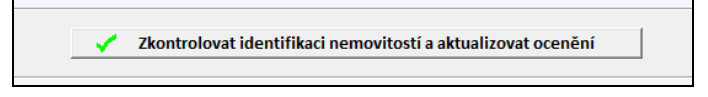

# **4.3.6** Definování funkčního celku jednotek, vč. pozemku ve vlastnictví např. obce - příklady

Při ocenění jednotky se vyskytuje více způsobů definování funkčního celku v závislosti na tom, zda je jednotka vymezená v pozemku (občanský zák. č. 89/2012 Sb.) nebo v budově (z. č. 72/1994 Sb.).

| Př. 1) Jednotk | a vymezená v pozemku dle občanského zákoníku č. 89/2012 S | b. |
|----------------|-----------------------------------------------------------|----|
|                |                                                           |    |
|                |                                                           |    |

| B Nemovitost                    | i      |                 |                         |                 |                                               |
|---------------------------------|--------|-----------------|-------------------------|-----------------|-----------------------------------------------|
| Jednotky<br>Č.p./<br>Č.jednotky | Způsok | využití         | Způsob ochrany          | Typ<br>jednotky | Podíl na<br>společných částech<br>nemovitosti |
| P 1344/1                        | byt    |                 |                         | obč.z.          | 826/11221                                     |
| Vymezeno v                      | r:     |                 |                         | $\sim$          |                                               |
| P                               | arcela | st. 2094        | zastavěná plocha a ná   | dvoří           | 376m2                                         |
|                                 | Součás | tí je stavba: H | olná, č.p. 1344, byt.dů | m, LV 2839      |                                               |
|                                 |        | 2108/7          | trvalý travní porost    |                 | 75m2                                          |
|                                 |        | 2111/166        | trvalý travní porost    |                 | 629m2                                         |
|                                 |        | 2111/169        | trvalý travní porost    |                 | 30m2                                          |
|                                 |        | 2111/170        | trvalý travní porost    |                 | 75m2                                          |
|                                 |        | 2111/196        | trvalý travní porost    |                 | 75m2                                          |

V tomto případě se vkládá pouze XML pro jednotku. Potřebné informace ohledně domu a zastavěného pozemku si program zjistí sám z katastru nemovitostí.

| Seznam vložených listů vlastnictví                           |                               |               |        |                    |               |                 |                         |       |
|--------------------------------------------------------------|-------------------------------|---------------|--------|--------------------|---------------|-----------------|-------------------------|-------|
| Poř. č.                                                      | Číslo LV                      | Kraj          |        | Okres              | Obec          |                 | Katastrální území       |       |
| 1.<br>2.                                                     | 2840<br>Vložte další LV z XML | Kraj Vysočina |        | Jihlava            | Polná         |                 | Polná                   |       |
| Nere                                                         | gistrované nemovité věci      |               | Přehle | d nemovitostí ve f | unkčním celku | 🦵 Umožnit zadat | změnu v katastru nemovi | tostí |
| Zkontrolovat identifikaci nemovitosti a aktualizovat ocenění |                               |               |        |                    |               |                 |                         |       |

# Př. 2) Jednotka vymezená v budově dle zák. č. 72/1994 Sb., stavba i zastavěný pozemek na stejném LV

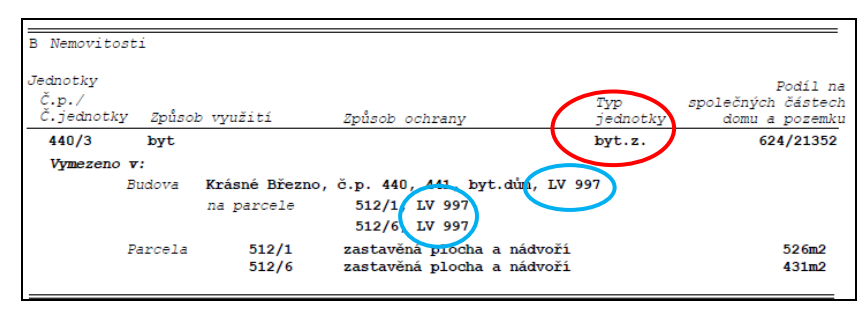

V tomto případě se vkládá pouze *XML pro jednotku*. Potřebné informace ohledně domu a zastavěného pozemku si program zjistí sám z katastru nemovitostí.

| Seznam vložených listů vlastnictví                                                                                    |         |                |                |                   |  |  |  |
|----------------------------------------------------------------------------------------------------|---------|----------------|----------------|-------------------|--|--|--|
| Poř. č. Číslo LV                                                                                                    | Kraj    | Okres          | Obec           | Katastrální území |  |  |  |
| 1.         2097           2.         Vložte další LV z XML                                                            | Ústecký | Ústí nad Labem | Ústí nad Labem | Krásné Březno     |  |  |  |
| Neregistrované nemovité věci     Orožnit zadat změnu v katastru nemovitostí     Přehled nemovitostí ve funkčním celku |         |                |                |                   |  |  |  |
| Zkontrolovat identifikaci nemovitosti a aktualizovat ocenění                                                          |         |                |                |                   |  |  |  |

Př. 3) Jednotka vymezená v budově dle zák. č. 72/1994 Sb., stavba a zastavěný pozemek jsou na různých LV

| B Nemovitosti                     |                                      |                                                                                                    |                    |                                      |
|-----------------------------------|--------------------------------------|----------------------------------------------------------------------------------------------------|--------------------|--------------------------------------|
| Jednotky<br>Č.p./<br>Č.jednotky 4 | Způsob využití                       | Způsob ochrany                                                                                                    | Typ sp<br>jednotky | Podíl na<br>olečných částech<br>domu |
| 226/3 k                           | oyt                                  |                                                                                                    | byt.z.             | 32/1707                              |
| Vymezeno v:                       |                                      |                                                                                                    |                    |                                      |
| Bud                               | ova <b>Polabiny, č</b><br>na parcele | <pre>:p. 221, 222, 223, 224, 225 st. 5649, LV 13437 st. 5650, LV 13437 st. 5651, LV 13437 st. 5651, LV 13437 st. 5653, LV 13437 st. 5654, LV 13437</pre> | , 226, bydlen , IV | 13127                                |

V tomto případě je potřeba vložit *XML pro jednotku* a *XML pro zastavěný pozemek*. Potřebné informace ohledně domu si program zjistí už sám z katastru nemovitostí.

| Seznam vložených listů vlastnictví                           |                                           |                          |                        |                        |                        |  |  |  |
|--------------------------------------------------------------|-------------------------------------------|--------------------------|------------------------|------------------------|------------------------|--|--|--|
| Poř. č.                                                      | Číslo LV                                  | Kraj                     | Okres                  | Obec                   | Katastrální území      |  |  |  |
| 1.<br>2.<br>3.                                               | 74518<br>13437<br>Vložte další LV z XML   | Pardubický<br>Pardubický | Pardubice<br>Pardubice | Pardubice<br>Pardubice | Pardubice<br>Pardubice |  |  |  |
| □ Nere                                                       | <sup>¬</sup> Neregistrované nemovité věci |                          |                        |                        |                        |  |  |  |
| Zkontrolovat identifikaci nemovitosti a aktualizovat ocenění |                                           |                          |                        |                        |                        |  |  |  |

Př. 4) Jednotka vymezená v budově dle zák. č. 72/1994 Sb., stavba a zastavěný pozemek jsou na různých LV, pozemek ve vlastnictví např. obce (a není tak součástí ocenění)

| B Nemovitos                     | ti     |             |                                                                                                    |                          |                        |
|---------------------------------|--------|-------------|----------------------------------------------------------------------------------------------------|--------------------------|------------------------|
| Jednotky<br>č.p./<br>č.jednotky | Způsol | b využití   | Způsob ochrany                                                                                                    | Podi<br>Typ<br>jednotky  | il na<br>stech<br>domu |
| 226/3                           | byt    |             |                                                                                                    | byt.z. 32/2              | L707                   |
| Vymezeno                        | v:     |             |                                                                                                    |                          |                        |
|                                 | Budova | Polabiny, č | <pre>i.p. 221, 222, 233, 224, 225 st. 5649, LV 13437 st. 5650, LV 13437 st. 5651, LV 13437 st. 5651, LV 13437 st. 5653, LV 13437 st. 5653, LV 13437 st. 5654, LV 13437</pre> | 5, 226, bydlen, LV 13127 |                        |

V tomto případě je potřeba vložit *XML pro jednotku* a *XML pro zastavěný pozemek*. Potřebné informace ohledně domu si program zjistí už sám z katastru nemovitostí.

| Seznan         | Seznam vložených listů vlastnictví      |                          |                |                        |             |                        |                 |                          |      |
|----------------|-----------------------------------------|--------------------------|----------------|------------------------|-------------|------------------------|-----------------|--------------------------|------|
| Poř. č.        | Číslo LV                                | Kraj                     |                | Okres                  |             | Obec                   |                 | Katastrální území        |      |
| 1.<br>2.<br>3. | 74518<br>13437<br>Vložte další LV z XML | Pardubický<br>Pardubický |                | Pardubice<br>Pardubice | 1           | Pardubice<br>Pardubice |                 | Pardubice<br>Pardubice   |      |
| Nere           | gistrované nemovité věci                |                          | Přehled        | nemovitostí ve fun     | kčním celku | Um                     | iožnit zadat zr | něnu v katastru nemovito | osti |
|                |                                         | 🗸 Zkonti                 | rolovat identi | fikaci nemovitostí a   | aktualizova | it ocenění             |                 |                          |      |

Pokud je pozemek, na kterém se nachází stavba, jiného vlastníka a nemá být předmětem funkčního celku (tj. není předmětem ocenění), je potřeba při definování funkčního celku zrušit zaškrtnutí pozemků.

#### Poznámka:

Pro všechny uvedené případy však platí, že pokud k oceňované jednotce náleží další nemovité věci, či podíly na nich (např. spoluvlastnický podíl na jednotkách, stavbách, pozemcích funkčně související), je potřeba vložit XML i pro tyto další nemovité věci, které jsou též součástí ocenění.

### 4.3.7 Stávající stav se změnou v katastru nemovitostí

Jedná se o specifický případ, kdy zadáním je ocenit stávající stav nemovité věci, která však ještě není evidovaná v katastru nemovitostí, nebo její evidence v katastru nemovitostí prochází změnou.

Například úvěr na koupi družstevního bytu, který se bude převádět do osobního vlastnictví, pozemku odděleného na základě geometrického plánu, pozemku s evidovanou stavbou, která již byla odstraněna apod.

V takovém případě je potřeba zaškrtnou "Umožnit zadat změnu v katastru nemovitostí".

| Seznam vložených listů vlastnictví |                               |              |                            |              |                                           |  |
|------------------------------------|-------------------------------|--------------|----------------------------|--------------|-------------------------------------------|--|
| Poř. č.                            | Číslo LV                      | Kraj         | Okres                      | Obec         | Katastrální území                         |  |
| 1.<br>2.                           | 1058<br>Vložte další LV z XML | Jihomoravský | Břeclav                    | Valtice      | Úvaly u Valtic                            |  |
| □ Nere                             | gistrované nemovité věci      |              |                            |              | možnit zadat změnu v katastru nemovitostí |  |
| 🤣 Př                               | enést funkční celek do budou  | cího stavu   | Přehled nemovitostí ve fur | nkčním celku | Vymazat identifikaci EC - budoucí stav    |  |

Tímto krokem se zobrazí obdobné prostředí, jako v případě budoucího stavu. Pomocí tlačítka "*Přenést funkční celek do budoucího stavu*" se data přenesou do sekce *Identifikace funkčního celku - navrhovaný stav*. Zde se nyní upraví údaje tak, aby to odpovídalo požadovanému záměru ocenění (přidají se či odstraní stavby, pozemky či jednotky).

| Identifikace fun   | kčního celku - evidovaný    | stav                        | 🗳 Via        | ožit LV z XML souboru  | 🗃 Načíst LV z WSDP do KN        |
|--------------------|-----------------------------|-----------------------------|--------------|------------------------|---------------------------------|
| Adresa tunkčniho   | celku                       |                             |              |                        |                                 |
| Kraj:              | Jihočeský                   | Kód kraje:                  | CZ031        |                        |                                 |
| Okres:             | Tábor                       | Kód okresu:                 | CZ0317 Poče  | et obyvatel:           | 552                             |
| Obec:              | Roudná                      | Kód obce:                   | 553 018 Dem  | nografický vývoj: stag | nace                            |
| Katastrální území: | Roudná nad Lužnicí          | Kód kú:                     | 741 591 PSČ: | 3920                   | )1                              |
| Ulice:             |                             | Kód adresního místa: 25     | 825348 Číslo | orientační:            | Nastavit manuálně               |
|                    |                             |                             |              |                        |                                 |
| Seznam vložených   | listů vlastnictví           |                             |              |                        |                                 |
| Poř. č. Číslo LV   | Kraj                        | Okres                       | Obe          | ic .                   | Katastrální území               |
| 1. 482             | Jihočeský                   | Tábor                       | Rou          | dná                    | Roudná nad Lužnicí              |
| 2. Vložte dalši    | LV z XML                    |                             |              |                        |                                 |
| Neregistrované n   | emovité věci                |                             |              | 🔽 Umožnit zada         | at změnu v katastru nemovitostí |
| Přenést funkčr     | ní celek do budoucího stavu | Přehled nemovitostí ve fu   | nkčním celku | Vymazat io             | lentifikaci FC - budoucí stav   |
|                    |                             |                             |              |                        |                                 |
| Identifikace fun   | kčního celku - navrhovan    | ý stav                      |              |                        |                                 |
| Nemovitosti ve 1   | funkćnim celku              |                             |              |                        |                                 |
| Pozemky            | Think and the Darish and    |                             |              |                        | - 463                           |
| Parcela            | vymera [m2] Druh po         | zemku Zpu                   | SOD VYUZICI  | viastnicky p           |                                 |
| 482 St. 150        | /1 317 zastav               | ěná plocha a nádvoří        |              | 1 / 1                  |                                 |
| Součást            | i je stavba: Roudna         | á, č.p. 277, adminis.       |              |                        |                                 |
| Dřidat parcelu     | n 🕒 Dřidat stavbu 🗌 💷 🗠     | idat iodpotku 🔲 📕 přidat pr | ávo stovby   |                        | st zo současného stavu          |
| - Pridat parceit   |                             | Pridat pr                   | avo stavby   | T Privat hemovito      | st ze soucasneno stavu          |
| Neregistrovan      | é nemovité věci             |                             |              | Fyzické smazání ods    | straněných nemovitostí          |

### 4.3.8 Definování funkčního celku pro budoucí stav

Pokud je na titulní straně zvolen *typ ocenění* "novostavba ve výstavbě" nebo "v rekonstrukci", je karta *Identifikace nemovitostí* rozdělena na dvě části: "*Identifikace funkčního celku - současný stav*" a "*Identifikace funkčního celku - budoucí stav*".

| (rai:                                                                                                    | Hl.m.Praha                                                                         |                                                                | Kód kraie:             | C70110                                              |                     |           |                                                |
|----------------------------------------------------------------------------------------------------|------------------------------------------------------------------------------------|----------------------------------------------------------------|------------------------|-----------------------------------------------------|---------------------|-----------|------------------------------------------------|
| Okres:                                                                                                    | HI m Praha                                                                         |                                                                | Kód okresu:            | C7011                                               |                     |           |                                                |
| Oher:                                                                                                    | Praha                                                                              |                                                                | Kód obce:              | 110.050                                             | Počet obvystel:     |           |                                                |
| (atastrální úzomí:                                                                                                    | Păchovico                                                                          |                                                                | Kód kú                 | 601 527                                             | Domografický wiwoj: |           |                                                |
| Natastrami uzemi:                                                                                                    | Bechovice                                                                          |                                                                | X a:                   | 001 327                                             | Demografický vyvoj: |           |                                                |
| me.                                                                                                    | 1                                                                                  |                                                                | c.o.                   | I                                                   | P3C.                |           |                                                |
| eznam vložených<br>oř. č. Číslo LV                                                                                                    | listů vlastnictv                                                                   | <b>í</b><br>Kraj                                               | Okres                  | 5                                                   | Obec                |           | Katastrální území                              |
| ř <b>eznam vložených</b><br>?oř. č. Číslo LV<br>. Vložte dalš                                                                                      | listů vlastnictv<br>LV z XML                                                       | <b>í</b><br>Kraj                                               | Okres                  | 5                                                   | Obec                |           | Katastrální území                              |
| eznam vložených<br>Poř. č.   Číslo LV<br>. Vložte dalš<br>Přenést funkčr                                                                           | listů vlastnictv<br>LV z XML<br>í celek do budou                                   | í<br>Kraj<br>cího stavu                                        | Okres<br>Přehled nemov | s<br>ritostí ve funkčním cel                        | Obec                | zat ident | Katastrální území<br>ifikaci FC - budoucí stav |
| eznam vložených<br><sup>I</sup> oř. č.   Číslo LV<br>. Vložte dalš<br>Ø Přenést funkčr                                                             | <b>listů vlastnictv</b><br>LV z XML<br>í celek do budou                            | <b>í</b><br>Kraj<br>cího stavu                                 | Okres<br>Přehled nemov | 5<br>vitostí ve funkčním cel                        | Obec                | zat ident | Katastrální území<br>ifikaci FC - budoucí stav |
| eznam vložených<br>oř. č.   Číslo LV<br>Vložte dalš<br>Přenést funkčr                                                                              | listů vlastnictv<br>LV z XML<br>í celek do budou<br>kčního celku -                 | í<br>Kraj<br>cího stavu                                        | Okres<br>Přehled nemov | s<br>ritostí ve funkčním cel                        | Obec                | zat ident | Katastrální území<br>ifikaci FC - budoucí stav |
| eznam vložených<br>Poř. č.   Číslo LV<br>. Vložte dalš<br>Přenést funkčr<br>dentifikace fun                                                        | listů vlastnictv<br>LV z XML<br>í celek do budou<br>kčního celku                   | í<br>Kraj<br>cího stavu                                        | Okres<br>Přehled nemov | s<br>itostí ve funkčním cel                         | Obec                | zat ident | Katastrální území<br>ifikaci FC - budoucí stav |
| eznam vložených<br>Poř.č. Číslo LV<br>. Vložte dalš<br>Ø Přenést funkčr<br>dentifikace fun<br>emovitosti ve s                                      | listů vlastnictv<br>LV z XML<br>í celek do budou<br>kčního celku -                 | í<br>Kraj<br>cího stavu<br>• budoucí stav                      | Okres<br>Přehled nemov | 5<br>itostí ve funkčním cel                         | Obec                | zat ident | Katastrální území<br>ifikaci FC - budoucí stav |
| eznam vložených<br>Poř.č. Číslo LV<br>. Vložte dalš<br>Ø Přenést funkčr<br>dentifikace fun<br>emovitosti ve :<br>♣ Přidat parcelv                  | listů vlastnictv<br>LV z XML<br>í celek do budou<br>kčního celku<br>tanköním celku | f<br>Kraj<br>ciho stavu<br>• budoucí stav<br>a<br>avbu + Přida | Okres<br>Přehled nemov | s<br>itostí ve funkčním cel<br>Přidat právo stavby  | Obec<br>ku Vyma:    | zat ident | Katastrální území<br>ifikaci FC - budoucí stav |
| Ceznam vložených<br>Poř.č. Číslo LV<br>Vložte dalš<br>Ø Přenést funkčr<br>dentifikace fun<br>iemovitosti ve s<br>↓ Přidat parcelu<br>Neregistrovan | listů vlastnictv<br>LV z XML<br>í celek do budou<br>kčního celku<br>tunkčním celku | f<br>Kraj<br>ciho stavu<br>• budoucí stav<br>a<br>avbu         | Okres<br>Přehled nemov | 5<br>ritostí ve funkčním cel<br>Přídat právo stavby | Obec<br>ku Vyma:    | zat ident | Katastrální území<br>ifikaci FC - budoucí stav |

*Identifikace funkčního celku pro současný stav* se vyplní předchozím způsobem (kapitoly 4.3.2, 4.3.4). Následně je potřeba kliknout na tlačítko "*Přenést funkční celek do budoucího stavu*".

Tím se zvolený funkční celek přenese do budoucího stavu a je možné jej upravovat.

| Identifi | ikace funkčního celku                                          | - bud | loucí stav                 |                  |                            |               |
|----------|----------------------------------------------------------------|-------|----------------------------|------------------|----------------------------|---------------|
| Nemovit  | osti ve funkčním celk                                          | u     |                            |                  |                            |               |
| Pozemky  |                                                                |       |                            |                  |                            |               |
| LV       | Parcela Výměra                                                 | [m2]  | Druh pozemku               | Způsob využití   | Vlastnický podíl           |               |
| 1058     | 57/7                                                           | 6     | zastavěná plocha a nádvoří |                  | 1 / 1                      |               |
|          | Na pozemku stoji st                                            | avba: | Úvaly, č.p. 96, rod.dům    |                  |                            |               |
| 1058     | 98                                                             | 89    | zastavěná plocha a nádvoří |                  | 1 / 1                      | 🕑 🗙           |
|          | Součástí je stavba:                                            |       | Úvaly, č.p. 96, rod.dům    |                  |                            |               |
| 1058     | 99                                                             | 290   | zahrada                    |                  | 1 / 1                      | <b>X</b>      |
| 1058     | 100                                                            | 198   | ostatní plocha             | jiná plocha      | 1 / 1                      |               |
| ╋ Při    | idat parcelu <b>- +</b> Přidat s<br>registrované nemovité věci | tavbu | 🕂 Přidat jednotku 🕂 Při    | dat právo stavby | 🕂 Přidat nemovitost ze sou | časného stavu |

### 4.3.9 Definování funkčního celku nezapsané jednotky v již existujícím domě

V případě identifikace jednotky, která teprve vznikne (není ještě zapsaná na LV jako rozestavěná) v již existujícím domě (dům je již evidován v KN), je potřeba načíst *XML pro daný dům a pozemek* (případně pozemek, jehož součástí je budova).

| B Nemovitosti |                  |          | 🛛 Označit všechny          | nemovitosti Zru | šit označení všech nemovitostí |
|---------------|------------------|----------|----------------------------|-----------------|--------------------------------|
| Pozemky       |                  |          |                            |                 |                                |
| Funkční celek | Parcela Výmě     | éra [m2] | Druh pozemku               | Způsob využití  | Způsob ochrany                 |
|               | 3463/42          | 16       | ostatní plocha             | jiná plocha     |                                |
|               | 3463/65          | 2641     | zastavěná plocha a nádvoří |                 |                                |
|               | Součástí je stav | ba: s ro | z.jed                      |                 |                                |

Pomocí tlačítka "*Přenést funkční celek do budoucího stavu*" se přenese pozemek se stavbou a následně se pomocí tlačítka "*Přidat jednotku*" vyplní údaje o oceňované jednotce. V detailu jednotky je potřeba vybrat budovu, ve které se nachází, pomocí rozbalovací nabídky "*Jednotka v budově*".

| notky: / 1                          |                                                                                       |                                                                                                    |                                                                                                    |                                                                                                    |
|-------------------------------------|---------------------------------------------------------------------------------------|----------------------------------------------------------------------------------------------------|----------------------------------------------------------------------------------------------------|----------------------------------------------------------------------------------------------------|
|                                     |                                                                                       |                                                                                                    |                                                                                                    |                                                                                                    |
| rozestavena BJ                      | <ul> <li>Obc</li> </ul>                                                               | délníkový výstřížek                                                                                                    |                                                                                                    |                                                                                                    |
| 1 /                                 | 1                                                                                     |                                                                                                    |                                                                                                    |                                                                                                    |
| notka vymezená podle občanského zák | oniku 💌                                                                               |                                                                                                    |                                                                                                    |                                                                                                    |
| •                                   |                                                                                       |                                                                                                    |                                                                                                    |                                                                                                    |
| a spol. částech domu: 1             | / 1                                                                                   |                                                                                                    |                                                                                                    |                                                                                                    |
| a pozemku: 1                        | / 1                                                                                   | ✓ dtto                                                                                                    |                                                                                                    |                                                                                                    |
|                                     | 1 / Innotka vymezená podle občanského zál<br>a spol. částech domu: 1<br>ha pozemku: 1 | 1     /     1       notka vymezená podle občanského zákoniku •       •       •       •       •       •       •       •       •       •       •       •       •       •       •       •       •       •       •       •       •       •       •       •       •       •       •       •       •       •       •       •       •       •       •       •       •       •       •       •       •       •       •       •       •       •       •       •       •       •       •       •       •       •       •       •       •       •       •       •       •       •       •       •       • | 1     /     1       notka vymezená podle občanského zákoniku •       a spol. částech domu:       1       /       1       /       1       /       1 | 1     /     1       notka vymezená podle občanského zákoniku •       •       •       •       •       •       •       •       •       •       •       •       •       •       •       •       •       •       •       •       •       •       •       •       •       •       •       •       •       •       •       •       •       •       •       •       •       •       •       •       •       •       •       •       •       •       •       •       •       •       •       •       •       •       •       •       •       •       •       •       •       •       •       •       • |

Výsledkem je identifikace budoucí jednotky ve stávajícím domě.

| Identifik | dentifikace funkčního celku - budoucí stav |                    |              |                        |                  |          |  |
|-----------|--------------------------------------------|--------------------|--------------|------------------------|------------------|----------|--|
| Nemovitos | sti ve funkči                              | ním celku          |              |                        |                  |          |  |
| Jednotky  | Číslo popis                                | né/                |              | Podíl na společných    |                  |          |  |
| LV        | číslo jedno                                | tky Způsob využití | Typ jednotky | částech domu a pozemku | Vlastnický podíl |          |  |
|           | /1                                         | Byt                | obč.z.       | 1/1                    | 1 / 1            | <b>X</b> |  |
|           | Vymezeno v:                                |                    |              |                        |                  |          |  |
|           | Bud                                        | lova s roz.jed,    | LV 14451     |                        |                  |          |  |
|           |                                            | na parcele         | 3463/65      |                        |                  |          |  |

#### 4.3.10Změna v budoucím stavu - vlastnický podíl

Do budoucího stavu se přenáší pouze dílčí nemovitosti ve funkčním celku, bez informace o vlastnících. U každé nemovitosti je uvedeno číslo LV, na které je nemovitost evidovaná, a vlastnický podíl, který se oceňuje. Oceňovaný podíl lze v případě potřeby změnit po kliknutí na tlačítko pro editaci.

|   |              | Podíl na společných          | h                       |                                   |
|---|--------------|------------------------------|-------------------------|-----------------------------------|
| p | jednotky     | částech domu a poze          | emku Vlastnický         | podíl                             |
| t | .z.          | 4699/180933                  | 1 / 1                   |                                   |
|   | 🌾 LV - Jedno | otka                         |                         | <u> </u>                          |
|   | Jednotka     | v budově: Albrechtice        | v Jizerských horách, č. | p. 78, LV 760 💌                   |
|   | Číslo vcho   | odu / číslo jednotky: 78     | / 5                     |                                   |
|   | Pomocná      | identifikace:                |                         |                                   |
| 4 | Vlastnick    | ý podíl: 1                   | / 2                     |                                   |
| - | Typ jedno    | otky: Jednotka vymeze        | ná podle zákona č.72/   | 1994 Sb. 💌                        |
| 2 | Způsob v     | yužití: Byt 💌                |                         | <ul> <li>Obdélníkový v</li> </ul> |
|   | Spoluvlas    | stnický podíl na spol. částe | ech domu: 4 69          | 9 / 180 933                       |
| - | Spoluvlas    | stnický podíl na pozemku:    | 4 699 / 3               | 180 933 🔽 dtto                    |
|   |              |                              |                         |                                   |
| - |              | ок                           |                         | X Zrušit                          |
| 1 |              |                              |                         |                                   |
| 1 |              |                              |                         |                                   |

- 67 -

## 4.3.11 Změna v budoucím stavu - odstranění nemovitosti

Pokud je nějaká nemovitost ve stávajícím stavu součástí funkčního celku, ale po změně již nebude, je možné ji odstranit.

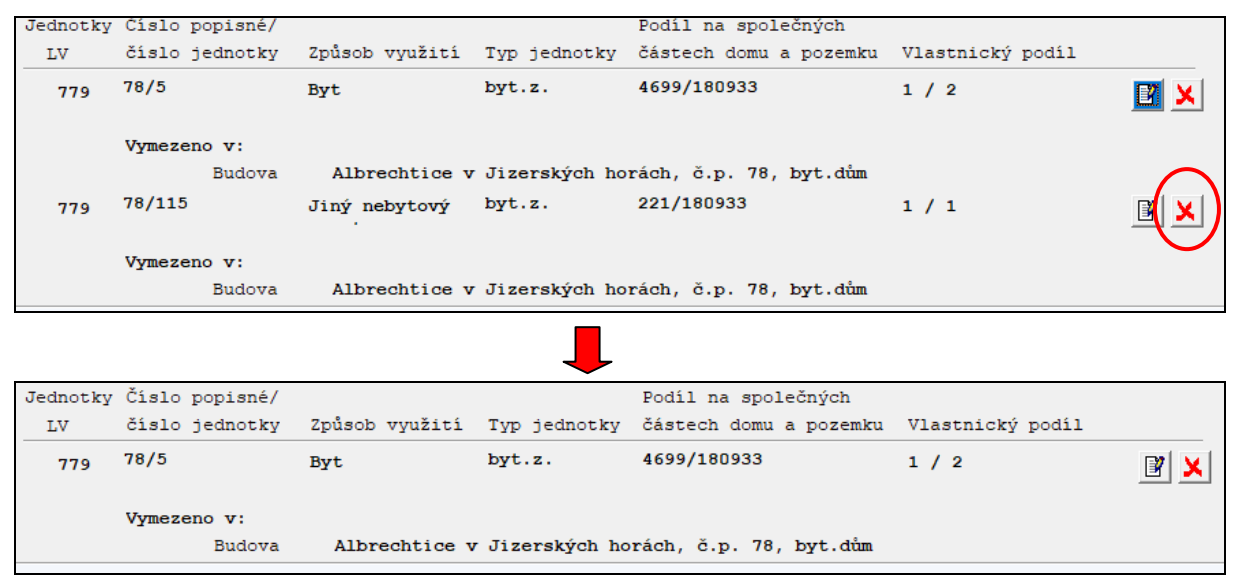

Odstraněnou nemovitost lze znovu vrátit do funkčního celku pomocí tlačítka "*Přidat nemovitost ze současného stavu*", které je umístěno na konci formuláře. Objeví se seznam odstraněných nemovitostí a kliknutím na tlačítko se nemovitost znovu načte.

| 779 | 78/115      | Jiný nebytový | byt.z.        | 221/180933              | 1 / 1 | + |
|-----|-------------|---------------|---------------|-------------------------|-------|---|
|     | Vymezeno v: |               |               |                         |       |   |
|     | Budova      | Albrechtice v | Jizerských ho | orách, č.p. 78, byt.dům |       |   |

### 4.3.12 Změna v budoucím stavu - přidání nové nemovitosti

Rozestavěné stavby nebo plánované nemovitosti lze ručně přidávat pomocí tlačítek, které jsou k dispozici na konci formuláře pod seznamem dílčích nemovitostí.

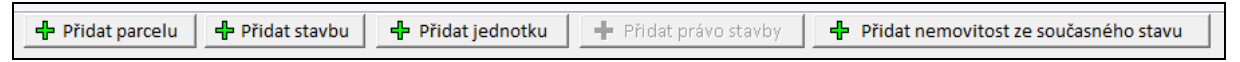

#### 4.3.13 Budoucí stav - Přidání pozemku

Tlačítkem "*Přidat parcelu*" lze přidat budoucí dosud nezapsaný pozemek vzniklý např. na základě geometrického plánu. Kromě informací o novém pozemku včetně čísla geometrického plánu se vybere původní pozemek, z něhož se nový pozemek odděluje. Informace ke geometrickému plánu je povinná, pokud však geometrický plán není, je možné zaškrtnou "*Geometrický plán není k dispozici*".

| Parcelní číslo: st.      | 100       | /        | díl      |            |                                            |
|--------------------------|-----------|----------|----------|------------|--------------------------------------------|
| Pomocná identifikace:    |           |          |          |            |                                            |
| Číslo geometrického plár | 1u:       | Г        | Geometri | cký plán r | není k dispozici                           |
| Geometrický plán ze dne  | s: [      |          |          |            |                                            |
| Vlastnický podíl:        |           | /        |          |            |                                            |
|                          |           | _        |          |            |                                            |
| Typ parcely:             | Neuvedeno | -        |          |            |                                            |
| Druh číslováni:          | Neuvedeno | <u> </u> |          |            |                                            |
| Druh pozemku:            | Neuvedeno | •        |          |            |                                            |
| Způsob využití pozemku   | Neuvedeno | •        |          |            |                                            |
| Způsob určení výměry:    | Neuvedeno | •        |          |            |                                            |
| Výměra:                  | 300       | m2       |          |            |                                            |
|                          |           |          |          |            |                                            |
| Původní pozemky          |           |          |          |            | 🕂  Přidat původní pozemek                  |
| p.č. 435/4, LV 17        |           |          |          |            | <ul> <li>Smazat původní pozemek</li> </ul> |
|                          |           |          |          | _          | - Sindzar pavean pozeniek                  |
|                          |           |          |          |            |                                            |
|                          |           |          |          |            |                                            |
|                          |           |          |          |            |                                            |
|                          |           |          |          |            |                                            |

#### 4.3.14 Budoucí stav - Přidání stavby

Tlačítkem "*Přidat stavbu*" se přidává stavba, která není dosud v katastru nemovitostí zapsaná, ale podléhá evidenci v katastru nemovitostí.

V případě *stavby, která je součástí pozemku*, se zadá se nejprve daný pozemek (pokud ještě není součástí funkčního celku) a následně se přidá stavba. U stavby se vyplní základní údaje včetně stávajícího pozemku, na kterém se nachází. Pokud je součástí pozemku, tak je potřeba zaškrtnout políčko "*Stavba je součástí pozemku*" a vybrat daný pozemek.

| 🕼 Přidat stavbu                                                                                                    | - 0                                                                                                    | × |
|----------------------------------------------------------------------------------------------------|----------------------------------------------------------------------------------------------------|---|
| Část obce: Zábrdovice ▼<br>Typ budovy: Budova bez čísla ▼<br>Pomocná identifikace:<br>Vlastnický podíl: 1 / 1<br>Způsob využití: Garáž<br>□ Dočasná stavba                 |                                                                                                    |   |
| Budova na pozemcich         p.č. 435/4, LV 17         V         Stavba je součástí pozemku         Pozemek jehož je stavba součástí:         435/4, LV 17, k.ú. Zábrdovice | <ul> <li>Přidat stávající pozemek</li> <li>Přidat budoucí pozemek</li> <li>Editovat pozemek</li> <li>Smazat pozemek</li> </ul> |   |
| ✓ ОК                                                                                                    | X Zrušit                                                                                                    |   |

Je možné i nejprve přidat stavbu a nově vzniklý pozemek zadat pomocí tlačítka "*Přidat budoucí pozemek*" přímo při přidávání nové stavby.

Na formuláři pak dojde ke splynutí obou částí do jednoho záznamu (pozemek, jehož součástí je stavba).

| 17 | 435/4 102           |  | zastavěná plocha a nádvoří   | 1 / 1 |  |
|----|---------------------|--|------------------------------|-------|--|
|    | Součástí je stavba: |  | Zábrdovice, bez čp/če, garáž |       |  |

Pro dodatečné editování údaje o stavbě slouží tlačítko editace u pozemku. V následném okně s informacemi o pozemku je tlačítko s informací o stavbě, která je součástí pozemku a po jeho stisknutí se zobrazí okno s detailem údajů o stavbě.

| Parcelní číslo: st.                     | 435 / 4 díl                                                |
|-----------------------------------------|------------------------------------------------------------|
| Pomocná identifikace: 🛛                 |                                                            |
| Číslo geometrického plán                | u:                                                         |
| Geometrický plán ze dne:                |                                                            |
| Vlastnický podíl:                       | 1 / 1                                                      |
|                                         |                                                            |
| Typ parcely:                            | Parcela KN 💌                                               |
| Druh číslování:                         | Neuvedeno 💌                                                |
| Druh pozemku:                           | zastavěná plocha a nádvoří 💌                               |
| Způsob využití pozemku:                 | Neuvedeno 💌                                                |
| Způsob určení výměry:                   | Neuvedeno 💌                                                |
| Výměra:                                 | 102 m2                                                     |
| Součástí pozemku je stav                | ba: Zábrdovice, bez čísla na pozemku p.č. , LV bez čísla 🗴 |
| ,,,,,,,,,,,,,,,,,,,,,,,,,,,,,,,,,,,,,,, |                                                            |

#### 4.3.15 Budoucí stav - odstranění stavby, která je součástí pozemku

Pokud je potřeba stavbu, která je součástí pozemku odstranit, je nutné tlačítkem pro editaci otevřít detail daného pozemku. Zde je u stavby tlačítko pro odstranění.

|                                            | 435 /   4 dil                                           |  |  |  |
|--------------------------------------------|---------------------------------------------------------|--|--|--|
| omocná identifikace:                       |                                                         |  |  |  |
| císlo geometrického plán                   | u:                                                      |  |  |  |
| Geometrický plán ze dne:                   |                                                         |  |  |  |
| /lastnický podíl:                          | 1 / 1                                                   |  |  |  |
|                                            |                                                         |  |  |  |
| Typ parcely:                               | Parcela KN 💌                                            |  |  |  |
| Druh číslování:                            | Neuvedeno 💌                                             |  |  |  |
| Druh pozemku: zastavěná plocha a nádvoří 💌 |                                                         |  |  |  |
| Způsob využití pozemku:                    | Neuvedeno 💌                                             |  |  |  |
| Způsob určení výměry:                      | Neuvedeno 💌                                             |  |  |  |
| Výměra:                                    | 102 m2                                                  |  |  |  |
| 5 X                                        | ba: Zábrdovice, bez čísla na pozemku p.č., IV bez čísla |  |  |  |

Pozor: pokud se použije tlačítko pro odstranění přímo u pozemku, tj. v hlavním okně karty *Identifikace nemovité věci*, tak se smaže pozemek včetně stavby.

## 4.3.16 Budoucí stav - Přidání jednotky

Tlačítkem "*Přidat jednotku*" se přidává jednotka do již existující budovy nebo do nově vznikající např. při výstavbě. V případě družstevních bytů, které ještě nejsou zapsány v katastru nemovitostí, je možné zaškrtnout "*Jednotka v dokončené budově nerozdělené prohlášením vlastníka*".

| Jednotka<br>Čísla vska dv. ( žísla is da stluv                                                                                | 70 / 200                                                                                                    |  |  |  |  |  |  |
|----------------------------------------------------------------------------------------------------|----------------------------------------------------------------------------------------------------|--|--|--|--|--|--|
|                                                                                                    |                                                                                                    |  |  |  |  |  |  |
| Pomocna identifikace:   púd                                                                                                   | ni vestavba                                                                                                    |  |  |  |  |  |  |
| Vlastnický podíl:                                                                                                    | 1 / 1                                                                                                    |  |  |  |  |  |  |
| Typ jednotky: Jednotka                                                                                                    | vymezená podle zákona č.72/1994 Sb. 💌                                                                                                    |  |  |  |  |  |  |
| Způsob využití: 🛛 Byt 💌                                                                                                    |                                                                                                    |  |  |  |  |  |  |
| Spoluvlastnický podíl na spo                                                                                                  | I. částech domu: 20 / 1461                                                                                                    |  |  |  |  |  |  |
| Spoluvlastnický podíl na poz                                                                                                  | emku: 20 / 1461 🔽 dtto                                                                                                    |  |  |  |  |  |  |
|                                                                                                    |                                                                                                    |  |  |  |  |  |  |
| Jednotka v budově: Albrec<br>Zobrazit detail budov                                                                            | htice v Jizerských horách, č.p. 78, LV 760 ▼<br>vy                                                                                                    |  |  |  |  |  |  |
| Jednotka v budově: Albrec<br>Zobrazit detail budov<br>I Jednotka v dokončené bu<br>Ostatní pozemky ve spolyv                  | htice v Jizerských horách, č.p. 78, LV 760 ▼<br>/y ↓<br>dově nerozdělené prohlášením vlastníka (např. družstevní a obecní byty)<br>/lastnictví                                                                                                    |  |  |  |  |  |  |
| Jednotka v budově: Albrec<br>Zobrazit detail budo<br>Jednotka v dokončené bu<br>Ostatní pozemky ve spoluv<br>Parcelní číslo   | htice v Jizerských horách, č.p. 78, LV 760 💌<br>/v<br>dově nerozdělené prohlášením vlastníka (např. družstevní a obecní byty)<br>/lastnictví<br>Vlastnický podíl 🕂 Přidat stávající pozemek                                                          |  |  |  |  |  |  |
| Jednotka v budově: Albrec<br>Zobrazit detail budo<br>☐ Jednotka v dokončené bu<br>Ostatní pozemky ve spoluv<br>Parcelní číslo | htice v Jizerských horách, č.p. 78, LV 760 💌<br>vy<br>dově nerozdělené prohlášením vlastníka (např. družstevní a obecní byty)<br>vlastnictví<br>Vlastnický podíl 🕂 Přídat stávající pozemek<br>Přídat budoucí pozemek                                |  |  |  |  |  |  |
| Jednotka v budově: Albrec<br>Zobrazit detail budo<br>☐ Jednotka v dokončené bu<br>Ostatní pozemky ve spoluv<br>Parcelní číslo | htice v Jizerských horách, č.p. 78, LV 760 🔍 //y dově nerozdělené prohlášením vlastníka (např. družstevní a obecní byty) /lastnictví Vlastnický podil Přidat stávající pozemek Přidat budoucí pozemek Editovat pozemek                               |  |  |  |  |  |  |
| Jednotka v budově: Albrec<br>Zobrazit detail budo<br>Jednotka v dokončené bu<br>Ostatní pozemky ve spoluv<br>Parcelní číslo   | htice v Jizerských horách, č.p. 78, LV 760 🔍<br>vy                                                                                                    |  |  |  |  |  |  |
| Jednotka v budově: Albrec<br>Zobrazit detail budo<br>☐ Jednotka v dokončené bu<br>Ostatní pozemky ve spoluv<br>Parcelní číslo | htice v Jizerských horách, č.p. 78, LV 760 🔍 vy dově nerozdělené prohlášením vlastníka (např. družstevní a obecní byty)  vlastnictví Vlastnický podíl Přidat stávající pozemek Přidat budoucí pozemek Editovat pozemek Smazat pozemek Smazat pozemek |  |  |  |  |  |  |

# 4.3.17 Budoucí stav - Přidání práva stavby

Pro přidání práva stavby je určeno tlačítko "*přidat právo stavby*" a postup je obdobný jako u přidání stavby.

# 4.3.18 Přidání nemovitosti ze současného stavu

Tlačítko "*Přidat nemovitost ze současného stavu*" slouží k přidání nemovitosti, která se sice nachází na některém z listů vlastnictví vložených do identifikace funkčního celku pro stávající stav, ale ve stávajícím stavu nebyla součástí funkčního celku. Toto tlačítko lze také použít pro opětovné přidání nemovitosti, která byla předtím odstraněna.

# 4.3.19 Konečné ověření identifikace nemovitosti pro budoucí stav

Kliknutím na tlačítko "*Zkontrolovat identifikaci nemovitosti a aktualizovat ocenění*" program provede poslední kontrolu. Pokud nalezne nějaký problém, uvědomí o tom uživatele chybovou hláškou. Pokud vše proběhne bez problémů, aktualizují se navazující data dále v ocenění a korektní stav je indikován změnou ikony v tlačítku.

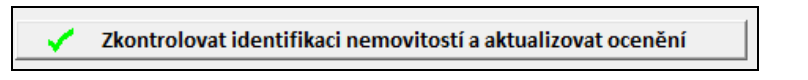

#### 4.3.20 Odstranění budoucí identifikace

Pokud se nepovedla definice budoucí identifikace, je možné ji odstranit pomocí tlačítka "Vymazat identifikaci FC - budoucí stav".

| Seznam vložených listů vlastnictví                                                                                    |                               |                  |            |                |                          |                          |  |  |  |  |
|----------------------------------------------------------------------------------------------------|-------------------------------|------------------|------------|----------------|--------------------------|--------------------------|--|--|--|--|
| Poř. č.                                                                                                    | Číslo LV                      | Kraj             | Okre       | es             | Obec                     | Katastrální území        |  |  |  |  |
| 1.                                                                                                    | 779                           | Liberecký        | Jable      | onec nad Nisou | Albrechtice v Jizerských | Albrechtice v Jizerských |  |  |  |  |
| 2.                                                                                                    | 2. Vložte další LV z XML      |                  |            |                |                          |                          |  |  |  |  |
| Přenést funkční celek do budoucího stavu Přehled nemovitostí ve funkčním celku Vymazat identifikaci FC - budoucí stav |                               |                  |            |                |                          |                          |  |  |  |  |
|                                                                                                    | Dotaz programu NEMExpress 🛛 🕹 |                  |            |                |                          |                          |  |  |  |  |
| Identifikace funkčního celku - budoucí stav                                                                           |                               |                  |            |                |                          |                          |  |  |  |  |
| Nemovitosti ve funkčním celku Opravdu chcete smazat identifikaci budoucího stavu?                                     |                               |                  |            |                |                          |                          |  |  |  |  |
| Jednot}                                                                                                    | Jednotky Číslo popisné/       |                  |            |                |                          |                          |  |  |  |  |
| LV                                                                                                    | číslo jednotky Zp             | ůsob využití Typ | p jednotky |                | Ano                      | le l                     |  |  |  |  |
| 779                                                                                                    | 78/5 By                       | rt by            | t.z.       | 10557 200500   | - / -                    |                          |  |  |  |  |
|                                                                                                    | Vymezeno v:                   |                  |            |                |                          |                          |  |  |  |  |
| Budova Albrechtice v Jizerských horách, č.p. 78, byt.dům                                                              |                               |                  |            |                |                          |                          |  |  |  |  |
| na parcele St. 86/2                                                                                                   |                               |                  |            |                |                          |                          |  |  |  |  |
|                                                                                                    |                               |                  |            |                |                          |                          |  |  |  |  |
| 🕂 Přidat parcelu 🛉 Přidat stavbu 🛉 Přidat jednotku 🕂 Přidat právo stavby 🕂 Přidat nemovitost ze současného stavu      |                               |                  |            |                |                          |                          |  |  |  |  |
|                                                                                                    |                               |                  |            |                |                          |                          |  |  |  |  |

# 4.3.21 Závěrečné upozornění

POZOR: Program u odhadů přepnutých do metodiky České spořitelny a Stavební spořitelny České spořitelny zpracovaných v jiné metodice s původní verzí identifikace nemovitostí smaže starší verzi identifikace nemovitosti.

Při načítání odhadu v metodice České spořitelny ze starší verze programu s původní identifikací nemovitostí program nabídne dvě možnosti. *Pokud se jedná o náhled odhadu či vypracování dohlídky (zprávy o výstavbě) není nutné stávající identifikaci nemovitostí mazat.* V případě přepracování ocenění je nutné starou identifikaci nemovitostí vymazat.
# 4.3.22 Příklad č. 1: dům s č.p. a stavba bez č.p./č.e., které jsou součástí pozemků

Pozemek p.č. 9514, jehož součástí je stavba č.p. 415, pozemek p.č. 9512/2, jehož součástí je stavba bez č.p./č.e. (garáž), vše na LV č. 37015, k.ú. Plzeň.

Načte se XML pro dané LV a výběrem se nadefinuje funkční celek.

| Sezr     | Seznam vložených listů vlastnictví |          |         |                      |           |                    |                             |  |  |  |  |
|----------|------------------------------------|----------|---------|----------------------|-----------|--------------------|-----------------------------|--|--|--|--|
| Poř.     | č. Číslo LV                        | Kraj     |         | Okres                | Obec      |                    | Katastrální území           |  |  |  |  |
| 1.<br>2. | 37015<br>Vložte další LV z XML     | Plzeňský |         | Plzeň-město          | Plzeň     |                    | Plzeň                       |  |  |  |  |
|          | eregistrované nemovité věci        |          |         |                      |           | 🔲 Umožnit zadat zr | něnu v katastru nemovitostí |  |  |  |  |
|          |                                    |          | Přehled | nemovitostí ve funkč | ním celku |                    |                             |  |  |  |  |

Pomocí tlačítka "Přehled nemovitostí ve funkčním celku" je možné výběr zkontrolovat.

| ę | 🕽 Zobrazen | í funkčního celku            |          |      |                                 |                                 |                |                  |  |  |
|---|------------|------------------------------|----------|------|---------------------------------|---------------------------------|----------------|------------------|--|--|
|   | Zobraze    | ení funkčního                | o celku  |      |                                 |                                 |                |                  |  |  |
|   | Nemovito   | osti ve funka                | čním cel | ku   |                                 |                                 |                |                  |  |  |
|   | Pozemky    |                              |          |      |                                 |                                 |                |                  |  |  |
|   | LV         | Parcela                      | Výměra   | [m2] | Druh pozemku                    |                                 | Způsob využití | Vlastnický podíl |  |  |
|   | 37015      | <b>9512/2</b><br>Součástí je | stavba   | 21   | zastavěná ploo<br>bez čp/če, ga | cha a nádvoří<br>nráž           |                | 1 / 1            |  |  |
|   | 37015      | <b>9514</b><br>Součástí je   | stavba:  | 580  | zastavěná ploo<br>Jižní Předměs | cha a nádvoří<br>stí, č.p. 415, | víceúčel       | 1 / 1            |  |  |

## 4.3.23 Příklad č. 2: dům s č.p., který není součástí pozemku

Pozemek p.č. St. 3123, na kterém se nachází stavba č.p. 1857, která není součástí pozemku, vše na LV č. 5537, k.ú. Vlašim.

Načte se XML pro dané LV a výběrem se nadefinuje funkční celek. Je nutné zaškrtnout jak pozemek, tak stavbu.

| B Nemovitosti |                         | 🛛 Oz                 | načit všechny nemovitosti Zru | šit označení všech nemovitostí |  |
|---------------|-------------------------|----------------------|-------------------------------|--------------------------------|--|
| Pozemky       |                         |                      |                               |                                |  |
| Funkční celek | Parcela Výměra [m2]     | Druh pozemku         | Způsob využití                | Způsob ochrany                 |  |
| <b>v</b>      | St. 3123 164            | zastavěná plocha a   | a nádvoří                     |                                |  |
|               | Na pozemku stoji stavba | : Vlašim, č.p. 1857, | Bytový dům                    |                                |  |
| Stavby        | Typ stavby,             |                      |                               |                                |  |
| Funkční celek | část obce, číslo budovy | Způsob využití       | Na parcele                    | Způsob ochrany                 |  |
| ~             | Vlašim, č.p. 1857       | Bytový dům           | St. 3123                      |                                |  |
|               |                         |                      |                               |                                |  |
|               |                         | w                    | V 7                           | 1                              |  |
|               | <b>Y</b> = 1            |                      | Zrusit                        | ]                              |  |

| Seznan   | Seznam vložených listů vlastnictví |             |         |                   |              |                    |                             |  |  |  |
|----------|------------------------------------|-------------|---------|-------------------|--------------|--------------------|-----------------------------|--|--|--|
| Poř. č.  | Číslo LV                           | Kraj        |         | Okres             | Obec         |                    | Katastrální území           |  |  |  |
| 1.<br>2. | 5537<br>Vložte další LV z XML      | Středočeský |         | Benešov           | Vlašin       | n                  | Vlašim                      |  |  |  |
| □ Nere   | egistrované nemovité věci          |             |         |                   |              | 🔲 Umožnit zadat zr | něnu v katastru nemovitostí |  |  |  |
|          |                                    |             | Přehled | nemovitostí ve fu | nkčním celku |                    |                             |  |  |  |

Pomocí tlačítka "Přehled nemovitostí ve funkčním celku" je možné výběr zkontrolovat.

| 穿 Zobrazen | Zobrazení funkčního celku                |                                          |                    |                  |  |  |  |  |  |  |  |
|------------|------------------------------------------|------------------------------------------|--------------------|------------------|--|--|--|--|--|--|--|
| Zobraze    | Zobrazení funkčního celku                |                                          |                    |                  |  |  |  |  |  |  |  |
| Nemovit    | Nemovitosti ve funkčním celku            |                                          |                    |                  |  |  |  |  |  |  |  |
| Pozemky    | Pozemky                                  |                                          |                    |                  |  |  |  |  |  |  |  |
| LV         | Parcela Výměra [m2]                      | Druh pozemku                             | Způsob využití     | Vlastnický podíl |  |  |  |  |  |  |  |
| 5537       | St. 3123 164<br>Na pozemku stojí stavba: | zastavěná plocha a<br>Vlašim, č.p. 1857, | nádvoří<br>byt.dům | 1 / 1            |  |  |  |  |  |  |  |
| Stavby     | Typ stavby,                              |                                          |                    |                  |  |  |  |  |  |  |  |
| LV         | část obce, číslo budovy                  | Způsob využití                           | Na parcele         | Vlastnický podíl |  |  |  |  |  |  |  |
| 5537       | Vlašim, č.p. 1857                        | Bytový dům                               | St. 3123           | 1 / 1            |  |  |  |  |  |  |  |

# 4.3.24 Příklad č. 3: jednotka - standardní případ - dům i pozemek na stejném LV

Jednotka č. 604/17 v domě č.p. 603, 604 na pozemcích p.č. St. 1124, St. 1125, k.ú. Horní Bříza. Jednotka je vedena na LV č. 1705, dům a pozemky jsou na LV č. 1597.

Vzhledem k tomu, že dům a pozemky jsou na stejném LV, tak se při definování funkčního celku vkládá pouze XML pro jednotku (program si sám načte údaje o stavbě a pozemku).

| B Nemovitosti             |                                  |                                        | 🛛 Označit všech                           | ny nemovitosti      | Zrušit označení všech nemovitostí                |
|---------------------------|----------------------------------|----------------------------------------|-------------------------------------------|---------------------|--------------------------------------------------|
| Jednotky<br>Funkční celek | Číslo popisné/<br>číslo jednotky | ,<br>Způsob využití                    | Způsob ochrany                            | Typ jednotk         | Podíl na společných<br>vy částech domu a pozemku |
| <b>v</b>                  | 604/17<br>Vymezeno v:            | Byt                                    |                                           | byt.z.              | 3908/208380                                      |
|                           | Budova I                         | Horní Bříza, č.p. 6<br>Na parcele: St. | 03, 604, LV 1597, E<br>1124, St. 1125, LV | ytový dům<br>7 1597 |                                                  |
|                           | Parcela :                        | St. 1124                               | zastavěná plocha a                        | 235 m2              |                                                  |
|                           | Parcela                          | St. 1125                               | zastavěná plocha a                        | nádvoří             | 237 m2                                           |
|                           |                                  | 🗸 ок                                   |                                           | 🔀 Zrušit            |                                                  |

| Seznan    | n vložených listů vlastnictv  | ví       |         |                     |            |           |              |                             |   |
|-----------|-------------------------------|----------|---------|---------------------|------------|-----------|--------------|-----------------------------|---|
| Poř. č.   | Číslo LV                      | Kraj     |         | Okres               | Ob         | ec        |              | Katastrální území           |   |
| 1.<br>2.  | 1705<br>Vložte další LV z XML | Plzeňský |         | Plzeň-sever         | Но         | rní Bříza |              | Horní Bříza                 |   |
| Nere Nere | gistrované nemovité věci      |          | Přehled | nemovitostí ve funl | čním celku | 🗌 Umožr   | nit zadat zr | něnu v katastru nemovitostí | í |

Pomocí tlačítka "Přehled nemovitostí ve funkčním celku" je možné výběr zkontrolovat.

| Ø | Zobrazení f                   | unkčního celku |                |                |                          |                  |  |  |  |  |
|---|-------------------------------|----------------|----------------|----------------|--------------------------|------------------|--|--|--|--|
| z | Zobrazení funkčního celku     |                |                |                |                          |                  |  |  |  |  |
| N | Nemovitosti ve funkčním celku |                |                |                |                          |                  |  |  |  |  |
| J | ednotky                       | Číslo popisné/ |                |                | Podíl na společných      |                  |  |  |  |  |
|   | LV                            | číslo jednotky | Způsob využití | Typ jednotky   | částech domu a pozemku   | Vlastnický podíl |  |  |  |  |
|   | 1705                          | 604/17         | Byt            | byt.z.         | 3908/208380              | 1 / 1            |  |  |  |  |
|   |                               | Vymezeno v:    |                |                |                          |                  |  |  |  |  |
|   |                               | Budova         | Horní Bříza,   | č.p. 603, 604, | , LV 1597, Bytový dům    |                  |  |  |  |  |
|   |                               |                | na parcele     | St. 1124, St.  | 1125, LV 1597            |                  |  |  |  |  |
|   |                               | Parcela        | St. 1124, LV   | 1597, zastavěr | ná plocha a nádvoří, 235 | m2               |  |  |  |  |
|   |                               | Parcela        | St. 1125, LV   | 1597, zastavěr | ná plocha a nádvoří, 237 | m2               |  |  |  |  |

## 4.3.25 Příklad č. 4: jednotka - jednotka, dům a pozemek na různých LV

Jednotka č. 226/3 v domě č.p. 221-226 na pozemcích p.č. St. 5649-St. 5654, k.ú. Pardubice. Jednotka je vedena na LV č. 74518, dům na LV č. 13127 a pozemky jsou na LV č. 13437.

Vzhledem k tomu, že dům a pozemky jsou na různých LV, tak se při definování funkčního celku vkládá XML jak pro jednotku (program si sám načte údaje o stavbě), tak pro pozemek.

#### XML pro LV č. 7415:

| B Nemovitosti           |                |                   | 🛛 Označit všechny nemovitosti 🛛 🗌 Zrušit označení všech nemovitostí |                   |                          |  |  |
|-------------------------|----------------|-------------------|---------------------------------------------------------------------|-------------------|--------------------------|--|--|
| Jednotky Číslo popisné/ |                |                   |                                                                     |                   | Podíl na společných      |  |  |
| Funkční celek           | číslo jednotky | Způsob využití    | Způsob ochrany                                                      | Typ jednotky      | částech domu a pozemku   |  |  |
|                         | 226/3          | Byt               |                                                                     | byt.z.            | 32/1707                  |  |  |
|                         | Vymezeno v:    |                   |                                                                     |                   |                          |  |  |
|                         | Budova Po      | labiny, č.p. 221, | 222, 223, 224, 225,                                                 | 226, LV 13127, H  | Bydlení                  |  |  |
|                         |                | Na parcele: St.   | 5649, St. 5650, St.                                                 | . 5651, St. 5652, | St. 5653, St. 5654, LV 1 |  |  |

#### XML pro LV č. 13437:

| B Nemovitosti |                      |                    |                                  | it označení všech nemovitostí |
|---------------|----------------------|--------------------|----------------------------------|-------------------------------|
| Pozemky       |                      |                    |                                  |                               |
| Funkční celek | Parcela Výměra       | [m2] Druh pozemku  | Způsob využití                   | Způsob ochrany                |
| <b>V</b>      | St. 5649             | 264 zastavěná pl   | ocha a nádvoří                   |                               |
|               | Na pozemku stoji sta | avba: Polabiny, č. | p. 221, 222, 223, 224, 225, 226, | LV 13127, Bydlení             |
| <b>v</b>      | St. 5650             | 245 zastavěná pl   | ocha a nádvoří                   |                               |
|               | Na pozemku stoji sta | avba: Polabiny, č. | p. 221, 222, 223, 224, 225, 226, | LV 13127, Bydlení             |
| <b>V</b>      | St. 5651             | 249 zastavěná pl   | ocha a nád <b>v</b> oří          |                               |
|               | Na pozemku stojí sta | avba: Polabiny, č. | p. 221, 222, 223, 224, 225, 226, | LV 13127, Bydlení             |
| <b>v</b>      | St. 5652             | 249 zastavěná pl   | ocha a nád <b>v</b> oří          |                               |
|               | Na pozemku stojí sta | avba: Polabiny, č. | p. 221, 222, 223, 224, 225, 226, | LV 13127, Bydlení             |
| <b>v</b>      | St. 5653             | 248 zastavěná pl   | ocha a nádvoří                   |                               |
|               | Na pozemku stoji sta | avba: Polabiny, č. | p. 221, 222, 223, 224, 225, 226, | LV 13127, Bydlení             |
| <b>v</b>      | St. 5654             | 265 zastavěná pl   | ocha a nádvoří                   |                               |
| -             | Na pozemku stoji sta | avba: Polabiny, č. | p. 221, 222, 223, 224, 225, 226, | LV 13127, Bydlení             |

| Seznan  | Seznam vložených listů vlastnictví |            |         |                     |               |         |               |                       |         |
|---------|------------------------------------|------------|---------|---------------------|---------------|---------|---------------|-----------------------|---------|
| Poř. č. | Číslo LV                           | Kraj       |         | Okres               | Ob            | ec      |               | Katastrální území     |         |
| 1.      | 74518                              | Pardubický |         | Pardubice           | Pa            | rdubice |               | Pardubice             |         |
| 2.      | 13437                              | Pardubický |         | Pardubice           | Pa            | rdubice |               | Pardubice             |         |
| 3.      | Vložte další LV z XML              |            |         |                     |               |         |               |                       |         |
| □ Nere  | egistrované nemovité věci          |            |         |                     |               |         | Umožnit zadat | změnu v katastru nemo | vitostí |
|         |                                    |            | Přehlec | d nemovitostí ve fi | unkčním celku |         |               |                       |         |

# 4.3.26 Příklad č. 5: jednotka - jednotka, dům a pozemek na různých LV, pozemek cizího vlastníka, který není předmětem ocenění

Jednotka č. 226/3 v domě č.p. 221-226 na pozemcích p.č. St. 5649-St. 5654, k.ú. Pardubice. Jednotka je vedena na LV č. 74518, dům na LV č. 13127 a pozemky jsou na LV č. 13437. Pozemky nejsou předmětem ocenění.

Vzhledem k tomu, že dům a pozemky jsou na různých LV, tak se při definování funkčního celku vkládá XML jak pro jednotku (program si sám načte údaje o stavbě), tak pro pozemek.

#### XML pro LV č. 7415:

| B Nemovi              | itosti         |                                |                                     | Označit všechny nemovitosti 📃 Zrušit označení všech nemovitostí |                                    |                                               |  |  |
|-----------------------|----------------|--------------------------------|-------------------------------------|-----------------------------------------------------------------|------------------------------------|-----------------------------------------------|--|--|
| Jednotky<br>Funkční o | Či<br>celek či | íslo popisné/<br>íslo jednotky | Způsob využití                      | Způsob ochrany                                                  | Typ jednotky                       | Podíl na společných<br>částech domu a pozemku |  |  |
| ~                     | 2:<br>V        | 26/3<br>Ymezeno v:             | Byt                                 |                                                                 | byt.z.                             | 32/1707                                       |  |  |
|                       |                | Budova Pol                     | abiny, č.p. 221,<br>Na parcele: St. | 222, 223, 224, 225, 2<br>5649, St. 5650, St. 5                  | 26, LV 13127, B<br>5651, St. 5652, | ydlení<br>St. 5653, St. 5654, LV 134          |  |  |

XML pro LV č. 13437: zde pozemky nebudou označeny a tudíž nebudou předmětem ocenění

| B Nemovitosti |            |               | 🛛 Označit všechny nemovitosti 🛛 🗌 Zrušit označení všech nemovitostí |
|---------------|------------|---------------|---------------------------------------------------------------------|
| Pozemky       |            |               |                                                                     |
| Funkční celek | Parcela    | Výměra [m2]   | Druh pozemku Způsob využití Způsob ochrany                          |
|               | St. 5649   | 264           | zastavěná plocha a nádvoří                                          |
|               | Na pozemku | stoji stavba: | Polabiny, č.p. 221, 222, 223, 224, 225, 226, LV 13127, Bydlení      |
|               | St. 5650   | 245           | zastavěná plocha a nádvoří                                          |
|               | Na pozemku | stoji stavba: | Polabiny, č.p. 221, 222, 223, 224, 225, 226, LV 13127, Bydlení      |
|               | St. 5651   | 249           | zastavěná plocha a nádvoří                                          |
|               | Na pozemku | stojí stavba: | Polabiny, č.p. 221, 222, 223, 224, 225, 226, LV 13127, Bydlení      |
|               | St. 5652   | 249           | zastavěná plocha a nádvoří                                          |
|               | Na pozemku | stojí stavba: | Polabiny, č.p. 221, 222, 223, 224, 225, 226, LV 13127, Bydlení      |
|               | St. 5653   | 248           | zastavěná plocha a nádvoří                                          |
|               | Na pozemku | stojí stavba: | Polabiny, č.p. 221, 222, 223, 224, 225, 226, LV 13127, Bydlení      |
|               | St. 5654   | 265           | zastavěná plocha a nádvoří                                          |
| $\square$     | Na pozemku | stojí stavba: | Polabiny, č.p. 221, 222, 223, 224, 225, 226, LV 13127, Bydlení      |

| Seznan  | n vložených listů vlastnict | ví         |         |                    |              |           |               |                        |          |
|---------|-----------------------------|------------|---------|--------------------|--------------|-----------|---------------|------------------------|----------|
| Poř. č. | Číslo LV                    | Kraj       |         | Okres              |              | Obec      |               | Katastrální území      |          |
| 1.      | 74518                       | Pardubický |         | Pardubice          |              | Pardubice |               | Pardubice              |          |
| 2.      | 13437                       | Pardubický |         | Pardubice          |              | Pardubice |               | Pardubice              |          |
| 3.      | Vložte další LV z XML       |            |         |                    |              |           |               |                        |          |
| □ Nere  | gistrované nemovité věci    |            |         |                    |              | I         | Umožnit zadat | t změnu v katastru nem | ovitostí |
|         |                             |            | Přehleo | d nemovitostí ve f | unkčním cell | ku        |               |                        |          |

#### Důležité upozornění!

Protože v tomto případě není pozemek součástí funkčního celku, tak není možné z RUIAN získat informace ohledně PSČ, ulice a čísla orientačního. Tyto údaje je tedy potřeba zadat manuálně zaškrtnutím "*Nastavit manuálně*". Kód adresního místa se nevyplňuje.

| Adresa funkčního o | celku      |               |         |                     |          |                     |
|--------------------|------------|---------------|---------|---------------------|----------|---------------------|
| Kraj:              | Pardubický | Kód kraje:    | CZ053   |                     |          |                     |
| Okres:             | Pardubice  | Kód okresu:   | CZ0532  | Počet obyvatel:     | 90 335   |                     |
| Obec:              | Pardubice  | Kód obce:     | 555 134 | Demografický vývoj: | stagnace |                     |
| Katastrální území: | Pardubice  | Kód kú:       | 717 657 | PSČ:                |          |                     |
| Ulice:             |            | Kód adresního | místa:  | Číslo orientační:   |          | 🔽 Nastavit manuálně |
|                    |            |               |         |                     |          |                     |

#### 4.3.27 Příklad č. 6: rozestavěná stavba (např. dosud nezahájená výstavba)

Na pozemku p.č. 116/26, který je zapsán na LV č. 23 v k.ú. Domoušice, bude provedena výstavba rodinného domu. Stavba domu ještě nezačala, ale ocenění je prováděno na budoucí stav, proto musí být stavba uvedena jako rozestavěná.

Načte se XML pro daný pozemek (případně se do funkčního celku vybere ten, který je předmětem ocenění). Kliknutím na tlačítko "*Přenést funkční celek do budoucího stavu*" se pozemek přenese do části *Identifikace funkčního celku - budoucí stav*.

| Seznam                                      | vložených list                                                   | ů vlastnictví                                                          |                                       |                                                    |                                              |                                                 |  |
|---------------------------------------------|------------------------------------------------------------------|------------------------------------------------------------------------|---------------------------------------|----------------------------------------------------|----------------------------------------------|-------------------------------------------------|--|
| Poř. č.                                     | Číslo LV                                                         | Kraj                                                                   |                                       | Okres                                              | Obec                                         | Katastrální území                               |  |
| 1. 2<br>2.                                  | 23<br>Vložte další LV z                                          | Úste<br>XML                                                            | cký                                   | Louny                                              | Domoušice                                    | Domoušice                                       |  |
| 🤣 Pře                                       | nést funkční cel                                                 | ek do budoucího                                                        | stavu Přehle                          | d nemovitostí ve funkčním ce                       | lku Vymazat                                  | identifikaci FC - budoucí stav                  |  |
| Identifi                                    | kace funkčn                                                      | ího celku - bu                                                         | loucí stav                            |                                                    |                                              |                                                 |  |
| <b>Identifi</b><br>Nemovit                  | <b>kace funkčn</b><br>osti ve funk                               | <b>ího celku - bu</b>                                                  | doucí stav                            |                                                    |                                              |                                                 |  |
| <b>Identifi</b><br>Nemovit<br>Pozemky<br>LV | <b>kace funkčn</b><br>osti ve funk<br>Parcela                    | <b>ího celku - bu</b><br>čním celku<br>Výměra [m2]                     | <b>doucí stav</b><br>Druh pozemku     | Ζρůsob νγυ                                         | žití Vlastnický                              | podil                                           |  |
| Identifi<br>Nemovit<br>Pozemky<br>LV<br>23  | kace funkčn<br>osti ve funk<br>Parcela<br>116/26                 | ího celku - bu<br>čním celku<br>Výměra [m2]<br>1194                    | doucí stav<br>Druh pozemku<br>zahrada | Ζρůsob vyu                                         | žití Vlastnický<br>1 / 1                     | podil                                           |  |
| Identifi<br>Nemovit<br>Pozemky<br>LV<br>23  | kace funkčn<br>osti ve funk<br>Parcela<br>116/26<br>idat parcelu | ího celku - bu<br>čním celku<br>Výměra [m2]<br>1194<br>♣ Přidat stavbu | doucí stav<br>Druh pozemku<br>zahrada | <b>Ζρủsob vyu</b><br>u <b>+</b> Přidat právo stavb | žití Vlastnický<br>1 / 1<br>/ Přidat nemovit | podíl<br><b>P X</b><br>tost ze současného stavu |  |

Kliknutím na tlačítko "*Přidat stavbu*" se zobrazí detail stavby, kde je nutné vyplnit všechny kolonky a pomocí tlačítka "*Přidat stávající pozemek*" vybrat pozemek, na kterém bude výstavba provedena. Dále je možnost zaškrtnout variantu, že stavba je součástí pozemku a vybrat daný pozemek.

| 🖡 Přidat stavbu                                                                                                |                                                                                                 |   |                |                       | -         |              | × |
|----------------------------------------------------------------------------------------------------|-------------------------------------------------------------------------------------------------|---|----------------|-----------------------|-----------|--------------|---|
| Část obce:<br>Typ budovy:<br>Pomocná identifikace:<br>Vlastnický podíl:<br>Způsob využití:<br>☐ Dočasná stavba | Neuvedeno 🗨 folinikovy vyslatek<br>Rozestavěná budova 💌<br>budoucí RD<br>1 / 1<br>Rodinný dům 💌 |   |                |                       |           |              |   |
| Budova na pozemcích<br>p.č. 116/26, LV 23                                                                      | ozemku                                                                                          | + | Přida<br>Přida | at stávaj<br>at budou | iící poze | emek<br>emek |   |
| Pozemek jehož je stavk                                                                                         | pa součástí: 116/26, LV 23, k.ú. Domoušice                                                      |   |                |                       |           |              |   |
| 🗸 o                                                                                                    | к                                                                                               |   | ×              | Zruš                  | ŝit       |              |   |

Výsledek:

| dentifi | ikace funkč    | ního celku - b | udoucí stav         |                       |                           |                 |
|---------|----------------|----------------|---------------------|-----------------------|---------------------------|-----------------|
| Nemovit | osti ve fun    | kčním celku    |                     |                       |                           |                 |
| Pozemky | ,              |                |                     |                       |                           |                 |
| LV      | Parcela        | Výměra [m2]    | Druh pozemku        | Způsob využití        | Vlastnický podíl          |                 |
| 23      | 116/26         | 119            | 4 zahrada           |                       | 1 / 1                     | 🕑 🗙             |
|         | Součásti       | je stavba:     | rozest., rod.dům    |                       |                           |                 |
|         |                |                | 1                   | 1                     |                           |                 |
| 🕂 Při   | idat parcelu   | 🕂 Přidat stavb | u 🕂 Přidat jednotku | 🕂 Přidat právo stavby | Přidat nemovitost ze so   | učasného stavu  |
| 🗌 Ner   | registrované n | emovité věci   |                     |                       | Fyzické smazání odstraněn | ých nemovitostí |

### 4.3.28 Příklad č. 7: rozestavěná stavba (dosud nezahájená), pozemek dle GP

Rodinný dům bude postaven na pozemku p.č. 116/30, který bude oddělen z parcely č. 116/26 na základě geometrického plánu. Pozemek p.č. 116/26 je na LV č. 23 v k.ú. Domoušice..

Načte se XML pro daný pozemek, ze kterého bude oddělen nový pozemek.

| Seznar  | n vložených listů vlastnict  | ví                      |                              |                       |                             |
|---------|------------------------------|-------------------------|------------------------------|-----------------------|-----------------------------|
| Poř. č. | Číslo LV                     | Kraj                    | Okres                        | Obec                  | Katastrální území           |
| 1.      | 23                           | Ústecký                 | Louny                        | Domoušice             | Domoušice                   |
| 2.      | Vložte další LV z XML        |                         |                              |                       |                             |
| 🗘 Př    | fenést funkční celek do budo | ucího stavu Přehled     | l nemovitostí ve funkčním ce | lku Vymazat ide       | ntifikaci FC - budoucí stav |
| Identi  | ifikace funkčního celku      | - budoucí stav          |                              |                       |                             |
| Nemovi  | itosti ve funkčním celk      | u                       |                              |                       |                             |
|         |                              | 1                       |                              | 1                     | 1                           |
| - + F   | Přidat parcelu 🕂 Přidat s    | tavbu 🕂 Přidat jednotki | u 📕 Přidat právo stavb       | y 🕂 Přidat nemovitost | ze současného stavu         |
|         | eregistrované nemovité věci  |                         |                              | Fyzické smazání odst  | raněných nemovitostí        |

Kliknutím na "Přidat parcelu" se zobrazí detail vznikajícího pozemku pro vyplnění údajů.

| 🚱 Přidat pozemek                                                                                                | Obdélníkový výstřížek                                                            |          |
|----------------------------------------------------------------------------------------------------|----------------------------------------------------------------------------------|----------|
| Parcelní číslo: st.<br>Pomocná identifikace:<br>Číslo geometrického plánu<br>Geometrický plán ze dne:           | 116         /         30         dil           nově vzniklý pozemek              |          |
| vlastnický podil:                                                                                               | 1 /   1                                                                          |          |
| Typ parcely:<br>Druh číslování:<br>Druh pozemku:<br>Způsob využití pozemku:<br>Způsob určení výměry:<br>Výměra: | Parcela KN  Stavebni parcela  orná půd  Neuvedeno  Ze souřadnic v S-JSTK  600 m2 |          |
| Původní pozemky<br>p.č. 116/25, LV 23                                                                           | Přidat původní pozemel                                                           | <u>د</u> |
| 🗸 ОК                                                                                                    | <b>∂</b> Zrušit                                                                  |          |

Následně kliknutím na tlačítko "*Přidat stavbu*" se zobrazí detail stavby, kde je nutné vyplnit všechny kolonky a pomocí tlačítka "*Přidat stávající pozemek*" vybrat pozemek, na kterém bude výstavba provedena. Dále je možnost zaškrtnout variantu, že stavba je součástí pozemku a vybrat daný pozemek.

| 😼 Pridat stavbu                        |                                              | -                                  |                  |   |
|----------------------------------------|----------------------------------------------|------------------------------------|------------------|---|
| Část obce:                             | Domoušice 💌 odelnikový výstřižek             |                                    |                  |   |
| Typ budovy:                            | Rozestavěná budova 💌                         |                                    |                  |   |
| Pomocná identifikace:                  | budoucí stavba na budoucím pozemku           |                                    |                  |   |
| Vlastnický podíl:                      |                                              |                                    |                  |   |
| Způsob využití:                        | Rodinný dům 💌                                |                                    |                  |   |
| Dočasná stavba                         |                                              |                                    |                  |   |
|                                        |                                              |                                    |                  |   |
| Budova na pozemcich                    | i<br>Věclo                                   | Pridat stavajici pozen             | nek              |   |
| p.c. st. 110/30, LV 062                | usia.                                        | Přidat budoucí pozen               | nek              |   |
|                                        |                                              | Editovat pozemek                   |                  |   |
|                                        |                                              | <ul> <li>Smazat pozemek</li> </ul> |                  |   |
| I Stavba je součástí p                 | ozemku                                       |                                    |                  |   |
| Pozemek jehož je stav                  | ba součástí: St. 116/30, LV , k.ú. Domoušice | •                                  |                  |   |
|                                        |                                              |                                    |                  |   |
| 🗸 (                                    | рк                                           | 🔀 Zrušit                           |                  |   |
|                                        |                                              |                                    |                  |   |
| Identifikace funkčního celku - budoucí | stav                                         |                                    |                  |   |
| Nemovitosti ve funkčním celku          |                                              |                                    |                  |   |
| Pozemky                                |                                              |                                    |                  |   |
| LV Parcela Výměra [m2] Druh            | pozemku Zp                                   | oůsob využití V                    | Vlastnický podíl | L |
| 116/30 600 orna                        | á půda                                       |                                    | 1 / 1            |   |
| Součástí je stavba: Dom                | noušice, rozest., rod.dům                    |                                    |                  |   |

# 4.3.29 Příklad č. 8: rozestavěná jednotka v rozestavěném domě, nezapsané v KN

Bytový dům ani jednotky dosud nejsou zapsány v katastru nemovitostí, pozemek p.č. 88/18 na LV č. 366, k.ú. Svárov u Unhoště.

Načte se XML pro daný pozemek, na kterém probíhá výstavba bytového domu, a přenese se do budoucího stavu pomocí tlačítka "*Přenést funkční celek do budoucího stavu*".

| Poř. č.                                 | Číslo LV                                                                       | Kraj                                                                                 |                                              | Okres                       | Obec                   |                                                | Katastrální území          |
|-----------------------------------------|--------------------------------------------------------------------------------|--------------------------------------------------------------------------------------|----------------------------------------------|-----------------------------|------------------------|------------------------------------------------|----------------------------|
| 1.<br>2.                                | . 366 Středočeský<br>Vložte další LV z XML                                     |                                                                                      | i                                            | Kladno                      | Svárov                 |                                                | Svárov u Unhoště           |
| 🤣 Pî                                    | enést funkční celek                                                            | k do budoucího stavu                                                                 | Přehled                                      | l nemovitostí ve funkčním c | elku                   | Vymazat ider                                   | ntifikaci FC - budoucí sta |
| Identi<br>Nemovi                        | fikace funkčníh<br>tosti ve funkči                                             | no celku - budoucí                                                                   | stav                                         |                             |                        |                                                |                            |
| <b>Identi</b><br>Nemovi<br>Pozemk<br>LV | fikace funkčníh<br>tosti ve funkčn<br>Ty<br>Parcela                            | n <b>im</b> celku<br>ním celku<br>Výměra [m2] Druh                                   | pozemku                                      | Způsob vy                   | užiti                  | Vlastnický pod                                 | 111                        |
| Identi<br>Nemovi<br>Pozemk<br>LV<br>36  | fikace funkčníh<br>tosti ve funkčn<br>Ty<br>Parcela<br>5 88/18                 | n <b>o celku - budoucí</b><br>nim celku<br>Výměra [m2] Druh<br>15286 orná            | pozemku<br>půda                              | Ζρůsob νγι                  | užiti                  | Vlastnický pod<br>1 / 1                        | aii                        |
| Identi<br>Nemovi<br>Pozemk<br>LV<br>36  | fikace funkčníh<br>tosti ve funkči<br>y<br>Parcela<br>6 88/18<br>Tidat parcelu | no celku - budoucí<br>ním celku<br>Výměra [m2] Druh<br>15286 orná<br>P Přidat stavbu | stav<br>pozemku<br>i půda<br>Přidat jednotku | Způsob vyt                  | užiti<br>by <b>4</b> 1 | Vlastnický pod<br>1 / 1<br>Přidat nemovitost 2 | 111                        |

Pomocí tlačítka "*Přidat stavbu*" se zobrazí detail stavby, v rámci něhož je potřeba vyplnit požadované údaje.

| Přidat stavbu                                                                                                    |                                            | -                                 |      |   |
|----------------------------------------------------------------------------------------------------|--------------------------------------------|-----------------------------------|------|---|
| Část obce:                                                                                                    | Svárov 💌                                   |                                   |      |   |
| Typ budovy:                                                                                                    | Rozestavěná budova 💌                       |                                   |      |   |
| Pomocná identifikace:                                                                                                    | rozestavěný dům A1                         |                                   |      |   |
| Vlastnický podíl:                                                                                                    | 1 / 1                                      |                                   |      |   |
| Způsob využití:                                                                                                    | Bytový dům 💌                               |                                   |      |   |
| 🔲 Dočasná stavba                                                                                                    |                                            |                                   |      |   |
|                                                                                                    |                                            |                                   |      |   |
| Budova na pozemcích                                                                                                    |                                            | Přidat stávající poze             | emek |   |
| p.č. 88/18, LV 366                                                                                                    |                                            | Přidat budoucí poze               | emek |   |
|                                                                                                    |                                            | 🖾 Editovat pozeme                 | ek 🛛 |   |
|                                                                                                    |                                            | <ul> <li>Smazat pozeme</li> </ul> | k    |   |
| Stavba je součástí policienské policienské policien | ozemku                                     |                                   |      |   |
| Pozemek jehož je stavi                                                                                                    | a součástí: 88/18, LV 366, k.ú. Svárov u U | nhoště 💌                          |      |   |
|                                                                                                    |                                            |                                   |      |   |
| 1 0                                                                                                    | к                                          | 🗙 Zrušit                          |      | 1 |
|                                                                                                    |                                            | E COST                            |      | 1 |

Následně pomocí tlačítka "Přidat jednotku" se v detailu vyplní požadované údaje k jednotce.

| 🖟 Přidat jednotku                                                                                                    | dd i jednotku                                                                                                    |                                       | × |
|----------------------------------------------------------------------------------------------------|----------------------------------------------------------------------------------------------------|---------------------------------------|---|
| Jednotka         Čislo vchodu / čislo jednot           Pomocná identifikace:         dviastnický podili:           Vjušatnický podili:         grt           Způsob využití:         Byt ▼           Spoluvlastnický podili na p         Budova           Budova         Sednotav budvět: <td>ky: / A10335<br/>e projektu: A10335<br/>1 / /<br/>ka vymezená podle občanského zákoni<br/>sol. částech domu: 1 /<br/>ozemku: 1 /<br/>00. rozestavěná budovy, budoucí stavb</td> <td>1<br/>ku •<br/>1<br/>1  7 dtto</td> <td></td> | ky: / A10335<br>e projektu: A10335<br>1 / /<br>ka vymezená podle občanského zákoni<br>sol. částech domu: 1 /<br>ozemku: 1 /<br>00. rozestavěná budovy, budoucí stavb | 1<br>ku •<br>1<br>1  7 dtto           |   |
| Zobrazit detail bu                                                                                                    | iovy                                                                                                    |                                       |   |
| Jednotka v dokončené Ostatní pozemky ve spo                                                                                                    | budově nerozdělené prohlášením vlas<br>uvlastnictví                                                                                                    | níka (např. družstevní a obecní byty) |   |
| Parcelní číslo                                                                                                    | Vlastnický podíl                                                                                                    | Přidat stávající pozemek              |   |
|                                                                                                    |                                                                                                    | Přidat budoucí pozemek                |   |
|                                                                                                    |                                                                                                    | Editovat pozemek                      |   |
|                                                                                                    |                                                                                                    | <ul> <li>Smazat pozemek</li> </ul>    |   |
| 🗸 ОК                                                                                                    |                                                                                                    | 🗙 Zrušit                              |   |

## 4.3.30 Příklad č. 9: rozestavěná jednotka, zapsaná v KN

Jedná se o případ, kdy rozestavěná jednotka je již zapsaná v katastru nemovitostí. V takovém případě se načítá pouze XML dané rozestavěné jednotky.

| List vlastnictví           |                    |                                    |                         |                  |                             | <u>_ 🗆 ×</u> |
|----------------------------|--------------------|------------------------------------|-------------------------|------------------|-----------------------------|--------------|
| Stránka: <<                | 1/2 >>             |                                    |                         |                  |                             |              |
|                            |                    | VÝPIS                              | Z KATASTRU NEMOVITOSTÍ  | Ĺ                |                             |              |
|                            |                    | prokazující :                      | stav evidovaný k datu i | 17.09.2018 11:   | 06:20                       |              |
| 0                          | kres: CZ0712       | Olomouc                            |                         | Obec: 500        | 496 Olomouc                 |              |
| Katastrální ú              | zemi: 750387       | Slavonín                           | List v                  | lastnictvi: 216  | 52                          |              |
|                            |                    | V kat. území jsou j                | pozemky vedeny v jedné  | číselné řadě     |                             |              |
| A Vlastník, j              | iný oprávněný      | Ŷ                                  | 🛛 Označit vš            | šechny vlastníky | Zrušit označení všech vlas  | tníků        |
| Vlastnické prá<br>Zástavce | lvo<br>Jméno/Název |                                    |                         | Identifikátor    | Podíl                       |              |
| ₹                          | STAFOS - REA       | L, s.r.o., Tovární                 | 915/40, 77900 Olomouc   | 26855283         | 1/1                         |              |
| B Nemovitosti              | 1                  |                                    | 🛛 Označit všechny       | nemovitosti      | Zrušit označení všech nemov | itostí       |
| Jednotky                   | Číslo popisn       | né/                                |                         |                  | Podíl na společny           | ých          |
| Funkční celek              | číslo jednot       | ky Způsob využití                  | Způsob ochrany          | Typ jednotky     | částech domu a po           | ozemku       |
|                            | /315               | Rozestavěná<br>jednotka            |                         | obč.z.           | 555/48981                   |              |
|                            |                    |                                    |                         |                  |                             |              |
|                            | vymezeno v:        |                                    |                         |                  |                             |              |
|                            | Budova             | s roz.jed, LV 216                  | 51                      |                  |                             |              |
|                            | Budova             | s roz.jed, LV 216<br>Na parcele: 8 | 51<br>312/32, LV 2161   |                  |                             |              |

Následně se pomocí tlačítka "*Přenést funkční celek do budoucího stavu*" vybraná jednotka přenese do sekce *Identifikace funkčního celku - budoucí stav* a stačí dát celkově zkontrolovat.

| ieznam v             | ložených         | listů vlastn   | ictví                       |                                  |                                 |             |                                   |        |
|----------------------|------------------|----------------|-----------------------------|----------------------------------|---------------------------------|-------------|-----------------------------------|--------|
| Poř. č. Čí           | slo LV           |                | Kraj                        | Okres                            | 5                               | Obec        | Katastrální území                 |        |
| L. 21<br>2. VI       | .62<br>ožte dalš | í LV z XML     | Olomoucký                   | Olom                             | ouc                             | Olomouc     | Slavonín                          |        |
| 🥭 Přeno              | ést funkör       | ií celek do bu | douciho stavu               | Přehled nemo                     | vitostí ve funkčním c           | elku        | Vymazat identifikaci FC - budouci | í stav |
| dentifik<br>Iemovito | ace fun          | kčního cel     | ku - budoucí sta            | v                                |                                 |             |                                   |        |
| Induction            | Čielo -          | nonianá/       |                             |                                  | Rodil na encles                 | ān úzh      |                                   |        |
| LV                   | čislo            | jednotky       | Způsob využiti              | Typ jednotky                     | částech domu a                  | pozemku Vla | stnický podíl                     |        |
| 2162                 | /315             |                | Rozestavěná<br>jednotka     | obč.z.                           | 555/48981                       | 1           | / 1                               |        |
|                      | Vymeze           | ino v:         |                             |                                  |                                 |             |                                   |        |
|                      |                  | Budova         | s roz.jed, L                | V 2161                           | 61                              |             |                                   |        |
|                      |                  | Parcela        | 812/32, LV 2<br>součásti je | 161, zastavěná<br>stavba s roz.j | plocha a nádvoř<br>jed, LV 2161 | i, 1253 m2  |                                   |        |
|                      |                  |                |                             |                                  |                                 |             |                                   |        |
| 💠 Přid               | at parcelu       | Přida          | at stavbu 🚽 Přic            | dat jednotku                     | 🕂 Přidat právo stavl            | by 🕈 Přida  | at nemovitost ze současného stavu | 1 I.   |

Poznámka: Pokud k rozestavěné jednotce náleží další pozemky, které nejsou zapsané na stejném LV jako budova, je nutné k nim vložit XML.

## 4.3.31 Příklad č. 10: právo stavby - pro budoucí RD

Jedná se o výstavbu rodinného domu (ocenění jako novostavba ve výstavbě) v rámci práva stavby zřízeného k pozemku p.č. 425/26. K dispozici dvě LV - na LV č. 1123 je pozemek p.č. 425/26 a na LV č. 1429 je zapsáno právo stavby k pozemku p.č. 425/26, vše v k.ú. Líbeznice.

Načte se XML jak pozemku, tak práva stavby a přenesou se do budoucího stavu kliknutím na tlačítko "*Přenést funkční celek do budoucího stavu*".

| Seznam                               | vložených listů vlastnictv                                                       | ń                                              |                              |                        |                            |
|--------------------------------------|----------------------------------------------------------------------------------|------------------------------------------------|------------------------------|------------------------|----------------------------|
| Poř. č.                              | Číslo LV                                                                         | Kraj                                           | Okres                        | Obec                   | Katastrální území          |
| 1.                                   | 1123<br>1429                                                                     | Středočeský<br>Středočeský                     | Praha-východ<br>Praha-východ | Líbeznice<br>Líbeznice | Líbeznice<br>Líbeznice     |
| 3.                                   | Vložte další LV z XML                                                            | ,                                              |                              |                        |                            |
| 🤔 Pře                                | enést funkční celek do budou                                                     | cího stavu Přehled                             | nemovitostí ve funkčním celk | u Vγmazat ident        | tifikaci FC - budoucí stav |
| Identifi<br>Nemovit<br>Pozemky<br>LV | <b>ikace funkčního celku</b><br>costi ve funkčním celku<br>/<br>Parcela Výměra ( | • <b>budoucí stav</b><br>1<br>m2] Druh pozemku | Způsob využi                 | tí Vlastnický podí     | i1                         |
| 1123                                 | 425/26                                                                           | 281 ostatní plocha                             | jiná plocha                  | 1 / 1                  |                            |
| Práva s                              | stavby                                                                           |                                                |                              |                        |                            |
| LV                                   | Účel práva stavby                                                                | Způsob ochra                                   | ny Platnost                  | do Vlastnický podí     | i1                         |
| 1429                                 | rodinný dům                                                                      |                                                | 31.12.2                      | 114 1 / 1              |                            |
|                                      | k pozemku p.č.: 42                                                               | 5/26, LV 1123                                  |                              |                        |                            |
| 🕂 Př                                 | fidat parcelu 🕂 🕂 Přidat st                                                      | avbu 🛛 🕂 Přidat jednotku                       | 🕂 Přidat právo stavby        | 🕂 Přidat nemovitost ze | e současného stavu         |
| 🗆 Ner                                | registrované nemovité věci                                                       |                                                |                              | Fyzické smazání odstra | něných nemovitostí         |

Nyní je potřeba zadat stavbu, která bude odpovídat právu stavby. To se provede tlačítkem "*Přidat stavbu*", přičemž v detailu stavby se vyplní všechny požadované údaje a zaškrtne se, že stavba je součástí práva stavby.

| 🖗 Přidat stavbu                                                                                                    | - 🗆 X                                                                        |
|----------------------------------------------------------------------------------------------------|------------------------------------------------------------------------------|
| Část obce: Líbeznice ▼ Montendor vederate<br>Typ budovy: Rozestavěná budova ▼<br>Pomocná identifikace: budoucí RD vyhovujicí právu stavby<br>Vlastnický podíl: 1 / 1<br>Způsob využítí: Rodinný dům ▼<br>Dočasná stavba |                                                                              |
| Budova na pozemcích<br>p.č. 425/26, LV 1123                                                                                                    | <ul> <li>Přidat stávající pozemek</li> <li>Přidat budoucí pozemek</li> </ul> |
| ☐ Stavba je součástí pozemku<br>☑ Stavba je součástí práva stavba<br>Právo stavby jehož je stavba součástí: rodinný dům, na pozemku                                                                                     | 1425/26                                                                      |
| 🗸 ОК                                                                                                    | 🗙 Zrušit                                                                     |

## 4.3.32 Příklad č. 11: právo stavby - pro RD zapsaný v KN

Jedná se o rodinný dům postavený v rámci práva stavby zřízeného k pozemku p.č. St. 1296. Rodinný dům je již zkolaudován a má přidělené č.p. K dispozici dvě LV - na LV č. 1123 je pozemek p.č. St. 1296 a na LV č. 1429 je zapsáno právo stavby k pozemku p.č. St. 1296. Součástí práva stavby je rodinný dům č.p. 984. Vše v k.ú. Líbeznice.

Načte se XML jak pozemku, tak práva stavby, jehož součástí je rodinný dům.

| Sezna   | m vložených listů vlastnict | ví          |         |                      |             |                 |                        |         |
|---------|-----------------------------|-------------|---------|----------------------|-------------|-----------------|------------------------|---------|
| Poř. č. | Číslo LV                    | Kraj        |         | Okres                | Obec        |                 | Katastrální území      |         |
| 1.      | 1429                        | Středočeský |         | Praha-východ         | Líbeznice   |                 | Líbeznice              |         |
| 2.      | 1123                        | Středočeský |         | Praha-východ         | Líbeznice   |                 | Líbeznice              |         |
| 3.      | Vložte další LV z XML       |             |         |                      |             |                 |                        |         |
| ⊓ Ner   | egistrované nemovité věci   |             |         |                      |             | 🔲 Umožnit zadat | změnu v katastru nemov | /itostí |
|         |                             |             | Přehleo | d nemovitostí ve fur | kčním celku |                 |                        |         |

Pomocí tlačítka "Přehled nemovitostí ve funkčním celku" je možné výběr zkontrolovat.

| Zobraze  | ní funkčního celku                     |                                                     |                  |                  |  |
|----------|----------------------------------------|-----------------------------------------------------|------------------|------------------|--|
| Nemovito | sti ve funkčním celku                  |                                                     |                  |                  |  |
| Pozemky  |                                        |                                                     |                  |                  |  |
| LV       | Parcela Výměra [m2]                    | Druh pozemku                                        | Způsob využití   | Vlastnický podíl |  |
| 1123     | St. 1296 12<br>Na pozemku stojí stavba | 5 zastavěná plocha a nád<br>a: Líbeznice, č.p. 984, | lvoří<br>rod.dům | 1 / 1            |  |
| Práva st | avby                                   |                                                     |                  |                  |  |
| LV       | Účel práva stavby                      | Způsob ochrany                                      | Platnost do      | Vlastnický podíl |  |
| 1429     | rodinný dům                            |                                                     | 31.12.2114       | 1 / 1            |  |

## 4.3.33 Příklad č. 12: Pozemek dle geometrického plánu

Předmětem ocenění je pozemek p.č. 116/30, který bude oddělen z parcely č. 116/26 na základě geometrického plánu. Pozemek p.č. 116/26 je na LV č. 23 v k.ú. Domoušice..

Načte se XML pro původní pozemek a přenese se do budoucího stavu pomocí tlačítka "*Přenést funkční celek do budoucího stavu*".

| Seznan                                  | n vložených listů                                                                          | i vlastnictví                                                          |                                       |                               |                        | X Zobrazit katastrální mapu       |
|-----------------------------------------|--------------------------------------------------------------------------------------------|------------------------------------------------------------------------|---------------------------------------|-------------------------------|------------------------|-----------------------------------|
| Poř. č.                                 | Číslo LV                                                                                   | Kraj                                                                   |                                       | Okres                         | Obec                   | Katastrální území                 |
| 1.<br>2.                                | 23<br>Vložte další LV z                                                                    | Úste<br>XML                                                            | ecký                                  | Louny                         | Domoušice              | Domoušice                         |
| 😥 Př                                    | enést funkční cele                                                                         | k do budoucího s                                                       | stavu 📑 Přehle                        | d nemovitostí ve funkčním cel | ku 🔀 Vymaz             | at identifikaci FC - budoucí stav |
| Identi                                  | fikace funkční                                                                             | ho celku - bu                                                          | doucí stav                            |                               |                        |                                   |
| <b>ldenti</b><br>Nemovi<br>Pozemk       | fikace funkční<br>tosti ve funkč                                                           | <b>ho celku - bu</b> a<br>čním celku                                   | doucí stav                            |                               |                        |                                   |
| <b>Identi</b><br>Nemovi<br>Pozemk<br>LV | <b>fikace funkční</b><br>tosti ve funkč<br>Ty<br>Parcela                                   | <b>ho celku - bud</b><br>čním celku<br>Výměra [m2]                     | <b>doucí stav</b><br>Druh pozemku     | Způsob využi                  | tí Vlastnický          | ý podíl                           |
| Identii<br>Nemovi<br>Pozemk<br>LV<br>23 | <b>fikace funkční</b><br>tosti ve funkč<br><sup>TY</sup><br>Parcela<br>3 116/26            | <b>ho celku - bud</b><br>šním celku<br>Výměra [m2]<br>1194             | doucí stav<br>Druh pozemku<br>zahrada | Ζρůsob využi                  | ti Vlastnický<br>1 / 1 | ý podíl                           |
| Identii<br>Nemovi<br>Pozemk<br>LV<br>23 | fikace funkční<br>tosti ve funkč<br><sup>TY</sup><br>Parcela<br>3 116/26<br>Přidat parcelu | ho celku - bud<br>Sním celku<br>Výměra [m2]<br>1194<br>🕂 Přidat stavbu | doucí stav<br>Druh pozemku<br>zahrada | Způsob využí                  | tí Vlastnický<br>1 / 1 | ý podil                           |

Kliknutím na "*Přidat parcelu*" se zobrazí detail vznikajícího pozemku pro vyplnění údajů. Pomocí tlačítka "Přidat původní pozemek" se vybere pozemek, ze které bude nově vznikající oddělen.

| 🖗 Přidat pozemek         | Obdélníkový výstřížek                           |
|--------------------------|-------------------------------------------------|
| Parcelní číslo: st.      | 116 / 30 díl                                    |
| Pomocná identifikace:    | nově vzniklý pozemek                            |
| Číslo geometrického plán | i: 1-1/2019 🔽 Geometrický plán není k dispozici |
| Geometrický plán ze dne: | 1.1.2019                                        |
| Vlastnický podíl:        | 1 / 1                                           |
| Typ parcely:             | Parcela KN 💌                                    |
| Druh číslování:          | Stavební parcela 💌                              |
| Druh pozemku:            | orná půda 💌                                     |
| Způsob využití pozemku:  | Neuvedeno 💌                                     |
| Způsob určení výměry:    | Ze souřadnic v S-JSTK 💌                         |
| Výměra:                  | 600 m2                                          |
| Původní pozemky          | 💠 Přidat původní pozemek                        |
| p.č. 116/26, LV 23       |                                                 |
|                          |                                                 |
| 🗸 ОК                     | Ø Zrušit                                        |

Po přidání nového pozemku je zapotřebí původní pozemek z budoucího stavu odmazat kliknutím na ikonku křížku.

| Identifi<br>Nemovit | <b>kace funkční</b><br>osti ve funkč | <b>ho celku - buc</b><br>čním celku | loucí stav   |                |                  |        |
|---------------------|--------------------------------------|-------------------------------------|--------------|----------------|------------------|--------|
| Pozemky             |                                      |                                     |              |                |                  |        |
| LV                  | Parcela                              | Výměra [m2]                         | Druh pozemku | Způsob využití | Vlastnický podíl | $\sim$ |
| 23                  | 116/26                               | 1194                                | zahrada      |                | 1 / 1            |        |
|                     | St. 116/30                           | 600                                 | orná půda    |                | 1 / 1            |        |

A zůstane tam pouze ten nově vzniklý pozemek, který je předmětem ocenění.

| Identi           | fikace funkčn | ího celku - bu | doucí stav   |                                 |  |
|------------------|---------------|----------------|--------------|---------------------------------|--|
| Nemovi<br>Pozemk | tosti ve funk | čním celku     |              |                                 |  |
| LV               | Parcela       | Výměra [m2]    | Druh pozemku | Způsob využití Vlastnický podíl |  |
|                  | St. 116/30    | 600            | ) orná půda  | 1 / 1                           |  |

# 4.3.34 Příklad č. 13: Odstranění stavby, která je součástí pozemku (aby bylo možné na tomto pozemku umístit nově vznikající stavbu)

Součástí pozemku p.č. 98 na LV č. 1058 v k.ú. Úvaly u Valtic je stavba č.p. 96. Tuto stavbu je potřeba odstranit.

Načte se XML pozemku, jehož součástí je stavba a provede se přenesení do budoucího stavu pomocí tlačítka "*Přenést funkční celek do budoucího stavu*".

| Seznan  | n vložených listů vlastnictv                      | í                      |                               | × :                    | Zobrazit katastrální mapu   |
|---------|---------------------------------------------------|------------------------|-------------------------------|------------------------|-----------------------------|
| Poř. č. | Číslo LV                                          | Kraj                   | Okres                         | Obec                   | Katastrální území           |
| 1.      | 1058                                              | Jihomoravský           | Břeclav                       | Valtice                | Úvaly u Valtic              |
| 2.      | Vložte další LV z XML                             |                        |                               |                        |                             |
| 👌 Pře   | enést funkční celek do budou                      | cího stavu 📑 Přehlec   | l nemovitostí ve funkčním cel | ku 🛛 🔀 Vymazat ider    | ntifikaci FC - budoucí stav |
| Identi  | fikace funkčního celku<br>tosti ve funkčním celku | - budoucí stav         |                               |                        |                             |
| Pozemk  | y                                                 |                        |                               |                        |                             |
| LV      | Parcela Výměra [                                  | m2] Druh pozemku       | Způsob využi                  | tí Vlastnický podí     | ii 👝                        |
| 1058    | 98                                                | 89 zastavěná plocha    | a nádvoří                     | 1 / 1                  |                             |
|         | Součástí je stavba:                               | Úvaly, č.p. 96,        | rod.dům                       |                        | $\smile$                    |
|         |                                                   |                        |                               |                        | 1                           |
| ₽ P     | řidat parcelu 🛛 🕂 Přidat st                       | avbu 🕂 Přidat jednotku | 🕂 Přidat právo stavby         | 🕂 Přidat nemovitost ze | e současného stavu          |
| ∏ Ne    | registrované nemovité věci                        |                        |                               | Fyzické smazání odstra | něných nemovitostí          |

Následně se otevře detail pozemku pomocí a zde se pomocí křížku stavba odstraní. Kliknutím na OK dojde k uložení.

| Parcelní číslo:          | 98 / díl                          |
|--------------------------|-----------------------------------|
| Pomocná identifikace:    |                                   |
| Číslo geometrického plán | u:                                |
| Geometrický plán ze dne: | 31                                |
| Vlastnický podíl:        | 1 / 1                             |
|                          |                                   |
| Typ parcely:             | Parcela KN 💌                      |
| Druh číslování:          | Pozemková parcela 💌               |
| Druh pozemku:            | zastavěná plocha a nádvoří 💌      |
| Způsob využití pozemku:  | Neuvedeno 💌                       |
| Způsob určení výměry:    | Neuvedeno 💌                       |
| Výměra:                  | 89 m2                             |
| Součástí pozemku je stav | ba: Úvaly, č.p. 96, LV 1058 🛛 🗐 🗙 |

Nyní již součástí pozemku není stavba a je možné na ni pomocí tlačítka "*Přidat stavbu*" umístit nový požadovaný objekt.

| Nemovitosti ve funkčním celku                                       |                               |  |  |  |  |  |  |  |  |  |  |
|---------------------------------------------------------------------|-------------------------------|--|--|--|--|--|--|--|--|--|--|
|                                                                     | Nemovitosti ve funkčním celku |  |  |  |  |  |  |  |  |  |  |
| Pozemky                                                             |                               |  |  |  |  |  |  |  |  |  |  |
| LV Parcela Výměra [m2] Druh pozemku Způsob využití Vlastnický podíl |                               |  |  |  |  |  |  |  |  |  |  |
| 1058 98 89 zastavěná plocha a nádvoří 1 / 1                         | ×                             |  |  |  |  |  |  |  |  |  |  |

# 4.4 Interaktivní katastrální mapa

Nově je na *kartě Identifikace nemovité věci* k dispozici **interaktivní katastrální mapa**, která se spouští pomocí tlačítka

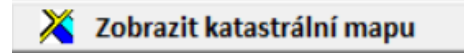

Zobrazuje nemovité věci, které jsou předmětem ocenění, umožňuje definovat přístupové pozemky, výřez pro kopii katastrální mapy pro vložení do příloh a zjišťovat bližší informace o parcelách.

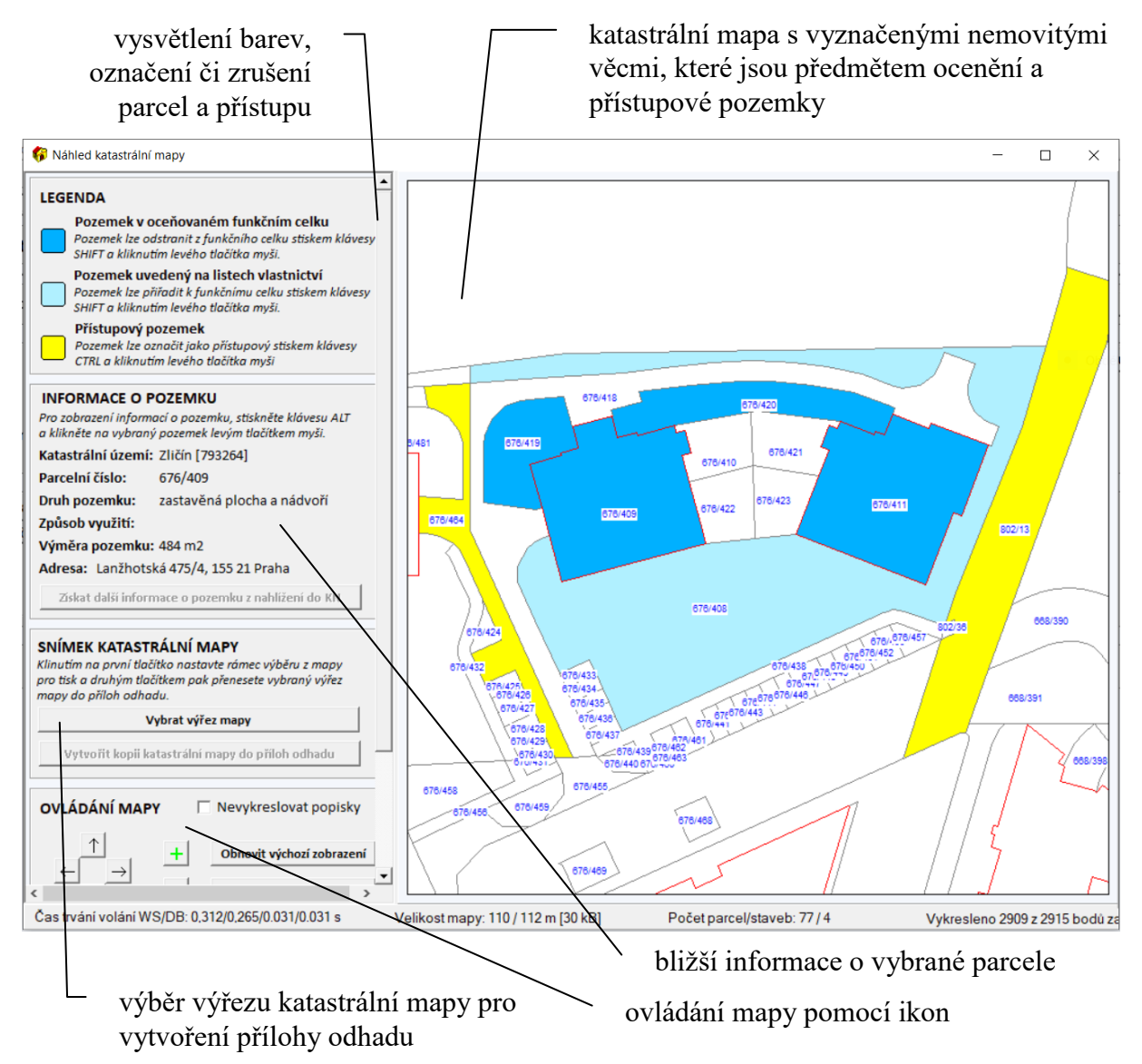

#### Ovládání mapy

Mapa se dá ovládat myší (taháním mapy levým tlačítkem myši a zvětšení či zmenšení kolečkem myši) nebo pomocí ovládacích tlačítek v dolní části levého panelu.

#### Legenda barev

*tmavě modrá* - parcely vybrané do funkčního celku, tj. jsou předmětem ocenění *světle modrá* - parcely z vloženého LV, které nejsou vybrané do funkčního celku *žlutá* - parcela zajišťující přístup k nemovitým věcem, které jsou předmětem ocenění

#### Postup práce s interaktivní mapou

Nejprve je potřeba provést a ověřit identifikaci nemovitých. Následně kliknutím na tlačítko "Zobrazit katastrální mapu" se otevře okno s vyznačeným rozsahem předmětu ocenění.

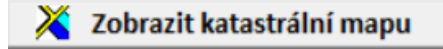

#### Nadefinování funkčního celku

V mapě se zobrazuje nadefinovaný funkční celek, tj. *které parcely jsou předmětem ocenění*. Tyto parcely jsou vybarveny **tmavě modře**. Ostatní *nevybrané parcely* jsou **světle modře**.

Dodatečné označení či zrušení se provádí *současným stiskem klávesy SHIFT a kliknutím levého tlačítka myši* na vybranou parcelu. Úprava rozsahu předmětu ocenění se po zavření okna projeví i v rámci *Identifikace nemovité věci*.

#### Nadefinování přístupového pozemku

Současně je možné vyznačit i *přístupové pozemky*, které jsou vybarveny **žlutě**. Označení či zrušení se provede *současným stiskem klávesy CTRL a kliknutím levého tlačítka myši* na vybranou parcelu. Takto nadefinovaný pozemek se přenese i na *kartu Nález a místopis*.

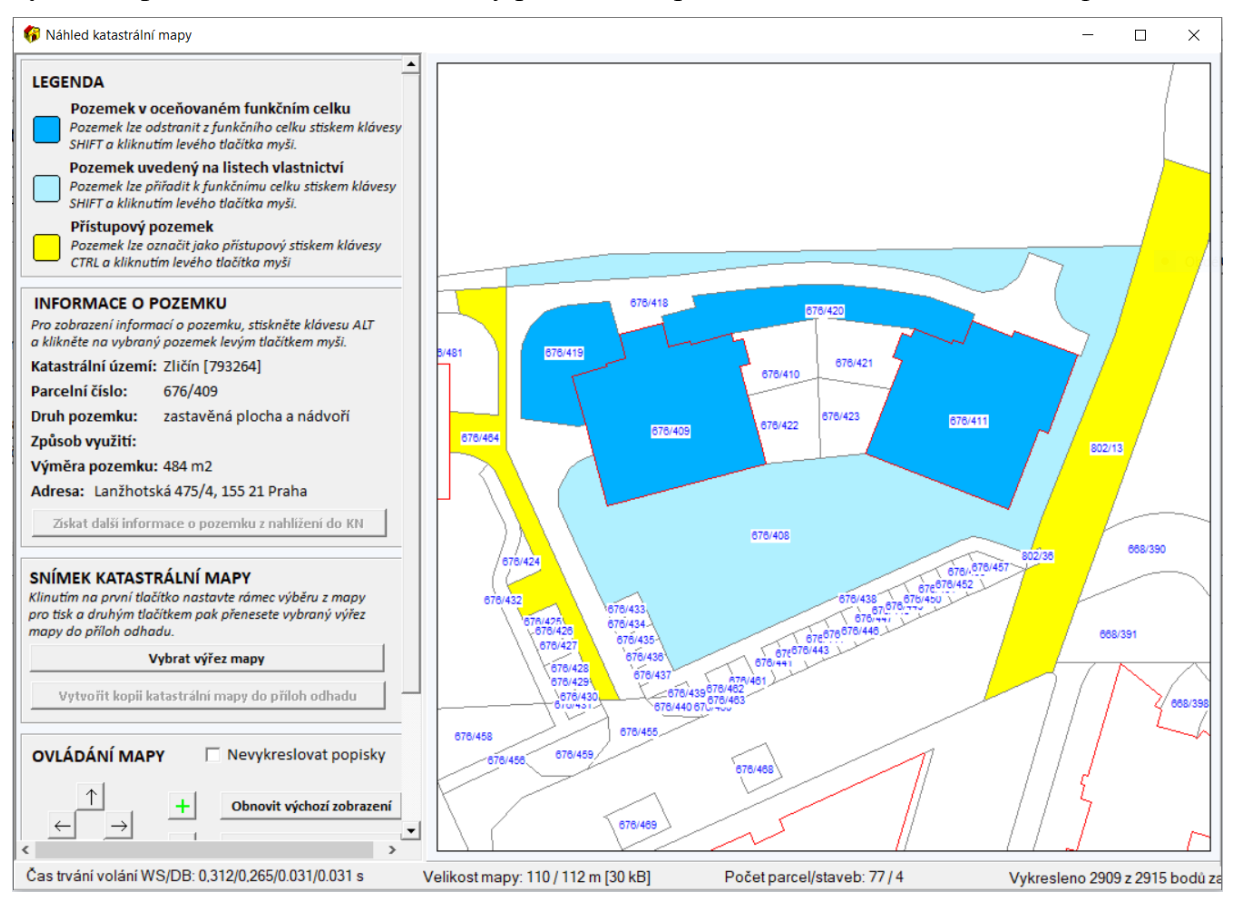

#### Informace o pozemku

Současným *stiskem klávesy ALT a kliknutím levého tlačítka myši* na vybranou parcelu se zobrazí základní informace o parcele z katastru nemovitostí.

#### Snímek katastrální mapy

Po kontrole nadefinování funkčního celku a přístupových komunikací je možné vyhotovit *výřez kopie katastrální mapy* pro vložení do příloh odhadu. Kliknutím na tlačítko "*Vybrat výřez mapy*" se zobrazí rámeček o velikosti A4. Následným pohybem mapy se nastaví obsah výřezu a kliknutím na tlačítko "*Vytvořit kopii katastrální mapy do příloh odhadu*" se tento výřez vloží jako příloha odhadu.

# 4.5 Karta Nález a místopis

Tato karta slouží pro popsání lokality, přístupu, inženýrských sítí a základních informací ohledně stavu předmětné oceňované nemovité věci.

| CONTRACTORISTICS                                                                                                    | sobce, poloha nemovitasti v obci                                                                                                    |
|----------------------------------------------------------------------------------------------------|----------------------------------------------------------------------------------------------------|
| iniziopiz.                                                                                                    | Second protocol function resource resources                                                                                                    |
|                                                                                                    |                                                                                                    |
|                                                                                                    |                                                                                                    |
|                                                                                                    |                                                                                                    |
|                                                                                                    |                                                                                                    |
|                                                                                                    |                                                                                                    |
| Stav posuzované ner                                                                                                    | novitosti                                                                                                    |
| Stavba dokončena v roj                                                                                                    |                                                                                                    |
| Rekonstrukce:                                                                                                    | Celková dílů Estřeche Estáda, zateplení Eokna, dvěře Eintenér (podle poslední provedené rekonsti                                                                                                    |
| Rok celkové rekonstruk                                                                                                    | ce: Rok dilčí rekonstrukce:                                                                                                    |
| Stavebně technický sta                                                                                                    | v: Neuvedeno 💌                                                                                                    |
| Energetický průkaz stav                                                                                                    | by: Neuvedeno 💌                                                                                                    |
|                                                                                                    |                                                                                                    |
| Využití: 🔽 bydlení                                                                                                    | 🗆 pronájem 🗆 podnikání 🗆 bydl. a podnik 🗌 částečně obsazen 🗌 volný objekt                                                                                                    |
|                                                                                                    |                                                                                                    |
| Okolí: 🗌 bytová z                                                                                                    | óna 🗆 průmyslová zóna 📄 nákupní zóna 📄 ostatní                                                                                                    |
| Okoli: □ bytová z<br>Ing. sítě: □ / □ vod                                                                                                    | óna 「průmyslová zóna 「nákupní zóna 「ostatní<br>a 「/「kanalizace 「/「piyn 「/「elektro 「telefon/dat. siť 「zpevněná komunikace (veřejná /vlostní)                                                                                                    |
| Okoli: □ bytová :<br>Ing. sítě: □ / □ vod                                                                                                    | óna 「průmyslová zóna 「nákupní zóna 「ostatní<br>a 「/「kanalizace 「/「piyn 「/「elektro 「telefon/dat. siť 「zpevněná komunikace (veřejná / vlostní)                                                                                                    |
| Okoli: □ bytová :<br>Ing. sitě: □ / □ vod<br>Poloha v obci: Neuv                                                                                                    | óna ⊏ průmyslová zóna ⊏ nákupní zóna ⊏ ostatní<br>a ⊏ / ⊏ kanalizace ⊏ / ⊏ plyn ⊏ / ⊏ elektro ⊏ telefon / dat. siť ⊏ zpevněná komunikace (veřejná / vlostni)<br>redeno ▼                                                                                                    |
| Okoli: □ bytová a<br>Ing. sitē: □ / □ vod<br>Poloha v obci: Neuv<br>Dopravní dostupnost (c                                                                                                    | óna ⊏ průmyslová zóna ⊏ nákupní zóna ⊏ ostatní<br>a ⊏ / ⊏ kanalizace ⊏ / ⊏ plyn ⊏ / ⊏ elektro ⊏ telefon / dat. siť ⊏ zpevněná komunikace (veřejná / vlostni)<br>redeno <b>•</b><br>o 10 minut pěšky) ⊏ MHD ⊏ železnice ⊏ autobus                                                                                                    |
| Okoli:                                                                                                    | óna ⊏ průmyslová zóna ⊏ nákupní zóna ⊏ ostatní<br>a ⊏ / ⊏ kanalizace ⊏ / ⊏ plyn ⊏ / ⊏ elektro ⊏ telefon / dat. siť ⊏ zpevněná komunikace (veřejná / vlostni)<br>redeno <b>–</b><br>o 10 minut pěšky) ⊏ MHD ⊏ železnice ⊏ autobus<br>o 10 minut autem) ⊏ dálnice/silnice I. tř ⊑ silnice II., III. tř.                                                                                                    |
| Okoli: 🔽 bytová i<br>ing. sítě: 🔽 / 🗆 voc<br>Poloha v obci: Neuv<br>Dopravní dostupnost (c<br>Dopravní dostupnost (c                                                                                                    | óna ⊏ průmyslová zóna ⊏ nákupní zóna ⊏ ostatní<br>a ⊏ / ⊏ kanalizace ⊏ / ⊏ plyn ⊏ / ⊏ elektro ⊏ telefon / dat. siť ⊏ zpevněná komunikace (veřejná / vlostni)<br>redeno <b>•</b> ]<br>o 10 minut pěšky) ⊏ MHD ⊏ železnice ⊏ autobus<br>o 10 minut autem) ⊏ dálnice/silnice I. tř ⊏ silnice II., III. tř.                                                                                                    |
| Okoli: 🗆 bytová i<br>Ing. sítě: 🗆 / 🗆 vod<br>Poloha v obci: Neuv<br>Dopravní dostupnost (c<br>Dopravní dostupnost (c<br>Přístup a příjezd k poze                                                                                                    | óna ⊑ průmyslová zóna ⊑ nákupní zóna ⊑ ostatní<br>a ⊑ / ⊑ kanalizace ⊑ / ⊑ piyn ⊑ / ⊑ elektro ⊑ telefon / dat. siť ⊑ zpevněná komunikace (veřejná / vlostni)<br>redeno ▼<br>o 10 minut pěšky) ⊑ MHD ⊑ železnice ⊑ autobus<br>o 10 minut autem) ⊑ dálnice/silnice I. tř ⊑ silnice II., III. tř.<br>mku: ⊑ z veřejné komunikace ⊑ přes vlastní pozemky ⊑ zajištěn věcným břemenem<br>⊑ licé zajištěn věcným břemenem                                                                                                  |
| Okoli: 🗆 bytová i<br>Ing. sítě: 🗆 / 🗆 voc<br>Poloha v obci: Neuv<br>Dopravní dostupnost (o<br>Dopravní dostupnost (o<br>Přístup a příjezd k poze                                                                                                    | óna ⊏ průmyslová zóna ⊏ nákupní zóna ⊏ ostatní<br>a ⊏ / ⊏ kanalizace ⊏ / ⊏ piyn ⊏ / ⊏ elektro ⊏ telefon / dat. siť ⊏ zpevněná komunikace (veřejná / vlostni)<br>redeno ▼<br>o 10 minut pěšky) ⊏ MHD ⊏ železnice ⊏ autobus<br>o 10 minut autem) ⊏ dálnice/silnice I. tř ⊏ silnice II., III. tř.<br>mku: ⊏ z veřejné komunikace ⊏ přes vlastní pozemky ⊏ zajištěn věcným břemenem<br>⊏ jiné zajištění přístupu k pozemkům ⊏ právně nezajištěn                                                                         |
| Okoli: 🗆 bytová :<br>Ing. sítě: 🗆 / 🗆 voc<br>Poloha v obci: Neuv<br>Dopravní dostupnost (c<br>Dopravní dostupnost (c<br>Přístup a přijezd k poze<br>Přístup a přijezd přes p                                                                                           | óna □ průmyslová zóna □ nákupní zóna □ ostatní<br>a □ / □ kanalizace □ / □ plyn □ / □ elektro □ telefon / dat. siť □ zpevněná komunikace (veřejnà / vlostni)<br>redeno •<br>o 10 minut pěšky) □ MHD □ železnice □ autobus<br>o 10 minut autem) □ dálnice/silnice I. tř □ silnice II., III. tř.<br>mku: □ z veřejné komunikace □ přes vlastní pozemky □ zajištěn věcným břemenem<br>□ jiné zajištění přístupu k pozemkům □ právně nezajištěn<br>ozemky                                                               |
| Okoli: 🗆 bytová :<br>Ing. sítě: 🗆 / 🗆 voc<br>Poloha v obci: Neuv<br>Dopravní dostupnost (c<br>Dopravní dostupnost (c<br>Přístup a přijezd k poze<br>Přístup a přijezd přes p<br>Parcelní číslo                                                                         | óna □ průmyslová zóna □ nákupní zóna □ ostatní<br>a □ / □ kanalizace □ / □ plyn □ / □ elektro □ telefon / dat. siť □ zpevněná komunikace (veřejná / vlastni)<br>redeno •<br>o 10 minut pěšky) □ MHD □ železnice □ autobus<br>o 10 minut autem) □ dálnice/silnice I. tř □ silnice II., III. tř.<br>mku: □ z veřejné komunikace □ přes vlastní pozemky □ zajištěn věcným břemenem<br>□ jiné zajištění přístupu k pozemkům □ právně nezajištěn<br>ozemky<br>□ Druh pozemku ↓Vlastník pozemku/komunikace                |
| Okoli: 🗆 bytová i<br>Ing. sítě: 🗆 / 🗆 voc<br>Poloha v obci: Neur<br>Dopravní dostupnost (c<br>Dopravní dostupnost (c<br>Přístup a přijezd k poze<br>Přístup a přijezd přes p<br>Parcelní číslo<br>Poklepóním přídáte do                                                | óna □ průmyslová zóna □ nákupní zóna □ ostatní<br>a □ / □ kanalizace □ / □ plyn □ / □ elektro □ telefon / dat. siť □ zpevněná komunikace (veřejná / vlastni)<br>redeno •<br>o 10 minut pěšky) □ MHD □ železnice □ autobus<br>o 10 minut autem) □ dálnice/silnice I. tř □ silnice II., III. tř.<br>smku: □ z veřejné komunikace □ přes vlastní pozemky □ zajištěn věcným břemenem<br>□ jiné zajištění přístupu k pozemkům □ právně nezajištěn<br>ozemky<br>□ Druh pozemku ↓Vlastník pozemku/komunikace<br>Si položky |
| Okoli: 🗆 bytová :<br>Ing. sítě: 🗆 / 🗆 voc<br>Poloha v obci: Neu<br>Dopravní dostupnost (o<br>Dopravní dostupnost (o<br>Přístup a přijezd k poze<br>Přístup a přijezd přes p<br>Parcelní číslo<br>Poklepáním přidáte do                                                 | óna □ průmyslová zóna □ nákupní zóna □ ostatní<br>a □ / □ kanalizace □ / □ plyn □ / □ elektro □ telefon / dat. siť □ zpevněná komunikace (veřejná / vlastni)<br>redeno •<br>o 10 minut pěšky) □ MHD □ železnice □ autobus<br>o 10 minut autem) □ dálnice/silnice I. tř □ silnice II., III. tř.<br>mku: □ z veřejné komunikace □ přes vlastní pozemky □ zajištěn věcným břemenem<br>□ jiné zajištění přístupu k pozemkům □ právně nezajištěn<br>ozemky<br>□ Druh pozemku □ Vlastník pozemku/komunikace<br>Si pokožky |
| Okoli: 🗆 bytová :<br>Ing. sítě: 🗆 / 🗆 voc<br>Poloha v obci: Neu<br>Dopravní dostupnost (c<br>Dopravní dostupnost (c<br>Přístup a přijezd k poze<br>Přístup a přijezd přes p<br>Parcelní číslo<br>Poklepáním přidáte do<br>Pronájem nemovitosti,                        | óna                                                                                                    |
| Okoli: 🗆 bytová :<br>Ing. sítě: 🗆 / 🗆 voc<br>Poloha v obci: Neu<br>Dopravní dostupnost (c<br>Dopravní dostupnost (c<br>Přístup a přijezd k poze<br>Přístup a přijezd přes p<br>Parcelní číslo<br>Poklepáním přidáte do<br>Pronájem nemovitosti,<br>Nemovitost není pro | óna                                                                                                    |
| Okoli:                                                                                                    | óna                                                                                                    |
| Okoli:                                                                                                    | óna                                                                                                    |
| Okoli:                                                                                                    | óna                                                                                                    |

Vzhled karty se upravuje též dle předmětu ocenění - např. při ocenění jednotky:

| itav posuzované nemovitosti                                                                                                  |  |  |  |  |  |  |  |  |  |
|----------------------------------------------------------------------------------------------------|--|--|--|--|--|--|--|--|--|
| itavba dokončena v roce:                                                                                                    |  |  |  |  |  |  |  |  |  |
| tekonstrukce: 🗌 celková 🔲 dílčí 🔲 střecha 🔲 fasáda, zateplení 🔲 okna, dveře 🔲 interiér (podle poslední provedené rekonstrukc |  |  |  |  |  |  |  |  |  |
| tok celkové rekonstrukce: Rok dílčí rekonstrukce:                                                                            |  |  |  |  |  |  |  |  |  |
| itavebně technický stav: Neuvedeno 💌                                                                                         |  |  |  |  |  |  |  |  |  |
| inergetický průkaz stavby: Neuvedeno 💌                                                                                       |  |  |  |  |  |  |  |  |  |
|                                                                                                    |  |  |  |  |  |  |  |  |  |
| ednotka                                                                                                    |  |  |  |  |  |  |  |  |  |
| tekonstrukce jednotky: 🗖 celková 🗖 dílčí 🗖 sociální zařízení 📄 kuchyňská linka 📄 podlahy 🗖 okna 📄 dveře 🏾 (podle po          |  |  |  |  |  |  |  |  |  |
| tok celkové rekonstrukce: Rok dílčí rekonstrukce:                                                                            |  |  |  |  |  |  |  |  |  |
| Stavebně technický stav jednotky: Neuvedeno 💌                                                                                |  |  |  |  |  |  |  |  |  |
| Budova         Počet PP:         Počet NP:         Počet bytů:         Počet nebytových jednotek:                            |  |  |  |  |  |  |  |  |  |

Případně se vzhled karty upravuje i též dle zvolené metodiky.

- U **metodiky ČSOB Hypoteční banky** je dále k dispozici možnost zaškrtnutí "*Přesná katastrální specifikace předmětu zástavy*". Zobrazí se textové pole, kde je možné konkrétně rozepsat vlastnické vztahy, pokud vyplnění karty *Identifikace nemovité věci* není plně vypovídající.

# 4.6 Karta Rizika

Zde jsou jednotlivé kategorie rizik, které odpovídají novému občanskému zákoníku:

- rizika spojená s právním stavem nemovitosti,

- rizika spojená s umístěním nemovitosti,
- reálná břemena nebo obdobná zařízení,
- ostatní rizika.

V horní části karty je možnost zvolit "rating rizika", který definuje možný dopad rizika na obvyklou cenu.

| Rizika                                                                                                    |                                                                                                    |
|----------------------------------------------------------------------------------------------------|----------------------------------------------------------------------------------------------------|
| Rating rizika: Neuvedeno 🔻                                                                                                    |                                                                                                    |
|                                                                                                    |                                                                                                    |
| Rizika spojená s právním stavem nemovité věci         Nemovitá věc není řádně zapsána v katastru nemovito         Skutečné užívání stavby je v rozporu s její kolaudací         Skutečné užívání stavby není v rozporu s její kolaudací         Skutečné užívání stavby není v rozporu s její kolaudací         Stavba na cizím pozemku (§1084 - 1086 OZ)         Dočasná stavba (§506 OZ)         Spornost zápisu (§ 985, 986 odst. 1 OZ) / Duplicitní vla         Probíhající obnova operátu (§ 985, 986 odst. 1 OZ, §42         Přestavek (§1087 odst. 1,2 OZ)         Plomba (§14 a §16 KZ)         Přídatné spoluvlastnictví (§1223, 1224, 1227 OZ)         Komentář k uvedeným rizikům | ostí<br>tí<br>í<br>stnictví (§42 odst. 4 KZ) ?<br>KZ) ?<br>?                                                        |
|                                                                                                    |                                                                                                    |
| Rizika spojená s umístěním nemovité věci<br>Nemovitá věc situována v záplavové zóně IV<br>Nemovitá věc situována v záplavové zóně III<br>Nemovitá věc situována v záplavové zóně II<br>Nemovitá věc situována v záplavové zóně I<br>Nemovitá věc nebyla v minulosti zaplavena                                                                                                    | Pojištění proti povodni / záplavě: C doporučuji C není nutné<br>Získat povodňovou mapu ze systému NEMO Report     ? |
| <ul> <li>Nemovitá věc byla v minulosti zaplavena</li> <li>Nemovitá věc v území s ekologickým zatížením (voda,</li> <li>Nemovitá věc v území se zhoršeným životním prostře</li> </ul>                                                                                                    | ,<br>edím                                                                                                    |

Pro všechny metodiky jsou k dispozici ikony modrého otazníku v šedém poli - při kliknutí se zobrazí vysvětlení daného rizika nebo znění paragrafu pro dané riziko z nového občanského zákoníku.

Důležitým rizikem, které je potřeba posuzovat, je povodňové riziko. Některé banky mají své výhradní zdroje. Všeobecně je možné používat povodňové mapy například České asociace pojišťoven https://www.cap.cz (pro potřeby ocenění pouze na základě uzavřeného smluvního vztahu), Geoportál GEPRO http://geoportal.gepro.cz/#/ nebo Povodňový informační systém http://webmap.dppcr.cz/. Další možností je i Povodňový plán České republiky https://dppcr.cz/html\_pub/.

K dispozici je možnost **generování povodňových map ze systému NEMO REPORT** (ve spolupráci z Českou asociací pojišťoven). Přístup k mapám je přímo integrován do programu NEMExpress, kdy se dle zjištěného povodňového rizika nastaví automaticky povodňová zóna na *kartě Rizika* a současně se povodňová mapa automaticky nahraje do příloh ocenění.

## 4.6.1 Povodňová mapa NEMO Report

#### Registrace do systému

Pro používání této služby je potřeba se nejprve zaregistrovat na portále NEMO Report a získat jejich *API klíč*. Tento API klíč se následně zadá v programu NEMExpress v *menu - Volby - Nastavení - Internetové služby*. Díky tomu dojde k propojení s portálem.

```
Povodňové mapy Intermap Technologies, s.r.o.
API klič aplikace NEMO REPORT:
```

V rámci registrace získá uživatel svůj profil, kde si dobíjí kredity pro úhradu povodňových map.

#### Generování povodňové mapy

Po kliknutí na tlačítko "*Získat povodňovou mapu ze systému NEMO REPORT*" se zobrazí formulář, kde je potřeba mít vyplněné údaje o katastrálním území a parcelním čísle oceňovaného pozemku (povodňová mapa se generuje pouze dle parcelního čísla pozemku).

Kliknutím na tlačítko "*Získat povodňovou mapu ze serveru NEMO Report*" se následně zobrazí informace o riziku povodně a povodňová mapa se načte do příloh. V okamžiku vygenerování mapy dojde k odečtení daného počtu kreditů. Vygenerovaná povodňová mapa je též uložena přímo v profilu na portále NEMO Report.

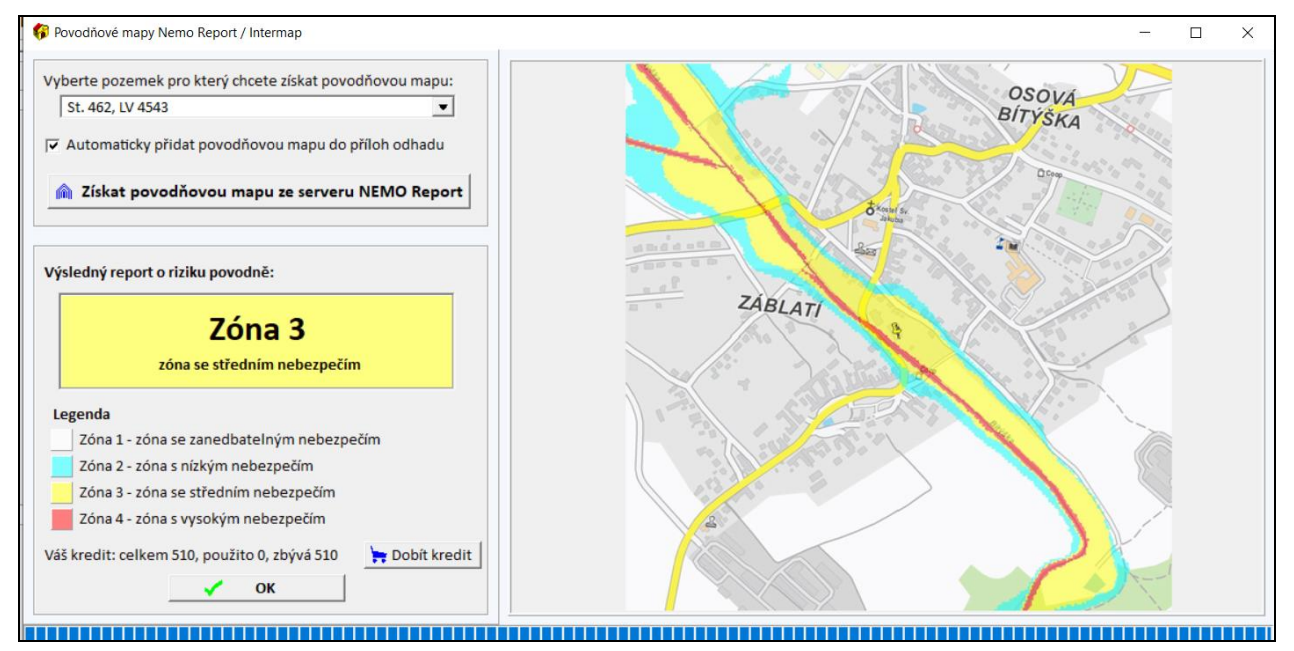

#### Dobíjení kreditu

Každým stažením rizika o povodně dochází ke snižování kreditu. Stav účtu je zobrazen na formuláři pro vygenerování povodňové mapy nad tlačítkem "*OK*". V případě potřeby navýšení kreditu je možné kliknout na tlačítko "*Dobít kredit*". Dojde k přesměrování na přihlašovací stránku portálu NEMO Report. Po přihlášení do svého profilu je možné následně dobít kredit. *POZOR: Platnost zakoupeného kreditu je 1 rok!* 

## 4.6.2 Podmínky vhodnosti zástavy - Česká spořitelna

V případě metodiky pro Českou spořitelnu je k dispozici doplňování podmínek vhodnosti u vybraných rizik (dle jejich požadavků). Jedná se o následující rizika:

a) právně nezajištěn přístup a příjezd k pozemku - podmínka vhodnosti "Zajištění přístupu",

b) nemovitost není řádně zapsaná v KN - podmínka vhodnosti "Legalizace stavby",

c) užívání je v rozporu s kolaudací - podmínka vhodnosti "Narovnání právního stavu",

d) nemovitost je v záplavové zóně - podmínka vhodnosti "Nutnost pojištění",

e) riziko ohledně napojení inženýrských sítí - podmínka vhodnosti "Vedení sítí".

V případě volby některého z výše uvedených rizik se zobrazí dotaz na možnost přidání podmínky vhodnosti zástavy na kartu Rekapitulace.

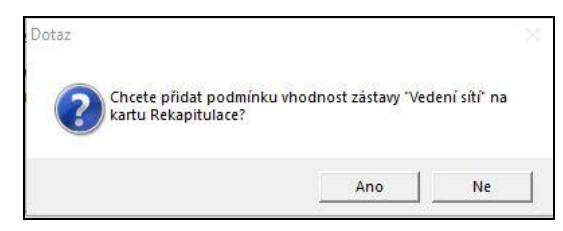

Kliknutím na tlačítko "*Ano*" se na kartě Rekapitulace přidá daná podmínka do tabulky "*Podmínky vhodnosti zástavy*", kliknutím na tlačítko "*Ne*" se nic neprovede.

Na kartě Rekapitulace je nově tabulka "Podmínky vhodnosti zástavy".

| Pod  | mínky vhodnosti zástavy      |   |          |    |
|------|------------------------------|---|----------|----|
| č.   | Druh podmínky                |   | Detail   | ОК |
| 1    | Zajištění přistupu           | - | Zobrazit | 1  |
| Pokl | epáním přidáte další položky |   |          |    |

Pomocí tlačítka "*Zobrazit*" se otevře *detail*, který má dvě části. V pravé části je přednastavený text podmínky, ve kterém jsou oranžově zvýrazněné pasáže pro doplnění. Vyplnění se provádí pomocí kolonek v levé části okna.

| Podmínka vhodnosti zástavy                            | – 🗆 X                                                                                                    |
|-------------------------------------------------------|----------------------------------------------------------------------------------------------------|
| Vedení sítí                                           | Klient je povinen na základě výzvy Banky doložit dokumenty prokazující,<br>že Klient má právně zajištěno vedení inženýrských sítí inženýrské sítě k |
| Katastrální území: k.ú. Kraslice, kód k.ú. 673293     | Nemovitostem přes pozemky Specifikace nemovitostí v katastrálním                                                                                    |
| Inženýrské sítě:                                      | území k.ú. Kraslice, kód k.ú. 673293, a to po celou dobu trvání závazků<br>Banky a Kliopta vzniklých pa základě této Smlovov ancho v covislosti s   |
| Specifikace nemovitostí:                              | ní, tedy že Nemovitosti mají zajištěno vedení výše uvedených                                                                                        |
| Přehled dílčích nemovitostí (dvojklikem možno vybrat) | inženýrských sítí skrze pozemky ve                                                                                                    |
| p.č. St. 394/6                                        | <ul> <li>i) (spolu)vlastnictví Klienta, ke kterým je zřízeno zástavní právo ve<br/>prospěch Banky; anebo</li> </ul>                                 |
|                                                       | ii) v případě, že takové pozemky peisou ve vlastnictví Klienta, musí být                                                                            |

V případě "*Specifikace nemovitostí*", což je výběr nemovitostí, kterých se riziko týká, je možné provést vyplnění výběrem z pole "*Přehled dílčích nemovitostí*". Ostatní kolonky je potřeba doplnit. Po vyplnění a zavření detailu se ve sloupci "*OK*" změní červený vykřičník na zelenou fajfku.

| Podmínky vhodnosti zástavy |                              |   |          |     |  |  |  |  |  |  |
|----------------------------|------------------------------|---|----------|-----|--|--|--|--|--|--|
| č.                         | Druh podmínky                |   | Detail   | ОК  |  |  |  |  |  |  |
| 1                          | Vedení sítí                  | - | Zobrazit | × . |  |  |  |  |  |  |
| Pokl                       | epáním přidáte další položky |   |          |     |  |  |  |  |  |  |

Pro odevzdání odhadu do banky musí být u všech podmínek ve sloupci "*OK*" zelená fajfka, tj. u všech musí být vyplněn detail podmínky.

Smazání vložené podmínky se provádí kombinací kláves CTRL + Delete.

Pokud došlo ke změně, kdy už riziko není platné, tak při změně na kartě Rizika se zobrazí dotaz na smazání existující podmínky. Kliknutím na tlačítko "*OK*" program podmínku smaže.

## 4.7 Karta Věcná hodnota (Věcná hodnota - stávající / budoucí stav)

Vzhled a rozložení této karty závisí na zvoleném předmětu a typu ocenění. Jako výchozí je nastavena varianta "*Věcná hodnota dle THU*" v rámci níž se zadává jednotková cena přímo. Další variantou je "*Věcná hodnota rozpočtem*", kdy je věcná hodnota dána součtem cen jednotlivých konstrukcí na záložce "Vybavení".

Při ocenění jednotky se standardně zobrazují záložky: "Zatřídění jednotky", "Vybavení", "Popis". Při ocenění ostatní předmětů ocenění se zobrazují záložky: "Zatřídění stavby", "Vybavení", "Popis". Pokud se použije pro výpočet opotřebení analytická metoda, tak se dále zobrazí záložka "Analytická metoda opotřebení".

Při ocenění v rekonstrukci se tato karta zobrazuje 2x, a to jako *Věcná hodnota - stávající stav* a *Věcná hodnota - budoucí stav*. Pro urychlení vyplňování je možné pomocí tlačítka přebírat data ze stávajícího do budoucího stavu a naopak.

Při ocenění novostavby ve výstavbě se tato karta zobrazuje pouze 1x, výpočet se provádí pro budoucí stav a stávající stav se definuje konkrétním zadáním rozestavěnosti (na záložce "Vybavení").

Velmi důležité je vyplnění kolonky "Evidovaná na LV jako:" na záložce "Zatřídění stavby". Pokud je uvedeno "*není*", nelze vygenerovat výstup pro odeslání do banky. I rozestavěná nemovitá věc, dosud nezapsaná v KN (výstavba ještě nebyla ani zahájena), musí být zapsána na kartě *Identifikace nemovité věci* a zde následně vybrána. Vyplněním této kolonky se definuje hlavní stavba, ostatní stavby z karty *Identifikace nemovité věci* se pak přenáší do ostatních staveb na kartě *Pozemky*.

Ukázka pro rodinný dům v rekonstrukci - stávající stav:

| Věcná hodnota<br>Varianta: Věcná | <ul> <li>stávající stav</li> <li>hodnota dle THU </li> </ul> |                               |                                  |
|----------------------------------|--------------------------------------------------------------|-------------------------------|----------------------------------|
| Zatřídění stavby V               | ybavení Popis                                                |                               |                                  |
| Evidovaná na LV ja               | ko: Není 💌                                                   |                               | 🤣 Převzít data z budoucího stavu |
| Typ stavby:                      | Rodinný dům - nepodsklepeny                                  | ýs1NP 💌                       |                                  |
| Druh stavby:                     | solitérní 💌                                                  |                               |                                  |
| Konstrukce:                      | Neuvedeno 💌                                                  |                               |                                  |
| Vytápění:                        | Neuvedeno 💌                                                  |                               |                                  |
| Počet bytových jed               | in.: 1 byt 💌 byt č.1 Neuved                                  | eno 💌                         |                                  |
| Počet nebytových                 | jednotek:                                                    |                               |                                  |
| Garáže v objektu:                | ⊖ ano ⊖ ne                                                   |                               |                                  |
|                                  |                                                              |                               |                                  |
| Výběr zdroje ceny:               | Manuální zadání jednotkové ce                                | eny (vlastní databáze) 💌      |                                  |
| Jednotka: m3                     | ▼ m3                                                         |                               | CESKÉ                            |
| Jednotková cena:                 | 0 Kč/m3                                                      | České stavební standardy - on | line cenové ukazatele            |
| Stanovit obiemove                | é podíly: přednastavené podíly                               | podle typu stayby 💌           | SIANDARDT                        |

Ukázka pro jednotku v rekonstrukci - stávající stav:

| Věc<br>Vari | <b>cná hodnota - stá</b><br>ianta: Věcná hodno | <b>vající stav</b><br>ota dle THU ▼ |                         |            |        |              |              |                |                      |  |  |  |
|-------------|------------------------------------------------|-------------------------------------|-------------------------|------------|--------|--------------|--------------|----------------|----------------------|--|--|--|
| Zatříd      | dění jednotky Vybav                            | rení Popis                          |                         |            |        |              |              |                |                      |  |  |  |
| Evic        | Evidovaná na LV jako: Není 🔹                   |                                     |                         |            |        |              |              |                |                      |  |  |  |
| Тур         | Typ stavby: Budova pro zdravotnictví 💌         |                                     |                         |            |        |              |              |                |                      |  |  |  |
| Jed         | lnotková cena:                                 | 0 Kč/m2                             |                         |            |        |              |              |                |                      |  |  |  |
| Pod         | dlaží: Ne                                      | uvedeno 💌                           |                         |            |        |              |              |                |                      |  |  |  |
| Vyt         | tápění: Ne                                     | uvedeno 💌                           |                         |            |        |              |              |                |                      |  |  |  |
| Dis         | pozice jednotky: Ne                            | uvedeno 💌                           |                         |            |        |              |              |                |                      |  |  |  |
| Orie        | ientace hlavní místno                          | sti: OS OJOV                        | ozosvoszo.              | ZL O VI    |        |              |              |                |                      |  |  |  |
| Výt         | tah v budově:                                  | C ano C ne                          |                         |            |        |              |              |                |                      |  |  |  |
| Kon         | nstrukce budovy: Ne                            | euvedeno 💌                          |                         |            |        |              |              |                |                      |  |  |  |
| Způ         | ůsob určení spoluvlas                          | stnického podílu: Neuv              | vedeno 💌                |            |        |              |              |                |                      |  |  |  |
|             |                                                |                                     |                         |            |        |              |              |                |                      |  |  |  |
| Se          | znam podlahových                               | ploch jednotky                      |                         |            |        |              |              | 🛿 Načíst místn | osti ze souboru CSV  |  |  |  |
| Тур         | p plochy                                       |                                     | Název                   | Plocha (m2 | ] =    |              | Pod 1,3 m    | Započit. plo   | Započit. plocha [m2] |  |  |  |
| Po          | oklepáním přidáte dalš                         | ší plochu                           |                         |            |        |              |              |                |                      |  |  |  |
|             |                                                |                                     | Podlahová plocha celker | m:         | 0,00 Z | 2apočitateli | ná plocha: 🏾 |                | 0,00 m2              |  |  |  |

## 4.7.1 České stavební standardy - cenové ukazatele

K dispozici je tlačítko pro RTS "*České stavební standardy – online cenové ukazatele*". Umožňuje přístup k aktuální informaci o cenových údajích o jednotlivých typech staveb. Tato informace tak může sloužit pro přesnější stanovení jednotkové ceny za  $m^3$ .

Další možností je přístup do databáze RTS na webu <u>České stavební standardy</u>, kde je možné si vybrat konkrétní rok. Ceny podle cenových ukazatelů jsou bez DPH. Odchylka skutečné budoucí ceny od propočtu podle cenových ukazatelů může u konkrétních staveb dosahovat až 25%, a to podle technické a technologické náročnosti realizace konkrétní stavby a podle standardu případně nadstandardu jejího vybavení. Běžná odchylka, se kterou je nutno kalkulovat, je  $\pm$  15%.

|      | ■ ► Cenové ukazatele ► 803 Budovy pro bydlení ► 803.6 Dor | nky rodinné j | ednobytové 🕨 803.62 dvojdomky                                            |   |                                                |
|------|-----------------------------------------------------------|---------------|--------------------------------------------------------------------------|---|------------------------------------------------|
|      | Hledat v RTS DATA Q @ Cenov                               | vé podmínky   |                                                                          |   | <                                              |
|      | Cenové ukazatele                                          | 803 Bude      | ovy pro bydlení                                                          | Ø | <sup>)</sup> се <b>на / м</b> З<br>8 678,00 Кč |
| land | 801 Budovy občanské výstavby                              | 803.6 Do      | omky rodinné jednobytové                                                 |   |                                                |
| ~~~  | 802 Haly občanské výstavby                                | 803.62 d      | vojdomky                                                                 |   |                                                |
|      | 803 Budovy pro bydlení                                    |               |                                                                          |   |                                                |
|      | 803.1 Domy bytové typové s neunifikova                    | Číslo         | Konstrukčně materiálová charakteristika                                  |   | CÚ 2023/I                                      |
|      | 803.2 Domy bytové typové s konstrukčr                     | 803.62:1.R    | dvojdomky, svislá nosná konstrukce zděná z cihel,tvárnic, bloků          |   | 8 380,00                                       |
|      | 803.3 Domy bytové typové s unifikovan                     |               |                                                                          |   | KC / MS                                        |
|      | 803.4 Domy bytové typové s unifikovan                     | 803.62:3.R    | dvojdomky, svislá nosná konstrukce monolitická betonová plošná           |   | 8 680,00                                       |
|      | 803.5 Domy bytové netypové                                |               |                                                                          |   | Kč / m3                                        |
|      | 803.6 Domky rodinné jednobytové                           | 803.62:5.R    | dvojdomky, svislá nosná konstrukce montovaná z dílců betonových plošných |   | 9 430,00                                       |
|      | 803.61 domky izolované                                    |               |                                                                          |   | Kč / m3                                        |
|      | 🔁 803.62 dvojdomky                                        | 803.62:8.R    | dvojdomky, svislá nosná konstrukce dřevěná a na bázi dřevní hmoty        |   | 8 220,00<br>Kč / m3                            |

### 4.7.2 Zatřídění stavby; Zatřídění jednotky

Tato záložka slouží pro technický popis objektu postupným zatříděním do jednotlivých nabízených variant. Tyto varianty jsou nastaveny dle jednotlivých bank.

Aby se načetly správně objemové podíly jednotlivých konstrukcí, je nutné provést zatřídění v rámci kolonky "*Typ stavby*", což má vliv například na výpočet rozestavěnosti.

Věcná hodnota stavby je vypočtena jako součin jednotkové ceny v  $K\check{c}/m^3$  ( $K\check{c}/m^2$ ) a obestavěného prostoru stavby (započitatelné plochy jednotky) a následně snížena o opotřebení.

Pro výpočet opotřebení je k dispozici několik metod, přičemž nejčastější jsou lineární metoda a odborný odhad opotřebení. Při výběru analytické metody se dále zobrazí záložka "*analytická metoda opotřebení*", kde je potřeba pro každou konstrukci stanovit její opotřebení.

## 4.7.3 Vybavení

Zde se vyplňuje popis jednotlivých konstrukcí. Aby se provedl výpočet jednotlivých cenových podílů, je nutné mít již kompletně vyplněnou záložku "*Zatřídění stavby*" ("*Zatřídění jednotky*"). Vedle sloupce pro popis konstrukce se vyskytují dva sloupce ("X" a "C") se zaškrtávacími políčky.

#### Zaškrtnutím ve sloupci "X" se aktivuje pole ceny dané konstrukce a je možné cenu upravit dle potřeby. Tato úprava *má vliv na zadanou jednotkovou cenu*. Program v takovém případě sečte všechny ceny konstrukcí, zjištěný součet vydělí obestavěným prostorem a získá tak upravenou jednotkou cenu, která slouží pro výpočet reprodukční ceny.

Možnost upravit cenu konstrukce pomocí zaškrtnutí "X" slouží k upřesnění jednotkové ceny v případě, kdy cena konstrukce stanovená na základě objemového podílu neodpovídá realitě. Stejně tak slouží v případě, kdy zadaná jednotková cena vychází např. z URS pro typový objekt a je potřeba ji upravit o konstrukce, které v oceňovaném objektu nejsou. V takovém případě se u dané konstrukce (např. plyn) zaškrtne "X" a do pole ceny se vyplní 0 Kč.

#### Poznámka:

Pokud se tímto způsobem upraví cena všech konstrukcí, program je sečte, zjištěný součet vydělí obestavěným prostorem a získá tak upravenou jednotkovou cenu. Tato hodnota se pak použije jako základ pro výpočet reprodukční ceny. Pokud je úmyslem spočítat věcnou hodnotu pomocí konkrétních cen jednotlivých konstrukcí, je vhodnější zvolit variantu: "Věcná hodnota rozpočtem".

Zaškrtnutím ve sloupci "C" se s danou konstrukcí již dále nepočítá, protože se v objektu nevyskytuje (např. v objektu není plyn a ani tam nebude zaveden). Kolonka pro cenu dané konstrukce zůstane zašedivělá s cenou 0 Kč a zbývající ceny konstrukcí se nově přepočtou (pokud nemají zaškrtnuto "X"), přičemž se však nezmění zadaná jednotková cena. Předpokladem je, že zadaná jednotková cena je stanovena přímo s ohledem na konstrukce v domě. Je to z důvodu výpočtu opotřebení (např. analytikou) a pro případné vyhotovení dohlídky. Konstrukce se zaškrtnutým "C" do těchto výpočtů již dále nevstupují.

| Zat                                                                  | Zatřídění stavby Vybavení Popis |       |   |                  |  |   |   |              |   |    |  |
|----------------------------------------------------------------------|---------------------------------|-------|---|------------------|--|---|---|--------------|---|----|--|
| LEGENDA: X stanovit cenu konstrukce manuálně, C chybějící konstrukce |                                 |       |   |                  |  |   |   |              |   |    |  |
| č.                                                                   | název konstrukce                | o.p.  |   | popis konstrukce |  | X | С | cena konstr. |   |    |  |
| 1                                                                    | Základy                         | 8,20  | % | betonové pasy    |  |   | Г | 410 000      |   | Kč |  |
| 2                                                                    | Zdivo                           | 21,20 | % | zděné            |  |   |   | 1 060 000    | _ | Kč |  |
| 3                                                                    | Stropy                          | 7,90  | % | dřevěné          |  |   |   | 395 000      |   | Κč |  |

| Zat                                                                  | Zatřídění stavby Vybavení Popis |       |   |                  |  |   |   |             |  |    |  |
|----------------------------------------------------------------------|---------------------------------|-------|---|------------------|--|---|---|-------------|--|----|--|
| LEGENDA: X stanovit cenu konstrukce manuálně, C chybějící konstrukce |                                 |       |   |                  |  |   |   |             |  |    |  |
| č.                                                                   | název konstrukce                | o.p.  |   | popis konstrukce |  | x | С | cena konstr |  |    |  |
| 1                                                                    | Základy                         | 8,20  | % | betonové pasy    |  | • |   | 200 000     |  | Kč |  |
| 2                                                                    | Zdivo                           | 21,20 | % | zděné            |  |   |   | 1 150 500   |  | Kč |  |
| 3                                                                    | Stropy                          | 7,90  | % | dřevěné          |  |   | • | 0           |  | Kč |  |

## 4.7.4 Rozestavěnost a bourací práce

Pokud se stavba oceňuje ve fázi výstavby nebo již zahájené rekonstrukce, vyplňuje se zde pro každou konstrukci **rozestavěnost** v rámci sloupce "*rozestav*.". V případě rekonstrukce se aktuální rozestavěnost vyplňuje na kartě *Věcná hodnota - stávající stav*.

Následná "*celková rozestavěnost*" se automaticky vypočte, pokud jsou vyplněny všechny údaje potřebné pro výpočet věcné hodnoty.

Sloupec "*bour.p.*" definuje rozsah **bouracích prací** při rekonstrukci, která ještě nebyla zahájena, nebo pokud ještě nějaké konstrukce budou odstraněny. Na základě jednotlivých cen konstrukcí a zadaných hodnot v % se vypočte cena bouracích prací, která následně vstupuje do výpočtu nákladů na rekonstrukci odhadovaných odhadcem na kartě *Posouzení nákladů*.

### **4.7.5** Popis

Na této záložce je možné provést podrobný popis oceňované hlavní nemovité věci. Vyplnění této záložky není povinné, pokud na kartě "*Nález a místopis*" je proveden rozsáhlejší popis stavebně-technického stavu, vybavení, dispozice, opotřebení apod. a docházelo by tak k opakování textů.

## 4.7.6 Energetická náročnost stavby – metodika ČS

V metodice České spořitelny se u některých nemovitostí navíc zobrazuje záložka *Energetická náročnost stavby*. Ta se liší podle zvoleného předmětu ocenění.

Například při ocenění areálu se tak vyplňuje PENB pro každou stavbu samostatně.

### 4.7.7 Načtení místností ze souboru CSV

#### 4.7.7.1 Rodinný dům

Tlačítko pro načtení místností ze souboru CSV se nachází v rámci tabulky *Seznam podlaží* při vyplňování *Výčtu místností*.

| 6 | Výčet místností -               |                                                    |     |                           |        |              |                      |                  |                  |                  |            |
|---|---------------------------------|----------------------------------------------------|-----|---------------------------|--------|--------------|----------------------|------------------|------------------|------------------|------------|
|   | Seznam podlahových ploch podla  | ží Pro místnosti se zkoseným stropem pod 1,3 m zad | ejt | e do sloupce Plocha celou | ploch  | hu místnosti | a do sloupce Pod 1,3 | 3 m pouze veliko | ist plochy v mís | stě se stropem p | ood 1,3 m. |
|   | Typ plochy                      | Název                                              |     | Plocha [m2]               | =      |              | Pod 1,3 m            | Započit          | Započit. pl      | locha [m2]       |            |
|   | Poklepáním přidáte další plochu |                                                    |     |                           |        |              |                      |                  |                  |                  |            |
|   |                                 | Podlahová plocha celken                            | n:  | 0                         | <br>m2 | 2            | Započitateln         | iá plocha: 🛛     |                  | 0,00             | m2         |
|   |                                 |                                                    |     |                           |        |              |                      |                  | <u> </u>         |                  |            |
|   |                                 | 🗸 ОК                                               |     |                           |        | 谢 Načíst     | místnosti ze so      | uboru CSV        | ]                |                  |            |

Kliknutím na tlačítko "*Načíst místnosti ze souboru CSV*" se otevře okno s průvodcem. Je zde popis postupu včetně *tlačítka pro otevření vzorové tabulky* v programu MS Excel. Tuto vzorovou tabulku je nutné podle pokynů upravit pro dané podlaží domu. Následné nahrání se provede druhým tlačítkem "*Načtení místností z CSV souboru*".

Pro každé podlaží je tak potřeba vytvořit novou tabulku s místnostmi daného podlaží domu.

### 4.7.7.2 Jednotka

V případě jednotky je tlačítko pro načtení místností ze souboru CSV umístěno u tabulky *Seznam podlahových ploch jednotky*. Postup je obdobný jako u rodinného domu.

| Seznam podlahových ploch jednotky | znam podlahových ploch jednotky |    |             |            |               |              |                      |  |  |
|-----------------------------------|---------------------------------|----|-------------|------------|---------------|--------------|----------------------|--|--|
| Typ plochy                        | Název                           |    | Plocha [m2] | =          | Pod 1,3 m     | Započit. plo | Započit. plocha [m2] |  |  |
| Poklepáním přidáte další plochu   |                                 |    |             |            |               |              |                      |  |  |
|                                   | Podlahová plocha celker         | m: | 0,00        | Započitate | Iná plocha: 🛛 |              | 0,00 m2              |  |  |

# 4.8 Karta Přehled jednotek

Tato karta se zobrazuje tehdy, pokud je předmětem ocenění "Bytový dům", "Polyfunkční objekt", či "Developerský projekt".

| Přehled jednote                      | ek                                                               |             |                      |            |                     |          |  |
|--------------------------------------|------------------------------------------------------------------|-------------|----------------------|------------|---------------------|----------|--|
| Seznam jednotek:                     | zadávat jednotky manuálně<br>nepoužívat                          |             |                      | Načíst ta  | ibulku ze souboru C | SV       |  |
| Seznam jednotek                      | navázat na identifikaci nemovitosti<br>zadávat jednotky manuálně |             | 1                    |            | 1                   | 1        |  |
| Číslo jednotky<br>Poklepáním přidáte | další položky                                                    | iová plocha | Započitatelná plocha | Jedn. cena | Cena                | <u> </u> |  |

V rámci rozbalovacího menu je možnost u seznamu jednotek zvolit variantu "*nepoužívat*" a v případě použití je možnost volba mezi načítáním z karty *Identifikace nemovitostí* při variantě "*navázat na identifikaci nemovitostí*" (pokud jsou v rámci Identifikace vyplněny jednotky) nebo vlastním zadáním při variantě "*zadávat jednotky manuálně*" (možnost načtení pomocí tlačítka "Získat data z identifikace" a následně odmazat nepotřebné).

Pro každou jednotku se pak vyplní jednotlivé údaje. Do souhrnné tabulky ve výstupu ocenění se přenese část údajů pro potřeby banky.

| Přehled jednotek - jednotka                                                                                                    |                                                                                                    |                        |                                                                  |                                                 |                                                                            |                              |                                           | - and the second second second second second second second second second second second second second second se |
|----------------------------------------------------------------------------------------------------|----------------------------------------------------------------------------------------------------|------------------------|------------------------------------------------------------------|-------------------------------------------------|----------------------------------------------------------------------------|------------------------------|-------------------------------------------|----------------------------------------------------------------------------------------------------|
| íslo vchodu / číslo jednotky:                                                                                                    | /                                                                                                    |                        |                                                                  |                                                 |                                                                            |                              |                                           |                                                                                                    |
| opis jednotky                                                                                                    |                                                                                                    |                        |                                                                  |                                                 |                                                                            |                              |                                           |                                                                                                    |
|                                                                                                    |                                                                                                    |                        |                                                                  |                                                 |                                                                            |                              |                                           |                                                                                                    |
|                                                                                                    |                                                                                                    |                        |                                                                  |                                                 |                                                                            |                              |                                           |                                                                                                    |
|                                                                                                    |                                                                                                    |                        |                                                                  |                                                 |                                                                            |                              |                                           |                                                                                                    |
|                                                                                                    |                                                                                                    |                        |                                                                  |                                                 |                                                                            |                              |                                           |                                                                                                    |
| odlaži: Neuveo                                                                                                    | jeno 💌                                                                                                    |                        |                                                                  |                                                 |                                                                            |                              |                                           |                                                                                                    |
| ytápění: Neuver                                                                                                    | ieno 💌                                                                                                    |                        |                                                                  |                                                 |                                                                            |                              |                                           |                                                                                                    |
| )ispozice jednotky: Neuver                                                                                                    | jeno 💌                                                                                                    |                        |                                                                  |                                                 |                                                                            |                              |                                           |                                                                                                    |
| tavebně technický stav: Neuver                                                                                                    | jeno 💌                                                                                                    |                        |                                                                  |                                                 |                                                                            |                              |                                           |                                                                                                    |
| Drientace hlavní místnosti: 🔿                                                                                                    | s cjevez esvesz e                                                                                                    | IN CI                  | JZ                                                               |                                                 |                                                                            |                              |                                           |                                                                                                    |
| působ určení spoluvlastnického                                                                                                    | podílu: Neuvedeno 💌                                                                                                    |                        |                                                                  |                                                 |                                                                            |                              |                                           |                                                                                                    |
| ednotková cena:                                                                                                    | 0 Kč/m²                                                                                                    |                        |                                                                  |                                                 |                                                                            |                              |                                           |                                                                                                    |
|                                                                                                    |                                                                                                    |                        |                                                                  |                                                 |                                                                            |                              |                                           |                                                                                                    |
| (upní cena:                                                                                                    | 0 Kč                                                                                                    |                        |                                                                  |                                                 |                                                                            |                              |                                           |                                                                                                    |
| tupní cena:                                                                                                    | ο κέ<br>κονά Γ΄ dílčí Γ΄ sociální zaří:                                                                                                    | tení                   | 🗖 kuchyńska i                                                    | linka                                           | □ podlahy                                                                  | ⊏ okna                       | □ dveře                                   |                                                                                                    |
| Cupní cena:<br>Lekonstrukce jednotky: □ cell<br>lok celkové rekonstrukce: □                                                                                                    | 0 Kč<br>ková □ dílčí □ sociální zaři<br>Rok dílčí rekonstrukce: □                                                                                                    | teni                   | 🗖 kuchyńská i                                                    | linka                                           | ☐ podlahy                                                                  | □ okna                       | ∏ dveře                                   |                                                                                                    |
| Kupní cena:<br>tekonstrukce jednotky: 「 cel<br>tok celkové rekonstrukce:<br>Seznam podlahových ploch jed                                                                                                    | 0 Kč<br>ková □ dílčí □ sociální zaří<br>Rok dílčí rekonstrukce: □<br>inotky                                                                                                    | zeni                   | 🗖 kuchyńska i                                                    | linka                                           | ⊏ podlahy                                                                  | ☐ okna                       | ⊏ dveře                                   |                                                                                                    |
| tupní cena:<br>tekonstrukce jednotky:  cel<br>tok celkové rekonstrukce:<br>Seznam podlahových ploch jed<br>Typ plochy                                                                                                    | 0 Kč<br>ková 🗆 dílčí 🗆 sociální zaří<br>Rok dílčí rekonstrukce: 🗍<br>dnotky<br>Název                                                                                                    | teni                   | F kuchyňská l                                                    | linka<br>=                                      | □ podlahy                                                                  | ☐ okna<br>Započit. plocha [n | □ dveře                                   |                                                                                                    |
| Cupní cena:<br>tekonstrukce jednotky: Cel<br>Rok celkové rekonstrukce:<br>Seznam podlahových ploch jed<br>Typ plochy<br>Podepolním přiděle dalií plachu                                                                                                    | 0 Kč<br>ková □ dílčí □ sociální zaří<br>Rok dílčí rekonstrukce: □<br>dnotky<br>Název                                                                                                    | zeni                   | F kuchyńska i<br>Plocha [m2]                                     | linka<br>]=                                     | □ podlahy                                                                  | ⊂ okna<br>Započit. plocha [n | □ dveře                                   |                                                                                                    |
| tupní cena:<br>tekonstrukce jednotky: Cel<br>tok celkové rekonstrukce:<br>Seznam podlahových ploch jed<br>Typ plochy<br><i>Poklejským přické dalií plochu</i>                                                                                                    | 0 Kč<br>ková □ dílčí □ sociální zařís<br>Rok dílčí rekonstrukce: □<br>dnotky<br>Název<br>Podlahová plocha cel                                                                                      | kem:                   | Plocha [m2]                                                      | linka<br> =<br>Započitate                       | ☐ podlahy       Koeficient                                                 | ☐ okna<br>Započit. plocha [n | □ dveře                                   |                                                                                                    |
| tupní cena:<br>tekonstrukce jednotky: Cell<br>tekonstrukce:<br>Seznam podlahových ploch jek<br>Typ plochy<br><i>Podlajún předzahrádek</i>                                                                                                    | 0 Kč<br>ková □ dílčí □ sociální zeřís<br>Rok dílčí rekonstrukce: □<br>dinotky<br>Název<br>Podlahová plocha cel                                                                                     | zeni<br>kem:           | Fi kuchyńska l<br>Plocha (m2)<br>0                               | linka<br> =<br>Započitate                       | ☐ podlahy       Koeficient                                                 | ⊂ okna<br>Započit. plocha [n | ☐ dveře                                   |                                                                                                    |
| Cupní cena:<br>Rekonstrukce jednotky: Celi<br>Rok celkové rekonstrukce:<br>Seznam podlahových ploch jel<br>Typ plochy<br><i>Podkychvím předžah dalií předvu</i><br>Plocha předzahrádek<br>Popis:                                                                                                    | 0 Kč<br>ková □ dílčí □ sociální zařů<br>Rok dílčí rekonstrukce: □<br>dnotky<br>Název<br>Podlahová plocha cel<br>Plocha: □ 0 m                                                                      | reni<br>kem: 2 Jedn. ( | F kuchyńska l<br>Plocha [m2]<br>0<br>cena: 0                     | linka<br> =<br>  Započítate                     | ☐ podlahy           Koeficient           Iná plocha:           ena celkem: | ☐ okna<br>Započit. plocha [n | ☐ dveře                                   |                                                                                                    |
| Kupní cena:<br>Rekonstrukce jednotky: Cel<br>Rok celkové rekonstrukce:<br>Seznam podlahových ploch je<br>Typ plochy<br><i>Psklajukým přicíkle dalií plochu</i><br>Plocha předzahrádek<br>Popis:<br>Garáže a garážová stání                                                                                                    | 0 Kč<br>ková □ dílčí □ sociální zařů<br>Rok dílčí rekonstrukce: □<br>dnotky<br>Název<br>Podlahová plocha cel<br>Plocha: □ 0 m                                                                      | kem: 2 Jedn. (         | Plocha [m2]                                                      | linka<br> =<br>  Započítate<br>  Kč/m2 Ce       | ☐ podlahy           Koeficient           Iná plocha:           ena celkem: | ⊂ okna<br>Započit. plocha [n | ☐ dveře                                   |                                                                                                    |
| Cupní cena:<br>tekonstrukce jednotky:<br>cel<br>construkce:<br>Seznam podlahových ploch jed<br>Typ plochy<br>Podravím předzahrádek<br>Plocha předzahrádek<br>Popis:<br>Garáže a garážová stání<br>gar. stání<br>uzamykatelné ga                                                                                                    | 0 Kč<br>ková □ dílčí □ sociální zaří<br>Rok dílčí rekonstrukce: □<br>dnotky<br>Název<br>Podlahová plocha cel<br>Plocha: 0 m<br>r. stání □ garáž (samostatný objekt) l                              | kem:<br>2 Jedn. d      | Plocha [m2] 0 cena: 0 0                                          | linka<br> =<br>Započitate<br>  Kč/m2 Ce         | ☐ podlahy<br>Koeficient<br>Rhá plocha:<br>ena celkem:<br>ena celkem:       | ☐ okna<br>Započit. plocha [n | □ dveře<br>12]<br>0,00 m2<br>0 Kč<br>0 Kč |                                                                                                    |
| Kupní cena:<br>Rekonstrukce jednotky: Cel<br>Rok celkové rekonstrukce:<br>Seznam podlahových ploch jen<br>Typ plochy<br>Pokledním předzahrádek<br>Popis:<br>Garáže a garážová stání<br>C gar. stání C uzamykatelné ga                                                                                                    | 0 Kč<br>ková □ dílčí □ sociální zaří<br>Rok dílčí rekonstrukce: □<br>dnotky<br>Název<br>Podlahová plocha cell<br>Plocha: 0 m<br>z stání □ garáž (samostatný objekt) l                              | kem:<br>2 Jedn. t      | Kuchyńská l Plocha [m2]  cena:  0  vní stání Počet:              | linka<br>=<br>Započitate<br>Kč/m2 Ce<br>[ ks Ce | ☐ podlahy<br>Koeficient<br>Iná plocha:<br>ena celkem:<br>ena celkem:       | ☐ okna<br>Započit. plocha [n | Г dvefe                                   |                                                                                                    |
| Kupní cena:<br>Rekonstrukce jednotky:  Cel<br>Rok celkové rekonstrukce:<br>Seznam podlahových ploch jen<br>Typ plochy<br>Poklaváním přické dalí plochu<br>Plocha předzahrádek<br>Popis:<br>Garáže a garážová stání<br>Cgar. stání  uzamykatelné ga<br>Opotřebení                                                                   | 0 Kč<br>ková □ dílčí □ sociální zaří<br>Rok dílčí rekonstrukce: □<br>dnotky<br>Název<br>Podlahová plocha cell<br>Plocha: 0 m<br>z stání □ garáž (samostatný objekt) l                              | kem:<br>2 Jedn. d      | Kuchyńská l Plocha [m2]  Cena:  O Vní stání Počet:               | linka<br>=<br>Započitate<br>Kč/m2 Ce<br>[ ks Ce | ☐ podlahy<br>Koeficient<br>Iná plocha:<br>ena celkem:<br>ena celkem:       | ☐ okna<br>Započit. plocha [n | Г dvefe                                   |                                                                                                    |
| Kupní cena:<br>Rekonstrukce jednotky:  Cel<br>Rok celkové rekonstrukce:<br>Seznam podlahových ploch jen<br>Typ plochy<br>Poklaváním přické dalí plochu<br>Plocha předzahrádek<br>Popis:<br>Garáže a garážová stání<br>Cgar, stání  Uzamykatelné ga<br>Opotřebení<br>Varianta: Uineární metoda •                                    | 0 Kč<br>ková □ dílčí □ sociální zaří<br>Rok dílčí rekonstrukce: □<br>dnotky<br>Název<br>Podlahová plocha cell<br>Plocha: □ 0 m<br>r. stání □ garáž (samostatný objekt) l                           | kem:<br>2 Jedn. d      | Plocha [m2]<br>0<br>cena: 0<br>vní stání Počet:                  | linka<br>=<br>Započitate<br>Kč/m2 Ce            | ☐ podlahy<br>Koeficient<br>Iná plocha:<br>ena celkem:<br>ena celkem:       | ☐ okna<br>Započit. plocha [n | Г dvefe                                   |                                                                                                    |
| Kupní cena:<br>Rekonstrukce jednotky: Cel<br>Rok celkové rekonstrukce:<br>Seznam podlahových ploch jen<br>Typ plochy<br>Polocha předzahrádek<br>Popis:<br>Garáže a garážová stání<br>Caráže a garážová stání<br>Caráže a garážová stání<br>Varianta: Lineární metoda •<br>Stáří: 0 Rok výstavby:                                   | 0 Kč<br>ková □ dílčí □ sociální zaří<br>Rok dílčí rekonstrukce: □<br>dnotky<br>Název<br>Podlahová plocha cell<br>Plocha: 0 m<br>z stání □ garáž (samostatný objekt) l                              | kem:<br>2 Jedn. d      | F kuchyńská l<br>Plocha [m2]<br>0<br>cena: 0<br>vní stání Počet: | linka<br>=<br>Započitate<br>Kč/m2 Ce            | ☐ podlahy<br>Koeficient<br>Iná plocha:<br>ena celkem:<br>ena celkem:       | ☐ okna<br>Započit. plocha [n | Г dvefe                                   |                                                                                                    |
| Kupní cena:<br>Rekonstrukce jednotky: Cel<br>Rok celkové rekonstrukce:<br>Seznam podlahových ploch jen<br>Typ plochy<br>Polocha předzahrádek<br>Popis:<br>Garáže a garážová stání<br>Caráže a garážová stání<br>Caráže a garážová stání<br>Varianta: Lineární metoda •<br>Stáří: 0 Rok výstavby:<br>Předpokládaná další životnost: | 0 Kč<br>ková □ dílčí □ sociální zařo<br>Rok dílčí rekonstrukce: □<br>dnotky<br>Název<br>Podlahová plocha cell<br>Plocha: 0 m<br>z stání □ garáž (samostatný objekt) l<br>□<br>Celková životnost: □ | kem:<br>2 Jedn. d      | Plocha [m2]<br>0<br>cena: 0<br>vní stání Počet:                  | linka<br>=<br>Započítate<br>Kč/m2 Ce            | ☐ podlahy<br>Koeficient<br>Iná plocha:<br>ena celkem:<br>ena celkem:       | ☐ okna<br>Započit. plocha [n | Г dvefe                                   |                                                                                                    |

Tyto vyplněné údaje je možné následně přenést do výpočtu výnosové hodnoty pomocí tlačítka "*Převzít údaje z přehledu jednotek*", které se zobrazuje na kartě *Výnosová hodnota*.

# 4.9 Karta Pozemky

Je zde prostor pro podrobný popis oceňovaných pozemků a jejich ocenění. Kromě pozemků se zde uvádí a oceňují též ostatní stavby (jednotky), které mají cenový vliv na obvyklou cenu.

| Pozemky<br>Varianta: Porovnávací metoda 💌                                                            |                                        |                    |              |                 |        |        |        |
|----------------------------------------------------------------------------------------------------|----------------------------------------|--------------------|--------------|-----------------|--------|--------|--------|
| Základní popis oceňovaných pozemků                                                                   |                                        |                    |              |                 |        |        |        |
| Popis porovnatelných pozemků                                                                         |                                        |                    |              |                 |        |        |        |
| Zjištění jednotkové ceny pozemků porovnávacím způs                                                   | obem                                   |                    |              |                 |        |        |        |
| <b>Seznam oceňovaných pozemků</b><br>ZHS zastavěno hlavní stavbou SJC jednotková cena pro současný s | stav SP stanovit spoluvlastnický podíl |                    |              |                 |        |        |        |
| Druh pozemku Parcelní číslo Výměra SP                                                                | Vlastnický podíl SJC Současná cen      | a Rozdělit pozemek |              |                 |        |        |        |
| Oceňované pozemky celkem: 0 m2                                                                       |                                        | 0 Kč               |              |                 |        |        |        |
| Ostatní stavby s cenovým vlivem na obvyklou cenu                                                     |                                        |                    |              |                 |        |        |        |
| Identifikace KN Typ stavby                                                                           | Druh stavby Název                      | Popis              | Pozemek p.č. | Repr. cena [Kč] | Roz. ( | Opotř. |        |
|                                                                                                    |                                        |                    |              |                 | Ţ      |        | Detail |

Oceňované pozemky jsou uspořádány do seznamu (Seznam oceňovaných pozemků), který se přenáší z vyplněné *karty Identifikace nemovité věci*.

Pro standardní případy stačí vyplnit textové pole "*Základní popis oceňovaných pozemků*", kde se provede popis pozemků k ocenění, a textové pole "*Popis porovnatelných pozemků*", v rámci něhož je možné provést slovní analýzu trhu a stanovení jednotkové ceny pozemku, která se následně vyplní v seznamu oceňovaných pozemků.

V případě ocenění v rekonstrukci či novostavby ve výstavbě se pro stávající stav vyplní kolonka *SJC* (stávající jednotková cena) a pro budoucí stav kolonka *BJC* (budoucí jednotková cena).

Při ocenění bytových jednotek se u některých bank pozemek neoceňuje, ale pouze podrobně popisuje.

| Pozemky<br>Varianta: Porovnávao                                  | í metoda 💌                                                                      |                |            |                                            |                                     |       |              |                 |      |        |        |
|------------------------------------------------------------------|---------------------------------------------------------------------------------|----------------|------------|--------------------------------------------|-------------------------------------|-------|--------------|-----------------|------|--------|--------|
| Základní popis oceňova                                           | tákladní popis oceňovaných pozemků                                              |                |            |                                            |                                     |       |              |                 |      |        |        |
| Seznam oceňovaných p<br>ZHS zastavěno hlavní sta<br>Druh pozemku | ozemků<br>vbou SJC jednotk<br>Parcelní číslo                                    | ová cena pro s | současný s | tav SP stanovit spoluv<br>Vlastnický podíl | lastnický podíl<br>Rozdělit pozemek |       |              |                 |      |        |        |
| Ostatní stavby s cenový                                          | Oceňované pozemky celkem: 0 m2 Ostatní stavby s cenovým vlivem na obvyklou cenu |                |            |                                            |                                     |       |              |                 |      |        |        |
| Identifikace                                                     | KN                                                                              | Typ stavb      | у<br>•     | Druh stavby                                | Název                               | Popis | Pozemek p.č. | Repr. cena [Kč] | Roz. | Opotř. | Detail |

## 4.9.1 Zjištění jednotkové ceny pozemků porovnávacím způsobem

Volitelnou možností je porovnávací způsob pro zjištění jednotkové ceny pozemku. Pro jeho zobrazení je potřeba zaškrtnou "Zjištění jednotkové ceny pozemků porovnávacím způsobem".

| Název                           | Cena         | Výměra     | Jedn. cena     | KRC     | KMP        | KPP       | KDD   | KMZ    | KIV      | KVP   | κυν | Upravená cena  | Použít | Upravit | Smaz |
|---------------------------------|--------------|------------|----------------|---------|------------|-----------|-------|--------|----------|-------|-----|----------------|--------|---------|------|
|                                 |              |            |                |         |            |           |       |        |          |       |     |                |        |         |      |
| Variační koeficient před úprava | ami: 0,00    | %          | Variační ko    | eficien | t po úp    | ravách:   |       | 0,00   | %        |       |     |                |        |         |      |
| 🕂 Přidat porov. pozemek         | 😫 Přidat nem | novitou vě | c z databáze ( | DPN)    | <b>C</b> F | Přidat ne | emovi | tou vě | c z inte | rnetu | ۰   | Databáze Valuo |        |         |      |
|                                 |              |            |                |         |            |           |       |        |          |       |     |                |        |         |      |

Kliknutím na tlačítko "*Přidat porov. pozemek*" se zobrazí karta pro vyplnění bližších informací ohledně srovnávacího pozemku a dále se pomocí koeficientů provede srovnání s ohledem na oceňovaný pozemek.

Dále jsou zde možnosti jako v běžné porovnávací metodě - "*Přidat nemovitou věc z databáze* (*DPN*)", "*Přidat nemovitou věc z internetu*" a "*Databáze Valuo*". Oproti běžné porovnávací metodě však nelze upravovat seznam koeficientů.

### 4.9.2 Změna vlastnického podílu u oceňovaných pozemků

U každého pozemku se přenáší vlastnický podíl, který je vyplněný na kartě *Identifikace nemovité věci*. Pro případ, kdy přenesený vlastnický podíl nevyhovuje (například při ocenění více jednotek s podíly na pozemku je potřeba zde uvést celkový vlastnický podíl na daném pozemku), je možné zaškrtnou "*SP*" a vlastnický podíl přímo zadat.

| Seznam oceňovaných po<br>ZHS zastavěno hlavní stav | o <b>zemků</b><br>/bou SJC jednotko | ová cena pro | souča: | sný s | tav SP stanovit spolu | vlastnický j | podíl         |                  |
|----------------------------------------------------|-------------------------------------|--------------|--------|-------|-----------------------|--------------|---------------|------------------|
| Druh pozemku                                       | Parcelní číslo                      | Výměra       | SP     |       | Vlastnický podíl      | SJC          | Současná cena | Rozdělit pozemek |
| zastavěná plocha a náď                             | 15/1                                | 920          | ₽      | 2     | / 3                   | 1 800        | 1 104 000     | Rozdělit pozemky |
| Oceňované                                          | pozemky celkem:                     | 920          | m2     |       |                       |              | 1 104 000     | KČ               |

### 4.9.3 Ostatní stavby s cenovým vlivem (věcná hodnota ostatních staveb)

Na kartě je dále možnost oceniť ostatní stavby zjednodušenou věcnou hodnotou. Konkrétní vzhled této sekce je dán volbou metodiky.

Při ocenění staveb v rekonstrukci je možné ocenit samostatně pro stávající a budoucí stav. Pro zjednodušení je možné použít tlačítko "*Kopírovat ostatní stavby ze stávajícího stavu*", nebo "*Kopírovat ostatní stavby z budoucího stavu*". Je však nutné, aby název dané stavby byl totožný ve stávajícím a budoucím stavu (byly vzájemně propojeny přes stejný název). A dále aby každá stavba měla svůj jedinečný název (např. kůlna 1, kůlna 2).

V případě skupiny ČSOB se automaticky přenáší stavby z karty *Identifikace nemovité věci*, které nejsou na kartě *Věcná hodnota* nastavené jako hlavní stavba (pomocí kolonky *Evidovaná na LV jako:*). Samozřejmě je zde možnost doplnit další stavby.

| Ostatní stavby s cenovým vlivem | na o | bvyklou cenu              |             |       |                               |                 |                 |      |        |          |
|---------------------------------|------|---------------------------|-------------|-------|-------------------------------|-----------------|-----------------|------|--------|----------|
| Identifikace                    | KN   | Typ stavby                | Druh stavby | Název | Popis                         | Pozemek p.č.    | Repr. cena [Kč] | Roz. | Opotř. | $\frown$ |
|                                 |      | -                         | •           |       |                               |                 |                 |      |        | Detail   |
| Ostatní stavby s cenovým vlivem | na o | bvyklou cenu (budoucí sta | v)          |       | 😥 Kopírovat ostatní stavby ze | stávajícího sta | /u              |      |        | $\smile$ |
| Identifikace                    | KN   | Typ stavby                | Druh stavby | Název | Popis                         | Pozemek p.č.    | Repr. cena [Kč] | Roz. | Opotř. | $\frown$ |
|                                 |      | •                         | •           |       |                               | J               |                 |      |        | Detail   |

Povinným údajem, který musí být vždy nastaven, je "*Typ stavby*" a "*Druh stavby*". Pokud je jako "Typ stavby" zvolen např. "*objekt nad 20 m2 UP*", tak se na konci řádku aktivuje tlačítko "*Detail*", kde se provede zjednodušený výpočet věcné hodnoty.

## 4.10 Karta Porovnávací metoda

Použití porovnávací metody není povinné a je možné ji v ocenění neprovést. V takovém případě je potřeba zrušit zaškrtnutí "*Použít v ocenění*". To se nejčastěji použije v případě rekonstrukce, kdy je k dispozici porovnávací metoda - stávající stav a porovnávací metoda - budoucí stav, ale pro ocenění stačí provést pouze jednu z nich.

| IN MALE I CONTRACT                                                                                       |                                           |                             |                        |                    |                 |         |                                  |                |         |             |         |
|----------------------------------------------------------------------------------------------------|-------------------------------------------|-----------------------------|------------------------|--------------------|-----------------|---------|----------------------------------|----------------|---------|-------------|---------|
|                                                                                                    |                                           |                             |                        |                    |                 |         |                                  |                |         |             |         |
| provnani provadet:   na z                                                                                | aklade zapocita                           | telne ploc                  | hy 💌                   |                    |                 |         |                                  |                |         |             |         |
| Prebliat prochy 2 odni                                                                                   | idu automaticky                           | <u></u>                     |                        |                    |                 |         |                                  |                |         |             |         |
| apocitatelna plocha sta                                                                                  | /by: 10                                   | 0,00 m2                     |                        |                    |                 |         |                                  |                |         |             |         |
| astavena plocha:                                                                                         |                                           | 0,00 m2                     |                        |                    |                 |         |                                  |                |         |             |         |
| locha pozemku:                                                                                           |                                           | 0 m2                        |                        |                    |                 |         |                                  |                |         |             |         |
| )bestavěný prostor:                                                                                      |                                           | 0,00 m3                     |                        |                    |                 |         |                                  |                |         |             |         |
| Poklepanim pridate dalsi                                                                                 | věci                                      |                             |                        |                    |                 |         |                                  |                |         |             |         |
| provnatelne nemovité                                                                                     | Cena                                      | Plocha                      | Jedn. cena             | K1                 | K2              | кс      | Upravená cena                    | Použít         | Upravit | Smazat      |         |
| srovnatelne nemovité<br>Název                                                                            |                                           |                             | a9.660.00              | 1,00               | 1,00            | 1,00    | 49 660                           |                | D7      | X           |         |
| Název<br>Za Vodou 451, Hovorčov                                                                          | 7 300 000 1                               | 47,0                        | 142 000100             |                    |                 |         | S                                |                |         |             |         |
| Variační koeficient přec                                                                                 | 7 300 000 1                               | 47,0<br>0.00 %              | Vari                   | ační ko            | eficien         | t po úp | oravách: 0.0                     | 00 %           |         |             |         |
| Variačni nemovite<br>Název<br>Za Vodou 451, Hovorčov<br>Variační koeficient přec<br>H Přidat nemovitou v | 7 300 000 1.<br>I úpravami:<br>ěc 83 Přic | 47,0<br>0,00 %<br>Jat nemov | Vari<br>itou věc z dat | ační ko<br>abáze ( | eficien<br>DPN) | t po úp | oravách: 0,4<br>Přidat nemovitou | 00 %<br>věczin | ternetu | 🔹 🗞 Databáz | e Valuo |
| Variačni nemovite<br>Název<br>Za Vodou 451, Hovorčov<br>Variační koeficient přec<br>Přídat nemovitou v   | 7 300 000                                 | 47,0<br>0,00 %<br>dat nemov | itou věc z dat         | ační ko<br>abáze ( | eficien<br>DPN) | t po úp | pravách: 0,/<br>Přidat nemovitou | 00 %<br>věczín | ternetu | 📎 Databáz   | e Valuo |

Porovnávací hodnota se stanovuje porovnání na základě jednotkové ceny za započitatelnou plochu. Pokud se zruší zaškrtnutí "*Přebírat plochy z odhadu automaticky*", jednotlivá pole se stanou aktivní a je možné hodnoty přepsat (např. místo započitatelné plochy uvést užitnou plochu).

V rámci některých metodik (např. Raiffeisenbank, Česká spořitelna) je možné provést porovnání na základě započitatelné plochy nebo přímým porovnáním, případně i pouze slovně.

| Oceňovaná nemo      | vitost                            |
|---------------------|-----------------------------------|
| Lokalita:           |                                   |
| Stručný popis:      |                                   |
| Dispozice:          |                                   |
| Srovnání provádět:  | na základě započitatelné plochy 💌 |
| 🔽 Přebírat plochy z | na základě započitatelné plochy   |
| Započitatelná ploch | přímým porovnáním                 |

Zobrazení obsahu karty záleží na zvolené metodice a typu ocenění. V případě *novostavby ve výstavbě* se porovnávací metoda provádí pouze pro budoucí stav. V případě *rekonstrukce* je možnost provést porovnávací metodu nezávisle pro stávající a budoucí stav.

## 4.10.1 Indexová metoda

Pro úpravu cen srovnatelných nemovitých věci se používá *indexová metoda*. K dispozici je 7 výchozích koeficientů. Tyto koeficienty je možné různě upravovat - přejmenovávat, přidávat, ubírat - tak, aby nabídka odpovídala aktuální situaci. Odstranění koeficientu ze seznamu se provádí kombinací kláves *CTRL* + *DEL* (je nutné, aby řádek byl celý zabarvený).

Jednotlivé srovnávací nemovité věci se vzájemně porovnají s oceňovanou nemovitou věcí a pomocí zvolených koeficientů se upraví jejich cena. U každého koeficientu je pole, které je určeno pro popis a vysvětlení stanovené hodnoty koeficientu. Výsledkem je pak celkový koeficient KC, kterým se vynásobí základní jednotková cena. *Kolonku Popis je potřeba vyplňovat!* 

Jeví-li se v daném kritériu oceňovaná nemovitá věc cenově lepší než srovnatelná nemovitá věc, je koeficient větší než 1, jeví-li se horší, je menší než 1.

| Obe                                   | stavěný prostor:                                                                                                    | 900,00                                                                                   | m3                                                                |                                              |
|---------------------------------------|----------------------------------------------------------------------------------------------------|------------------------------------------------------------------------------------------|-------------------------------------------------------------------|----------------------------------------------|
| Zast                                  | avěná plocha:                                                                                                    | 150,00                                                                                   | m2                                                                |                                              |
| Ploc                                  | ha pozemku:                                                                                                    | 800                                                                                      | m2                                                                |                                              |
| Zap                                   | očitatelná plocha stavby                                                                                                    | 240,00                                                                                   | m2                                                                |                                              |
| Zákl                                  | adní jednotková cena:                                                                                                    | 29 167                                                                                   | Kč/m2                                                             |                                              |
| Upra                                  | avená jednotková cena:                                                                                                    | 27.417 Kč/m2                                                                             |                                                                   |                                              |
| Cen                                   | a:                                                                                                    | 7 000 000                                                                                | Kč                                                                |                                              |
| Úpra                                  | ava ceny                                                                                                    |                                                                                          |                                                                   |                                              |
| _                                     | Minou hashalantu                                                                                                    | Deale                                                                                    |                                                                   |                                              |
| K                                     | INazev koencientu                                                                                                    | Popis                                                                                    |                                                                   | Hodnota                                      |
| К<br>К1                               | Redukce pramene ceny                                                                                                    | nabídková                                                                                | cena                                                              | 0,90                                         |
| К<br>К1<br>К2                         | Redukce pramene ceny<br>Lokalita                                                                                                  | nabídková<br>horší občar                                                                 | cena<br>nská vybavenost                                           | 0,90                                         |
| К<br>К1<br>К2<br>К3                   | Redukce pramene ceny<br>Lokalita<br>Velikost objektu                                                                              | nabídková<br>horší občar<br>srovnateln                                                   | cena<br>nská vybavenost<br>á                                      | 0,90<br>1,05<br>1,00                         |
| K<br>K1<br>K2<br>K3<br>K4             | Redukce pramene ceny<br>Lokalita<br>Velikost objektu<br>Provedení a vybavení                                                      | nabídková<br>horší občar<br>srovnateln<br>horší, není                                    | cena<br>nská vybavenost<br>á<br>FVE a tepelné čerpar              | 1,05<br>1,10<br>1,10                         |
| K<br>K1<br>K2<br>K3<br>K4<br>K5       | Redukce pramene ceny<br>Lokalita<br>Velikost objektu<br>Provedení a vybavení<br>Celkový stav                                      | horší občar<br>srovnateln<br>horší, není<br>obdobný                                      | cena<br>nská vybavenost<br>á<br>FVE a tepelné čerpai              | 1,05<br>1,00<br>1,10<br>1,10<br>1,00         |
| K<br>K1<br>K2<br>K3<br>K4<br>K5<br>K6 | Redev kolencientu<br>Redukce pramene ceny<br>Lokalita<br>Velikost objektu<br>Proveđení a vybavení<br>Celkový stav<br>Vliv pozemku | Popis<br>nabídková<br>horší občar<br>srovnateln<br>horší, není<br>obdobný<br>lepší, rovn | cena<br>nská vybavenost<br>á<br>FVE a tepelné čerpar<br>ý pozemek | 0,90<br>1,05<br>1,00<br>1,10<br>1,00<br>0,90 |

Porovnání jednotlivých nemovitých věcí se provádí přidáním položek do tabulky *Srovnatelné nemovité věci*. Detailní informace o srovnávací nemovité věci se zadávají na samostatném formuláři.

Tlačítkem "*Přidat nemovitou věc*" se zobrazí prázdný formulář pro zadání údajů o srovnatelné nemovité věci.

Srovnatelné nemovité věci je možné přidávat též přímo z vybraných realitních serverů pomocí tlačítka "*Přidat nemovitou věc z internetu*", z vlastní databáze pomocí tlačítka "*Přidat nemovitou věc z databáze*" nebo z databáze Valuo pomocí tlačítka "*Databáze Valuo*".

Nemovité věci v rámci tabulky je možné dále spravovat pomocí tlačítek "*Odebrat nemovitou věc*" a "*Upravit nemovitou věc*", případně pomocí ikon "*Smazat*" a "*Upravit*" na konci každého řádku pro srovnávací nemovitou věc.

Výsledkem je zaokrouhlená průměrná *jednotková porovnávací cena*, která je vynásobena hodnotou z kolonky *Započitatelná plocha stavby* a získá se *Vypočtená porovnávací hodnota*. Pokud z nějakého důvodu takto vypočtená porovnávací hodnota nevyhovuje, je možné zaškrtnout "*Stanovit porovnávací hodnotu ručně*" a následně vyplnit výslednou hodnotu.

### 4.10.2 Analýza možných kombinací pomocí "Použíť"

V případě více srovnávacích nemovitých věcí je možné provádět testování různých kombinací pro získání nejoptimálnějšího výsledku *zaškrtáváním či odškrtáváním políčka "Použít"* u každé srovnávací nemovité věci. Při odškrtnutí "*Použít*" nebude daná srovnávací nemovitá věc vstupovat do výpočtu průměrné jednotkové porovnávací ceny.

## 4.10.3 Variační koeficient

Variační koeficient ukazuje, jak jsou srovnatelné nemovité věci vůči sobě podobné. Velký variační koeficient znamená, že srovnávací nemovité věci si nejsou moc podobné. Vhodným použitím jednotlivých koeficientů se má docílit toho, aby variační koeficient po úpravách byl nižší nebo stejný oproti variačnímu koeficientu před úpravami. Tj. použitím koeficientů se srovnávací nemovité věci k sobě vzájemně přiblíží.

## 4.10.4 Načítání nemovitostí z internetových realitních serverů

Přímo v programu je k dispozici prohlížeč internetových stránek a přednastavené odkazy na podporované realitní servery. Snadno se dá vyhledat vhodná nemovitost a program se postará o přenesení dat do porovnávací metody.

| Srovnatelné nemovité v   | věci      |                           |                 |            |         |         |          |       |         |          |        |               |        |         |        |
|--------------------------|-----------|---------------------------|-----------------|------------|---------|---------|----------|-------|---------|----------|--------|---------------|--------|---------|--------|
| Název                    | Cena      | Plocha                    | Jedn. cena      | <b>K</b> 1 | K2      | К3      | К4       | K5    | K6      | K7       | KC     | Upravená cena | Použít | Upravit | Smazat |
| Variační koeficient před | úpravami: | *                         | 6 Varia         | ační ko    | eficien | t po úp | ravách   |       |         | 26       |        |               |        |         |        |
| 🕂 Přidat nemovitou vě    | ic 📑 P    | r <mark>idat</mark> nemov | itou věc z data | báze (     | DPN)    | 2       | Přidat r | nemov | itou vě | c z inte | ernetu | 🗞 Databáze    | Valuo  |         |        |
| 🗙 Odebrat nemovitou v    | ec   🕑    | Upravit nem               | avitou véc 📗    |            |         |         |          |       |         |          |        |               |        |         |        |

Po kliknutí na toto tlačítko se otevře okno pro přidání nemovitosti z realitních portálů.

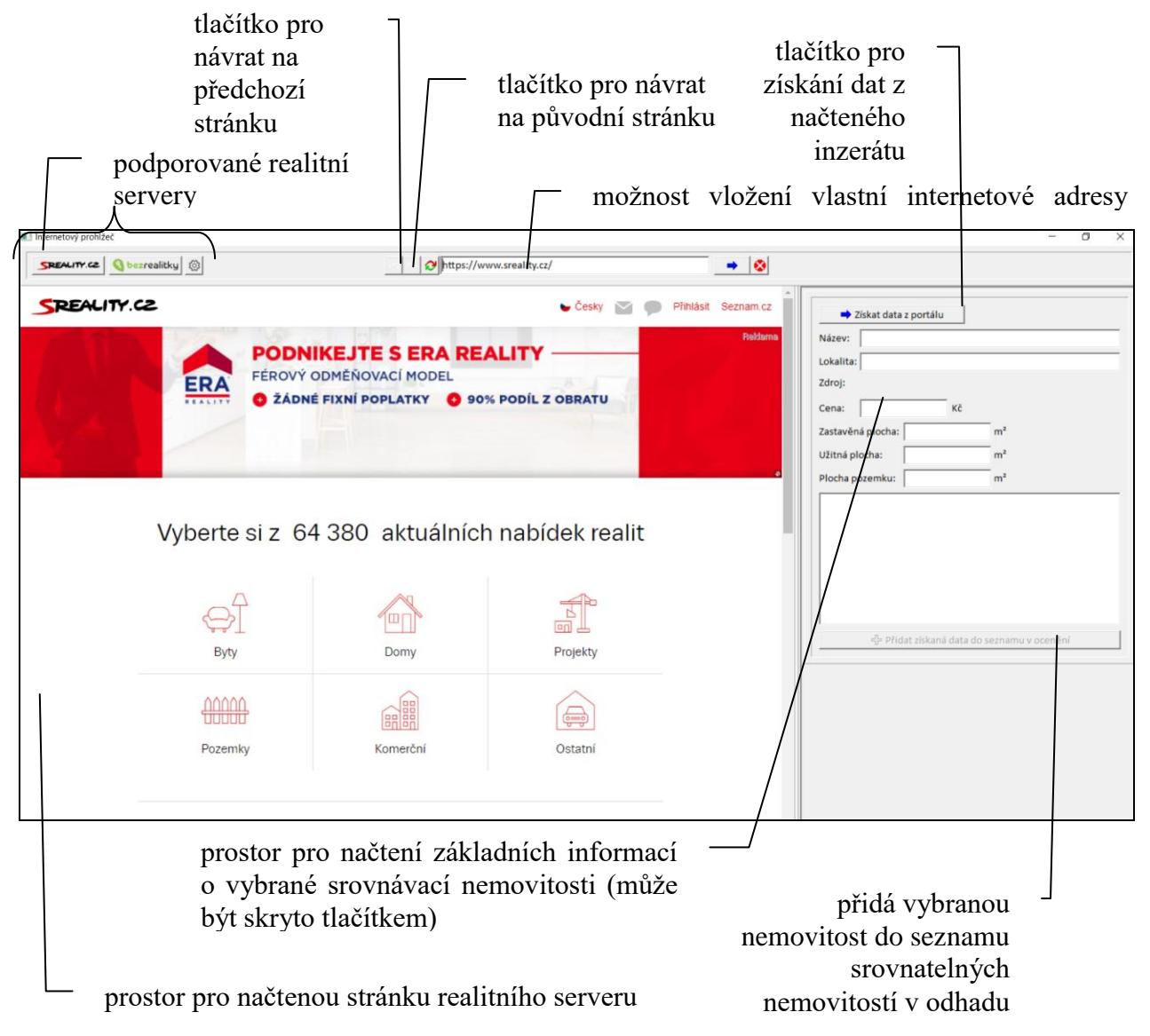

V prostoru pro načtení internetové stránky se vyhledávají nemovitosti obdobně jako v běžném internetovém prohlížeči. K dispozici jsou přímé odkazy (tlačítka) na podporované realitní servery, v rámci kterých následně můžete pomocí vlastních kritérií vyhledávat inzeráty.

Inzeráty lze načítat pouze z podporovaných realitních portálů. Tlačítko "*Získat data z portálu*" není možné použít, pokud inzerát neobsahuje použitelná data (např. cena). Data získaná z inzerátu je možné před přidáním do seznamu srovnatelných nemovitostí upravit

Data získaná z inzerátu je možné před přidáním do seznamu srovnatelných nemovitostí upravit dle potřeby.

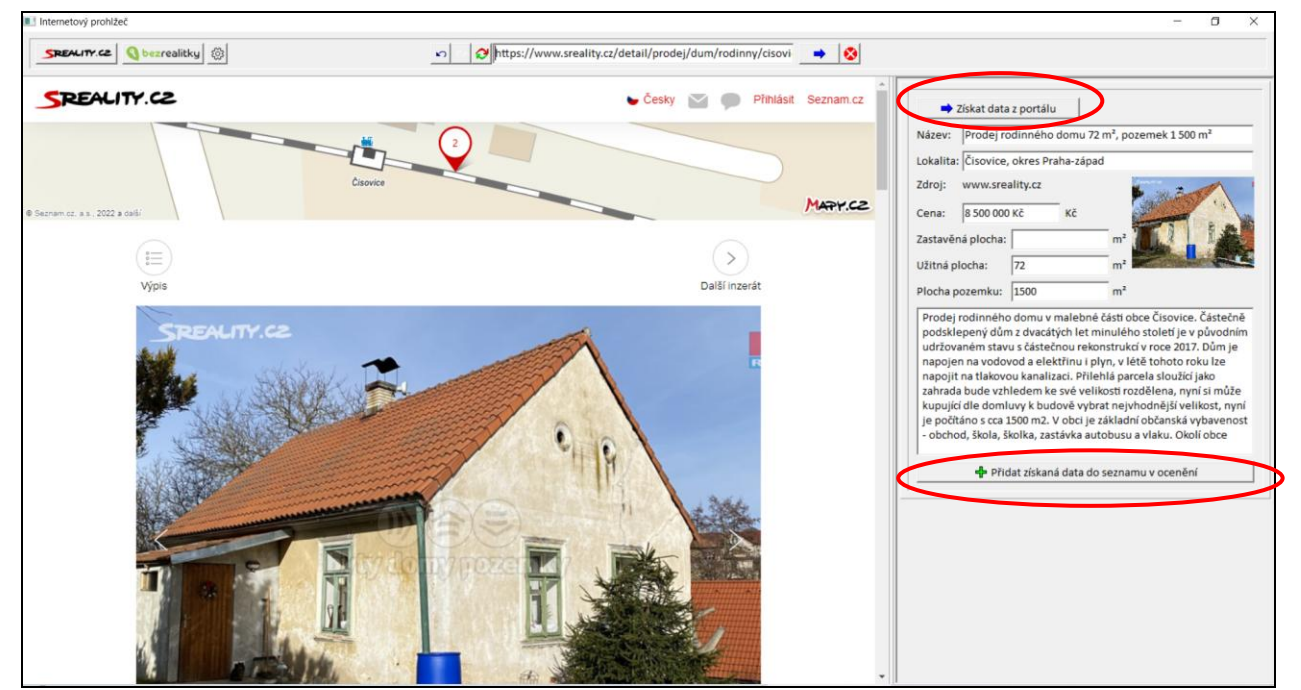

Tlačítko "*Přidat získaná data do seznamu v cenění*" načtené informace o nemovitosti přidá do seznamu srovnávacích nemovitých věcí, kde je možné ji následně upravovat v rámci výpočtu porovnávací metody.

Tímto způsobem lze vybírat a přidávat další vhodné objekty do seznamu srovnávacích nemovitých věcí v rámci všech podporovaných realitních serverů bez nutnosti zavírání okna.

Kromě použití přímých odkazů je možné zadat (zkopírovat) přímo internetovou adresu vybraného inzerátu do vyhledavače.

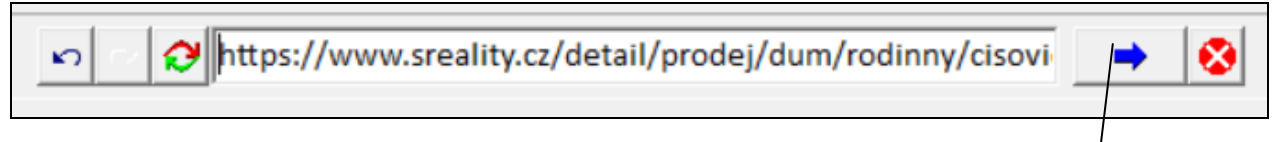

tlačítko pro zobrazení inzerátu

## 4.10.5 Načítání nemovitostí z databáze VALUO

V programu je dále implementovaná databáze VALUO, což je databáze realitních nabídek s historií vývoje cen. Aktuálně tato databáze nabízí realitní nabídky pro byty, rodinné domy a pozemky, které jsou inzerovány na veřejných webových realitních serverech.

Pro danou adresu (p.č. pozemku) uvedenou na kartě *Identifikace nemovitých věcí* je možné v této databázi vyhledat odpovídající nabídky dle zadaných kritérií. Po vyhodnocení jednotlivých nabídek a výběru vhodných objektů pro porovnání se program postará o přenesení dat do *seznamu srovnatelných nemovitých věcí*.

| Srovnatelné nem    | novité věci   |              |        |               |         |         |         |          |       |         |          |      |               |        |                  |        |
|--------------------|---------------|--------------|--------|---------------|---------|---------|---------|----------|-------|---------|----------|------|---------------|--------|------------------|--------|
| Název              | Cei           | na Ploc      | ha     | Jedn. cena    | К1      | K2      | К3      | К4       | К5    | K6      | K7       | KC   | Upravená cena | Použít | Upravit          | Smazat |
| Variační koeficier | nt před úprav | ami:         | ~ %    | Varia         | iční ko | eficien | t po úp | ravách   | : [   | -       | %        |      | _             | _      |                  |        |
| 🕈 Přidat nemo      | vitou věc     | Et Přidat ne | movito | ou věc z data | báze (  | DPN)    | 1       | Přidat r | emovi | itou vě | c z inte | rnet | 🗞 Databáze    | Valuo  | $\triangleright$ |        |
| 🗴 Odebrat nem      | ovitou vēc 📗  | 🕑 Upravit    | nemey  | itou vēc      |         |         |         |          |       |         |          |      |               |        |                  |        |

Po kliknutí na tlačítko "*Databáze Valuo*" se otevře okno pro nastavení parametrů a kliknutím na tlačítko "*Vyhledat porovnatelné nemovité věci v databázi Valuo*" provede vyhledání.

| 2                                          | zkoj                                        | pírován                                                                   | í souřadnic GPS                                                                          | nadefine                                                                                                    | ování p                                     | arametrů pr              | o výběr                              |
|--------------------------------------------|---------------------------------------------|---------------------------------------------------------------------------|------------------------------------------------------------------------------------------|----------------------------------------------------------------------------------------------------|---------------------------------------------|--------------------------|--------------------------------------|
| 2                                          | ze s<br>· r                                 | ozšířen                                                                   | pro www.mapy.cz<br>í rozsahu                                                             | tlačít<br>pi                                                                                                    | ko pro<br>'ímo d                            | přihlášení<br>o databáze | 7                                    |
|                                            | p                                           | oro vyhl                                                                  | edávání                                                                                  | / tlačítko vył                                                                                                    | nledáni                                     | í                        |                                      |
| 🈚 Datab                                    | oáze porc                                   | ovnatelných nemo                                                          | vitostí - Valuo                                                                          |                                                                                                    |                                             |                          | - 🗆 ×                                |
| Param<br>Typ tra<br>Typ ne<br>Poloh<br>Ro: | ansakce:<br>emovito<br>a nemo<br>zšířit roz | ro vyhledání s<br>: Prodej<br>sti: Dům vitosti: 49,703<br>zsah vyhledáván | rovnatelných nemovitostí<br>Užitná plocha: 71<br>Plocha pozemku: 60<br>33 °N 14,89778 °E | 8     m2     Druh objektu:     Rodir       13     m2     Konstrukční charakteristika:     Cihlo       Stavebně technický stav:     Prům | nný dům _▼<br>vá ▼<br>ěrný ▼                | <i>°</i> ⊘∖              | /aluo                                |
|                                            | /ybrat                                      | Foto                                                                      | Adres                                                                                    | a                                                                                                    | Plocha                                      | Kupní cena               |                                      |
| 1.                                         |                                             |                                                                           | ,<br>Heydukova 1453, Vlaším, Benešov, Středočeský kraj, S                                | třední Čechy, 25801, Česká republika                                                                                                    | 300                                         | 6 500 000 Detail         | l                                    |
| 2.                                         |                                             |                                                                           | Bolina 1, Vlašim, Benešov, Středočeský kraj, Střední Č                                   | echy, 25801, Česká republika                                                                                                    | 260                                         | 3 890 000 Detail         |                                      |
| 3.                                         |                                             |                                                                           | Soběšín 81, Kutná Hora, Středočeský kraj, Střední Čech                                   | ny, 28506, Česká republika                                                                                                    | 318                                         | 8 500 000 Detail         |                                      |
| 4.                                         |                                             | CA                                                                        | Městečko 38, Benešov, Středočeský kraj, Střední Čech                                     | y, 25701, Česká republika                                                                                                    | 240                                         | 7 490 000 Detail         |                                      |
| 5.                                         |                                             | 1 AN                                                                      | Na Kopečku 55, Louňovice pod Blaníkem, Benešov, Stř                                      | iedočeský kraj, Střední Čechy, 25706, Česká repub                                                                                       | 370                                         | 4 745 000 Detail         |                                      |
| 6.                                         |                                             |                                                                           | Soběšín 28, Kutná Hora, Středočeský kraj, Střední Čech                                   | ny, 28506, Česká republika                                                                                                    | 276                                         | 7 200 000 Detail         |                                      |
| 7.                                         |                                             |                                                                           | Soběšín 81, Kutná Hora, Středočeský kraj, Střední Čech                                   | ny, 28506, Česká republika                                                                                                    | 318                                         | 8 500 000 Detail         |                                      |
|                                            |                                             |                                                                           |                                                                                          |                                                                                                    |                                             |                          | ×                                    |
|                                            |                                             |                                                                           | ОК /                                                                                     | Zrušit                                                                                                    |                                             |                          |                                      |
| př<br>do                                   | fidá<br>o sez                               | výběr v<br>nemov:<br>vybrano<br>znamu s                                   | vhodných<br>itostí<br>é nemovitosti<br>provnatelných<br>nemovitostí                      | zavře<br>bez př<br>vybrar<br>nemov<br>prostor pro nalezer                                                                               | okno<br>idání<br>vých<br>vitostí<br>né real | itní nabídky             | zobrazení<br>podrobných<br>informací |

V prostoru pro nalezené realitní nabídky se zobrazí ty, které odpovídají zadaným kritériím. U každé nabídky je tlačítko "*Detail...*", pomocí něhož se otevře okno s podrobnými informacemi včetně fotodokumentace. Zdrojem těchto informací a fotografií je vždy výchozí webová realitní inzerce.

| 😚 Detail porovnatelné nemovitosti - Val                                                                                                    | o                                                                                                   |                                                    |                                                                                                    |                                                                                                  |                                                                                              | _                                           |        | × |
|----------------------------------------------------------------------------------------------------|----------------------------------------------------------------------------------------------------|----------------------------------------------------|----------------------------------------------------------------------------------------------------|--------------------------------------------------------------------------------------------------|----------------------------------------------------------------------------------------------|---------------------------------------------|--------|---|
| Informace o nemovitosti Fotograf                                                                                                    | ie nemovitosti                                                                                      |                                                    |                                                                                                    |                                                                                                  |                                                                                              |                                             |        |   |
| Základní informace o porovna                                                                                                    | telné nemovit                                                                                       | osti                                               | × 1/1 · 6/* 1/× 1                                                                                                    | × 17 111                                                                                         |                                                                                              |                                             |        | 1 |
| Adresa nemovitosti:   Hovorcov                                                                                                    | ice, Praha-výcho                                                                                    | d, Stredo                                          | ceský kráj, Střední Čechy                                                                                                    | , Ceska republik                                                                                 | a                                                                                            |                                             |        |   |
| Užitná plocha: 9                                                                                                    | 5 m2                                                                                                |                                                    |                                                                                                    | -                                                                                                |                                                                                              | -                                           |        |   |
| Cena: 5 450 00                                                                                                    | 0 CZK                                                                                               |                                                    |                                                                                                    |                                                                                                  |                                                                                              | -                                           |        |   |
| Poznámka k ceně: 5 450 000                                                                                                    | Kč za nemovitosi                                                                                    | t, včetně p                                        | provize                                                                                                    |                                                                                                  |                                                                                              |                                             |        |   |
| Cena ze dne: 25.7.2018                                                                                                    |                                                                                                    |                                                    |                                                                                                    | 1 -1 -                                                                                           |                                                                                              | -                                           |        |   |
| Délka inzerce:                                                                                                    | 138 dní                                                                                             |                                                    |                                                                                                    |                                                                                                  |                                                                                              |                                             |        |   |
| Vzdálenost od oceňované nemo                                                                                                    | vitosti: 502                                                                                        | m                                                  |                                                                                                    |                                                                                                  | P- KAN                                                                                       |                                             |        |   |
| Poloha nemovitosti: 50,17888                                                                                                    | °N 14,51464                                                                                         | °E M4                                              | APY.CZ                                                                                                    | 112                                                                                              |                                                                                              |                                             |        |   |
|                                                                                                    |                                                                                                    | -                                                  |                                                                                                    |                                                                                                  |                                                                                              |                                             |        | _ |
|                                                                                                    |                                                                                                    |                                                    |                                                                                                    |                                                                                                  |                                                                                              |                                             |        |   |
| Historie vyvoje čeny                                                                                                    |                                                                                                    |                                                    |                                                                                                    |                                                                                                  |                                                                                              |                                             |        |   |
| Datum                                                                                                    | Cena                                                                                                | Měna                                               |                                                                                                    |                                                                                                  |                                                                                              | ^                                           |        |   |
| 26.6.2018                                                                                                    | 5 990 000,00                                                                                        | CZK                                                |                                                                                                    |                                                                                                  |                                                                                              |                                             |        |   |
| 25.7.2018                                                                                                    | 5 450 000,00                                                                                        | CZK                                                |                                                                                                    |                                                                                                  |                                                                                              | *                                           |        |   |
| Popis porovnatelné nemovito                                                                                                    | osti                                                                                                | taína záio                                         | meen eurozoniežní lhů                                                                                                    | tě popík dispos                                                                                  | iai I Ivaacantrum Ma                                                                         | drá                                         |        |   |
| pyramidy ve výhradním zastou<br>slunné rohové parcele a je disp<br>patře se nachází kuchyň s jídeln<br>garáž, vstupní hala, samostatné<br>topením a kotlem na tuhá paliv | ervovana konkre<br>pení majitele zpr<br>ozičně řešen jak<br>ím koutem, obýv<br>WC, prádelna a<br>a. | ostředkuj<br>o 4+1 o už<br>ací pokoj,<br>komora. T | rncem a v rezervachi hu<br>je prodej rodinného don<br>čitné ploše 150 m2 s gará<br>, dvě ložnice a koupelna<br>Fopení je řešeno třemi zp | te není k dispoz<br>nu v Praze - Hovo<br>ží a zahradou o r<br>s WC. V přízemí<br>sůsoby - konden | orčovicích. Dům se na<br>ozměru 443 m2. V pn<br>domu se nachází vytá<br>začním kotlem, elekt | dre<br>ichází na<br>vním<br>ipěná<br>rickým |        |   |
| Parametry porovnatelné nem                                                                                                    | ovitosti                                                                                            |                                                    |                                                                                                    |                                                                                                  |                                                                                              |                                             |        |   |
| Druh objektu: Ne                                                                                                    | uvedeno 💌                                                                                           |                                                    | Energetický štítek:                                                                                                    | Neuvedeno 💌                                                                                      | $ \sim 1 / $                                                                                 | - I                                         |        |   |
| Konstrukční charakteristika: Cił                                                                                                    | lová 🔻                                                                                              |                                                    | Vlastnictví:                                                                                                    | Neuvedeno 💌                                                                                      | $\mathbf{\nabla}$                                                                            | alu                                         | $\sum$ |   |
| Stavebně technický stav:                                                                                                    | ůměrný 🔻                                                                                            |                                                    | Plocha pozemku:                                                                                                    | 443 m2                                                                                           |                                                                                              |                                             |        |   |
| Počet podlaží: 2                                                                                                    | očet místností:                                                                                     |                                                    | Počet ložnic                                                                                                    | :                                                                                                | Počet kuchyní:                                                                               |                                             |        | • |

V zobrazeném detailu jsou zobrazeny všechny informace, které byly uvedeny ve výchozím inzerátu z webové realitní inzerce. Vzhledem k dlouhodobému sledování při tvorbě této databáze jsou uvedeny i informace o prvním uveřejnění inzerátu a též o změnách ceny.

Vhodné nemovité věci pro použití v porovnávací metodě je potřeba zaškrtnout v sloupci "*Vybrat*" a následně kliknout na tlačítko "*OK*" v hlavním okně databáze. Tím dojde k uzavření okna databáze a k načtení zvolených nemovitostí do seznamu srovnatelných nemovitostí v odhadu.

Po vložení do *seznamu srovnatelných nemovitých věcí* je možné si z detailu (kliknutím na ikonu "*Upravit*") vytisknout nemovitostní kartu, která se zobrazí po kliknutí na tlačítko "*Zobrazit kartu nemovité věci*".

#### Vložení karty zvolených nemovitostí z databáze VALUO

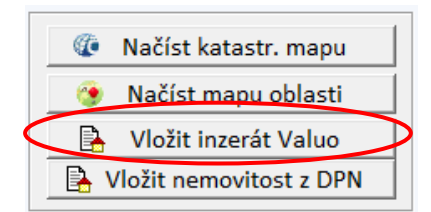

Na kartě *Podklady a přílohy* je nově možnost vložení karty vybrané nemovitosti z databáze VALUO do příloh odhadu. Pro tento účel slouží tlačítko "*vložit inzerát Valuo*" v levém bočním panelu.

## 4.10.6 Databáze porovnatelných nemovitostí (DPN)

#### Použití pro porovnávací metodu

Pro danou lokalitu je možné v této databázi vyhledat odpovídající uložené objekty dle zadaných kritérií. Po vyhodnocení jednotlivých nabídek a výběru vhodných objektů pro porovnání se program postará o přenesení dat do *seznamu srovnatelných nemovitých věcí*.

| lazev               | Cena           | Plocha                     | Jedn. cena       | K1      | K2      | К3      | K4       | K5     | K6      | K7       | KC    | Upravená cena | Použít | Upravit | Smazat |
|---------------------|----------------|----------------------------|------------------|---------|---------|---------|----------|--------|---------|----------|-------|---------------|--------|---------|--------|
| Variační koeficient | před úpravami: |                            | . vui            | vění ko | eficien | t po úp | ravách   | :      | -       | %        |       |               |        |         |        |
| 🕂 Přidat nemovit    | tou věc 🖉 📑 🛙  | P <mark>řidat</mark> nemov | ritou věc z data | ibáze ( | DPN)    | )er     | Přidat r | nemovi | itou vě | c z inte | rnetu | 🗞 Databáze    | Valuo  | Ľ       |        |

Po kliknutí na tlačítko "*Přidat nemovitou věc z databáze (DPN)*" se otevře okno pro nastavení parametrů a kliknutím na tlačítko "*Nají vhodné nemovité věci dle zadaných parametrů*" provede vyhledání.

# 4.11 Karta Analýza tržního nájemného

Tato karta se nabízí pouze v některých metodikách a slouží pro průzkum obvyklého nájemného v dané lokalitě.

Pro každý typ prostoru je možné provést analýzu trhu, jejíž výsledkem je obvyklé tržní nájemné. Jedná se vlastně o porovnávací metodu pro daný typ pronajímaného prostoru.

| _ |                                 |             |                  |                  |                     |   |  |  |  |  |
|---|---------------------------------|-------------|------------------|------------------|---------------------|---|--|--|--|--|
|   | Analýza tržního nájemného       |             |                  |                  |                     |   |  |  |  |  |
| S | Seznamy výnosů Popis            |             |                  |                  |                     |   |  |  |  |  |
| Γ | Výnosy z obytných prostor:      |             |                  |                  |                     |   |  |  |  |  |
|   | Název (popis)                   | Plocha [m2] | Náiem [Kč/měsíc] | Náiemné [Kč/rok] | Náiem [Kč/(m2*rok)] | • |  |  |  |  |
|   | byt                             | 100,00      | 25 000           | 300 000          | 3 000               |   |  |  |  |  |
|   |                                 |             |                  |                  |                     | - |  |  |  |  |
|   |                                 | 3 000       | Kč/(m2*rok)      |                  |                     |   |  |  |  |  |
|   | [                               |             |                  |                  |                     |   |  |  |  |  |
|   | Výnosy z kancelářských prostor: |             |                  |                  |                     |   |  |  |  |  |
|   | Název (popis)                   | Plocha [m2] | Nájem [Kč/měsíc] | Nájemné [Kč/rok] | Nájem [Kč/(m2*rok)] |   |  |  |  |  |
|   |                                 |             |                  |                  |                     |   |  |  |  |  |
|   |                                 | Kč/(m2*rok) |                  |                  |                     |   |  |  |  |  |
|   | [                               |             |                  |                  |                     |   |  |  |  |  |
|   | Výnosy ze skladovacích prostor: |             |                  |                  |                     |   |  |  |  |  |
|   |                                 |             | ALC: DOLL YON    | ALC: C 0221 11   | NUCL DATE OF LM     |   |  |  |  |  |

Takto stanovené obvyklé tržní nájemné je pak možné přenést do výpočtu výnosové hodnoty pro daný typ prostoru pomocí tlačítka "*Přepočítat údaje podle analýzy tržního nájemného*".

|   | Výnosová hodnota<br>Varianta: Konstantní zisk p                                                                                                    | po neomezenou dobu 👤 |             | t v ocenění         |                  |                |     |  |  |  |
|---|----------------------------------------------------------------------------------------------------|----------------------|-------------|---------------------|------------------|----------------|-----|--|--|--|
| - | Zatřídění Popis                                                                                                    |                      |             |                     |                  |                |     |  |  |  |
|   | Výnosy z pronajatých prostor 🛛 🤣 Přepočítat údaje podle analýzy tržního nájemného 🛛 🤣 Převzít údaje z věcné hodnoty                                                                                                    |                      |             |                     |                  |                |     |  |  |  |
| l | Typ prostoru                                                                                                    | Podlaží (popis)      | Plocha [m2] | Nájem [Kč/(m2*rok)] | Nájem [Kč/měsíc] | Nájem [Kč/rok] |     |  |  |  |
|   | Obytné prostory 👻                                                                                                    |                      |             | 3 000               |                  |                |     |  |  |  |
|   | <b>_</b>                                                                                                    | <u> </u>             | <u></u>     |                     |                  |                |     |  |  |  |
| L | A Constant of the Article of the Article of the Art |                      |             |                     |                  |                | 1/2 |  |  |  |

# 4.12 Karta Výnosová metoda

Výnosová metoda není pro všechny předměty ocenění povinná. Platí, že pokud na danou kartu není v průběhu vypracování kliknuto, je výchozí stav bez zaškrtnutí. Pokud se na danou kartu klikne, automaticky se zaškrtne "*Použít v ocenění*".

V případě novostavby ve výstavbě se výnosová metoda provádí pro budoucí stav, v případě rekonstrukce je možnost provést výnosovou metodu pro stávající i budoucí stav.

V horní části formuláře je seznam, do kterého lze vepsat jednotlivé pronajímané prostory a u nich dosahované či zjištěné obvyklé nájemné. Pokud je vyplněna analýza tržního nájemného, automaticky se pro daný typ prostoru přenese obvyklé nájemné.

Jednotlivé plochy pro výpočet výnosové metody je možné přenést přímo z věcné hodnoty pomocí tlačítka "*Převzít údaje z věcné hodnoty*".

| _ |                                                 |               |               |                       |                     |                       |                |    |  |
|---|-------------------------------------------------|---------------|---------------|-----------------------|---------------------|-----------------------|----------------|----|--|
|   | Výnosová hodnota<br>Varianta: Konstantní zisk p | po neomeze    | nou dobu 💌    | ] 🔽 Použít            | t v ocenění         |                       |                |    |  |
| z | atřídění Popis                                  |               |               |                       |                     |                       |                |    |  |
|   | Výnosy z pronajatých pro                        | ostor 😥       | Přepočítat úd | laje podle analýzy tr | žního nájemného 🛛 📿 | Převzít údaje z věcné | hodnoty        |    |  |
|   | Typ prostoru                                    | Podlaži       | í (popis)     | Plocha [m2]           | Nájem [Kč/(m2*rok)] | Nájem [Kč/měsíc]      | Nájem [Kč/rok] |    |  |
|   | •                                               |               |               |                       |                     |                       |                |    |  |
|   | Výnosy z pronajatých prosto                     | or celkem:    |               |                       |                     |                       | 0              | Kč |  |
|   | Dosahované procento pron                        | ajmutí prost  | or:           |                       |                     |                       | 95             | %  |  |
|   | Upravené výnosy z prona                         | ajatých pro   | stor:         |                       |                     |                       | 0              | Kč |  |
|   |                                                 |               |               |                       |                     |                       |                |    |  |
|   | Náklady                                         |               |               |                       |                     |                       |                |    |  |
|   | 🗌 Stanovit náklady na údrži                     | bu manuálně   | <u> </u>      |                       |                     |                       |                |    |  |
|   | Náklady na údržbu, opravy a                     | a amortizaci: | 1,50 %        | z reprodukční ceny    | 0 K                 | č                     |                |    |  |
|   | Náklady na správu nemovite                      | osti:         | 0,00 9        | 6 z reprodukční ceny  | / ▼ 0 к             | č                     |                |    |  |
|   | Pojištění nemovitosti:                          |               | 0,00 9        | 6 z reprodukční ceny  | (▼ 0 к              | č                     |                |    |  |
|   | Daň z nemovitosti:                              |               |               |                       | 0 К                 | č                     |                |    |  |
|   | Ostatní náklady:                                |               |               |                       | 0 к                 | č                     |                |    |  |
|   | Náklady celkem:                                 |               |               |                       | 0 K                 | č                     |                |    |  |
|   |                                                 |               |               |                       |                     |                       |                |    |  |
|   | Čisté roční nájemné:                            |               |               |                       | 0 К                 | č                     |                |    |  |
|   | Míra kapitalizace pro výpoče                    | et výnosové   | hodnoty:      |                       | 6,00 %              |                       |                |    |  |
|   | Náklady na uvedení do pror                      | najímatelnéh  | no stavu:     |                       | 0 K                 | č                     |                |    |  |
|   | Výnosová hodnota:                               |               |               |                       | 0 K                 | č                     |                |    |  |

Tlačítko "*Přepočítat údaje podle analýzy tržního nájemného*" způsobí opětovné přenesení obvyklého nájemného z karty *Analýza tržního nájemného*, tj. přepíše dříve vyplněné hodnoty nájmů.

### 4.12.1 Časté problémy s výpočtem výnosové metody

#### Případ 1)

V kolonce "*Dosahované procento pronajmutí prostor*" není uvedeno číslo v procentech, ale v setinné míře, tj. místo hodnoty 95 je uvedeno 0,95. Upravené výnosy z pronajatých prostor jsou pak velmi nízké.

#### Případ 2)

Celkové náklady převyšují celkové upravené výnosy z pronajatých prostor. Buď jsou náklady nepřiměřeně vysoké, nebo je potřeba ověřit, zda je zadané nájemné odpovídající.

#### <u>Příklad 3)</u>

Do kolonky "*Nájem [Kč/m<sup>2</sup>\*rok)]*" je chybně vložen údaj Kč/m<sup>2</sup>/měsíc. Pokud je k dispozici tento údaj, je nutné jej vynásobit x12, aby se jednalo o nájem za **1 m<sup>2</sup> za rok**.

# 4.13 Karta Posouzení nákladů

Cílem je poskytnout odhadcům nástroj pro snazší posouzení reálnosti nákladů na výstavbu nebo rekonstrukci předkládanými klienty. Do nákladů na výstavbu se nyní zahrnují i náklady na ostatní stavby.

| Způsob stanovení nákladů:       Z celkových nákladů         Celkové náklady předložené klientem:       4 500 000         Náklady na dokončeni:       3 190 099         Náklady na výstavbu odhadnuté odhadcem       Pozn.: náklady odhadované odhadcem se určují "v dodovatelských cendch" bez započtení svépomoci.         Náklady na výstavbu olatních stavby:       5 000 000         Náklady na výstavbu ostatních staveb:       50 000         Celkové odhadované náklady na výstavbu:       5 050 000         Odhadované náklady na dokončení:       3 580 000         Posouzení nákladů       3 580 000         Způsob provedení výstavby:       jedním dodavatelem •         Nakladý na dokončení:       5 050 000         Věč       3 580 000         Věč       Stanovit náklady na dokončení z rozestavěnosti         Posouzení nákladů       jedním dodavatelem •         celkové náklady:       5 050 000         Doporučené odhadované náklady:       5 050 000         Nastavit způsob stanovení nákladů       na základě minimialních odhadovaných nákladů •         Nastavit relevantnost rozpočtu:       50 0000       Kč         Stanoviško k rozpočtu a harmonogramu:       Pozn.: není nutné vypíňovat dňive obvyklých 5 vét - program je generuje automaticky:                                                                 | Náklady na výstavbu předložené klientem                                                                                                    |                                                                                                    |                                                                           |
|----------------------------------------------------------------------------------------------------|----------------------------------------------------------------------------------------------------|----------------------------------------------------------------------------------------------------|---------------------------------------------------------------------------|
| Celkové náklady předložené klientem:       4 500 000       Kč         Náklady na dokončení:       3 190 099       Kč       Stanovit náklady na dokončení z rozestavěnosti         Náklady na výstavbu odhadnuté odhadcem       Pozn.: náklady odhadované odhadcem se určují "v dodavatelských cenách" bez započtení svépomoci.         Náklady na výstavbu blavní stavby:       5 000 000       Kč         Náklady na výstavbu ostatních staveb:       5 000 000       Kč         Celkové odhadované náklady na výstavbu:       5 050 000       Kč         Odhadované náklady na dokončení:       3 580 000       Kč       Stanovit náklady na dokončení z rozestavěnosti         Posouzení nákladů       jedním dodavatelem •       •       stanovit náklady na dokončení         Posouzení nákladů       jedním dodavatelem •       •       rozestavěnosti         Minimální odhadované náklady:       jedním dodavatelem •       •       •         Doporučené odhadované náklady:       5 050 000       Kč       3 580 000       Kč         Nastavit způsob stanoveny:       Doporučené odhadované náklady:       •       Nastavit způsob stanovení nákladů manuální         Oporučené odhadované náklady:       *       3 600 000       Kč       *       •         Relevantnost rozpočtu:       *       9 0000       kč       *       *       * | Způsob stanovení nákladů:                                                                                                    | Z celkových nákladů 💌                                                                                                    |                                                                           |
| Náklady na dokončeni:       3 190 099       Kč       Stanovit náklady na dokončení z rozestavěnosti         Náklady na výstavbu odhadnuté odhadcem       Pozm.: náklady odhadované odhadcem se určují "v dodavatelských cenách" bez započtení svépomoci.         Náklady na výstavbu ostatních staveb:       5 000 000       Kč         Celkové odhadované náklady na výstavbu:       5 050 000       Kč         Odhadované nákladů       3 580 000       Kč         Posouzení nákladů       3 580 000       Kč         Způsob provedení výstavby:       jedním dodavatelem •         Celkové náklady       náklady na dokončení         Doporučené odhadované náklady:       5 050 000       Kč         Doporučené odhadované náklady:       5 050 000       Kč         Sobo 000       Kč       3 580 000       Kč         Sobo 000       Kč       3 580 000       Kč         Sobo 000       Kč       3 580 000       Kč         Doporučené odhadované náklady:       jedním dodavatelem •       Nastavit způsob stanovení nákladů manuáln         Sobo 000       Kč       3 580 000       Kč       3 600 000       Kč         Relevantnost rozpočtu:       do 20% pod obvyklé náklady •       Nastavit relevantnost rozpočtu manuálně         Stanovísko k rozpočtu à harmonogramu:       Pozn.: není nutné vypí                                  | Celkové náklady předložené klientem:                                                                                                    | 4 500 000 Kč                                                                                                    |                                                                           |
| Náklady na výstavbu odhadnuté odhadcem       Pozn.: náklady odhadované odhadcem se určují "v dodavatelských cenách" bez započtení svépamoci.         Náklady na výstavbu nlavní stavby:       5 000 000       Kč         Náklady na výstavbu ostatních staveb:       50 000       Kč         Celkové odhadované náklady na výstavbu:       5 050 000       Kč         Odhadované náklady na výstavbu:       5 050 000       Kč         Odhadované náklady na dokončení:       3 580 000       Kč         Posouzení nákladů       3 580 000       Kč         Způsob provedení výstavby:       jedním dodavatelem •         celkové náklady       náklady na dokončení         Doporučené odhadované náklady:       5 050 000       Kč         Doporučené odhadované náklady:       5 050 000       Kč         Relevantnost rozpočtu:       S 050 000       Kč       3 600 000       Kč         Stanovisko k rozpočtu a harmonogramu:       Pozn.: není nutné vyplňovat dřive obvyklých 5 vět - program je generuje automaticky:       Nastavit relevantnost rozpočtu manuálně                                                                                                    | Náklady na dokončení:                                                                                                    | 3 190 099 Kč                                                                                                    | Stanovit náklady na dokončení z rozestavěnosti                            |
| Náklady na výstavbu hlavní štavby:       \$ 000 000       Kč         Náklady na výstavbu ostatních staveb:       \$ 050 000       Kč         Celkové odhadované náklady na výstavbu:       \$ 050 000       Kč       Stanovit celkové náklady manuálně         Odhadované náklady na dokončení:       \$ 050 000       Kč       Stanovit náklady na dokončení z rozestavěnosti         Posouzení nákladů                                                                                                    | Náklady na výstavbu odhadnuté odhadcem                                                                                                    | Pozn.: náklady odhadov                                                                                                    | ané odhadcem se určují "v dodavateľských cenách" bez započtení svépomoci. |
| Náklady na výstavbu ostatních staveb:       50 000       Kč       Stanovit celkové náklady manuálně         Odhadované náklady na dokončení:       3 580 000       Kč       Stanovit celkové náklady manuálně         Posouzení nákladů       jedním dodavatelem .       Igedním dodavatelem .       Igedním dodavatelem .         Minimální odhadované náklady:       jedním dodavatelem .       Igedním dodavatelem .       Igedním dodavatelem .         Doporučené odhadované náklady:       5 050 000       Kč       3 580 000       Kč         Doporučené odhadované náklady:       5 050 000       Kč       3 580 000       Kč         Relevantnost rozpočtu:       S 050 000       Kč       3 600 000       Kč         Stanoviško k rozpočtu a harmonogramu:       Pozn.: není nutné vypíňovat dňve obvyklých 5 vět - program je generuje outomaticky:                                                                                                    | Náklady na výstavbu hlavní stavby:                                                                                                    | 5 000 000 Kč                                                                                                    |                                                                           |
| Celkové odhadované náklady na výstavbu:       5 050 000       Kč       Stanovit celkové náklady manuálně         Odhadované náklady na dokončení:       3 580 000       Kč       Stanovit náklady na dokončení z rozestavěnosti         Posouzení nákladů       jedním dodavatelem •       •         Způsob provedení výstavby:       jedním dodavatelem •       •         Minimální odhadované náklady:       5 050 000       Kč       3 580 000         Doporučené odhadované náklady stanoveny:       Doporučené odhadované náklady:       Nastavit způsob stanovení nákladů         Relevantnost rozpočtu:       5 050 000       Kč       3 600 000       Kč         Stanoviško k rozpočtu a harmonogramu:       Pozn.: není nutné vyplňovat dňve obvyklých 5 vět - program je generuje outomaticky:                                                                                                    | Náklady na výstavbu ostatních staveb:                                                                                                    | 50 000 Kč                                                                                                    |                                                                           |
| Odhadované náklady na dokončení:       3 580 000       Kč       Stanovit náklady na dokončení z rozestavěnosti         Posouzení nákladů       jedním dodavatelem          Způsob provedení výstavby:       jedním dodavatelem          Minimální odhadované náklady:        5 050 000       Kč       3 580 000       Kč         Doporučené odhadované náklady:          Nastavit způsob stanovení nákladů manuální         Doporučené odhadované náklady:          Nastavit způsob stanovení nákladů manuální         Stanovisko k rozpočtu:          Nastavit relevantnost rozpočtu manuálně         Stanovisko k rozpočtu a harmonogramu:          Nastavit relevantnost rozpočtu manuálně         Pozn.: není nutné vyplňovot dřive obvyklých 5 vět - program je generuje outomaticky:                                                                                                    | Celkové odhadované náklady na výstavbu:                                                                                                    | 5 050 000 Kč                                                                                                    | 🦵 Stanovit celkové náklady manuálně                                       |
| Posouzení nákladů<br>Způsob provedení výstavby: jedním dodavatelem                                                                                                    | Odhadované náklady na dokončení:                                                                                                    | 3 580 000 Kč                                                                                                    | Stanovit náklady na dokončení z rozestavěnosti                            |
|                                                                                                    | Způsob provedení výstavby:<br>Minimální odhadované náklady:<br>Doporučené odhadované náklady stanoveny:<br>Doporučené odhadované náklady:<br>Relevantnost rozpočtu:<br>Stanovisko k rozpočtu a harmonogramu: | jedním dodavatelen<br>celkové náklady<br>5 050 000<br>na základě minimál<br>5 050 000<br>do 20% pod obvykle<br>Pozn.: není nutně vypl | n  n  n  n  n  n  n  n  n  n  n  n  n  n                                  |

#### 4.13.1 Posouzení nákladů - novostavba ve výstavbě

### Náklady na výstavbu předložené klientem

V prvním rámečku se zadávají náklady na výstavbu předložené klientem. Je zde možnost volit z variant nákladů - z celkových nákladů, z nákladů na dokončení a manuálním zadání konstrukcí.

| Náklady na výstavbu předložené klientem |                             |
|-----------------------------------------|-----------------------------|
| Způsob stanovení nákladů:               | Z celkových nákladů         |
| Celkové náklady předložené klientem:    | Z celkových nákladů         |
| Náklady na dokončení:                   | Z nákladů na dokončení 💦 👔  |
|                                         | Manuálním zadání konstrukcí |

#### Varianty: z celkových nákladů a z nákladů na dokončení

Při volbě *z celkových nákladů* je potřeba vyplnit celkové náklady předložené klientem a program následně dopočítá náklady na dokončení na základě rozestavěnosti (na kartě *Věcná hodnota - stávající stav*). Pokud vypočtené náklady na dokončení nevyhovují, lze je zadat manuálně (zruší se zaškrtnutí "*Stanovit náklady na dokončení z rozestavěnosti*").

Kromě této výchozí varianty je možné zvolit přímo *z nákladů na dokončení*. Tato varianta slouží pro případ, kdy výstavba již probíhá a klient má pouze rozpočet na dokončení.

#### Varianta: manuálním zadáním

Pokud je vybrána varianta *Manuálním zadání konstrukcí*, objeví se tabulka, kam je potřeba z rozpočtu přepsat konstrukce z předloženého rozpočtu. Tato tabulka se následně přenáší do dohlídky.

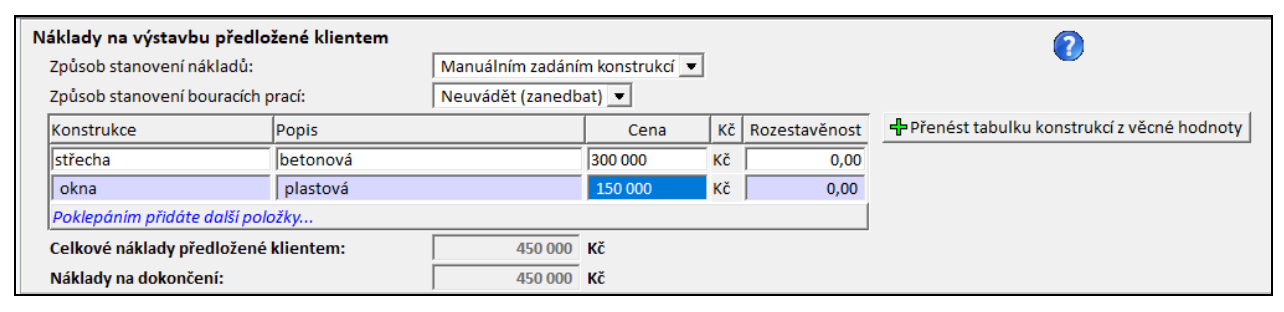

Pokud se jedná o případ, kdy již výstavba byla zahájena, ale je předložen rozpočet na celou stavbu, tak pomocí sloupce "*Rozestavěnost*" lze uvést, z kolika procent už je daná částka na konstrukci prostavěná. Může, ale nemusí se rovnat výpočtu rozestavěnosti z věcné hodnoty.

Příklad: v okamžiku místního šetření bylo již z oken proinvestováno 50% nákladů.

| Náklady na výstavbu před   | ložené klientem                      |                       |                |    |               |  |  |  |
|----------------------------|--------------------------------------|-----------------------|----------------|----|---------------|--|--|--|
| Způsob stanovení nákladů:  |                                      | Manuálním zadání      | m konstrukcí 💌 |    |               |  |  |  |
| Způsob stanovení bouracíc  | h prací:                             | Neuvádět (zanedbat) 💌 |                |    |               |  |  |  |
| Konstrukce                 | Popis                                |                       | Cena           | Kč | Rozestavěnost |  |  |  |
| střecha                    | betonová                             |                       | 300 000        | Kč | 0,00          |  |  |  |
| okna                       | plastová                             |                       | 150 000        | Kč | 50,00         |  |  |  |
| Poklepáním přidáte další p | Poklepáním přidáte další položky     |                       |                |    |               |  |  |  |
| Celkové náklady předlože   | Celkové náklady předložené klientem: |                       |                |    |               |  |  |  |
| Náklady na dokončení:      |                                      | 375 000               | Kč             |    |               |  |  |  |

V případě, kdy předložený rozpočet koresponduje s konstrukcemi z věcné hodnoty, je možné seznam těchto konstrukcí přenést pomocí tlačítka "*Přenést tabulku konstrukcí z věcné hodnoty*". Řádky bez vyplněné částky, tj. kterých se rozpočet netýká a mají částku 0 Kč, je potřeba vymazat. Mazání se provádí pomocí kombinace kláves CTRL+DEL.

#### Náklady na výstavbu odhadnuté odhadcem

Druhý rámeček je věnován *nákladům na výstavbu odhadnutých odhadcem*. Odhadcem odhadované náklady na výstavbu jsou rovny reprodukční ceně staveb ve výši "dodavatelských cen" bez započtení svépomoci.

Z celkových odhadovaných nákladů na výstavbu opět program dopočítá náklady na dokončení na základě zjištěné rozestavěnosti (na kartě *Věcná hodnota - stávající stav*).

Tyto ceny uvedené v šedých polích se do výstupu nepřenáší. Jedná se o informaci pro výsledné posouzení.

*Náklady na výstavbu ostatních staveb* se přenáší z *karty Pozemky*, pokud je rozestavěnost menší než 100%. V případě více ostatních staveb je nutné, aby každá stavba měla své jedinečné pojmenování (např. kůlna 1, kůlna 2).

V této části se vlastně stanovují minimální náklady na výstavbu, která má pomoci posoudit, zda výše předložené náklady od klienta jsou přiměřené, nadhodnocené nebo podhodnocené (pokud je rozpočet od klienta nižší než reprodukční cena odhadnutá odhadcem, tak je zde riziko, že klient nebude schopen dostavět stavbu).
#### Posouzení nákladů

V dalším rámečku je vlastní *posouzení nákladů*. Program porovná výše uvedené ceny (náklady předložené klientem a náklady odhadnuté odhadcem), vyhodnotí jejich přiměřenost a nastaví pole *relevantnost rozpočtu*.

V rámci posouzení nákladů se volí *Způsob provedení výstavby*. Nabízí varianty úplná svépomoc, částečná svépomoc, převážně dodavatelsky a jedním dodavatelem.

V případě, že zvolená varianta obsahuje svépomoc, stanovuje se *míra svépomoci* (většina bank umožňuje za různých podmínek svépomoc max. 40 %). *Touto svépomocí se upraví náklady odhadnuté odhadcem, jelikož ty jsou stanoveny ve výši "dodavatelských cen"*. Takto upravené náklady se porovnají s náklady od klienta, které již s danou mírou svépomoci uvažují.

Na základě vzájemného posouzení se stanoví *doporučené odhadované náklady*. Pokud výsledek nevyhovuje, je možné jej nastavit manuálně. Po zaškrtnutí "*Nastavit způsob stanovení nákladů manuálně*" se aktivuje rozbalovací nabídka a lze vybrat jinou variantu. Na základě tohoto výběru se vyplní kolonky *doporučené odhadované náklady* - *celkové náklady* a *doporučované odhadované náklady* - *náklady* na *dokončení*.

Pokud jsou náklady od klienta vyšší nebo rovny nákladům odhadovaných odhadcem, jsou doporučené odhadované náklady stanoveny na základě rozpočtu klienta. V případě, že náklady od klienta jsou nižší než náklady odhadované odhadcem, jsou doporučené odhadované náklady stanoveny na základě nákladů odhadovaných odhadcem, které jsou považovány za minimální náklady na výstavbu.

Následně se stanoví relevantnost rozpočtu. V případě nesouhlasu lze jej nastavit manuálně.

Následuje pole pro komentář ke stanovisku k rozpočtu a harmonogramu. Zde již není potřeba vyplňovat 5 vět vyžadovaných Českou spořitelnou, protože se generují do výstupu automaticky. V případě ostatních bank je zde prostor pro vlastní komentář hodnotící zjištěné informace ohledně rozpočtu a harmonogramu.

Poslední sekce je věnována posouzení režimu výstavby dle stavebního zákona s případným komentářem.

# 4.13.2 Posouzení nákladů - rekonstrukce

Pokud je ocenění prováděno v režimu rekonstrukce, je karta *Posouzení nákladů* nepatrně odlišná.

| Ρ | osouzení nákladů             |                           |                                                                         |                   |                                                |                                                              |  |  |  |
|---|------------------------------|---------------------------|-------------------------------------------------------------------------|-------------------|------------------------------------------------|--------------------------------------------------------------|--|--|--|
| N | láklady na rekonstrukci pře  | dložené klientem          |                                                                         |                   |                                                |                                                              |  |  |  |
|   | Způsob stanovení nákladů:    |                           | Manuálním zadáním konstrukcí 💌 🗌 Umožnit zadat rozestavěnost konstrukcí |                   |                                                |                                                              |  |  |  |
|   | Způsob stanovení bouracích p | orací:                    | Uvádět (odborným                                                        | odhadem) 💌        | 1                                              |                                                              |  |  |  |
|   | Náklady na bourací práce pře | dložené klientem:         | 20 000 Kč                                                               |                   |                                                |                                                              |  |  |  |
|   | Konstrukce                   |                           | Cena                                                                    | Kč                | č 🕂 Přenést tabulku konstrukcí z věcné hodnoty |                                                              |  |  |  |
|   | okna                         | plastová                  |                                                                         | 120 000           | Kč                                             | 5                                                            |  |  |  |
|   | koupelna s WC                | vyzděné nové jádro        | , sanita                                                                | 170 000           | Kč                                             |                                                              |  |  |  |
|   | Poklepáním přidáte další pok | ožky                      |                                                                         |                   |                                                |                                                              |  |  |  |
|   | Náklady na rekonstrukci:     |                           | 310 000                                                                 | Kč                |                                                |                                                              |  |  |  |
|   |                              |                           |                                                                         |                   |                                                |                                                              |  |  |  |
| N | láklady na rekonstrukci odl  | hadnuté odhadcem          | Pozn.: náklady od                                                       | lhadované odha    | dcem se                                        | se určují "v dodavatelských cenách" bez započtení svépomoci. |  |  |  |
|   | Cena bouracích prací:        |                           | 20 000                                                                  | Kč                |                                                |                                                              |  |  |  |
|   | Náklady na rekonstrukci hlav | ní stavby:                | 300 000                                                                 | Kč                |                                                |                                                              |  |  |  |
|   | Náklady na rekonstrukci osta | tních staveb:             | 0                                                                       | Kč                |                                                |                                                              |  |  |  |
|   | Celkové odhadované náklady   | y na rekonstrukci:        | 320 000                                                                 | Kč 🦳 Stand        | ovit ce                                        | elkové náklady manuálně                                      |  |  |  |
|   |                              |                           |                                                                         |                   |                                                |                                                              |  |  |  |
| F | osouzení nákladů             |                           |                                                                         |                   |                                                |                                                              |  |  |  |
|   | Způsob provedení rekonstruk  | (ce:                      | částečná svép                                                           | omoc 💌            |                                                |                                                              |  |  |  |
|   | Míra svépomoci stanovená o   | dhadcem:                  | 10 %                                                                    |                   |                                                |                                                              |  |  |  |
|   | Minimální odhadované nákla   | dy: (se započt. svépomo   | ci) 288                                                                 | 000 Kč            |                                                |                                                              |  |  |  |
|   | Doporučené odhadované nák    | klady stanoveny:          | na základě roz                                                          | zpočtu klienta    | •                                              | 🦳 Nastavit způsob stanovení nákladů manuálně                 |  |  |  |
|   | Doporučené odhadované ná     | klady: (se započt. svépor | moci) 310                                                               | 000 Kč            |                                                |                                                              |  |  |  |
|   | Relevantnost rozpočtu:       |                           | na úrovni obv                                                           | yklých nákladů    | i 💌                                            | 🦳 Nastavit relevantnost rozpočtu manuálně                    |  |  |  |
|   | Stanovisko k rozpočtu a harm | onogramu:                 | Pozn.: není nuti                                                        | né vyplňovat dřív | e obvy                                         | ryklých 5 vět - program je generuje automaticky.             |  |  |  |
|   |                              |                           |                                                                         |                   |                                                |                                                              |  |  |  |

#### Náklady na rekonstrukci předložené klientem

Jako první sekce jsou náklady na rekonstrukci předložené klientem. Zde se nabízí tři způsoby stanovení nákladů: manuálním zadání konstrukcí, automaticky z vybavení a celkovými náklady (zjednodušeně).

| Náklady na rekonstrukc  | i předložené klientem |                                                      |  |
|-------------------------|-----------------------|------------------------------------------------------|--|
| Způsob stanovení náklac | lů:                   | Manuálním zadání konstrukcí                          |  |
| Způsob stanovení boura  | cích prací:           | Manuálním zadání konstrukcí                          |  |
| Konstrukce              | Popis                 | Automaticky z vybavení                               |  |
| Poklenáním nřidáte dalš | í noložky             | <ul> <li>Celkovými náklady (zjednodušeně)</li> </ul> |  |

Výchozí variantou je "*Manuálním zadání konstrukcí*", kdy je do tabulky potřeba přepsat konstrukce (případně s popisem) a ceny dle klientem předloženého rozpočtu. Součet cen v tabulce se zobrazí v kolonce "*Náklady na rekonstrukci*". Tato skladba konstrukcí se bude zobrazovat též v následujících dohlídkách při posuzování míry dokončenosti rekonstrukce.

Pokud se rekonstrukce týká téměř celé stavby, je možné seznam těchto konstrukcí přenést pomocí tlačítka "*Přenést tabulku konstrukcí z věcné hodnoty*". Řádky bez vyplněné částky, tj. kterých se rozpočet netýká a mají částku 0 Kč, je potřeba vymazat. Mazání se provádí pomocí kombinace kláves CTRL+DEL.

Pokud se jedná o případ, kdy již rekonstrukce byla zahájena, ale je předložen rozpočet na celou rekonstrukci, je možné zaškrtnout "*Umožnit zadat rozestavěnost konstrukcí*". Pomocí sloupce "*Rozestavěnost*" pak lze uvést, z kolika procent už je daná částka na rekonstrukci prostavěná. Jedná se vlastně o prostavěnost daného rozpočtu.

V případě potřeby je možné nezávisle zadat i náklady na *bourací práce* (standardně bývají bourací práce zahrnuty v nákladech na jednotlivé konstrukce - např. při výměně oken se stávající okna nejprve vybourají a potom zabudují nové - v rozpočtu je vše zahrnuto v rámci jedné ceny za výměnu oken).

Další variantou stanovení nákladů je "*Automaticky z vybavení*", kdy se přenese tabulka konstrukcí z karty Věcná hodnota. Do této tabulky je následně potřeba vyplnit popis a cenu. Řádky bez vyplněné částky, tj. kterých se rozpočet netýká a mají částku 0 Kč, je potřeba vymazat. Mazání se provádí pomocí kombinace kláves CTRL+DEL.

I při této variantě je možné zaškrtnout "*Umožnit zadat rozestavěnost konstrukcí*". Pomocí sloupce "*Rozestavěnost*" pak lze uvést, z kolika procent už je daná částka na rekonstrukci prostavěná. Jedná se vlastně o prostavěnost daného rozpočtu.

Hlavně pro metodiku skupiny ČSOB je určena varianta *Celkovými náklady (zjednodušeně)*. Tato varianta odpovídá původnímu způsobu posouzení nákladů.

| Posouzení nákladů                            |                                                                                     |
|----------------------------------------------|-------------------------------------------------------------------------------------|
| Náklady na rekonstrukci předložené kliente   | em                                                                                  |
| Způsob stanovení nákladů:                    | Celkovými náklady (zjednodušeně) 💌                                                  |
| Náklady na rekonstrukci:                     | 330 000 Kč                                                                          |
| Posouzení nákladů                            |                                                                                     |
| Způsob provedení rekonstrukce:               | částečná svépomoc 💌                                                                 |
| Relevantnost rozpočtu:                       | do 20% nad obvyklé náklady 💌                                                        |
| Stanovisko k rozpočtu a harmonogramu:        | Pozn.: není nutné vyplňovat dříve obvyklých 5 vět - program je generuje automaticky |
|                                              |                                                                                     |
|                                              |                                                                                     |
|                                              |                                                                                     |
|                                              |                                                                                     |
|                                              |                                                                                     |
| Posouzení režimu výstavby dle stavebního     | zákona                                                                              |
|                                              |                                                                                     |
| Stavební práce budou dle stavebního řádu pro | ováděny: Neuvedeno 💌                                                                |

V případě metodiky skupiny ČS je tato varianta umožněna pouze u odhadů ze starších verzí programu za účelem vypracování dohlídky (pouze při 1. otevření v novém programu). Nelze použít pro vypracování dalšího ocenění.

#### Náklady na rekonstrukci odhadnuté odhadcem

Druhý rámeček je věnován *nákladům na rekonstrukci odhadnuté odhadcem*. Náklady odhadované odhadcem jsou uvažovány ve výši "dodavatelských cen" bez započtení svépomoci a jedná se o **rozdíl mezi budoucí reprodukční cenou a stávající reprodukční cenou stavby, která je snížena o cenu vybouraných konstrukcí** (součet cenových podílů ve sloupci "bour.p." ve věcné hodnotě) **ze stávajícího stavu**.

| Stávající reprodukční cena:  | 5 000 000 Kč                                          |
|------------------------------|-------------------------------------------------------|
| Cena vybouraných konstrukcí: | 100 000 Kč                                            |
| Budoucí reprodukční cena:    | 5 300 000 Kč                                          |
| Náklady:                     | 5 300 000 - (5 000 000 - 100 000) = <b>400 000 Kč</b> |

Cenu vybouraných konstrukcí program vypočte na základě zadaných % bouracích prací a dílčích cen konstrukcí na kartě *Věcná hodnota - stávající stav*.

Pokud jsou v rámci rekonstrukce dále uvažována cena za bourací práce (samostatně vyčíslené v rámci nákladů na rekonstrukci), tak se výše vypočtené náklady na rekonstrukci navýší o cenu bouracích prací.

| Stávající reprodukční cena:  | 5 000 000 Kč                                                        |
|------------------------------|---------------------------------------------------------------------|
| Cena vybouraných konstrukcí: | 100 000 Kč                                                          |
| Budoucí reprodukční cena:    | 5 300 000 Kč                                                        |
| Cena bouracích prací:        | 20 000 Kč                                                           |
| Náklady:                     | $(5\ 300\ 000-(5\ 000\ 000\ -\ 100\ 000)) + 20\ 000 = 420\ 000\ Kč$ |

Ceny uvedené v šedých polích se do výstupu nepřenáší. Jedná se o informaci pro výsledné posouzení.

#### Posouzení nákladů

\_

V dalším rámečku je vlastní *posouzení nákladů*. Program porovná výše uvedené ceny (náklady předložené klientem a náklady odhadnuté odhadcem), vyhodnotí jejich přiměřenost a nastaví pole *relevantnost rozpočtu*.

V rámci posouzení nákladů se volí *Způsob provedení výstavby*. Nabízí varianty úplná svépomoc, částečná svépomoc, převážně dodavatelsky a jedním dodavatelem.

V případě, že zvolená varianta obsahuje svépomoc, stanovuje se *míra svépomoci* (většina bank umožňuje za různých podmínek svépomoc max. 40 %). *Touto svépomocí se upraví náklady odhadnuté odhadcem, jelikož ty jsou stanoveny ve výši "dodavatelských cen"*. Takto upravené náklady se porovnají s náklady od klienta, které již s danou mírou svépomoci uvažují.

Na základě vzájemného posouzení se stanoví *doporučené odhadované náklady*. Pokud výsledek nevyhovuje, je možné jej nastavit manuálně. Po zaškrtnutí "*Nastavit způsob stanovení nákladů manuálně*" se aktivuje rozbalovací nabídka a lze vybrat jinou variantu. Na základě tohoto výběru se vyplní kolonka *doporučené odhadované náklady* (se započtením svépomoci).

Pokud jsou náklady od klienta vyšší nebo rovny nákladům odhadovaných odhadcem, jsou doporučené odhadované náklady stanoveny na základě rozpočtu klienta. V případě, že náklady od klienta jsou nižší než náklady odhadované odhadcem, jsou doporučené odhadované náklady stanoveny na základě nákladů odhadovaných odhadcem, které jsou považovány za minimální náklady na rekonstrukci.

Následně se stanoví relevantnost rozpočtu. V případě nesouhlasu lze jej nastavit manuálně.

Následuje pole pro komentář ke stanovisku k rozpočtu a harmonogramu. Zde již není potřeba vyplňovat 5 vět vyžadovaných Českou spořitelnou, protože se generují do výstupu automaticky. V případě ostatních bank je zde prostor pro vlastní komentář hodnotící zjištěné informace ohledně rozpočtu a harmonogramu.

Poslední sekce je věnována <u>posouzení režimu výstavby dle stavebního zákona</u> s případným komentářem.

# 4.13.3 Posouzení nákladů - rekonstrukce - Hypotéka pro budoucnost - ČS

V případě České spořitelny se nyní u rekonstrukce posuzuje, zda splňuje podmínky "Hypotéky pro budoucnost".

Pod tabulkou s vyplněným rozpočtem se nově zobrazuje seznam s vybranými "zelenými" konstrukcemi, které se hodnotí v rámci podmínek "Hypotéky pro budoucnost".

| osouzení nákladů              |               |                       |                  |        |                         |                             |
|-------------------------------|---------------|-----------------------|------------------|--------|-------------------------|-----------------------------|
| áklady na rekonstrukci pře    | dložené kli   | entem                 |                  |        |                         | 0                           |
| Způsob stanovení nákladů:     |               | Manuálním zad         | láním konstrukcí | • 🗆 •  | Jmožnit zadat rozestavě | énost konstrukcí 🔍          |
| Způsob stanovení bouracích p  | Neuvádět (zan | Neuvádět (zanedbat) 💌 |                  |        |                         |                             |
| Konstrukce                    | Popis         |                       | Cena             | Kč     | <b>+</b> P              | řenést tabulku konstrukcí i |
| tepelné čerpadlo              |               |                       | 350 000          | Kč     |                         |                             |
| FVE                           |               |                       | 180 000          | Kč     |                         |                             |
| výměna oken                   |               |                       | 50 000           | Kč     |                         |                             |
| Poklepáním přidáte další polo | ožky          |                       |                  |        |                         |                             |
| Náklady na rekonstrukci:      |               | 580 (                 | 000 <b>Kč</b>    |        |                         |                             |
| Konstrukce pro posouzení "H   | ypotéky pro   | budoucnost"           | C Reko           | nstruk | ce splňuje podmínky "H  | lypotéky pro budoucnost"    |
| Konstrukce                    | Popi          | 5                     | Cena             | Kč     |                         |                             |
| Tepelné čerpadlo              |               |                       | 0                | Кč     | Převzít z rozpočtu      |                             |
| Fotovoltaika včetně baterie   |               |                       | 0                | Kč     | Převzít z rozpočtu      |                             |
| Zateplení budovy              |               |                       | 0                | Kč     | Převzít z rozpočtu      |                             |
| Výměna vytápění a příprava 1  | TUV           |                       | 0                | Кč     | Převzít z rozpočtu      |                             |
| Dobíjecí stanice pro eletromo | obily         |                       | 0                | Kč     | Převzít z rozpočtu      |                             |
| Stínící technika              |               |                       | 0                | Kč     | Převzít z rozpočtu      |                             |
| Zelená střecha                |               |                       | 0                | Кč     | Převzít z rozpočtu      |                             |
| Rekuperace (řízené větrání)   |               |                       | 0                | Kč     | Převzít z rozpočtu      |                             |
| Úspora vody                   |               |                       | 0                | Kč     | Převzít z rozpočtu      |                             |
| Celkové náklady splňující pod | lmíny Hypot   | téky pro budoucnost:  |                  | 0 Kč   |                         |                             |

Pro posouzení "Hypotéky pro budoucnost" je potřeba do tohoto seznamu uvést přímo ceny buď vepsáním, nebo převzetím z již vyplněného rozpočtu pomocí tlačítka "Převzít z rozpočtu".

| Konstrukce pro posouzení "Hypotéky  | y pro budoucnost"       | Rekons | truk | ce splňuje podmínky | y "Hypotéky pro budoucnost"  |
|-------------------------------------|-------------------------|--------|------|---------------------|------------------------------|
| Konstrukce F                        | Popis                   | Cena   | Kč   |                     |                              |
| Tepelné čerpadlo                    |                         | 0      | Kč   | Převzít z rozpočtu  |                              |
| Fotovoltaika včetně baterie         |                         | 0      | Kč   | Převzít z rozpočtu  | tepelné čerpadlo (350000 Kč) |
| Zateplení budovy                    |                         | 0      | Kč   | Převzít z rozpočtu  | FVE (180000 Kč)              |
| Výměna vytápění a příprava TUV      |                         | 40 000 | Kč   | Převzít z rozpočtu  | Tymena oken (30000 ke)       |
| Dobíjecí stanice pro eletromobily   |                         | 0      | Kč   | Převzít z rozpočtu  |                              |
| Stínící technika                    |                         | 0      | Kč   | Převzít z rozpočtu  |                              |
| Zelená střecha                      |                         | 0      | Kč   | Převzít z rozpočtu  |                              |
| Rekuperace (řízené větrání)         |                         | 0      | Kč   | Převzít z rozpočtu  |                              |
| Úspora vody                         |                         | 0      | Kč   | Převzít z rozpočtu  |                              |
| Celkové náklady splňující podmíny H | ypotéky pro budoucnost: | 40 000 | Kč   |                     |                              |

#### Podmínky "Hypotéky pro budoucnost" jsou splněny pokud:

- předmětem rekonstrukce je tepelné čerpadlo nebo fotovoltaika vč. baterie

- hodnota "zelených" konstrukcí přesáhne 30% celkového rozpočtu na rekonstrukci (v případě, kdy se tepelné čerpadlo či FVE v rámci rekonstrukce nevyskytují)

# 4.14 Karta Rekapitulace

Jsou zde uvedené výsledky jednotlivých oceňovacích metod pro následné stanovení obvyklé ceny (v metodice České spořitelny je obvyklá cena nahrazena termínem NHZP).

Pokud se jedná o novostavbu ve výstavbě nebo o rekonstrukci, jsou zde dva sloupce výsledků, jeden pro stávající stav a druhý pro budoucí stav. Stejně tak se stanovuje i obvyklá cena (NHZP) pro stávající stav a obvyklá cena (NHZP) pro budoucí stav.

| Současný stv       Budoucí stavy         Věna kodnota stavby:       0       Kč         Věna kodnota stavby:       0       Kč         Věna kodnota stavby:       0       Kč         Věna kodnota stavby:       0       Kč         Begrodukčih kodnota:       0       Kč         Begrodukčih kodnota:       0       Kč         Begrodukčih kodnota:       0       Kč         Porosviškal kodnota:       0       Kč         Výnasová hodnota:       0       Kč         Porosviškal kodnota:       0       Kč         Výnasová hodnota:       0       Kč         Výnasová hodnota:       0       Kč         Vyhodnocení nabývačho titulu s kupní ceny       0         Vhodnocení nabývačho titulu a kupní ceny       0         Vhodnocení nabývačho titulu a kupní ceny       0         Vhodnocení nabývačho titulu a kupní ceny       0         Vhodnocení nabývačho titulu a kupní ceny       0         Vhodnocení nabývačho titulu a kupní ceny       0         Vhodnocení nabývačho titulu a kupní ceny       0         Volati katelo       Nčá         Slaké stránky       0       Nčá         Podní vzektaří kyziřívnýh a patovačh tatin       0       <                                                                                                    | Rekapitulace                                                                            |                      |            |              |          |
|----------------------------------------------------------------------------------------------------|-----------------------------------------------------------------------------------------|----------------------|------------|--------------|----------|
| Veca hadnota stavby:         0         Kž         0         Kž           Veca hadnota stavby:         0         Kž         0         Kž           Veca hadnota pikulemati:         0         Kž         0         Kž           Reprodukti/n hadnota stavby:         0         Kž         0         Kž           Procenivista hadnota stavby:         0         Kž         0         Kž           Procenivista hadnota stavby:         0         Kž         0         Kž           Vihadnota nati stavby:         0         Kž         0         Kž           Vihadnota stavby:         0         Kž         0         Kž           Vihadnota stavby:         0         Kž         0         Kž           Vihadnota stavby:         0         Kž         0         Kž           Vihadnota stavby:         0         Kž         0         Kž           Vihadnota stavby:         Kž         0         Kž           Vihadnota stavby:         Kž         0         Kž           Vihadnota stavby:         Kž         0         Kž           Vihadnota stavby:         Kž         Kž         Kž           Vihodnota stavborito itulu skupri ceny         Kž                                                                                                    |                                                                                         | Současný stav        |            | Budoucí stav |          |
| Vietna hodnotus staruby:       0       62       0       62         Vietna hodnotus piszemiku:       0       62       0       62         Reprodukkih hodnotus:       0       62       0       62         Reprodukkih hodnotus:       0       62       0       62         Reprodukkih hodnotus:       0       62       0       62         Reprodukkih hodnotus:       0       62       0       62         Poronkakih hodnotus:       0       62       0       62         Poronkakih hodnotus:       0       62       0       62         Poronkakih hodnotus:       0       62       0       62         Vincosofi hodnotus:       0       62       0       62         Vincosofi hodnotus:       0       62       0       62         Vincosofi hodnotus:       0       62       0       62         Vincosofi hodnotus:       0       62       0       62         Vincosofi hodnotus:       0       62       0       62         Vincosofi hodnotus:       0       62       0       62         Vincosofi hodnotus:       0       62       0       62         Vincosof                                                                                                    | Věcná hodnota:                                                                          | 0                    | Kč         | 0            | ĸč       |
| Vécas ladonta presenta:       0       Ké       0       Ké         Vécas ladonta pitulárente:       0       Ké       0       Ké         Begrodukkih Nohotas aut, stavely:       0       Ké       0       Ké         Begrodukkih Nohotas aut, stavely:       0       Ké       0       Ké         Percensivaci hodnota:       0       Ké       0       Ké         Percensivaci hodnota:       0       Ké       0       Ké         Vpodnocení nabývacho stulu a kupní ceny       0       Ké       0       Ké         Vpodnocení nabývacho ttulu a kupní ceny       Ké       0       Ké       0         Vpodnocení nabývacho ttulu a kupní ceny       Vpodnocení nabývacho ttulu a kupní ceny       Vpodnocení nabývacho ttulu a kupní ceny       Vpodnocení nabývacho ttulu a kupní ceny       Vpodnocení nabývacho ttulu a kupní ceny       Vpodnocení nabývacho ttulu a kupní ceny       Vpodnocení nabývacho ttulu a kupní ceny       Vpodnocení nabývacho ttulu a kupní ceny       Vpodnocení nabývacho ttulu a kupní ceny       Vpodnocení nabývacho ttulu a kupní ceny       Vpodnocení nabývacho ttulu a kupní ceny       Vpodnocení nabývacho ttulu a kupní ceny       Vpodnocení nabývacho ttulu a kupní ceny       Vpodnocení nabývacho ttulu a kupní ceny       Vpodnocení ceny       Vpodnocení ceny       Vpodnocení ceny       Vpodnocení ceny       Vpodnocení ceny       Vpodnocení ceny         | Věcná hodnota stavby:                                                                   | 0                    | Kč         | 0            | ο Kč     |
| Views hodnots privilsenstei       0       Ké         Reproduktin hodnots havis isavig:       0       Ké         Reproduktin hodnots havis isavig:       0       Ké         Vincouris hodnots havis isavig:       0       Ké         Vincouris hodnots:       0       Ké         Vincouris hodnots:       0       Ké         Vincouris hodnots:       0       Ké         Vincouris hodnots:       0       Ké         Vincouris hodnots:       0       Ké         Vincouris hodnots:       Ké       0         Vincouris hodnots:       Ké       0         Vincouris hodnots:       Ké       0         Vincouris hodnots:       Ké       0         Vincouris hodnots:       Ké       0         Vincouris hodnots:       Ké       0         Vincouris hodnots:       Ké       0         Vincouris hodnots:       Neuveelence       0         Vincouris hodnots:       Neuveelence       0         Stanoveni trin hodnots:       Ké       Ké         Islasi strinky       0       Ké         Stabé strinky       0       Ké         Podl vincouris hodnota:       0       Ké         Vindoto                                                                                                    | Věcná hodnota pozemku:                                                                  | 0                    | κċ         | 0            | π        |
| Reprodukčni hodnota isu stavby:         0         Kč         0         Kč           Reprodukči notota stu stavby:         0         Kč         0         Kč           Poreovivaci hodnota su:         0         Kč         0         Kč           Poreovivaci hodnota su:         0         Kč         0         Kč           Poreovivaci hodnota:         0         Kč         0         Kč           Vyhodnocení nabývaciho ttulu a kupní ceny         Kč         0         Kč           Vyhodnocení nabývaciho ttulu a kupní ceny         Vyhodnocení nabývaciho ttulu a kupní ceny         Vyhodnocení nabývaciho ttulu a kupní ceny           Vyhodnocení nabývaciho ttulu a kupní ceny         V         Vyhodnocení nabývaciho ttulu a kupní ceny           Vyhodnocení nabývaciho ttulu a kupní ceny         V         Vyhodnocení nabývaciho ttulu a kupní ceny           Vyhodnocení nabývaciho ttulu a kupní ceny         V         Vinonovát train hodnoti           Karovení train hodnota:         Neuvedeno •         Kč           Stanovení train hodnota:         Porovnávad metoda •         Vinovad vita vita vita vita vita vita vita vita                                                                                                    | Věcná hodnota příslušenství:                                                            | 0                    | ĸč         | 0            | π κέ     |
| Peproduktri hodnota hismi stavby: 0 K2   Beproduktri hodnota st. stavebi: 0 K2   Procenivaci hodnota: 0 K2   Vyhodnoceni nabývacího ttulu a kupni ceny   Kupli ceni K2   Vyhodnoceni nabývacího ttulu a kupni ceny   Vyhodnoceni nabývacího ttulu a kupni ceny   Vyhodnoceni obvyklé ceny posuzovaných nemovitoší a vhodnosti zástavy   Prodejnost nemovité všd:   Neuvedeno     Stané stránky   Silné stránky   Silné stránky   Podl vansvnich úprav a catatnich staveb na tržní hodnoty, o ší o kč   Podl vansvnich úprav a catatnich staveb na tržní hodnoty, o ší o kč   Vphyhl cene posenki:   Podl vansvnich úprav a catatnich staveb na tržní hodnoty, o kč   Podl vansvnich úprava a catatnich staveb na tržní hodnoty, o ší o kč   Upavená tržní hodnota:   Započitalení plocha:   Započitalení plocha: | Reprodukční hodnota:                                                                    | 0                    | Kč         | 0            | π κε     |
| Reproduktni hodnota ost, staveti: 0 Kž   Porovnivski hodnota: 0 Kž   Vyhosová hodnota: 0 Kž   Vyhosová hodnota: 0 Kž   Vyhosová hodnota: 0 Kž   Vyhonocení nabývacího titulu s kupní ceny   Kaji čeni: Kč   Komentář ke stanovení obvyklé ceny posuzovaných nemovitosť a vhodnosti zístavy   Prodejnost nemovité včci: Neuvedeno •   Sianovená tržní hodnota:   Provnávací metoda: Porovnávací metoda •   Silné stránky   Silné stránky   Podl vonkovách stáni:   Podl kohota:   Venovacíh stávy o ka parkovacíh stáni:   Podl kohota:   Venovacíh stávy   Silné stránky   Imanovací nátří hodnota:   Venovacíh stávi:   Neuvedeno •   Silné stránky   Imanovací nátří hodnota:   Venovacíh stávi:   Neuvedeno •   Silné stránky   Imanovací nátří hodnota:   Venovacíh stávi:   Neuvedeno •   Silné stránky   Imanovacíh stáni:   Podl venkovich úprava oztatních staveb na tržní hodnoty:   Vyší cena poznatních staveb na tržní hodnoty:   Vyší cena poznatních staveb na tržní hodnoty:   Vyší cena poznatních staveb na tržní hodnoty:   Vyší cena poznatních staveb na tržní hodnoty:   Vyší cena poznatních staveb na tržní hodnoty:   Vyší cena poznatních staveb na tržní hodnoty:   Vyší cena poznatních staveb na tržní hodnoty:   Vyší cena poznat                                                                                                    | Reprodukční hodnota hlavní stavby:                                                      | 0                    | κč         | 0            | σ κč     |
| Porovnivski hodnota: 0 Kž   V/hodnocení nabývacího titulu a kupní ceny   Kupní ceni: Kč   V/hodnocení nabývacího titulu a kupní ceny     V/hodnocení nabývacího titulu a kupní ceny     Komentář ke stanovení obvyklé ceny posuzovaných nemovitostí a vhodnosti zástavy     Provej ubazitá ceny     Voldejnot nemovité věci:     Neuvedeno •   Sliné stránky     Slabé stránky     Podl venkovních dprav o zatalních staveb na tržní hodnoty:   O   Ø   Ovyklé cena pozemků:   Upavená tržní hodnota:   Započitelná plocha:   Di ké   Upavená tržní hodnota:   Di ké   Upavená tržní hodnota:   Di ké   Upa                                                                                                    | Reprodukční hodnota ost. staveb:                                                        | 0                    | κē         | 0            | π κέ     |
| Výnosová hodnota: 0 Kč     Výhodnocení nabývaciho titulu a kupní ceny     Kopi dena: Kč     Vyhodnocení nabývaciho titulu a kupní ceny     Vyhodnocení nabývaciho titulu a kupní ceny     Vyhodnocení nabývaciho titulu a kupní ceny     Vyhodnocení nabývaciho titulu a kupní ceny     Vyhodnocení nabývaciho titulu a kupní ceny     Vyhodnocení nabývaciho titulu a kupní ceny     Vyhodnocení nabývaciho titulu a kupní ceny     Vyhodnocení nabývaciho titulu a kupní ceny     Vyhodnocení nabývaciho titulu a kupní ceny     Vyhodnocení nabývaciho titulu a kupní ceny     Vyhodnocení nabývaciho titulu a kupní ceny     Vyhodnocení nabývaciho titulu a kupní ceny     Vyhodnocení nabývaciho titulu a kupní ceny     Vyhodnocení nabývaciho titulu a kupní ceny     Kementář ke stanovení obvyklé ceny posuzovaných nemovitostí a vhodnosti zástavy     Prodejnost nemovité věci:     Neuvedeno •     Silné stránky     Islaé stránky     Ovyklá cen posukovací hatavé na trán hodnoty:     V *   Ovyklá cen posukovací hatavé na trán hodnoty:     V *   Ovyklá cen posukovací hatavé na trán hodnoty:   V *   Ovyklá cen posuko tituli hodnota:   Ovyklá cen posuko:   Ovyklá cen posuko:   Ovyklá cen posuko:   Ovyklá cen posuko:                                                                                                    | Porovnávací hodnota:                                                                    | 0                    | Kč         | 0            | πε       |
| Vyhodnocení nabývacího titulu a kupní ceny   Kupní cena:   Kč   Vyhodnocení nabývacího titulu a kupní ceny    Komentář ka stanovení obvyklá ceny posuzovaných nemovitostí a vhodnosti zástav  Frodejnost nemovité věci:   Neuvedeno •   Stanovená tržní hodnota:   Kč   Kť    Kié stránky  Cenová ukazatele   Hodnota garáší, garážových a parkovacích stáni:   Podl venkovních úprava ostatních staveb na tržní hodnoty:       Venkovních úprava ostatních staveb na tržní hodnoty:   Náko stránky   Slabé stránky   Venkovních úprava ostatních staveb na tržní hodnoty:   Náko stránky   Venkovních úprava ostatních staveb na tržní hodnoty:   Váš   Okyklá cena započitistelné plochy:   National tržní hodnota:                                                                                                    | Výnosová hodnota:                                                                       | 0                    | Kč         | 0            | ν κε     |
| Komentář ke stanovení obvyklé ceny posuzovaných nemovitostí a vhodnosti zástavy         Prodejnost nemovité věci:       Neuvedeno •         Stanovená tržní hodnota:       Kč         Hlavní použítá oceňovací metoda:       Porovnávací metoda •         Silné stránky                                                                                                    | Kupní cena: Ků<br>Druh dokladu: Neuvedeno  Ze dne: Vyhodnocení nabývacího titulu a kupn | ceny                 |            |              |          |
| Komentář ke stanovení obvyklé ceny posuzovaných nemovitosti a vhodnosti zástavy         Prodejnost nemovité věci:       Neuvedeno          Stanovená tržní hodnota:       Kč         Hlavní použitá oceňovací metoda:       Porovnávací metoda          Silné stránky                                                                                                    |                                                                                         |                      |            |              |          |
| Stanovená tržní hodnota: Kč   Hlavní použítá oceňovací metoda: Porovnávací metoda    Silné stránky   Silné stránky   Slabé stránky   Cenové ukazatele   Hodnota garáží, garážových a parkovacích stání:     Podi venkovních úprav a ostatních staveb na tržní hodnoty:   0   %   0   Kč   Obvyklá cena pozemků:   0   0   Kč   2apočítatelná plocha:   0,000   m2                                                                                                    | Prodejnost nemovité věci:                                                               | Neuvedeno 💌          | ,          |              |          |
| Silné stránky Slabé stránky Cenové ukazatele Hodnota garáží, garážových a parkovacích stání: O Kč Podíl venkovních úprav a ostatních staveb na tržní hodnoty: O % O Kč Obvyklá cena pozemků: Upravená tržní hodnota: O Kč Upravená tržní hodnota: O Kč Upravená tržní hodnota: O Kč Upravená tržní hodnota: O Kč                                                                                                    | Stanovená tržní hodnota:<br>Hlavní použitá oceňovací metoda:                            | Porovnávací meto     | Kč<br>da ▼ | 1            | Kč       |
| Sine stranky          Slabé stránky         Slabé stránky         Cenové ukazatele         Hodnota garáží, garážových a parkovacích stání:         0 Kč         Podíl venkovních úprav a ostatních staveb na tržní hodnoty:       0 Kč         Obvyklá cena pozemků:       0 Kč         Upravená tržní hodnota:       0 Kč         Započítatelná plocha:       0,00 m2         Jednotková cena započítatelné plochy:       0 Kč/m2                                                                                                    |                                                                                         | ,                    |            |              |          |
| Slabé stránky         Cenové ukazatele         Hodnota garáží, garážových a parkovacích stání:       0         Podíl venkovních úprav a ostatních staveb na tržní hodnoty:       0         Kč       0         Volvýklá cena pozemků:       0         Upravená tržní hodnota:       0         Započítatelná plocha:       0,00         Jednotková cena započítatelné plochy:       0                                                                                                    |                                                                                         |                      |            |              |          |
| Slabé stránky         Cenové ukazatele         Hodnota garáží, garážových a parkovacích stání:       0         Kč         Podíl venkovních úprav a ostatních staveb na tržní hodnoty:       0         Kč         Obvyklá cena pozemků:       0         Upravená tržní hodnota:       0         Kč         Jednotková cena započítatelné plochy:       0         Kč/m2                                                                                                    |                                                                                         |                      |            |              |          |
| Cenová ukazatele         Hodnota garáží, garážových a parkovacích stání:       0       Kč         Podíl venkovních úprav a ostatních staveb na tržní hodnoty:       0       %       Kč         Obvyklá cena pozemků:       0       Kč         Upravená tržní hodnota:       0       Kč         Japočítatelná plocha:       0,00       m2         Jednotková cena započítatelné plochy:       0       Kč/m2                                                                                                    | Slabé stránky                                                                           |                      |            |              |          |
| Cenové ukazatele         Hodnota garáží, garážových a parkovacích stání:       0         Podíl venkovních úprav a ostatních staveb na tržní hodnoty:       0         Kč       0         Obvyklá cena pozemků:       0         Upravená tržní hodnota:       0         Započítatelná plocha:       0,00         Jednotková cena započítatelné plochy:       0                                                                                                    |                                                                                         |                      |            |              |          |
| Cenové ukazatele         Hodnota garáží, garážových a parkovacích stání:       0       Kč         Podíl venkovních úprav a ostatních staveb na tržní hodnoty:       0       %       Kč         Obvyklá cena pozemků:       0       Kč         Upravená tržní hodnota:       0       Kč         Započítatelná plocha:       0,00       m2         Jednotková cena započítatelné plochy:       0       Kč/m2                                                                                                    |                                                                                         |                      |            |              |          |
| Hodnota garazi, garazovych a parkovacin stani:     0     Kč       Podil venkovních úprav a ostatních staveb na tržní hodnoty:     0     %     Kč       Obvyklá cena pozemků:     0     Kč       Upravená tržní hodnota:     0     Kč       Započitatelná plocha:     0,00     m2       Jednotková cena započítatelné plochy:     0     Kč/m2                                                                                                    | Cenové ukazatele                                                                        |                      |            |              |          |
| Obvyklá cena pozemků:     0     Kč       Obvyklá cena pozemků:     0     Kč       Upravená tržní hodnota:     0     Kč       Započítatelná plocha:     0,00     m2       Jednotková cena započítatelné plochy:     0     Kč/m2                                                                                                    | Hodnota garazi, garazovych a parkovać                                                   | ich stani:           |            |              |          |
| Obyva dela počelnati         O         Kč           Upravená tržní hodnota:         0         Kč           Započitatelné plocha:         0,00         m2           Jednotková cena započitatelné plochy:         0         Kč/m2                                                                                                    | Pouli venkovnich uprav a ostatnich sta                                                  | vep na trzni nodnoty | /:         | U 76         |          |
| Započitatelná plocha:     0,00     m2       Jednotková cena započitatelné plochy:     0     Kč/m2                                                                                                    | Uprovená tržní bodnotov                                                                 |                      |            |              |          |
| Jednotková cena započítatelné plochy: 0 Kč/m2                                                                                                    | opravena trzni nodnota:                                                                 |                      |            |              | 0 KC     |
| Jeunotkova tena zapostateme pločný: 0 kčy mž                                                                                                    | Zapocitateina piocha:                                                                   |                      |            |              | 0,00 m2  |
| (has ulivu zaráší pozamlu ostatních stavah a vonkovních úzrav)                                                                                                    | (boz uliwu zaróż) pozomkiu cztate (bo                                                   | •                    |            | 1            | U NUTILZ |

Dále se na kartě vyskytují textová pole požadované komentáře.

# 4.14.1Podmínky vhodnosti zástavy

V případě České spořitelny je na kartě Rekapitulace tabulka "*Podmínky vhodnosti zástavy*", kam se přenáší podmínky zvolených rizik z karty Rizika.

| č. | Druh podmínky      |   | Detail   | OK |
|----|--------------------|---|----------|----|
| 1  | Zajištění přistupu | - | Zobrazit |    |

Pomocí tlačítka "*Zobrazit*" se otevře *detail*, který má dvě části. V pravé části je přednastavený text podmínky, ve kterém jsou oranžově zvýrazněné pasáže pro doplnění. Vyplnění se provádí pomocí kolonek v levé části okna.

| < | Podmínka vhodnosti zástavy                 | ,                              | - 0                                                                                                    | × |
|---|--------------------------------------------|--------------------------------|----------------------------------------------------------------------------------------------------|---|
|   | Vedení sítí                                |                                | Klient je povinen na základě výzvy Banky doložit dokumenty prokazující,<br>že Klient má právně zajištěno vedení inženýrských sítí Inženýrské sítě k                    | ٦ |
| 1 | Katastrální území:                         | k.ú. Kraslice, kód k.ú. 673293 | Nemovitostem přes pozemky Specifikace nemovitostí v katastrálním                                                                                                    |   |
|   | Inženýrské sítě:                           |                                | <ul> <li>územi k.ú. Kraslice, kód k.ú. 673293, a to po celou dobu trvání závazků<br/>Boslov a Kliasta vzniklých po základě této Smlovev podo v povislosti o</li> </ul> |   |
|   | Specifikace nemovitostí:                   |                                | ní, tedy že Nemovitosti mají zajištěno vedení výše uvedených                                                                                                    |   |
|   | Přehled dílčích nemovito<br>p.č. St. 394/6 | stí (dvojklikem možno vybrat)  | inženývských sítí skrze pozemký ve Obdahnkovy četrcek<br>i) (spolu)vlastnictví Klienta, ke kterým je zřízeno zástavní právo ve<br>prospěch Banky: anebo                |   |
|   |                                            |                                | ii) v nějadě že takové nozemky neisou ve vlastnictví Kliente musí být                                                                                                  |   |

V případě "*Specifikace nemovitostí*", což je výběr nemovitostí, kterých se riziko týká, je možné provést vyplnění výběrem z pole "*Přehled dílčích nemovitostí*". Ostatní kolonky je potřeba doplnit. Po vyplnění a zavření detailu se ve sloupci "*OK*" změní červený vykřičník na zelenou fajfku.

| Pod   | mínky vhodnosti zástavy      |          |    |
|-------|------------------------------|----------|----|
| č.    | Druh podmínky                | Detail   | ОК |
| 1     | Vedení sítí 🔹                | Zobrazit | ×  |
| Pokle | epáním přidáte další položky |          |    |

Pro odevzdání odhadu do banky musí být u všech podmínek ve sloupci "*OK*" zelená fajfka, tj. u všech musí být vyplněn detail podmínky.

Smazání vložené podmínky se provádí kombinací kláves CTRL + Delete.

#### 4.14.2 Cenové ukazatele

V případě některých nemovitých věcí se dále zobrazuje tabulka pro Cenové ukazatele. Jedná se o "očištění" obvyklé ceny (NHZP) od cenového vlivu garáží, venkovních úprav, ostatních staveb a pozemků. Výsledkem je upravená obvyklá cena, která se vydělí započitatelnou plochou a vypočte se jednotková cena započitatelné plochy. Tento údaj slouží pouze pro statistické účely.

# 4.15 Karta Podklady a přílohy

Program umí vložené obrazové přílohy tisknout zároveň s odhadem a též je uchovávat současně s odhadem v rámci jednoho souboru \*.pos. Přílohy se vkládají na kartě *Podklady a přílohy* poklepáním na "*Vložte další objekt...*".

Objeví se okno formuláře, které je možné použít dvěma způsoby:

1) podklad pro vypracování - vyplní se pouze kolonka "Název" bez zaškrtnutí "Použít jako přílohu".

2) příloha odhadu - vyplnění kolonky "*Název*" a vložení konkrétního obrázku, čímž se zaškrtne "*Použít jako přílohu*".

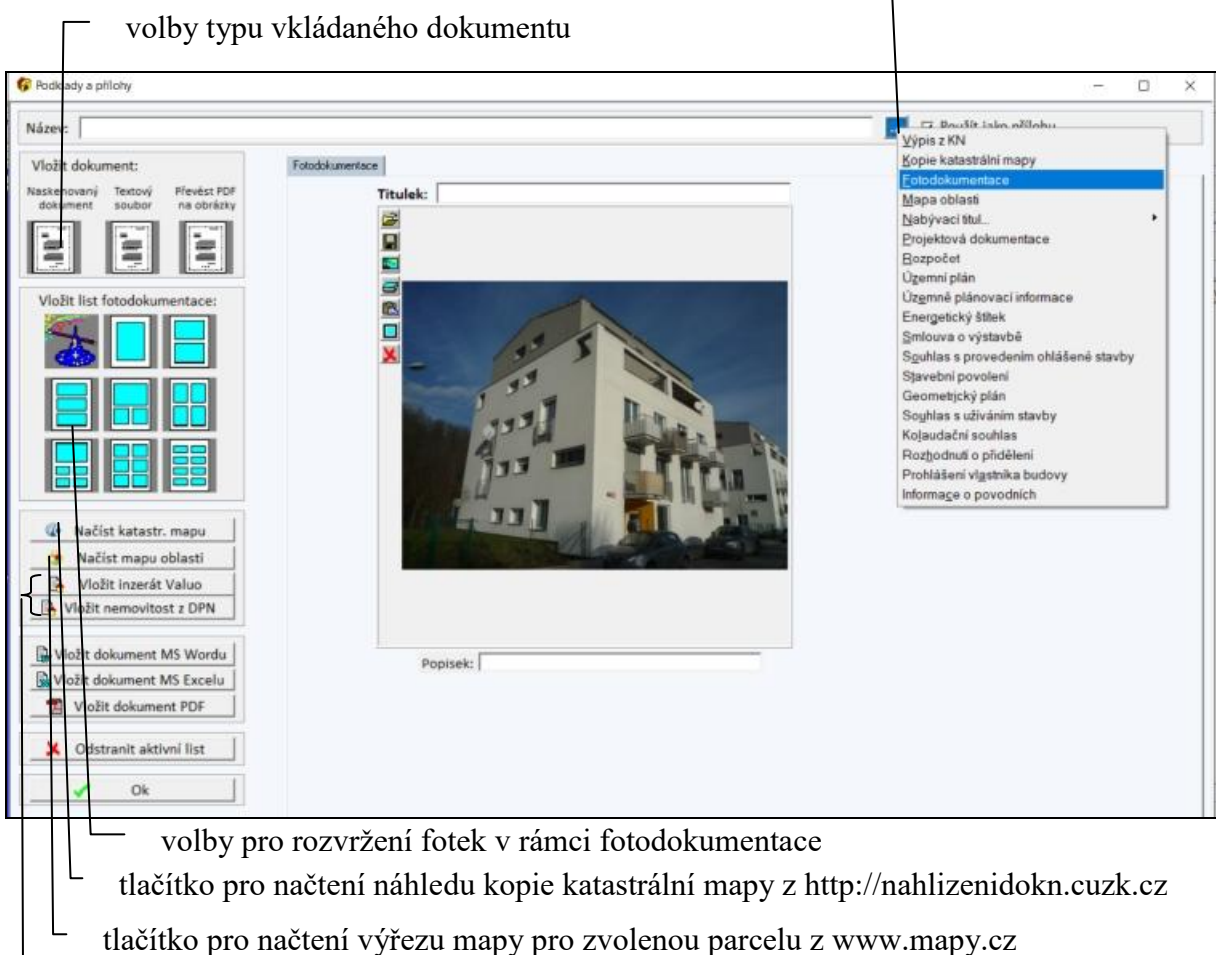

tlačítko pro výběr textu do kolonky "Název"

tlačítka pro vložení karty inzerátu z databáze Valuo nebo z vlastní databáze (DPN)

# 4.15.1 Vkládání příloh PDF, aby byly součástí odhadu

Nejvhodnějším způsobem pro vložení dokumentu \*.pdf, který má být přílohou, je tlačítko "*Převést PDF na obrázky*". Tato funkce převede jednotlivé stránky PDF dokumentu na samostatné obrázky a ty jsou následně automaticky vloženy. Dokument se tak stane součástí odhadu včetně jeho výstupu.

Tlačítko "Vložit dokument PDF" pouze přiloží dokument k odhadu, ale ten se již nestane se jeho součástí.

# 4.15.2 Fotodokumentace

Program umožňuje vytvořit fotodokumentaci, která bude součástí odhadu. V nabídce "*Vložit list fotodokumentace*" jsou varianty rozvržení až do počtu 8 fotek na stránku. Zvláštní význam má tlačítko s ikonou klobouku, které umožní vybrat několik fotografií najednou a program sám vybere jejich nejvhodnější rozvržení na stránku.

Program zvládá většinu grafických formátů, ale doporučuje se formát JPG.

Jednotlivé fotografie se zobrazují v polích, v nichž jsou ikonky pro práci s obrázkem.

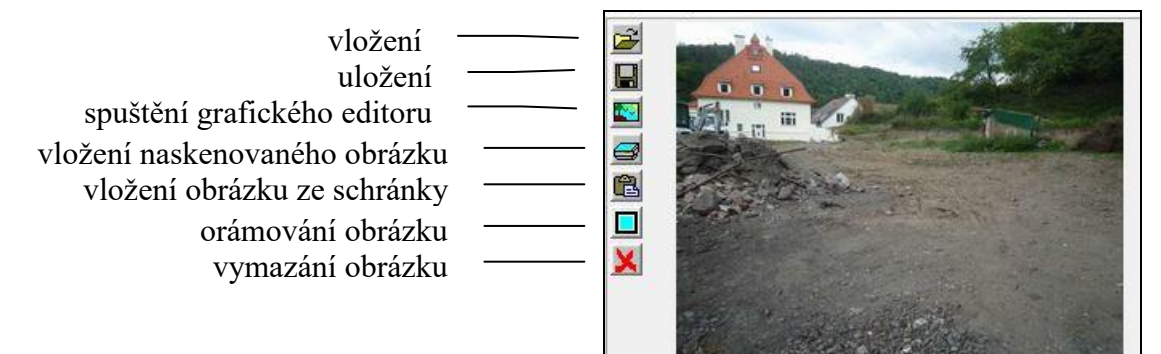

### 4.15.3 Grafický editor

Pro základní operace s vloženými fotografiemi je k dispozici vestavěný grafický editor. Pomocí něho je možné upravovat jas a kontrast obrázku a základní manipulace, jako je rotace, ořez, úprava velikosti.

Dále je k dispozici možnost vkládání značek do obrázků např. pro označení místa na mapě či zvýraznění detailu na obrázku.

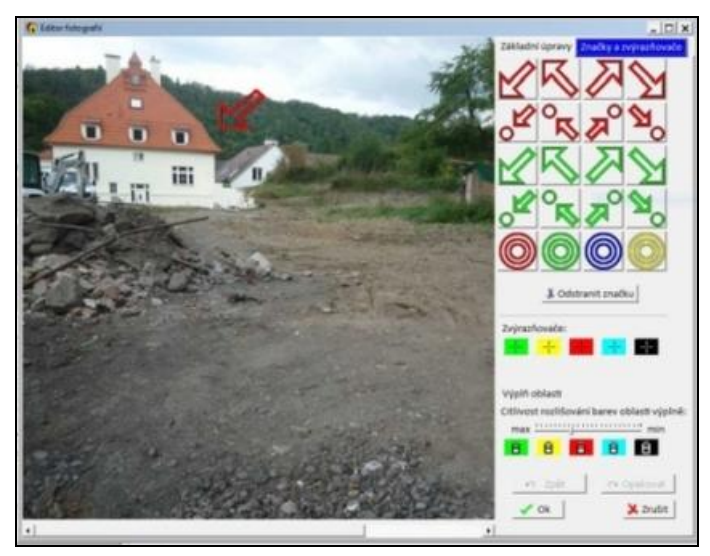

Po vložení značky je možné upravit její velikost, případně ji odstranit. Pokud se však přepne na záložku *Základní úpravy* a zpět na záložku *Značky a zvýrazňovače*, je již značka trvale umístěna do obrázku (nelze ji upravit ani odstranit a pokud tam značka nemá být, je potřeba obrázek smazat a znovu vložit původní).

## 4.15.4 Drag & Drop

V případě použití šablony pro více fotografií je možné vložené fotografie přemisťovat mezi jednotlivými poli šablony metodou drag&drop. Pravým tlačítkem myši se klikne na obrázek, který se bude přesouvat, a dojde ke změně kurzoru na šipku s bílým čtverečkem. Za stálého držení pravého tlačítka myši se kurzor přesune na požadované pole a uvolní se stisk tlačítka myši. Dojde k přesunu obrázku na nové místo. Pokud na tomto místě byl již předtím jiný obrázek, tak dojde k jejich prohození.

## 4.15.5 Načtení náhledu kopie katastrální mapy a mapy oblasti

Kliknutím na tlačítko "*Načíst katastr. mapu*" se zobrazí dialogové okno pro definování výběru, co se má načíst.

Je možné volit načtení pouze jednoho pozemku, výběru z více pozemků (objeví se dialogové okno pro výběr pozemků) či všechny pozemky uvedené na listu vlastnictví. *Každý pozemek je však zobrazen samostatně na dané kopii KM*.

Dále se volí katastrální území (v případě, kdy je jich více) a konkrétní parcela, případně výběr z více parcel.

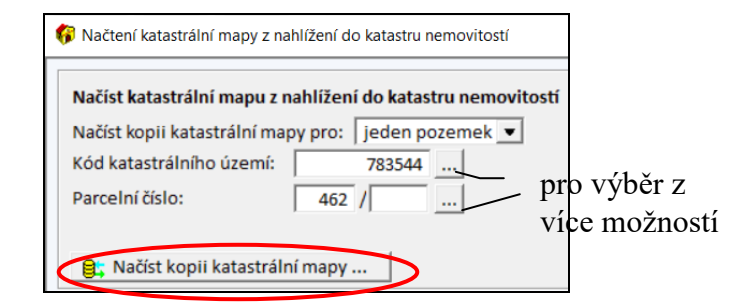

Po zadání kritérií se klikne na tlačítko "*Načíst kopii katastrální mapy* ...", program se připojí na portál pro nahlížení do KN, po načtení se objeví hláška *Načítání kopií katastrálních map bylo dokončeno* a po kliknutí na *OK* se zobrazí vložený náhled kopie katastrální mapy s vyznačeným pozemkem.

Kliknutím na tlačítko "*Načíst mapu oblasti*" se zobrazí dialogové okno pro definování mapy (katastrální území a parcelní číslo) a parametrů výstupu. Je možné volit vzhled stránky, a to ve variantě "dvě mapy na A4" (výchozí a doporučená varianta) nebo "jedna mapa na A4". Dále pak pro každou mapu je možné zvolit měřítko pomocí rozbalovacího menu a případně napsat popisky, které se pak u map zobrazí.

|   | Načtení mapy oblasti ze serveru Mapy.cz         |
|---|-------------------------------------------------|
|   | Načíst mapy oblasti ze serveru Mapy.cz          |
|   | Kód katastrálního území: 745375                 |
|   | Parcelní číslo: 1669 /                          |
|   | Vzhled stránky: dvě mapy na A4                  |
|   | Měřítko mapy č. 1: zoom 16 💌 Popisek mapy č. 1: |
|   | Měřítko mapy č. 2: zoom 13 💌 Popisek mapy č. 2: |
| < | 😫 Načist mapu ze serveru Mapy.cz                |

Program se připojí na server Mapy.cz, po načtení se objeví hláška *Načítání map ze serveru mapy.cz bylo dokončeno* a po kliknutí na *OK* se zobrazí mapy s vyznačeným pozemkem.

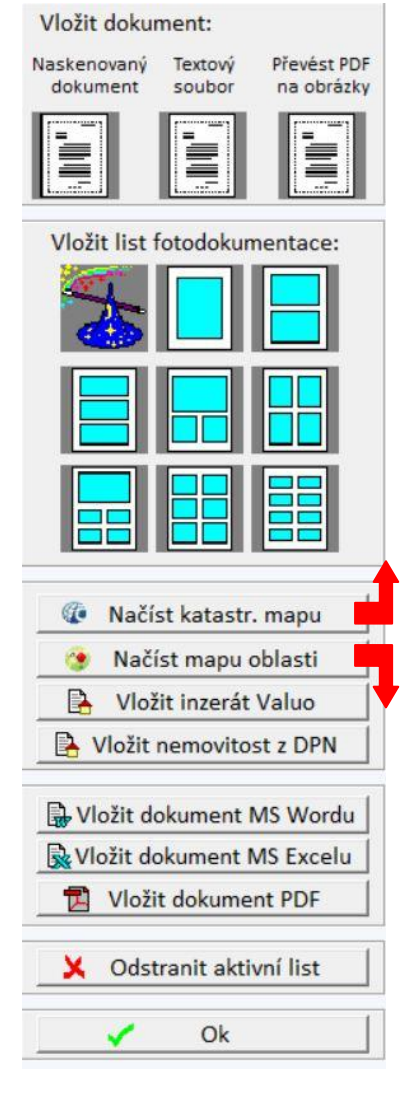

## 4.15.6 Vložení nemovitostní karty

V rámci porovnávací metody je možné vkládat srovnávací nemovité věci jak z databáze Valuo, tak z vlastní databáze DPN (Databáze Porovnatelných Nemovitostí).

Při použití těchto zdrojů je možné do příloh na kartě *Podklady a přílohy* vkládat nemovitostní karty použitých nabídek.

V případě použití *databáze Valuo* se pro nabídky, vybrané do seznamu srovnatelných nemovitých věcí, stáhnou základní informace uvedené v inzerátu a program NEMExpress vygeneruje nemovitostní kartu, kterou je možné vložit do příloh pomocí tlačítka "*Vložit inzerát Valuo*".

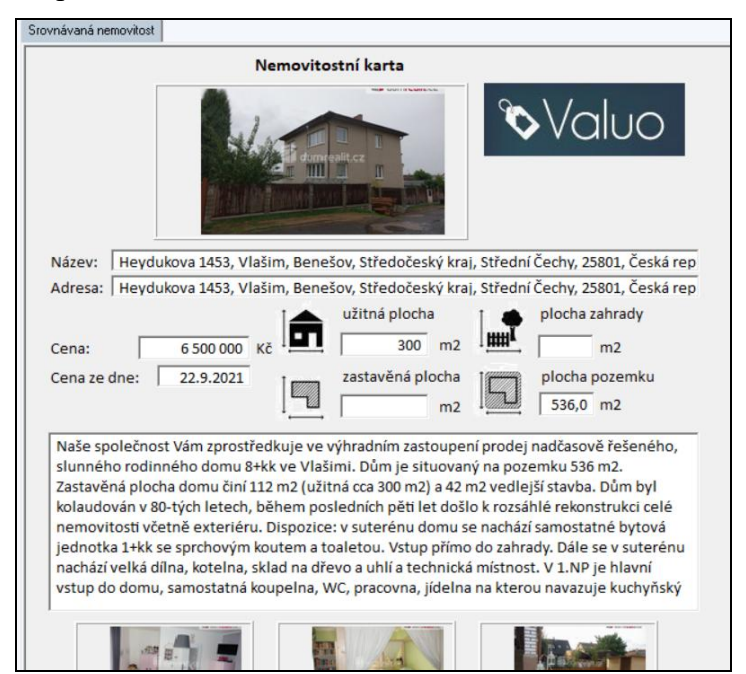

Další možností je vytvořit si vlastní databázi DPN (*Databáze Porovnávacích nemovitosti*). Pro nemovitosti, které byly vloženy do seznamu srovnatelných nemovitých věcí, lze i v tomto případě vygenerovat nemovitostní kartu a vložit ji do příloh pomocí tlačítka "*Vložit nemovitost z DPN*".

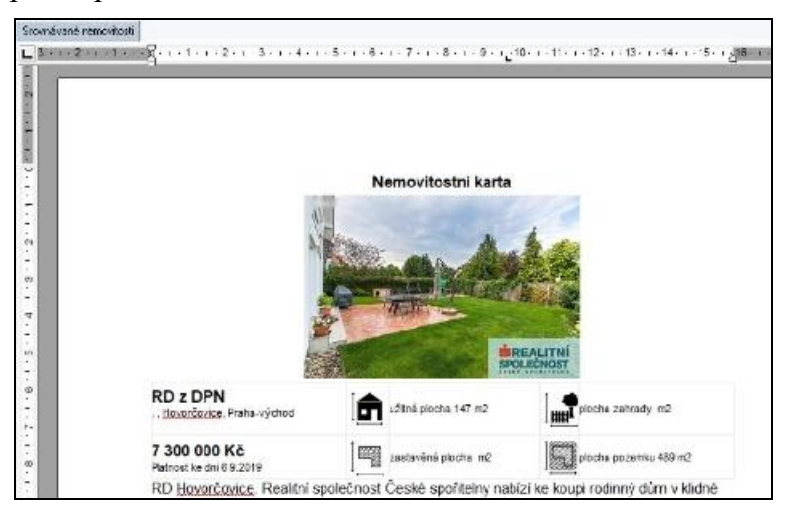

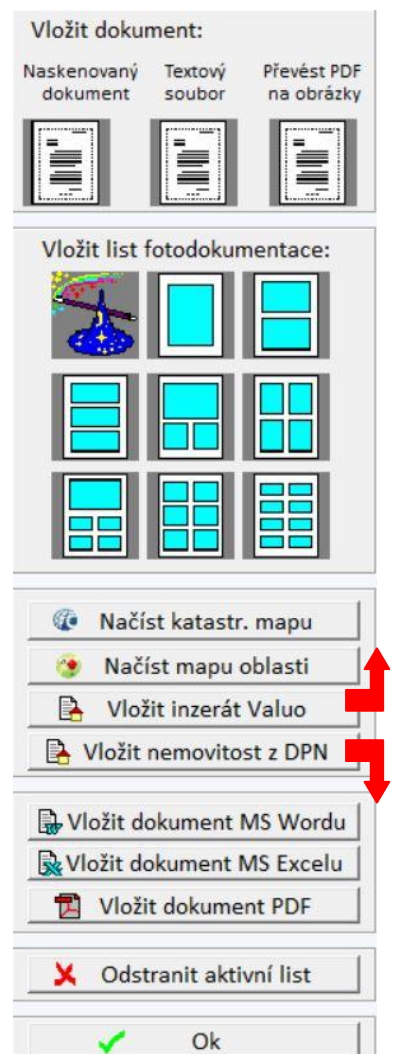

# 4.15.7 Změna pořadí listů v příloze

Pokud má příloha více stránek a je potřeba změnit jejich pořadí, tak kliknutím pravým tlačítkem myši na daný list přílohy se zobrazí nabídka pro posunutí přílohy doprava nebo do leva.

| Fotodokumentace | Fotodokur | Posunout kartu doprava         |  |
|-----------------|-----------|--------------------------------|--|
| Titulek:        |           | P <u>o</u> sunout kartu doleva |  |
| 2               |           | <b>1</b>                       |  |

# 4.16 Karta Dohlídky

Na kartě *Dohlídky* se zobrazuje seznam protokolů o stavu stavby, které byly v rámci daného odhadu vypracované. Pro vytvoření nového protokolu je potřeba 2x kliknout na *Vložte další protokol…* Otevře se formulář pro vyplnění dat a vyhotovení dohlídky.

V první části Zpráva o stavu stavby se vyplní základní informace.

| práva o stavu stavby Rozestavěnost a popis konstrukcí Přílohy                                                                                                    |
|----------------------------------------------------------------------------------------------------|
| Údaje pro odeslání ocenění       INEX         Příslušná pobočka Hypoteční banky:       Neuvedeno •         Klientské číslo:       •         E-mail pro přijem kopie ocenění:       (pokud je zapotřebí zadat více emailových adres oddělte je středníkem)         Pořadové číslo zprávy:       •         Datum místního šetření:       •         Mistní šetření provedeno za přítomnosti:       •         Datum kohstenané       •                                             |
| Poznámka: (on opletu othodne petickne te)                                                                                                    |
| Potrialina. (pro porcey ounder, netsone sey                                                                                                    |
| Foto č. 2                                                                                                    |
| Popis stavu výstavby       Termín plánovaného dokončení stavby:         Termín zahájení stavby:       Termín plánovaného dokončení stavby:         Povolení stavby (stavební povolení,):       C ano re Pozn.:         Stavba plynule pokračuje:       C ano re Pozn.:         Stavba odpovídá vynaloženým nákladům:       C ano re Pozn.:         Stavba odpovídá projektové dokumentaci:       C ano re Pozn.:         Souhlas s užíváním (kolaudace):       C ano re Pozn.: |
| Zhodnocení rozpočtu a prostavěnosti         Původní rozpočet změněn:          ano          ne<br>Rozpočtové náklady celkem:          Rozpočtové náklady celkem:          0,00         Kč<br>Vautomaticky počítat prostavěnost na základě výpočtu rozestavěnosti<br>Prostavěno:          Prostavěno:          0,00         Kč<br>Váklady na dokončení:          Náklady na dokončení:          0,00                                                                             |
| Aktualizace obvyklé ceny       Stav ke dni dohlidky       Budoucí stav po dokončení         Obvyklá cena hlavní stavby:       0       Kč       0       Kč         Obvyklá cena pozemku:       0       Kč       0       Kč         Aktuální obvyklá cena nemovitosti:       0       Kč       0       Kč         Celkové zhodnocení stavby a závěrečné stanovisko       0       Kč       0                                                                                       |
| Prohlédnout/Upravit dohlidku     Odeslat protokol na iPodatelnu     Ok                                                                                                    |

V druhé části Rozestavěnost a popis konstrukcí se upraví rozestavěnost dle aktuálního stavu.

Vzhled této části se řídí tím, zda se jedná o novostavbu ve výstavbě nebo o rekonstrukci a tím, co je zvoleno na kartě *Posouzení nákladů*. Např. při volbě "*manuálním zadáním konstrukci*" se sem přenese zadaná tabulka.

| práva o stavu stavby                                     | Rozestavěnost a pop | ois konstrukcí Přílohy    |                  | - Obdelni         | KOVY VYSTIZEK |   |
|----------------------------------------------------------|---------------------|---------------------------|------------------|-------------------|---------------|---|
| Bourací práce                                            | Popis konstrukce:   | vybourání jádra           | Rozestavěno      | ost: 0,0          | 0 %           |   |
| Hlavní stavba<br>Název konstrukce                        | Obj. p              | odíl Popis konstrukce     |                  | Upr. obj .pod.    | Rozestavěnost |   |
| vybavení kuchyní                                         | 4                   | 0,00 nová KL vč. spotřebi | čů               | 40,00             | 0,00          | % |
| vn. hyg. zařízení                                        | 4                   | 0,00 nové WC a koupelna   | 1                | 40,00             | 0,00          | % |
|                                                          |                     |                           | Rozestavěno      | ost hlavní stavby | : 0,00        | % |
| <ul> <li>Zadávat rozestavěn</li> <li>Výpočtem</li> </ul> | oost<br>Odhadem     |                           | Vypočtená celkov | rá rozestavěnost  | : 0,00        | % |

V rámci dohlídek lze hodnotit nejen rozestavěnost hlavní stavby, ale i ostatních staveb, pokud jsou součástí ocenění. Celková rozestavěnost je dána váženým průměrem na základě dílčích reprodukčních cen a rozestavěností.

Ve třetí části Přílohy se vytvoří fotodokumentace, případně se mohou vložit další přílohy.

## 4.16.1 Změna rozpočtu v dohlídce

| Zhodnocení rozpočtu a prostavěnosti |            |    |                                                                              |  |  |
|-------------------------------------|------------|----|------------------------------------------------------------------------------|--|--|
| Původní rozpočet změněn:            | 💿 ano 🔿 ne |    |                                                                              |  |  |
| Upravené rozpočtové náklady celkem: | 580 000,00 | Kč | (rozpočtové náklady lze upravit na záložce Rozestavěnost a popis konstrukcí) |  |  |
| Původní rozpočtové náklady celkem:  | 580 000,00 | Kč |                                                                              |  |  |

Pokud byl původní rozpočet vyplněn ve variantě "*Manuálním zadáním konstrukcí*", tak po zaškrtnutí "*Původní rozpočet změněn*" je potřeba překliknout na záložku *Rozestavěnost a popis konstrukcí*. Zde se nově zobrazí sloupec "*Cena*" s přenesenými původními cenami z odhadu. V tomto sloupci je potřeba následně upravit ceny podle aktuálního rozpočtu předloženého klientem pro dohlídku. Takto nově upravené ceny se sečtou a tento součet se přenese do kolonky "*Upravené rozpočtové náklady celkem*".

| Zpráva o stavu stavby Rozestavěnost a popis konstrukcí Přílohy |            |                  |                    |         |               |   |
|----------------------------------------------------------------|------------|------------------|--------------------|---------|---------------|---|
| Hlavní stavba 🏾 Nastavit rozestavěnost na 100 %                |            |                  |                    |         |               |   |
| Název konstrukce                                               | Obj. podíl | Popis konstrukce | Upr. obj. podíl    | Cena    | Rozestavěnost |   |
| tepelné čerpadlo                                               | 60,34      |                  | 60,34              | 350 000 | 0,00          | % |
| FVE                                                            | 31,03      |                  | 31,03              | 180 000 | 0,00          | % |
| výměna oken                                                    | 8,62       |                  | 8,62               | 50 000  | 0,00          | % |
| Poklepáním přidáte další položky                               |            |                  |                    |         |               |   |
|                                                                |            | Rozestavěr       | ost hlavní stavby: | 0,00    | %             |   |
|                                                                |            |                  |                    |         |               |   |

#### 4.16.2 Dohlídky k odhadům ze starších verzí programu

Před zahájením zpracování dohlídky je potřeba vždy zkontrolovat kartu *Identifikace nemovité věci*. Pokud se jedná o metodiku České spořitelny, tak při otevření odhadu je možné ponechat původní obsah karty *Identifikace nemovité věci*.

Pokud se jedná o ocenění provedené ve starších verzích programu, je potřeba projít jednotlivé karty (zejména kartu *Věcná hodnota, Pozemky*) a zkontrolovat, zda tam nejsou kolonky, které v původní verzi nebyly či se změnil způsob jejich zadávání a případné chybějící údaje doplnit.

# 4.16.3 Vygenerování výstupu dohlídky

Pro úpravy s následným tiskem a odeslání dohlídky slouží tlačítka v dolní části záložky Zpráva o stavu stavby.

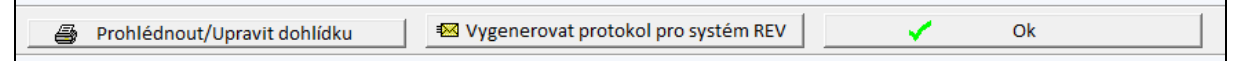

Odeslání dohlídky se provádí pomocí tlačítka "*Odeslat dohlídku e-mailem*", případně "*Vygenerovat dohlídku pro systém REV*" či "*Odeslat protokol na iPodatelnu*". Volba odeslání závisí na zvolené metodice (banky).

Zobrazení výstupu pro tisk se provede pomocí tlačítka "*Prohlédnout/Upravit dohlídku*". Tento výstup lze upravit a vytisknout, případně uložit jako soubor \*.rtf a následně otevřít např. v programu Microsoft Word.

# 4.16.4 Dohlídka pro novostavbu ve výstavbě - postup výpočtu

U novostavby se uvažuje, že výstavba probíhá lineárně, počátek je v "bodě 0", kdy obvyklá cena je dána pouze pozemkem.

Od obvyklé ceny budoucí se odečte cena pozemku, čímž se získá obvyklá cena pouze stavby po dokončení. Tato cena se vynásobí rozestavěností (rozestavěnost [%]/100) a přičte se k ní zpět cena pozemku. Výsledkem je aktuální obvyklá cena ke dni dohlídky.

obvyklá cena budoucí

- cena pozemku
   obvyklá cena stavby pro budoucí stav
- <sup>k</sup> rozestavěnost ke dni dohlídky
- aktuální cena stavby dle rozestavěnosti
- + cena pozemku aktuální obvyklá cena ke dni dohlídky

Ukázka výpočtu pro variantu, kdy v době ocenění již probíhala výstavba (rozestavěnost 50,15 %) a později byla provedena dohlídka (rozestavěnost 63,75 %).

| 3 580 000 Kč       |
|--------------------|
| 1 760 000 Kč       |
| 5 380 000 Kč       |
| 50,15 %            |
| 63,75 % (= 0,6375) |
|                    |

Výpočet aktuální obvyklé ceny ke dni dohlídky:

|   | 5 380 000 Kč |
|---|--------------|
| - | 1 760 000 Kč |
|   | 3 620 000 Kč |
| * | 0,6375       |
|   | 2 307 750 Kč |
| + | 1 760 000 Kč |
|   | 4 067 750 Kč |

# 4.16.5 Dohlídka pro rekonstrukci - postup výpočtu

V případě ocenění v rekonstrukci se při dohlídce uvažuje pouze ta část, které se týká rekonstrukce, tj. cenový rozsah mezi obvyklou cenou stávající a obvyklou cenou budoucí, který je definován rozpočtem.

Rozestavěnost při rekonstrukci je uvažována jako dokončenost prací uvedených v rozpočtu, tj. s ohledem na plánované práce, a ne s ohledem na celou stavbu či jednotku (pokud rekonstrukce ještě nebyla zahájena, tak při dohlídce je rozestavěnost 0 %).

#### 1) Varianta, kdy v rámci rozpočtu nejsou samostatně uváděny bourací práce

Z rozdílu *obvyklé ceny budoucí* a *obvyklé ceny stávající* se zjistí nárůst ceny vlivem rekonstrukce (vliv rekonstrukce na obvyklou cenu bývá většinou ve výši cca 70 % rozpočtu). Tento rozdíl je předmětem dohlídky, tj. pokud rekonstrukce ještě nebyla zahájena, tak rozestavěnost (dokončenost) je 0 %. Následně se tento rozdíl vynásobí aktuální rozestavěností (hotové stavební práce) a přičte se zpět *obvyklá cena stávající*. Výsledkem je aktuální obvyklá cena ke dni dohlídky.

obvyklá cena budoucí

- obvyklá cena stávající rozdíl ceny vlivem rekonstrukce
   rozestavěnost (dokončenost) prací z rozpočtu cena dosud provedených prací
- + obvyklá cena stávající
   aktuální obvyklá cena ke dni dohlídky

Ukázka výpočtu, kdy v době dohlídky byla dokončenost rekonstrukce ve výši 40 % a v rámci rozpočtu nebyly samostatně uvedeny bourací práce:

| Obvyklá cena stávající:        | 1 210 000 Kč  |                              |
|--------------------------------|---------------|------------------------------|
| Minimální cena v rekonstrukci: | 1 150 000 Kč  |                              |
| Obvyklá cena budoucí:          | 1 300 000 Kč  |                              |
| Rozestavěnost ke dni dohlídky: | 40 % (= 0,40) | dokončenost prací z rozpočtu |

Výpočet aktuální obvyklé ceny ke dni dohlídky:

|   | 1 300 000 Kč |
|---|--------------|
| - | 1 210 000 Kč |
|   | 90 000 Kč    |
| * | 0,40         |
|   | 36 000 Kč    |
| + | 1 210 000 Kč |
|   | 1 246 000 Kč |

#### 2) Varianta, kdy v rámci rozpočtu jsou samostatně uváděny bourací práce

| Náklady na rekonstrukci předložené klientem   |                                      |                                |         |      |  |
|-----------------------------------------------|--------------------------------------|--------------------------------|---------|------|--|
| Způsob stanovení nákladů:                     |                                      | Manuálním zadáním konstrukcí 💌 |         |      |  |
| Způsob stanovení bouracích prací:             |                                      | Uvádět (odborným odhadem) 💌    |         | n) 💌 |  |
| Náklady na bourací práce předložené klientem: |                                      | 50 000                         | D KČ    |      |  |
| Konstrukce                                    | Popis                                |                                | Cena    | KČ   |  |
| vybavení kuchyní                              | nová KL vč. spotřebičů               | :                              | 100 000 | Kč   |  |
| vn. hyg. zařízení                             | vn. hyg. zařízení nové WC a koupelna |                                | 100 000 | Kč   |  |
| Poklepáním přidáte další položky              |                                      |                                |         |      |  |
| Celkové náklady předložené klientem:          |                                      | 250 0                          | 00 Kč   |      |  |
| Náklady na rekonstrukci:                      |                                      | 250 0                          | 00 Kč   |      |  |

Je dost časté, že bourací práce i výstavba v rámci rekonstrukce mohou probíhat současně v různých fázích průběhu rekonstrukce. Proto je možné stanovit nezávisle rozestavěnost u obou fází.

V prvním kroku se obvyklá cena stávající sníží o provedené bourací práce. V druhém kroku takto vypočtená minimální cena je použita jako počáteční cena, která se navýší o provedenou část stavebních prací v rámci rekonstrukce.

#### 1. krok - rozestavěnost bouracích prací:

Z rozdílu *obvyklé ceny stávající* a *minimální ceny v rekonstrukci* se zjistí pokles ceny vlivem bourání. Tento rozdíl se vynásobí rozestavěností (dokončeností) bouracích prací, vyjde cena dosud provedených bouracích prací, o kterou se následně sníží *obvyklá cena stávající*. Výsledkem je *minimální cena*, která vstupuje do 2. kroku.

obvyklá cena stávající

- minimální cena v rekonstrukci
- rozdíl ceny vlivem bouracích prací
- \* rozestavěnost (dokončenost) bouracích prací cena dosud provedených bouracích prací

obvyklá cena stávající

 cena dosud provedených bouracích prací minimální cena

#### 2. krok - rozestavěnost hlavní stavby, případně ostatních staveb:

Z rozdílu *obvyklé ceny budoucí* a *minimální ceny* se zjistí nárůst ceny vlivem rekonstrukce. Tento rozdíl je předmětem dohlídky pro hlavní stavbu, příp. ostatní stavby (pokud rekonstrukce ještě nebyla zahájena, tak rozestavěnost je 0 %). Následně se tento rozdíl vynásobí aktuální rozestavěností (hotové stavební práce) a přičte se zpět k *minimální ceně*. Výsledkem je aktuální obvyklá cena ke dni dohlídky.

V tomto případě vlastně vypočtená minimální cena nahrazuje obvyklou cenu stávající.

- obvyklá cena budoucí
- minimální cena
- rozdíl ceny vlivem rekonstrukce
- rozestavěnost (dokončenost) prací z rozpočtu
- cena dosud provedených prací

minimální cena

+ cena dosud provedených prací
 aktuální obvyklá cena ke dni dohlídky

Ukázka výpočtu, kdy v době dohlídky byla dokončenost rekonstrukce ve výši 40 % a v rámci rozpočtu byly samostatně uvedeny bourací práce s dokončeností 50 %:

| Obvyklá cena stávající:        | 1 210 000 Kč  |                              |
|--------------------------------|---------------|------------------------------|
| Minimální cena v rekonstrukci: | 1 150 000 Kč  |                              |
| Obvyklá cena budoucí:          | 1 300 000 Kč  |                              |
| Rozestavěnost bouracích prací: | 50 % (= 0,50) | dokončenost bourání          |
| Rozestavěnost ke dni dohlídky: | 40 % (= 0,40) | dokončenost prací z rozpočtu |

Výpočet aktuální obvyklé ceny ke dni dohlídky:

| 1. krok | :            | 2. krok: |              |
|---------|--------------|----------|--------------|
|         | 1 210 000 Kč |          | 1 300 000 Kč |
| -       | 1 150 000 Kč | -        | 1 180 000 Kč |
| _       | 60 000 Kč    | _        | 120 000 Kč   |
| *       | 0,50         | *        | 0,40         |
| -       | 30 000       | _        | 48 000 Kč    |
|         | 1 210 000 Kč |          | 1 180 000 Kč |
| -       | 30 000       | +        | 48 000 Kč    |
|         | 1 180 000 Kč |          | 1 228 000 Kč |

# 4.17 Založení samostatného protokolu – Nový protokol

Tato varianta je možná pro několik metodik a jedná se o případ, kdy je potřeba zpracovat protokol o stavu stavby (dohlídku) k cizímu odhadu, nebo pokud odhad není k dispozici či nebyl vyhotoven.

V menu Soubor se vybere varianta Nový protokol.

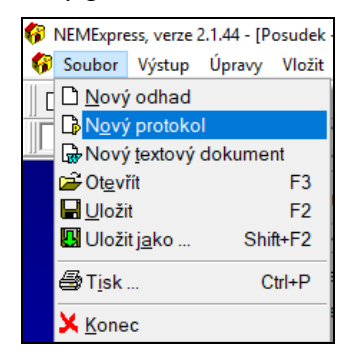

Po založení nového protokolu je potřeba vyplnit všechny kolonky, které se jinak standardně přenáší z původního odhadu, v rámci zjednodušené karty *Titulní strana*, karty *Identifikace nemovité věci* a karty *Posouzení nákladů*. To vlastně "nahradí" chybějící posudek pro potřebu dohlídky.

V případě České spořitelny a SSČS se na kartu *Identifikace nemovité věci* načítají XML soubory a definuje se funkční celek. Pomocí tlačítka "*Přenést funkční celek do budoucího stavu*" se přenesou údaje ze zadaných listů vlastnictví, aby se následně vyplnily stavby, pozemky, či jednotky, které se v dohlídce posuzují.

|                            | Titulní strana                                |                                     |              |
|----------------------------|-----------------------------------------------|-------------------------------------|--------------|
| Titulní strana             |                                               |                                     |              |
|                            | Metodika: Česká spořitelna 💌                  |                                     | _            |
| <b>47</b>                  | Předmět ocenění: Rodinný dům - bez nebytových | prostor 💌                           | ČESKÁ        |
| Identifikace nemovité věci | Typ ocenění: novostavba ve výstavbě 💌         |                                     | SPOŘITELNA   |
|                            | Číslo odhadu pův. ocenění:                    |                                     |              |
|                            | Typ stavby: Neuvedeno 💌                       |                                     |              |
| Posouzení nákladů          | Účel ocenění:                                 |                                     |              |
| 1/421                      | Za přítomnosti:                               |                                     |              |
| :                          | Název nemovité věci:                          |                                     |              |
| Dohlídky                   | Počet vyhotovení: 0                           | Datum vyhotovení:                   | 34           |
|                            | . ,                                           | . ,                                 | _            |
|                            | Objednatel                                    | M Panka                             |              |
|                            | Titul před jménem:                            |                                     |              |
|                            | Jméno: Příjmení:                              |                                     |              |
|                            | Titul za jménem:                              |                                     |              |
|                            | Společnost: IČO                               | DIČ:                                |              |
|                            | Ulice: Číslo popisné                          | Číslo orientační:                   |              |
|                            | Obec: PSČ:                                    |                                     |              |
|                            | Telefon: E-mail:                              |                                     |              |
|                            | Číslo objednávky: Datum objednávky:           | 31                                  |              |
|                            |                                               |                                     |              |
|                            | Vystavitel kontaktního listu                  |                                     |              |
|                            | Titul:                                        |                                     |              |
|                            | Jméno: Příjmení:                              |                                     |              |
|                            | Telefon: E-mail:                              |                                     |              |
|                            | Účel úvěru: 🔿 koupě 🔿 výstavba 🤇 změna stavby | C rekonstrukce C refinancování C le | asing C jiné |

Karta *Dohlídka* se vyplňuje stejně jako v případě, kdy se protokol vyhovuje v rámci dříve zpracovaného odhadu.

Generování dohlídky probíhá též standardně pomocí tlačítka v rámci dané konkrétní dohlídky na záložce "Zpráva o stavu výstavby".

# 4.17.1 Výběr typu protokolu - zpráva vs. protokol o stavu výstavby

V případě metodik Česká spořitelna a mBank je možno vybírat z více typů dohlídky.

| Zpráva o stavu stavby Rozestavěnos                                  | t a popis konstrukcí Přílohy                                                                                                    |
|---------------------------------------------------------------------|----------------------------------------------------------------------------------------------------|
| Typ protokolu:                                                      | Zpráva o stavu výstavby 💌                                                                                                    |
| Hlavní stavba:<br>Pořadové číslo zprávy:<br>Datum místního šetření: | Zpráva o stavu výstavby<br>Zpráva o stavu výstavby spojená se stavebním monitoringem<br>Protokol o stavu výstavby<br>Protokol o pojistné události |

#### Zpráva o stavu výstavby

Jako výchozí je zvolen typ "*Zpráva o stavu výstavby*". Jedná se o standardní variantu používanou v rámci odhadu. Předmětem ocenění je stejná nemovitá věc, na níž vázne zástavní právo, tj. pro danou nemovitou věc byla stanovena NHZP (obvyklá cena).

#### Protokol o stavu výstavby

Pokud je potřeba vyhotovit dohlídku pro nemovitou věc, která není předmětem zástavy, např. rekonstrukce družstevního bytu, kdy do zástavy šla jiná nemovitá věc, pro kterou bylo provedeno ocenění (např. dům rodičů), volí se typ "*Protokol o stavu výstavby*".

V takovém případě nebyla u dané nemovité věci stanovena NHZP (obvyklá cena) a tudíž není možné stanovit aktuální NHZP (obvyklou cenu) k okamžiku místního šetření dohlídky. Pro danou nemovitou věc se vyplní základní informace, fotodokumentace a stanoví se aktuální rozestavěnost.

# 4.18 Informace k některým typům ocenění

# 4.18.1 Právo stavby

Právo stavby je chápáno jako samostatná nemovitá věc. Při ocenění práva stavby jsou minimálně 2 listy vlastnictví (pokud již nedošlo ke sloučení vlastnictví pozemku a stavby), kdy právo stavby je evidováno na vlastním listu vlastnictví v části B a dále v části C na listu vlastnictví pro vlastníka pozemku.

Pro ocenění práva stavby je potřeba na kartě Titulní strana zaškrtnou "Právo stavby".

| Titulní strana   |                                        |
|------------------|----------------------------------------|
|                  |                                        |
| Metodika:        | Česká spořitelna 💌                     |
| Odhad č.:        | Číslo odhadu v evidenci odhadce:       |
| Předmět ocenění: | Rodinný dům - bez nebytových prostor 💌 |
| Typ ocenění:     | v rekonstrukci 💌                       |

V případě Česko spořitelny se na kartě *Identifikace nemovité věci* načte XML pozemku, který je omezen právem stavby, a XML práva stavby, jehož součástí je stavba. Pokud je stavba ještě ve výstavbě, tak je nutné v budoucím stavu identifikace přidat stavbu, přičemž v detailu se zaškrtne, že je součástí práva stavby.

V případě ostatních bank se na kartě *Identifikace nemovitosti* zvolí varianta *na více LV...* (pokud již nedošlo ke sloučení na 1 LV vlivem koupě práva stavby i pozemku u developerské výstavby). Na prvním LV se vyplní vlastník a pozemek, na druhém LV se vyplní vlastník práva stavby, stavba a právo stavby, jehož součástí je stavba.

Poslední změna, oproti běžnému ocenění, je na kartě *Rekapitulace*, kde se provádí výpočet hodnoty práva stavby na základě výsledku ocenění a údajů ze smlouvy o zřízení práva stavby.

| - |                                                 |                                                                  |
|---|-------------------------------------------------|------------------------------------------------------------------|
|   | Výpočet hodnoty práva stavby                    |                                                                  |
|   | Celková hodnota nemovitosti: 0                  | <u>о</u> кč                                                      |
|   | z toho hodnota pozemku: 0                       | 0 Kč                                                             |
|   | Zbývající doba platnosti práva stavby:          | roků                                                             |
|   | Zbytková technická životnost stavby:            | roků                                                             |
|   | Hodnota stavebního platu: 0                     | 0 Kč/rok                                                         |
|   | Odškodnění za stavbu po skončení práva stavby:  | 50,0 % (dle smlouvy, jinak 50% dle obč. zákona)                  |
|   | Paušální srážka za ostatní rizika práva stavby: | 10,0 % (cca 5% výnosové nemovitosti, 10% rezidenční nemovitosti) |
|   | Kapitalizační míra: 5,00 %                      |                                                                  |
|   | Hodnota práva stavby:                           | Кč                                                               |
| н |                                                 |                                                                  |

# 4.18.2 Komerční objekty, Skupina (2 a více)

Jako komerční objekty jsou považovány předměty ocenění "Hala (provozní objekt)", "Areál", "Objekt služeb a občanské vybavenosti", "Objekt pro spol. ubyt. a rekreaci", "Pozemek pro komerční výstavbu". Ty nejsou součástí výchozího základu a je možné si je přikoupit.

Tyto objekty mají v programu různé specifické možnosti. Například v některých případech se na kartě *Titulní strana* zobrazí nabídka *Části odhadu*. Je tu varianta *Odhad nemá části* a *Odhad má části*. Při volbě, že odhad má části, se nadefinují jednotlivé části ocenění. Při následném výpočtu jednotlivých metod se nabízí seznam pro ocenění více staveb (jednotek či pozemků), kdy je možné jednotlivé objekty zatřídit do nadefinovaných částí.

| Části odhadu: 🔿 Odhad nemá čá    | ásti 📀 Odhad má části |
|----------------------------------|-----------------------|
| Název části                      | Popis                 |
| RD typ A1                        |                       |
| RD typ A2                        |                       |
| Poklepáním přidáte další položky |                       |

V případě České spořitelny je možné komerční objekty ocenit jako *odhad obvyklé ceny* nebo jako *znalecký posudek*.

#### Skupina (2 a více)

Předmět ocenění "*Skupina (2 a více)*" je součástí i základní nabídky, v rámci níž je však početně omezen. Umožňuje v rámci odhadu například ocenit více rodinných domů v rámci developerské výstavby či bytových jednotek. Na kartě *Věcná hodnota* se pak zobrazuje seznam, kde je možné ocenit jednotlivé stavby.

#### Přesouvání v rámci seznamu na věcné hodnotě

Pokud je potřeba prohodit pořadí objektů v seznamu ve věcné hodnotě, je potřeba na přesouvanou položku kliknout *pravým tlačítkem myši* a vybrat "*Vyjmout objekt*". Následně kliknout pravým tlačítkem myši na jinou položku v seznamu a zvolit "*Vložit objekt*". Přesouvaná položka se vloží před tuto položku.

#### Rozdělení na části

Pokud se nejedná o identické objekty, tak se doporučuje mít odhad *rozdělený na části* (volba na kartě *Titulní strana*), aby bylo možné pro každý objekt vypracovat vlastní porovnávací a výnosovou metodu.

# 4.18.3 Developerský projekt

Některé banky mají v předmětu ocenění i variantu Developerský projekt pro:

- <u>bytový dům</u>,
- polyfunkční objekt,
- rodinné domy,
- pozemky pro výstavbu.

Jedná se o speciální metodiku pro případy, kdy např. banka dává úvěr na výstavbu a cílem developera je jednotlivé byty, domy, pozemky rozprodat.

# A) Developerský projekt pro "bytový dům" a "polyfunkční objekt"

Tento modul "Developerský projekt - bytový dům" a "Developerský projekt - polyfunkční objekt" neumožňuje ocenění bytového domu jako celku (tj. kus za kus), v takovém případě je potřeba zvolit variantu "Bytový dům".

| Titulní strana        |                                                       |                                  |            |
|-----------------------|-------------------------------------------------------|----------------------------------|------------|
| Metodika:             | Česká spořitelna 💌                                    |                                  |            |
| Odhad č.:             | Číslo odhadu v evidenci                               | odhadce:                         | ČESKÁ      |
| Předmět ocenění:      | Developerský projekt - bytový dům 💌                   | •                                | SPOŘITELNA |
| Typ ocenění:          | Rodinný dům                                           | Právo stavby                     |            |
| Účel ocenění:         | Bytová jednotka                                       |                                  |            |
| Název nemovité věci:  | Objekt pro individuální rekreaci                      | •                                |            |
| Datum místního šetřer | ní: Jednoduchá stavba                                 | atum vyhotovení:                 | 🚮 🗖 dtto   |
| Podle stavu ke dni:   | Pozemek pro rezidenční výstavbu<br>Skupina (2 a více) | řevzetí podkladů:                | dtto       |
| Objednatel            | Bytový dům<br>Polyfunkční objekt                      | <ul> <li>Banka</li> </ul>        |            |
| Titul před jménem:    | Hala (provozní objekt)                                | •                                |            |
| Jméno:                | Areál                                                 | •                                |            |
| Titul za jménem:      | Objekt služeb a občanské vybavenosti                  | *                                |            |
| Společnost:           | Objekt pro spol. ubyt. a rekreaci                     | DIČ:                             |            |
| Ulice:                | Pozemek pro komercni vystavbu<br>Pozemky ostatní      | Číslo orientační:                |            |
| Obec:                 | Developerský projekt                                  | rodinných domů                   |            |
| Telefon:              | Ostatní                                               | pozemky pro výstavbu             |            |
| Číslo objednávky:     | Datum objednávky:                                     | bytový dům<br>polyfunkční objekt |            |

# karta Přehled jednotek

Nejprve se na kartě *Přehled jednotek* vyplní všechny jednotky, které se v developerském objektu (bytový dům) nachází, a zatřídit se do jednotlivých nadefinovaných typů.

| Typy bytových prosto                     | r       |     |                 |           |      |                  |                    |                               |                               |                              |                          |
|------------------------------------------|---------|-----|-----------------|-----------|------|------------------|--------------------|-------------------------------|-------------------------------|------------------------------|--------------------------|
| Název typu                               |         |     | Sazba DP        | H Koef    | cier | nt typu prostoru |                    |                               |                               |                              |                          |
| ov                                       |         |     | 15              |           | 1,00 |                  |                    |                               |                               |                              |                          |
| DV                                       |         |     | 15              |           | _    | 0,90             |                    |                               |                               |                              |                          |
| Poklepánim přidáte dalš                  | položky |     |                 |           | _    |                  |                    |                               |                               |                              |                          |
|                                          |         |     |                 |           |      |                  |                    |                               |                               |                              |                          |
| Seznam bytů                              |         |     |                 |           |      |                  |                    |                               |                               |                              |                          |
| Seznam bytů<br>objekt číslo bytu         | podlaží | typ | o prostoru      | kategorie |      | plocha bytu [m2] | plocha sklepa [m2] | pl. balk./teras [m2]          | pl. předzahrádky [m2]         | celková plocha [m2]          | započitatelná plocha [m. |
| Seznam bytů<br>objekt číslo bytu<br>B1 1 | podlaži | typ | o prostoru<br>• | kategorie |      | plocha bytu [m2] | plocha sklepa [m2] | pl. balk./teras [m2]<br>[8,00 | pl. předzahrádky [m2]<br>0,00 | celková plocha [m2]<br>78,00 | započitatelná plocha [m. |

• Bytové prostory:

Nejprve se nadefinují *Typy bytových prostor*, kdy lze využít již předvolených možností, či si vepsat vlastní název. K danému typu prostor je možné upravit *Sazbu DPH* a *Koeficient typu prostoru* (tj. například v případě družstevního bytu lze použít koeficient 0,90 upravující další výpočty).

Dále se vyplní seznam bytů. Zde je nutné pro další výpočty provést zatřídění ve sloupci *typ prostoru*, kdy se z rozbalovacího menu vybere v předchozím kroku nadefinovaný typ.

• Nebytové prostory:

Obdobně jako u bytových prostor se zde nadefinují *Typy nebytových prostor*. Dále se vyplní seznam nebytových prostor, kde ve sloupci typ prostoru je nutné provést zatřídění do nadefinovaných typů.

• Garáže a garážová stání:

Obdobně jako v předchozích případech se nadefinují *Typy garážových prostor*, vyplní se seznam garáží a garážových stání, přičemž se každé zatřídí do nadefinovaného typu. Pokud garáž či garážové stání náleží ke konkrétní jednotce, provede se přiřazení ve sloupci *Náleží k bytu*.

## karta Věcná hodnota

Na kartě *Věcná hodnota* se nově zobrazuje záložka *Přehled jednotek*. Ocenění se provede standardním postupem, jako například pro rodinný dům.

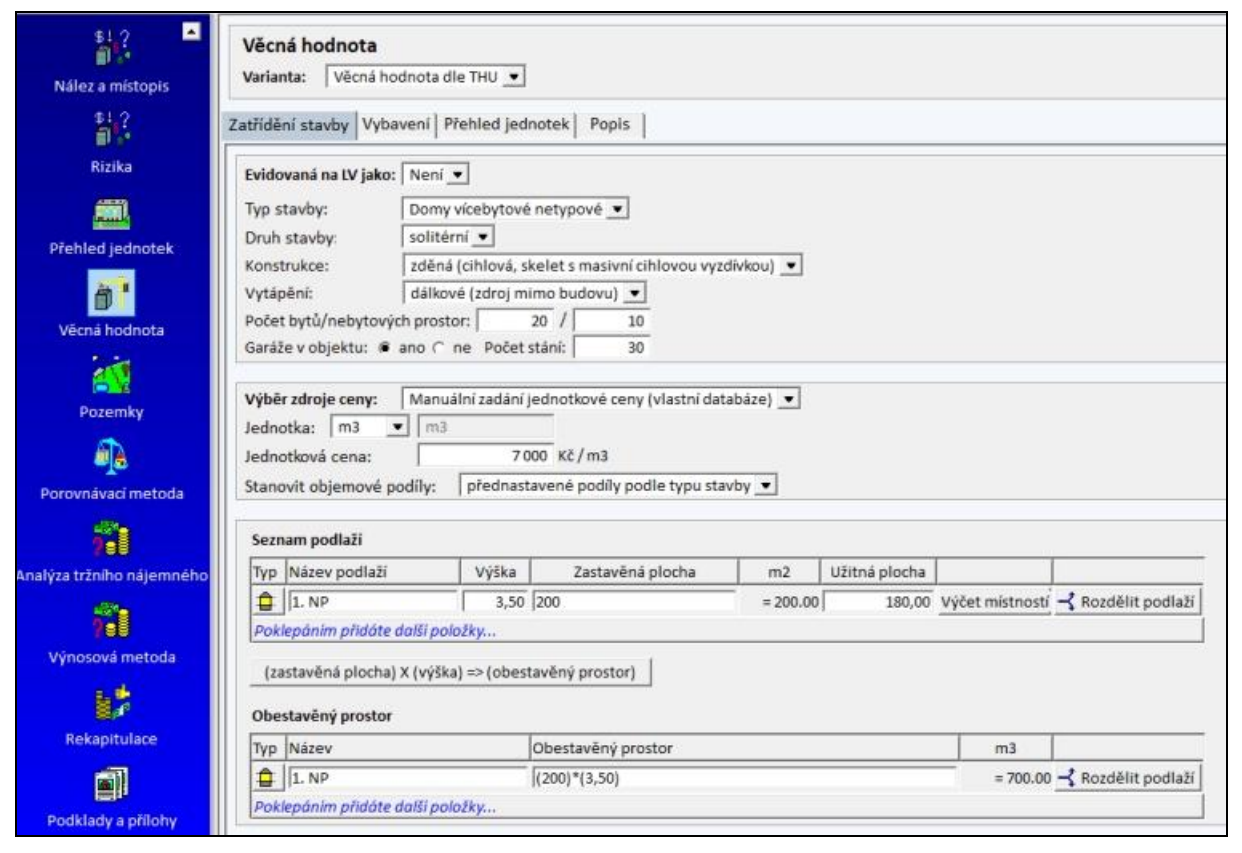

Po vyplnění záložek *Zatřídění stavby* a *Vybavení* je potřeba přejít na záložku *Přehled jednotek*. Zde jsou vypsány všechny jednotky, co byly nadefinovány v předchozím kroku.

Záložka *Přehled jednotek* se opět skládá ze 3 částí - bytové prostory, nebytové prostory a garáže a garážová stání. V každé části, ve které je nadefinován alespoň 1 prostor, je nutné kliknout na tlačítko "*Přepočítat*". Díky tomu se každé oceňované jednotce přiřadí odpovídající jednotková cena a provede se výpočet reprodukční ceny a věcné hodnoty dle zadaného opotřebení.

| Zatříděn | ní stavby 🛛 Vyb | avení Přel | nled jedno  | tek Popis        |      |           |                 |                  |            |                  |               |                  |
|----------|-----------------|------------|-------------|------------------|------|-----------|-----------------|------------------|------------|------------------|---------------|------------------|
|          |                 | <          |             | Přepočítat       |      |           | >               |                  |            |                  |               |                  |
| Bytové   | prostory Neb    | ytové pros | tory   Gará | že a garážová st | ání  |           |                 |                  |            |                  |               |                  |
| objekt   | číslo bytu      | podlaši    | plocha      | typ prostoru     | k    | kategorie | jednotková cena | reprodukční cena | opotřebení | věcná hodnota BS | iozestavěnost | věcná hodnota SS |
| B1       | 1               | 1          | 78,00       | ov               | • 1. |           | 26 630          | 2 077 140        | 19,00      | 1 682 483        | 100,00        | 1 682 483        |
| A        | 10              | 10         | 20.00       | 104              | 10   |           | 26 630          | 2 077 140        | 19.00      | 1 602 402        | 100.00        | La 200 400       |

Na tlačítko "*Přepočítat*" je nutné kliknout na každé záložce. Stejně tak, pokud se na záložce *Zatřídění stavby* provede změna, která má vliv na reprodukční cenu, tak se musí znovu provést přepočítání na jednotlivé prostory.

# karta Pozemky

Tato karta se v ničem neliší od ostatních případů, např. při ocenění rodinného domu. Zkratka *SJC* znamená stávající jednotkovou cenu pozemku v  $Kč/m^2$  a *BJC* znamená budoucí jednotkovou cenu pozemku v  $Kč/m^2$  (při ocenění novostavby ve výstavbě).

| Titulní strana          | Pozemky<br>Varlanta: Porovnávad                    | metoda 💌                |           |         |                  |                                                                                                    |           |                       |                   |                                       |          |
|-------------------------|----------------------------------------------------|-------------------------|-----------|---------|------------------|----------------------------------------------------------------------------------------------------|-----------|-----------------------|-------------------|---------------------------------------|----------|
| ntifikace nemovité věci | Základní popis oceňova                             | ných pozemků            |           |         |                  |                                                                                                    |           |                       |                   |                                       |          |
| Nález a mistopis        | Popis porovnatelných p                             | ozemků                  |           |         |                  |                                                                                                    |           |                       |                   |                                       |          |
| Sizika                  |                                                    |                         |           |         |                  |                                                                                                    |           |                       |                   |                                       |          |
| <u></u>                 | 🗆 Zjištění jednotkové                              | ceny pozemků            | porovnáva | cím způ | sobem            |                                                                                                    |           |                       |                   |                                       |          |
| Přehled jednotek        | Seznam oceňovaných po<br>SJC jednotková cena pro s | izemků<br>ioučasný stav |           |         | SP stanovit      | spoluvlastnici                                                                                                    | ıý podíl  |                       |                   |                                       |          |
| 01                      | Druh pozemku                                       | Parcelní číslo          | Výměra    | SP      | Vlastnický podíl | SJC                                                                                                    | Současr   | ná cena               | Katastrální území | Rozdělit pozemek                      |          |
| Vècna hodnota           | zastavēnā plocha a nād                             | St. 3123                | 164       | F 1     | / 1              | 5 00                                                                                                    | 0         | 820 000               | Vlašim            | Rozdělit pozemky                      |          |
| <u>81</u>               | Oceňované                                          | pozemky celkem          | 164       | m2      |                  |                                                                                                    | 1         | 820 000               | кč                |                                       |          |
| Pozemky                 | Vēcná hodnota ostatnic                             | h staveb                |           |         |                  |                                                                                                    |           |                       | Legenda: NNTH     | - nemovitast novyluje/oviviluje tržni | í hodna  |
| 6 a                     | Název Pa                                           | celní číslo             | Pop       | s       | Množství         | Jednotka /                                                                                                    | edn. cena | Roz.                  | Repr. cena [Kč]   | Opotř. Věcná hodnota (Kč)             | NNT      |
| and the second second   | and the second second second                       | A                       |           |         | - horizontal     | and a second second sec | reserves  | and the second second |                   |                                       | for some |

Pro zjištění jednotkové ceny je možné provést porovnávací metodu zaškrtnutím *Zjištění jednotkové ceny pozemků porovnávacím způsobem*. Získá se tak orientační jednotková cena, kterou je možné použít pro jednotlivé oceňované pozemky uvedené v *Seznamu oceňovaných pozemků*.

| Lokalita | Výměra [m2] | Realizovaná cena [Kč] | Kc   | Upravená cena [Kč/m2] | Přidat nový       |
|----------|-------------|-----------------------|------|-----------------------|-------------------|
| /lašim   | 1 000,00    | 6 000 000,00          | 0,90 | 5 400,00              | Přidat z databáze |
|          |             |                       |      |                       | Upravit           |

# karta Porovnávací metoda

Porovnávací metoda funguje na principu určení jednotkové ceny pro odhadcem stanovený etalon jednotky (bytu, nebytového prostoru, garáže) v bytovém domě.

Např. v bytovém domě se nejčastěji vyskytují byty 3+kk o ploše 70 m<sup>2</sup>. Proto jako etalon se bude uvažovat byt 3+kk o ploše 70 m<sup>2</sup> a pro tento typ bytu se provede porovnávací metoda na základě několika srovnatelných objektů a pomocí koeficientů K1 až K7.

Takto vypočtenou *průměrnou jednotkovou cenu* převezmou všechny oceňované jednotky. Jelikož v bytovém domě se však mohou vyskytovat i jednotky jiného dispozičního řešení, v různých podlažích a s různou orientací, což může mít vliv na cenu, je možné tuto cenu upravit *koeficientem velikosti, koeficientem podlaží a koeficientem orientace* pro každou oceňovanou jednotku. To se provede tak, že se pro každý koeficient zadají intervaly "od (včetně)" "do" a pro každý interval se zvolí koeficient. Pokud parametr oceňované jednotky patří do daného intervalu, upraví se průměrná jednotková cena daným koeficientem.

| orovr                                                                   | návací hodne                                                                                                    | ota                                                                                                    |                                                                 |                                                                                                    |                                        |                                                                        |                                                                 |                                                            |                                               |                                                           |                                                                                      |                                  |                                                       |                                      |                                              |                                               |                                                            |                                    |
|-------------------------------------------------------------------------|----------------------------------------------------------------------------------------------------|----------------------------------------------------------------------------------------------------|-----------------------------------------------------------------|----------------------------------------------------------------------------------------------------|----------------------------------------|------------------------------------------------------------------------|-----------------------------------------------------------------|------------------------------------------------------------|-----------------------------------------------|-----------------------------------------------------------|--------------------------------------------------------------------------------------|----------------------------------|-------------------------------------------------------|--------------------------------------|----------------------------------------------|-----------------------------------------------|------------------------------------------------------------|------------------------------------|
| /arianta                                                                | : Porovnáva                                                                                                    | cí metoda pr                                                                                                  | ro oceně                                                        | ní bytových                                                                                                    | domů                                   | •                                                                      | 🔽 Použ                                                          | iit v oce                                                  | nění                                          |                                                           |                                                                                      |                                  |                                                       |                                      |                                              |                                               |                                                            |                                    |
| ové pro                                                                 | ostory Nebyto                                                                                                    | vé prostory                                                                                                   | Garáže                                                          | a garážová                                                                                                    | stání                                  | Popis                                                                  |                                                                 |                                                            |                                               |                                                           |                                                                                      |                                  |                                                       |                                      |                                              |                                               |                                                            |                                    |
| Srovni<br>Legenda:<br>JCjedr<br>K1kor<br>K3kor<br>K5kor<br>K7kor        | ávací nemovit<br>notková cena<br>eficient technického<br>eficient podľaží<br>aficient velikosti<br>eficient zdroje nabid | <b>é věci</b><br>stavu K2<br>K4<br>K5.<br>ky KC.                                                              | ., uprovená<br>koeficien<br>koeficien<br>koeficien<br>celkový k | i jednotková ce<br>t typu stavby<br>t orientace<br>t lokality<br>oeficient                                                   | na                                     | Koefici<br>Sev da<br>vētāi n                                           | ianty vyjadřujíci j<br>aném kritěriu sro<br>než 1. Koeficient K | oředpoklá<br>vnávaci n<br>7 - koefici                      | daný can<br>emovitos<br>ent adroje            | ový vztař<br>t cenově<br>t nabidky                        | mezi sro<br>lepši, je k<br>se dopor                                                  | mávaci<br>oeficien<br>učuje v i  | a ocaňov<br>t menži r<br>ozsahu 0                     | anou ner<br>ež 1, jevi<br>.80 - 1.00 | novitosti<br>-li se hor<br>)                 | L Javi-li<br>IŠi, je                          |                                                            |                                    |
| Lokalita                                                                | 5                                                                                                    | Dispozice                                                                                                    | P                                                               | locha                                                                                                    | Cena                                   |                                                                        | JC                                                              | KI                                                         | K2                                            | К3                                                        | K4                                                                                   | K5                               | K6                                                    | K7                                   | KC                                           | uic                                           |                                                            |                                    |
|                                                                         |                                                                                                    | [a                                                                                                    |                                                                 | 70.00                                                                                                    | 12 5.00                                | 000.00                                                                 | 50,000,00                                                       | 1.00                                                       | 1.00                                          | 1,00                                                      | 1,00                                                                                 | 1,00                             | 1,00                                                  | 1,00                                 | 1,00                                         | 50 000.0                                      | 0                                                          |                                    |
| projek                                                                  | kt A                                                                                                    | 3+kk                                                                                                    | 1                                                               | /0,00                                                                                                    | 13 200                                 | 1000,00                                                                | The age tee                                                     | faces.                                                     | 1.0.0                                         |                                                           |                                                                                      |                                  |                                                       |                                      |                                              | A Records and the                             |                                                            |                                    |
| projek<br>Poklep                                                        | kt A<br>Iánim přidáte do                                                                                                 | 3+kk<br>alši položky                                                                                          |                                                                 | /0,00                                                                                                    | 19 200                                 | 1000,00                                                                | lan nonton                                                      | 1.464.5                                                    |                                               |                                                           |                                                                                      |                                  |                                                       |                                      |                                              |                                               |                                                            |                                    |
| projek<br>Poklep                                                        | kt A<br>Iánim přidáte do                                                                                                 | 3+Kk<br>alši položky                                                                                          |                                                                 | 70,00                                                                                                    | 13 200                                 | 1000,00                                                                | 120 000100                                                      | 1464                                                       |                                               |                                                           | Průn                                                                                 | ěrná                             | iedno                                                 | tková                                | rena:                                        | 500                                           | 00 Kč/m2                                                   |                                    |
| Poklep<br>Koefic                                                        | kt A<br>nånim přidáte de<br>ienty velikosti                                                                              | 3+kk<br>1ši položky                                                                                           |                                                                 | oeficienty                                                                                                    | podla                                  | 1000,00<br>12í                                                         | 100 000,00                                                      | Koefici                                                    | enty o                                        | rienta                                                    | Průn                                                                                 | něrná<br>Je                      | jedno                                                 | tková<br>ová ce                      | cena:<br>na pře                              | jo o<br>≱dzahrád                              | 00 Kč/m2                                                   |                                    |
| Poklep<br>Koefic                                                        | kt A<br>adnim přidáte do<br>ienty velikosti<br>2] Do [m2] K                                                              | 3+kk<br>alši položky<br>oeficient                                                                             |                                                                 | oeficienty                                                                                                    | podl:                                  | aží<br>Koeficier                                                       | nt. [                                                           | Koefici                                                    | enty o                                        | rienta                                                    | Průn<br>ce                                                                           | něrná<br>Je                      | jedno<br>dnotk                                        | tková<br>ová ce                      | cena:<br>na pře                              | þo o<br>adzahrád                              | 000 Kč/m2<br>ky:<br>0 Kč/m2                                |                                    |
| Poklep<br>Koefic<br>Od [m:                                              | kt A<br>sánim přidáte du<br>sienty velikosti<br>2] Do [m2] K<br>[40 [L]                                                  | 3+kk<br>alši položky<br>i<br>oeficient                                                                        | K                                                               | Coeficienty                                                                                                    | podl:                                  | aží<br>Koeficier                                                       | nt I                                                            | Koefici<br>Název<br>Poklepd                                | enty o                                        | rienta<br>Koel                                            | Průn<br>ce<br>icient                                                                 | iěrná<br>Je                      | jedno<br>dnotk                                        | tková<br>ová ce                      | cena:<br>na pře                              | 50 0<br>edzahrád                              | 000 Kč/m2<br>ky:<br>0 Kč/m2                                |                                    |
| Poklep<br>Koefic<br>Od [m]<br>Poklep                                    | kt A<br>sánim přidáte du<br>sienty velikosti<br>2] Do [m2] K<br>40 [1,<br>sánim přidáte do                               | 3+Kk<br>alši položky<br> <br> <br> <br> <br> <br> <br> <br> <br> <br> <br> <br> <br> <br> <br> <br> <br> <br> |                                                                 | Coeficienty<br>Od 2<br>2 5                                                                                                   | podi:                                  | aží<br>Koeficier<br>1,10                                               | nt [                                                            | Koefici<br>Název<br>Poklepd                                | enty o                                        | rienta<br>Koel                                            | Průn<br>ce<br>Icient                                                                 | iěrná<br>Je                      | jedno<br>dnotk                                        | tková<br>ová ce                      | cena:<br>na pře                              | þoo<br>edzahrád                               | 000 Kč/m2<br>ky:<br>0 Kč/m2                                |                                    |
| Poklep<br>Koefic<br>Od [m:<br>0<br>Poklep                               | ienty velikosti<br>2] Do [m2] K<br>40 [1,<br>140 [1,                                                                     | i<br>i<br>i<br>i<br>i<br>i<br>oeficient<br>10<br>1/5i pol                                                     |                                                                 | Coeficienty<br>Od 2<br>2 2 5<br>Subjection                                                                                   | podi:<br>Do                            | aží<br>Koeficier<br>1,10<br>1,00<br>e další pol                        | nt [                                                            | Koefici<br>Iázev<br>Poklepd                                | enty o                                        | rienta<br>Koel                                            | Průn<br>ce<br>lcient                                                                 | iěrná<br>Je                      | jedno<br>dnotk                                        | tková<br>ová ce                      | cena:<br>na při                              | þoo<br>edzahrád                               | 000 Kč/m2<br> ky:<br>0 Kč/m2                               |                                    |
| Poklep<br>Koefic<br>Od [m:<br>0<br>Poklep                               | ienty velikosti<br>2] Do [m2] K<br>40 [1,<br>iánim přidáte do                                                            | i<br>i<br>oeficient<br>10<br>15i pol                                                                          |                                                                 | Coeficienty<br>Od<br>D 2<br>2<br>5<br>5<br>5<br>5<br>5<br>5                                                                  | podi:<br>Do                            | aži<br>Koeficier<br>1,10<br>1,00<br>e dalši pol                        | nt [                                                            | Koefici<br>Iázev<br>Poklepd                                | enty o                                        | rienta<br>Koel<br>dóte d                                  | Prûn<br>ce<br>cicient                                                                | iěrná<br>Je                      | jedno<br>dnotk                                        | tková<br>ová ce                      | cena:<br>na při                              | þoo<br>edzahrád                               | 000 Kč/m2<br> ky:<br>0 Kč/m2                               |                                    |
| Poklep<br>Koefic<br>Od (m.<br>Poklep<br>Oceňo                           | ienty velikosti<br>21 Do [m2] K<br>[40 [1,<br>iánim přidáte do                                                           | 3+kk<br>alši položky<br>i<br>oeficient<br>10<br>alši pol                                                      |                                                                 | Coeficienty<br>Od<br>2 2<br>5<br>Schepánim<br>Legen                                                                          | podi:<br>Do<br>přidáti<br>de: Kt       | aží Koeficie 1,10 addi pol                                             | nt [                                                            | Koefici<br>Iázev<br>Poklepd                                | enty o<br>inim ph                             | rienta<br>Koel<br>dóte d                                  | Průn<br>ce<br>icient<br>alší                                                         | iěrná<br>Je                      | jedno<br>dnotk                                        | tková<br>ová ce                      | cena:<br>na při                              | βοσ<br>edzahrád                               | 000 Kč/m2<br>ky:<br>0 Kč/m2                                |                                    |
| projek<br>Poklep<br>Koefic<br>Od [m<br>0<br>Poklep<br>Oceňo<br>Objekt   | ienty velikosti<br>21 Do [m2] K<br>[40 ]1,<br>idnim přidáte do<br>ivané nemovit<br>Číslo bytu                            | 3+kk<br>alší položky<br>i<br>oeficient<br>10<br>alší pol<br>ié věci<br>Podlaši                                | Plocha                                                          | Coeficienty<br>Od 2<br>2 5<br>2 5<br>2 Legen<br>Orientace                                                                    | podi:<br>Do<br>přidáti<br>ds: Rt       | <b>bží</b><br>Koeficie<br>1,10<br>1,00<br><i>e další pol</i>           | nt []                                                           | Koefici<br>Vázev<br>Poklepd                                | enty o<br>inim ph<br>wybaveni;<br>Ke          | rienta<br>Koel<br>Idóte d<br>Ke-koel                      | Prûn<br>ce<br>icient<br>alši                                                         | iěrná<br>Je<br>kosti, k          | jedno<br>dnotk<br>p-koefici<br>JC                     | tková<br>ová ce<br>ent podla         | cena:<br>na při<br>tří; Ko-k                 | 50 c<br>edzahrád<br>peticient orie            | 000 Kč/m2<br>ky:<br>0 Kč/m2<br>entace                      | UC                                 |
| Poklep<br>Koefic<br>Od [m<br>0<br>Poklep<br>Oceňo<br>Objekt             | ienty velikosti<br>21 Do [m2] K<br>40 [1,<br>140 [1,<br>140 [1]<br>1511 Do [m2] K<br>40 [1]                              | 3+kk<br>alši položky<br>i<br>iseficient<br>10<br>15i pol<br>:é věci<br>Podlaži<br>2                           | Plocha<br>74,00                                                 | Coefficienty<br>Od 0 2<br>2 5<br>5<br>1<br>1<br>1<br>1<br>1<br>1<br>1<br>1<br>1<br>1<br>1<br>1<br>1<br>1<br>1<br>1<br>1<br>1 | podi:<br>Do<br>přidát                  | aží<br>Koeficie<br>1,10<br>1,00<br>e další pol<br>Vy bytu<br>OV        | nt [                                                            | Koefici<br>Vázev<br>Poklepd                                | enty o<br>inim ph<br>nybeveni,<br>Ke<br>0 1,5 | rienta<br>Koel<br>Ke-koel                                 | Průn<br>ce<br>lcient<br>alší                                                         | ikosti, K                        | jedno<br>dnotk<br>p-koefici<br>JC<br>200,00           | tková<br>ová ce<br>ent podk          | cena:<br>na při<br>tži; Ko-k<br>2            | edzahrád<br>seticient orie<br>UJC<br>2 000,00 | 000 Kč/m2<br>kt/m2<br>kt/m2<br>Kč/m2<br>entace             | UC<br>3 700 000,00                 |
| Poklep<br>Koefic<br>Od [m<br>0<br>Poklep<br>Oceňo<br>Objekt<br>81<br>81 | ienty velikosti<br>2] Do [m2] K<br>[40 ]],<br>ivané nemovit<br>[číslo bytu<br>[5]                                        | 3+kk<br>alší položky<br>i<br>coeficient<br>10<br>18í pol<br>té věci<br>Podlaži<br>2<br>1                      | Plocha<br>74,00<br>74,00                                        | Coefficienty<br>Od 0 2 2<br>2 5<br>Sklepánim<br>Orientace<br>[nerozhodu<br>[nerozhodu                                        | podi:<br>Do<br><i>přidát</i><br>ds: kt | aží<br>Koeficie<br>1,10<br>1,00<br>e další pol<br>Typ bytu<br>OV<br>OV | nt                                                              | Koefici<br>Ilázev<br>Poklepd<br>Int Ki<br>Int Ki<br>Int Ki | enty o<br>ialm při<br>vybavení;<br>Ke<br>0 1. | rienta<br>Koef<br>dóte d<br>Ke-koef<br>Kg<br>1,0<br>0 1,1 | Průn<br>ce<br>icient<br>alší<br>kcient vel<br>kcient vel<br>5 Ka<br>0 1.00<br>0 1.00 | Něrná<br>Je<br>Ikosti, K<br>50 i | jedno<br>dnotk<br>p-koeffel<br>JC<br>200,00<br>200,00 | ent podia<br>[1,00<br>[1,10          | cena:<br>na při<br>tří; Ko-k<br>2 50<br>1 51 |                                               | 000 Kč/m2<br>kč/m2<br>Kč/m2<br>entace<br>Plocha zahr.<br>0 | UC<br>3 700 000,00<br>4 070 000,00 |

V případě nebytových prostor a garáží lze zadat přímo jednotkovou cenu či použít porovnávací metodu pomocí tlačítka "*spočítat*". Zobrazí se tak okno, ve kterém se provede porovnání na základě vybraných srovnávacích nemovitostí.

| Typy garáží  |               |          |
|--------------|---------------|----------|
| Typy prostor | Průměrná cena |          |
| GS           | 150 000,00    | Spočítať |

Pozor: V případě garáží a garážového stání se průměrná cena stanovuje za 1 kus.

# karta Výnosová metoda

Ocenění se provádí tak, že pro každý nadefinovaný typ prostoru se uvede *obvyklé nájemné*, *procento pronajmutí* (**uvádí se v procentech a ne v setinné míře**), *údržba a správa* (uvádí se v procentech a ne v setinné míře), *ostatní náklady* a *míra kapitalizace*.

Samozřejmě i zde platí, že velikost prostoru má vliv na nájemné (větší byt má nižší nájem Kč/m<sup>2</sup> než výrazně menší byt). Tento efekt umožňuje zohlednit tabulka *Definice koeficientů velikosti*. Zde se opět zadají intervaly "od (včetně)" "do" a příslušný koeficient.

V tabulce oceňovaných jednotek je dále možnost volit (zaškrtnutím či odškrtnutím), které jednotky se mají ocenit výnosovým způsobem. Následně po všech nastaveních, případně po jakékoliv změně, je potřeba kliknout na tlačítko "*Přepočítat tabulku výnosové hodnoty*".

| arianta  | : Výnoso                                                                                                    | vá metoda pr  | o ocenění   | í bytový  | ich domů 💌              | 🔽 Použit v      | ocenění                          |                             |                    |                         |                            |         |               |
|----------|----------------------------------------------------------------------------------------------------|---------------|-------------|-----------|-------------------------|-----------------|----------------------------------|-----------------------------|--------------------|-------------------------|----------------------------|---------|---------------|
| ové pr   | ostory Neb                                                                                                    | ytové prostor | γ   Garáže  | e a garái | žová stání Popis        | 1               |                                  |                             |                    |                         |                            |         |               |
| Туру I   | bytů                                                                                                    |               |             |           |                         |                 |                                  |                             |                    |                         |                            |         |               |
| Typy pro | estor                                                                                                    | obvyklé r     | ájemné [Kč/ | (m2"rok)) | procento pronajmuti [%] | údržba a správa | [%] ostatní nákl                 | ady (Kő/(m2*rok)            | míra k             | apitalizace [%          | ī                          |         |               |
| OV       |                                                                                                    | 3 000,0       | 0           |           | 95,00                   | 0,50            | 0,00                             |                             | 5,00               |                         |                            |         |               |
| DV       |                                                                                                    | 2 400,0       | 0           |           | 85,00                   | 0,50            | 0,00                             |                             | 5,00               |                         |                            |         |               |
| Defini   | ce koeficier                                                                                                    | ntů velikosti |             |           |                         |                 |                                  |                             |                    |                         |                            |         |               |
| od [mi   | 2] do [m2]                                                                                                    | koeficient    | T           |           |                         |                 |                                  |                             |                    |                         |                            |         |               |
| 0        | 40                                                                                                    | 1,10          | 1           |           |                         |                 |                                  |                             |                    |                         |                            |         |               |
| 40       | 100                                                                                                    | 1,00          |             |           |                         |                 |                                  |                             |                    |                         |                            |         |               |
| Ables    | inin přidálo dal                                                                                                    | ii pakuku     |             |           |                         |                 |                                  |                             |                    |                         |                            |         |               |
| Oceňo    | ované byto<br>Ocenit vše                                                                                                    | vé prostory   | epočíst tak | bulku vý  | nosové hodnoty          | Legenda         | :: měsíční náje<br>roční nájemné | mné - nájem<br>- jednotkové | né za ce<br>obvykl | lý prostor<br>é nájemné | v Kč/měsíc<br>t v Kč/(m2*r | ok)     |               |
| ocenit   | objekt                                                                                                    | číslo bytu    | podlaží     | plocha    | typ bytu                | mēsiční nájemné | roční nájemné                    | koeficient                  | nájem              | repr. cena              | náklady                    | zisk    | výnosová hodn |
| F        | B1                                                                                                    | 1             | 2           | 74,00     | ov 🔹                    | 0               | 3 000                            | 1,00                        | 222 000            | 721 616                 | 8 608                      | 202 292 | 4 045 8       |
|          | 81                                                                                                    | 8             | 1           | 74,00     | ov 👻                    | 0               | 3 000                            | 1,00                        | 222 000            | 721 616                 | 8 608                      | 202 292 | 4 045 8       |
| V        | protection and a second second | 10            | 2           | 34.00     | DV +                    | 0               | 2 400                            | 1,10                        | 89 760             | 838 736                 | 4 194                      | 72 102  | 1 442 0       |
| 4 4      | B2                                                                                                    | 110           | 1-          |           |                         |                 |                                  |                             |                    |                         |                            |         |               |

Poznámka: Pokud po vyplnění bude vycházet zisk nulový, může být problém buď v tom, že náklady jsou vyšší než příjmy (např. v kolonce *obvyklé nájemné* je místo ročního nájmu vyplněn měsíční nájem), nebo že *procento pronajmutí* je uvedeno v setinné míře a ne v procentech.

# Karta Rekapitulace

Na kartě *Rekapitulace* se zobrazí konečné výsledky pro věcnou hodnotu, porovnávací hodnotu a případně výnosovou hodnotu.

Obvyklou cenu (NHZP v případě České spořitelny) je možné nastavit manuálně vyplněním daných kolonek nebo pomocí tlačítka "*Nastavit obvyklou cenu automaticky*" ("*Nastavit NHZP automaticky*").

V případě použití tlačítka se provede algoritmus vyhodnocení ceny z porovnávací metody a kupní ceny. Pokud je kupní cena vyšší než porovnávací cena, tak se NHZP nastaví podle porovnávací hodnoty. Pokud je kupní cena nižší než porovnávací cena, tak se NHZP nastaví podle kupní ceny. Algoritmus se řídí pravidlem, že NHZP nesmí být vyšší, než kupní cena.

Výpočet ceny bez DPH se provede podle nastaveného DPH u jednotlivých typů prostor v *přehledu jednotek*.

| Rekap              | itulace                         |                           |               |                       |                  |                     |               |     |              |              |              |           |                 |
|--------------------|---------------------------------|---------------------------|---------------|-----------------------|------------------|---------------------|---------------|-----|--------------|--------------|--------------|-----------|-----------------|
| ytové p            | rostory Neby                    | tové prostor              | y Garážov     | rá stání NHZP         |                  |                     |               |     |              |              |              |           |                 |
| Oceňo<br>VZ - vhor | vané nemovi<br>dná zástava, OCS | té věci<br>• obvyklá ceni | a stávajícím, | OCB - obvyklá cena bu | idoucí           |                     |               | Ē   | Nastavit NH2 | P automatick | y I          | ,         |                 |
| Objekt             | Čislo bytu                      | Podiali                   | Plocha        | Vēcnā hodnota 55      | Vēcnā hodnota Bi | Porovnávací hodnota | Výnosové hodn | VZ  | Kupni cena   | NHZP 55      | NHZP bez OPH | NHZP BS   | NHZPB bez IPH   |
| B1                 | 1                               | 2                         | 78,00         | 697.255               | 1 394 509        | 3 700 000           | 4 045 840     | V   | 0            | 3 700 000    | 3 217 391    | 3 700 000 | 3 217 391       |
| 81                 | 8                               | 1                         | 78,00         | 836 705               | 1 394 509        | 4 070 000           | 4 045 840     | P   | 0            | 4 070 000    | 3 539 130    | 4 070 000 | 3 539 130       |
| 82                 | 10                              | 2                         | 38,00         | 543 501               | 679 376          | 1 683 000           | 1 442 040     | P   | 0            | 1 680 000    | 1 460 870    | 1 680 000 | 1 460 870       |
|                    |                                 |                           |               |                       |                  |                     |               |     | Kupni cena   | NHZP SS      | NHZP be: DPH | NHZP BS   | NHZP 85 bez DPH |
|                    | Celko                           | vá plocha:                | 194.          | 00                    |                  |                     | Cenv celk     | om. | 0            | 9:450.000    | 8 217 391    | 9 450 800 | 8 317 391       |

Na záložce *Obvyklá cena (NHZP)* je vyplněna kolonka *Součet obvyklých cen jednotek*, která slouží pro orientaci při stanovení Obvyklé ceny (NHZP).

| tové prostory Nebytové prostory                                                                      | Garážová stání NHZ              | (P                  |
|----------------------------------------------------------------------------------------------------|---------------------------------|---------------------|
| Vyhodnocení kupní ceny a vhod                                                                        | nosti zástavy                   |                     |
| Kupní cena:                                                                                          | ίč                              |                     |
| Vyhodnocení kupní ceny:                                                                              |                                 |                     |
|                                                                                                    |                                 |                     |
| Prodejnost nemovitosti:                                                                              | prodejná nad 1 rok              | •                   |
| Prodejnost nemovitasti:<br>Součet obvyklých cen jednotek:                                            | prodejná nad 1 rok<br>9 750 000 | ×<br>Kč             |
| Prodejnost nemovitasti:<br>Součet obvyklých cen jednotek:<br>NHZP:                                   | prodejná nad 1 rok<br>9 750 000 | ▼<br>Kč<br>Kč       |
| Prodejnost nemovitosti:<br>Součet obvyklých cen jednotek:<br>NHZP:<br>Minimální cena v rekonstrukci: | prodejná nad 1 rok<br>9 750 000 | ×<br>κč<br>Kč<br>Kč |

# B) Developerský projekt pro "rodinné domy"

Tento modul "Developerský projekt - rodinné domy" slouží pro případy, kdy v rámci výstavby se jednotlivé rodinné domy dají zařadit do konkrétních typů domů (např. v developerské výstavby 20 domů jsou 2 typy objektů: RD-samostatný a RD-dvojdům).

| Titulní strana                                                                                                    |                                                                                                    |                                  |
|----------------------------------------------------------------------------------------------------|----------------------------------------------------------------------------------------------------|----------------------------------|
| Metodika:                                                                                                    | Česká spořitelna 💌                                                                                                    |                                  |
| Odhad č.:                                                                                                    | Číslo odhadu v evidenci                                                                                                    | odhadce:                         |
| Předmět ocenění:                                                                                                    | Developerský projekt - rodinných dom                                                                                                    | hů 🔽                             |
| Typ ocenění:                                                                                                    | Rodinný dům                                                                                                    | Právo stavby                     |
| Účel ocenění:                                                                                                    | Bytová jednotka<br>Nebytový prostor                                                                                                    | •                                |
| Název nemovité věci:                                                                                                    | Objekt pro individuální rekreaci                                                                                                    | •                                |
| Datum místního šetře                                                                                                    | ní: Jednoduchá stavba                                                                                                    | atum vyhotovení:                 |
| Podle stavu ke dni:                                                                                                    | Pozemek pro rezidenční výstavbu<br>Skupina (2 a více)                                                                                                    | řevzetí podkladů:                |
| Objednatel         Titul před jménem:         Jméno:         Titul za jménem:         Společnost:         Ulice:         Obec: | Bytový dům         Polyfunkční objekt         Hala (provozní objekt)         Areál         Objekt služeb a občanské vybavenosti         Objekt pro spol. ubyt. a rekreaci         Pozemek pro komerční výstavbu         Pozemky ostatní         Developerský projekt | DIČ:<br>Číslo orientační:        |
| Telefon:                                                                                                    | Ostatní                                                                                                    | pozemky pro výstavbu             |
| Číslo objednávky:                                                                                                    | Datum objednávky:                                                                                                    | bytový dům<br>polyfunkční objekt |

# karta Přehled RD a pozemků

Nejprve se na záložce *Typy rodinných domů* nadefinují jednotlivé typy, které se v rámci projektu vyskytují (např. RD samostatný a RD dvojdům).

# Zde je důležité tlačítko "*Aktualizovat ocenění*", které po nadefinování typů je nutné stisknout. Tím se nadefinované typy nastaví v rámci celého odhadu.

#### Poznámka:

Pokud v rámci věcné hodnoty, porovnávací hodnoty, pozemku a výnosové hodnoty jsou již uvedená nějaká data (např. při přepisování staršího odhadu), tak po stisku tlačítka "*Aktualizovat ocenění*" budou data vymazána.

|    | Přehled RD a pozemků             |                                       |           |  |  |  |  |  |  |  |
|----|----------------------------------|---------------------------------------|-----------|--|--|--|--|--|--|--|
| ту | /py rodinných domů Pře           | nled rodinných domů   Přehled pozemků |           |  |  |  |  |  |  |  |
|    | Typy rodinných domů              |                                       |           |  |  |  |  |  |  |  |
|    | Název typu rodinnéh              | Popis typu rodinného domu             | Sazba DPH |  |  |  |  |  |  |  |
|    | Тур А                            | RD samostatný                         | 15        |  |  |  |  |  |  |  |
|    | Тур В1                           | RD dvojdům                            | 15        |  |  |  |  |  |  |  |
|    | Poklepáním přidáte další položky |                                       |           |  |  |  |  |  |  |  |
|    |                                  |                                       |           |  |  |  |  |  |  |  |
|    |                                  | Aktualizovat ocenění                  |           |  |  |  |  |  |  |  |

Na záložce *Přehled rodinných domů* se vyplní všechny rodinné domy, které se v developerském objektu nachází, a je potřeba je zatřídit do jednotlivých nadefinovaných typů.

Pomocí tlačítka "*Převzít údaje z identifikace nemovitostí*" je možné přenést objekty z provedené Identifikace (aby se nemusely znovu vypisovat).

|   | Přehled RD a pozemků                                       |       |  |               |      |                   |  |  |  |  |
|---|------------------------------------------------------------|-------|--|---------------|------|-------------------|--|--|--|--|
| T | Typy rodinných domů Přehled rodinných domů Přehled pozemků |       |  |               |      |                   |  |  |  |  |
|   | Přehled rodinných do                                       | mů:   |  |               |      |                   |  |  |  |  |
|   | Název rodinného domu                                       | Popis |  | Typ rodinného | domu | Rozestavěnost [%] |  |  |  |  |
|   | RD 1                                                       |       |  | Тур А         | -    | 0,0               |  |  |  |  |
|   | RD 2                                                       |       |  | Тур В1        | -    | 10,0              |  |  |  |  |
|   | RD 3                                                       |       |  | Тур В1        | -    | 20,0              |  |  |  |  |
|   | Poklepáním přidáte daklí položky…                          |       |  |               |      |                   |  |  |  |  |
|   |                                                            |       |  |               |      |                   |  |  |  |  |
|   | Převzít údaje z identifikace nemovitosti                   |       |  |               |      |                   |  |  |  |  |

Obdobně i na záložce *Přehled pozemků* je potřeba vyplnit pozemky a zatřídit na ně stavby zadané v předchozím kroku. I zde je k dispozici tlačítko "*Převzít údaje z identifikace nemovitostí*".

| Přehled RD a pozemků |                                          |                 |  |                   |   |             |  |  |  |  |
|----------------------|------------------------------------------|-----------------|--|-------------------|---|-------------|--|--|--|--|
| īypy rodinných do    | mů   Přehled rodinných domů              | Přehled pozemků |  |                   |   |             |  |  |  |  |
| Seznam oceňo         | ovaných pozemků:                         |                 |  |                   |   |             |  |  |  |  |
| Parcelní číslo       | Popis                                    |                 |  | Na pozemku stavba |   | Výměra [m2] |  |  |  |  |
| 116/26               |                                          |                 |  | RD 1              | • | 1 194       |  |  |  |  |
| 523/1                |                                          |                 |  | RD 2              | • | 483         |  |  |  |  |
| 528/5                |                                          |                 |  | RD 3              | • | 2 404       |  |  |  |  |
| Paklepáním přidát    | e další položky…                         |                 |  |                   |   |             |  |  |  |  |
|                      |                                          |                 |  |                   |   |             |  |  |  |  |
|                      | Převzít údaje z identifikace nemovitosti |                 |  |                   |   |             |  |  |  |  |

#### karta Věcná hodnota

Na kartě *Věcná hodnota* je zobrazen seznam zadaných typů rodinných domů. Oproti běžnému ocenění rodinného domu se v případě developerského projektu oceňují jednotlivé typy rodinných domů.

| Oce | Ocenění staveb nákladovým způsobem |                     |              |  |  |  |  |  |  |
|-----|------------------------------------|---------------------|--------------|--|--|--|--|--|--|
| Čís | lo                                 | Název               | Cena         |  |  |  |  |  |  |
| 1   | L.                                 | Тур А               | 4 750 000 Kč |  |  |  |  |  |  |
| 2   | 2.                                 | Тур В1              | 4 000 000 Kč |  |  |  |  |  |  |
| 3   | 3.                                 | Vložte další stavbu |              |  |  |  |  |  |  |

Ceny nadefinovaných typů se pak přenesou k jednotlivým domům podle zatřídění na kartě *Přehled RD a pozemků*. Výsledný přehled cen jednotlivých RD je na kartě *Rekapitulace*. Ocenění jednotlivých typů probíhá na obdobných formulářích jak pro rodinné domy.

# karta Pozemky

Tato karta je mírně zjednodušená oproti standardnímu ocenění pozemků. Stanovuje se zde základní jednotková cena pozemku pro celý developerský projekt. Cenu konkrétního pozemku je možné následně upravit koeficientem na kartě *Rekapitulace*.

| Pozemky<br>Varianta: Porovnávací metoda 💌                                       |  |
|---------------------------------------------------------------------------------|--|
| Základní popis oceňovaných pozemků                                              |  |
|                                                                                 |  |
| Popis porovnatelných pozemků                                                    |  |
|                                                                                 |  |
|                                                                                 |  |
| 🔽 Zjištění jednotkové ceny pozemků porovnávacím způsobem                        |  |
| I▼ Stanovit jednotkovou cenu<br>Jednotková cena oceňovaných pozemků: 4800 Kč/m2 |  |

Pro zjištění jednotkové ceny je možné provést porovnávací metodu zaškrtnutím Zjištění jednotkové ceny pozemků porovnávacím způsobem. Získá se tak orientační jednotková cena.

| Zjištění jednotkové ceny pozemků porovnávacím způsobem |                          |                       |       |                       |                              |  |  |  |
|--------------------------------------------------------|--------------------------|-----------------------|-------|-----------------------|------------------------------|--|--|--|
| Porovnatelné pozemky                                   |                          |                       |       |                       | _                            |  |  |  |
| Lokalita                                               | Výměra [m2]              | Realizovaná cena [Kč] | Kc    | Upravená cena [Kč/m2] | Přidat nový                  |  |  |  |
| Pozemek č. 1                                           | 1 000,00                 | 5 000 000,00          | 0,90  | 4 500,00              | Přidat z databáze<br>Upravit |  |  |  |
| Zjištěná průměrná jedr                                 | notková cena srovnatelný | ch pozemků: 4 500,00  | Kč/m² |                       | Odebrat                      |  |  |  |

# karta Porovnávací metoda

Na kartě *Porovnávací metoda* je zobrazen seznam zadaných typů rodinných domů. Oproti běžnému ocenění rodinného domu se v případě developerského projektu oceňují jednotlivé typy rodinných domů.

Oceňuje se pouze stavba, bez pozemku!

| Ocenění porovnávacím způsobem |                     |              |  |  |  |  |  |
|-------------------------------|---------------------|--------------|--|--|--|--|--|
| Číslo                         | Název               | Cena         |  |  |  |  |  |
| 1.                            | Тур А               | 3 330 000 Kč |  |  |  |  |  |
| 2.                            | Тур В1              | 6 000 000 Kč |  |  |  |  |  |
| 3.                            | Vložte další stavbu |              |  |  |  |  |  |

Ceny nadefinovaných typů se pak přenesou k jednotlivým domům podle zatřídění na kartě *Přehled RD a pozemků*. Výsledný přehled cen jednotlivých RD je na kartě *Rekapitulace*. Ocenění jednotlivých typů probíhá na stejných formulářích jak pro rodinné domy. Pro každý typ rodinného domu se provede porovnávací metoda.

# karta Výnosová metoda

Na kartě *Výnosová metoda* je zobrazen seznam zadaných typů rodinných domů. Oproti běžnému ocenění rodinného domu se v případě developerského projektu oceňují jednotlivé typy rodinných domů.

#### Oceňuje se pouze stavba, bez pozemku!

| Ocenění výnosovým způsobem |                     |              |  |  |  |  |  |  |
|----------------------------|---------------------|--------------|--|--|--|--|--|--|
| Číslo                      | Název               | Cena         |  |  |  |  |  |  |
| 1.                         | Тур А               | 6 555 000 Kč |  |  |  |  |  |  |
| 2.                         | Тур В1              | 3 800 000 Kč |  |  |  |  |  |  |
| 3.                         | Vložte další stavbu |              |  |  |  |  |  |  |

Ceny nadefinovaných typů se pak přenesou k jednotlivým domům podle zatřídění na kartě *Přehled RD a pozemků*. Výsledný přehled cen jednotlivých RD je na kartě *Rekapitulace*. Ocenění jednotlivých typů probíhá na stejných formulářích jak pro rodinné domy. Pro každý typ rodinného domu se provede výnosová metoda.

# Karta Rekapitulace

Na kartě *Rekapitulace* se zobrazí konečné výsledky pro věcnou hodnotu, porovnávací hodnotu a případně výnosovou hodnotu.

Obvyklá cena (NHZP v případě České spořitelny) se nastavuje automaticky dle porovnávací metody. Výpočet ceny bez DPH se provede podle nastaveného DPH u jednotlivých typů RD.

|                                                                 | uce                                                            |                                                                                                    |                                                         |                                      |                                                     |                                |                               |                                     |                     |                                            |                       |
|-----------------------------------------------------------------|----------------------------------------------------------------|----------------------------------------------------------------------------------------------------|---------------------------------------------------------|--------------------------------------|-----------------------------------------------------|--------------------------------|-------------------------------|-------------------------------------|---------------------|--------------------------------------------|-----------------------|
| fehled rodin                                                    | ných domů a p                                                  | ozemků Obvy                                                                                                    | klá cena                                                |                                      |                                                     |                                |                               |                                     |                     |                                            |                       |
| Přehled ro                                                      | dinných domi                                                   | ů a pozemků                                                                                                    |                                                         |                                      |                                                     |                                |                               |                                     |                     |                                            |                       |
| Název RD                                                        | Vécná hodnota                                                  | Porovnávací hod.                                                                                                    | Výnosová hod.                                           | Koeficient                           | OC starty                                           | Pozemek p.č.                   | Cena pozenku                  | Koeficient                          | OC pozemku          | Hodnota celkem                             | Koeficier             |
| RD 1                                                            | 4 750 000                                                      | 3 330 000                                                                                                    | 6 555 000                                               | 1,00                                 | 3 330 000                                           | 116/28                         | 5 731 200                     | 0,80                                | 4 580 000           | 7 910 000                                  | 1,00                  |
| RD 2                                                            | 4 000 000                                                      | 6 000 000                                                                                                    | 3 800 000                                               | 1,00                                 | 6 000 000                                           | 523/1                          | 2 318 400                     | 1,00                                | 2 320 000           | 8 320 000                                  | 1,00                  |
| RD 3                                                            | 4 000 000                                                      | 6 000 000                                                                                                    | 3 800 000                                               | 1,00                                 | 6 000 000                                           | 528/5                          | 11 539 200                    | 1,00                                | 11 540 000          | 17.540 000                                 | 1,00                  |
| Celker                                                          |                                                                |                                                                                                    |                                                         | stavby: 15 330 000 Celkem pozemky: 1 |                                                     | 18 440 000                     | 0 000 OC celkem:              |                                     |                     |                                            |                       |
| Rekapi                                                          | tulace                                                         | •                                                                                                    |                                                         |                                      | 1                                                   |                                |                               |                                     |                     |                                            |                       |
| Rekapi <sup>.</sup><br>Přehled ro                               | t <b>ulace</b><br>Idinných do                                  | mů a pozem                                                                                                    | iků Obvyk                                               | clá cena                             | 1                                                   |                                |                               |                                     |                     |                                            |                       |
| <b>Rekapi</b><br>Přehled ro<br>Hodnota ce                       | tulace<br>Idinných do<br>kem Koeficier                         | mů a pozem<br>* Obvyklá ce                                                                                                   | na s DPH                                                | klá cena<br>Dovyklá ce               | ena bez DPH                                         | Rozestavěr                     | ost Obvyklá                   | cena SS                             | DPH Obvyk           | lá cena SS be:                             | 2 DPH                 |
| Rekapi<br>Přehled ro<br>Hodnota cel<br>7 910                    | tulace<br>odinných do<br>kem Koeficier<br>000 1,00             | mů a pozem<br>k Obvyklá ce                                                                                                   | iků Obvyk<br>nasDPH (<br>7910000 (                      | clá cena<br>Jbvyklá ce               | ena bez DPH<br>7 475 652                            | Rozestavěr<br>0,               | ost Obvyklá (                 | cena SS<br>4 580                    | DPH Obvyk           | lá cena SS be:<br>4 580                    | z DPH                 |
| Rekapi<br>Přehled ro<br>Hodnota cel<br>7 910<br>8 320           | tulace<br>dinných do<br>kem Koeficier<br>000 1,00              | mů a pozem<br>* Obvyklá ce<br>) 7<br>) 7<br>8                                                                                | na s DPH 0<br>7 910 000 0<br>3 320 000 0                | klá cena<br>Obvyklá ce               | ena bez DPH<br>7 475 652<br>7 537 391               | Rozestavěr<br>0,<br>10,        | ost Obvyklá<br>00             | cena SS<br>4 580<br>2 920           | 2 DPH Obvyk         | Já cena SS be:<br>4 580<br>2 841           | z DPH                 |
| Rekapi<br>Přehled ro<br>Hodnota cel<br>7 910<br>8 320<br>17 540 | tulace<br>Idinných do<br>kem Koeficier<br>000 1,00<br>000 1,00 | mů a pozem<br>* Obvyklá ce<br>5 3<br>6 3<br>7 3<br>7 3<br>7 4<br>7 3<br>7 4<br>7 4<br>7 7<br>7 7<br>7 7<br>7 7<br>7 7<br>7 7 | na s DPH 0<br>7 910 000 7<br>3 320 000 7<br>7 540 000 7 | clá cena<br>Divyklá ce               | ena bez DPH<br>7 475 652<br>7 537 391<br>16 757 391 | Rozestavěr<br>0,<br>10,<br>20, | ost Obvyklá<br>00<br>00<br>00 | cena SS<br>4 580<br>2 920<br>12 740 | 2 DPH Obvyk<br>0000 | Já cena SS be:<br>4 580<br>2 841<br>12 583 | z DPH<br>0000<br>1739 |

#### Poznámka:

DPH se zohledňuje pouze u staveb. Pokud má v současném stavu dům rozestavěnost 0 %, je obvyklá cena tvořena pouze cenou pozemku a tudíž obvyklá cena s DPH i bez DPH jsou stejné.

Na záložce *Obvyklá cena (NHZP)* je pak potřeba vyplnit kolonky pro obvyklé ceny (NHZP), například podle výpočtů uvedených na záložce *Přehled rodinných domů a pozemků*.

# 5 Kontakty

www: <u>http://www.pluto.cz</u>

e-mail: <u>nemexpress@pluto.cz</u>

Obchod a administrativa telefon: 273 134 900

Technická podpora mobil: 733 332 602 telefon: 273 134 902

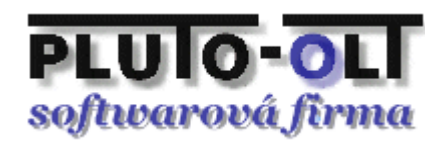